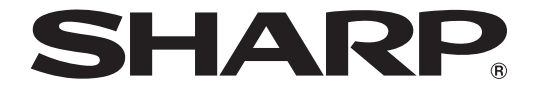

# avoration and a second second

# WEB サーバー版

# 取扱説明書

形名 PN-SW05 PN-SP05

# もくじ

| はじめに                                                           |    |
|----------------------------------------------------------------|----|
| e-Signage Pro WEB サーバー版を使用するための注意事項・・・・・・・・・・・・・・・・・・・・・・・・    | 6  |
| 商標について・・・・・・・・・・・・・・・・・・・・・・・・・・・・・・・・・・・・                     | 7  |
| この取扱説明書の見かた・・・・・・・・・・・・・・・・・・・・・・・・・・・・・・・・・・・・                | 7  |
| ●マークについて                                                       | 7  |
| ●表記について                                                        | 7  |
| 用語解説・・・・・・・・・・・・・・・・・・・・・・・・・・・・・・・・・・・・                       | 8  |
| システム運用上の注意事項・・・・・・・・・・・・・・・・・・・・・・・・・・・・・・・・・・・・               | 9  |
| e-Signage Pro WEB サーバー版の特長・・・・・・・・・・・・・・・・・・・・・・・・・・・・・・・・・・・・ | 11 |
| 番組配信までの流れ・・・・・・・・・・・・・・・・・・・・・・・・・・・・・・・・・・・・                  | 12 |

# インストール

| 動作に必要なシステム環境・・・・・・・・・・・・・・・・・・・・・・・・・・・・・・・・・・・・                | •• 13 |
|-----------------------------------------------------------------|-------|
| ●サーバー版(管理用 PC)                                                  | 13    |
| ●クライアント版(操作用 PC)、ビューア版(表示用端末)                                   | 13    |
| 配信方法について・・・・・・・・・・・・・・・・・・・・・・・・・・・・・・・・・・・・                    | •• 15 |
| e-Signage Pro WEB サーバー版をインストールする・・・・・・・・・・・・・・・・・・・・・・・・・・・・・・・ | •• 16 |
| <ul> <li>●表示用端末の環境を設定する</li> </ul>                              | 18    |
| e-Signage Pro WEB サーバー版をアンインストールする・・・・・・・・・・・・・・・・・・・・・・・・・     | ••28  |

# サーバー設定

| WEB サーバーの設定(初回設定ワイサート)・・・・・・・・・・・・・・・・・・・・・・・・・・・・・・・・・・・・ | 30 |
|------------------------------------------------------------|----|
| WEB サーバーの設定(管理ツール)・・・・・・・・・・・・・・・・・・・・・・・・・・・・・・・・・・・・     | 33 |
| ●運用グループを追加する                                               | 33 |
| ●簡易 WEB サーバーを設定する                                          | 34 |
| ●自動ログアウト時間を設定する                                            | 35 |
| ●ライセンス登録する                                                 | 35 |
| ●配信スケジューラについて                                              | 35 |
| ●配信承認機能を有効にする                                              | 36 |
| ●スーパーバイザーを登録する                                             | 36 |
| ●スーパーバイザーをすべて削除する                                          | 36 |

# WEB クライアント編

# ランチャー画面の起動・終了 ランチャー画面の起動と終了……

| ンチャー画面の起動と終了・・・・・・・・・・・・・・・・・・・・・・・・・・・・・・・・・・・・ |  |
|--------------------------------------------------|--|
| ●ランチャー画面を起動する                                    |  |
| ●ランチャー画面を終了する                                    |  |
| ●ランチャー画面について                                     |  |
|                                                  |  |

# 番組作成・編集

| 番組エディタの基本画面について・・・・・・・・・・・・・・・・・・・・・・・・・・・・・・・・・・・・ |         |
|-----------------------------------------------------|---------|
| ●番組エディタを起動する                                        |         |
| ●番組エディタの基本画面                                        |         |
| 番組を作成する・・・・・・・・・・・・・・・・・・・・・・・・・・・・・・・・・・・・         | •••••43 |
| ●使用できるコンテンツファイル                                     |         |
| ●各コンテンツを配置(レイアウト)する                                 |         |
| ●背景 / 表示枠 1 ~ 4 を設定する                               |         |
| ●テロップを設定する                                          | 51      |
| ●音声および音楽を設定する                                       |         |
| ● PIP を設定する                                         |         |
| ●番組を保存する                                            |         |

| ●番組を開く                                                       |    |
|--------------------------------------------------------------|----|
| <ul> <li>●作成した番組を確認する</li></ul>                              |    |
| ●番組を削除する                                                     | 61 |
| ●番組のプロパティを表示する                                               |    |
| ●番組をインポート/エクスポートする                                           |    |
| 管理用 PC へのログイン情報を設定する ・・・・・・・・・・・・・・・・・・・・・・・・・・・・・・          | 64 |
| ●ログイン情報を入力する                                                 |    |
| 番組・コンテンツ・テロップをアップロード / ダウンロードする                              | 65 |
| サーバートの番組・コンテンツ・テロップを削除する・・・・・・・・・・・・・・・・・・・・・・・・・・・・・・・・・・・・ | 67 |
| サイネージパーツ・・・・・・・・・・・・・・・・・・・・・・・・・・・・・・・・・・・                  |    |
| ●サイネージパーツランチャーの記動と終了                                         | 68 |
| <ul> <li>●アナログ時計エディタ</li> </ul>                              |    |
| <ul> <li>●デジタル時計エディタ</li> </ul>                              |    |
| ● RSS エディタ                                                   |    |
| ● SNS メッヤージエディタ                                              |    |
| ●天気予報エディタ                                                    |    |

# 条件付きコンテンツ

| 条件付きコンテンツエディタの基本画面について・・・・・・・・・・・・・・・・・・・・・・・・・・・・・・・・・・・・ |  |
|------------------------------------------------------------|--|
| ●条件付きコンテンツエディタを起動する                                        |  |
| ●条件付きコンテンツエディタの基本画面                                        |  |
| 条件付きコンテンツを作成する・・・・・・・・・・・・・・・・・・・・・・・・・・・・・・・・・・・・         |  |
| ●使用できるコンテンツファイル                                            |  |
| ●条件付きコンテンツを設定する                                            |  |

# タイムテーブル作成・編集

| タイムテーブルエディタの基本画面について・・・・・・・・・・・・・・・・・・・・・・・・・・・・・・・・・・・・ | 94 |
|----------------------------------------------------------|----|
| ●タイムテーブルエディタを起動する                                        |    |
| ●タイムテーブルエディタの基本画面                                        |    |
| タイムテーブルを作成する・・・・・・・・・・・・・・・・・・・・・・・・・・・・・・・・・・・・         |    |
| ●作成した番組をタイムテーブルに登録する                                     |    |
| ●パネル制御をタイムテーブルに登録する                                      |    |
| ●タイムテーブルを調整する                                            |    |
| ●タイムテーブルを保存する                                            |    |
| ●タイムテーブルを開く                                              |    |
| ●作成したタイムテーブルを確認する                                        |    |
| ●タイムテーブルを削除する                                            |    |
| ●タイムテーブルの名前や色を変更する                                       |    |
| ●タイムテーブルをインポート/エクスポートする                                  |    |
|                                                          |    |

# スケジュール作成・編集

| スケジュールエディタの基本画面について・・・・・・・・・・・・・・・・・・・・・・・・・・・・・・・・・・・・ | 104 |
|---------------------------------------------------------|-----|
| ●スケジュールエディタを起動する                                        |     |
| ●スケジュールエディタの基本画面                                        |     |
| スケジュールを作成する・・・・・・・・・・・・・・・・・・・・・・・・・・・・・・・・・・・・         | 107 |
| ●作成したタイムテーブルをスケジュールに登録する                                |     |
| ●スケジュールを保存する                                            |     |
| ●スケジュールを開く                                              |     |
| ●スケジュールを削除する                                            |     |
| ●スケジュール名を変更する                                           |     |
| ●スケジュールをインポート/エクスポートする                                  |     |
| ●スケジュールをアップロード/ダウンロードする                                 |     |
| ●サーバー上のスケジュールを削除する                                      |     |

# WEB サーバー編

# ログイン

| WEB サーバーにログインする ······                          | 118   |
|-------------------------------------------------|-------|
| WEB サーバーにログインする (スーパーバイザーとしてログイン) ・・・・・・・・・・・・・ | 119   |
| サーバー画面の見かた・・・・・・・・・・・・・・・・・・・・・・・・・・・・・・・・・・・・  | 120   |
| ●フィルタを設定する                                      | . 121 |
| ●メニューオプション設定/パスワードの変更                           | . 122 |

# パネル管理・環境設定

| パネルを管理する・・・・・・・・・・・・・・・・・・・・・・・・・・・・・・・・・・・・ | 123 |
|----------------------------------------------|-----|
| ●パネル管理画面を開く                                  | 123 |
| ●パネル管理の基本画面                                  | 123 |
| ●パネルを追加・編集する                                 |     |
| ●承認待ちパネル(表示用 PC)を登録する                        |     |
| ●パネルグループを追加・編集する                             |     |
| ●パネル・パネルグループを削除する                            |     |
| ●パネル追加時の FTP 設定初期値を登録する                      |     |
| 環境設定・・・・・・・・・・・・・・・・・・・・・・・・・・・・・・・・・・・・     | 128 |
| <ul> <li>●環境設定を起動する</li> </ul>               |     |
| ●バージョン情報を確認する                                |     |
| ● WEB サーバーを設定する                              |     |
| ●番組プレビューファイルを関連付ける                           |     |
| ●配信データのサイズが 2GB を超えるときに確認メッセージを表示する          |     |

# 配信

| 配信予約 · · · · · · · · · · · · · · · · · · ·    | 131 |
|-----------------------------------------------|-----|
| ●スケジュールを配信する                                  | 134 |
| ●番組をダウンロードしてプレビューする                           | 136 |
| 配信状況 ••••••••••••••••••••••••••••••••••••     | 137 |
| パネル側データ確認・・・・・・・・・・・・・・・・・・・・・・・・・・・・・・・・・・・・ | 139 |
| ·····································         | 141 |
|                                               | 141 |
| <ul> <li>●臨時番組や番組停止コマンドを配信する</li> </ul>       | 142 |
| 緊急テロップ・・・・・・・・・・・・・・・・・・・・・・・・・・・・・・・・・・・・    | 145 |
| ●緊急テロップやテロップ停止コマンドを配信する                       | 147 |
| <ul> <li>●アップロードされたデータを削除する</li> </ul>        | 148 |
|                                               |     |

## 管理

| 状態監視・制御・・・・・・・・・・・・・・・・・・・・・・・・・・・・・・・・・・・・ | •••••• 149 |
|---------------------------------------------|------------|
| ●表示用 PC/ パネルを制御する                           |            |
| ●システムファイルを取得する                              |            |
| ●状態監視設定を行う                                  |            |
| 基本情報 ••••••••••••••••••••••••••••••••••••   | 153        |

## ユーザー管理

| 54 |
|----|
| 54 |
| 55 |
| 56 |
| 57 |
| 58 |
| 59 |
| 59 |
|    |

# システム更新

| システムを更新する・・・・・・・・・・・・・・・・・・・・・・・・・・・・・・・・・・・・ | 160   |
|-----------------------------------------------|-------|
| ●アップデータを配信する                                  | . 161 |
| ●プリセット番組 / デフォルト番組を配信する                       | . 162 |
| ●コンテンツを事前配信する                                 | . 163 |
| ●設定ファイルを配信する(サービス技術者用)                        | . 164 |
| ●システムファイルをアップロードする                            | . 164 |
| ●パネル属性を配信する                                   | 165   |

# ビューア編

| スケジュール受信・番組表示                                     |     |
|---------------------------------------------------|-----|
| FTP サーバについて・・・・・・・・・・・・・・・・・・・・・・・・・・・・・・・・・・・・   | 167 |
| ● FTP サーバの起動                                      |     |
| e-Signage クライアントスケジューラについて ・・・・・・・・・・・・・・・・・・・・・・ | 168 |
| ● e-Signage クライアントスケジューラの起動                       |     |
| ● e-Signage クライアントスケジューラのメニュー                     |     |
| USB メモリなどの外部記憶装置を利用してコンテンツを直接配信する ・・・・・・・・・       | 178 |
| 番組ビューア・・・・・・・・・・・・・・・・・・・・・・・・・・・・・・・・・・・・        | 178 |
| キー/マウス監視                                          |     |

| キー/マウス監視ツールの画面について・・・・・・・・・・・・・・・・・・・・・・・・・・・・・・・・・・・・ | 179 |
|--------------------------------------------------------|-----|
| ●キー/マウス監視ツールを起動する                                      | 179 |
| ●キー/マウス監視ツールのメニュー                                      | 179 |

このたびは、インフォメーションディスプレイ マネージメントソフト e-Signage Pro WEB サーバー版 (イーサイネージプロ ウェブサーバー版)をお買いあげいただき、まことにありがとうございます。 インフォメーションディスプレイ マネージメントソフト e-Signage Pro WEB サーバー版には、サーバー 版、クライアント版の2種類があります。

また、コンテンツを表示する端末(表示用端末)には e-Signage ビューア版のインストールが必要です。 本書は、e-Signage Pro WEB サーバー版(イーサイネージプロ ウェブサーバー版)と e-Signage ビュー ア版の 3 種類共通の取扱説明書です。各タイプで使用制限や機能の違いがある場合は、明記しています。

# e-Signage Pro WEB サーバー版を使用するための注意事項

- ・e-Signage Pro WEB サーバー版は厳重な品質管理と製品検査を経て出荷しておりますが、万一故障また は不具合がありましたら、お買いあげの販売店までご連絡ください。
- ・お客様もしくは第三者がこの製品の使用を誤ったことにより生じた故障、不具合、またはそれらに基づく損害については、法令上の責任が認められる場合を除き、当社は一切その責任を負いませんので、あらかじめご了承ください。
- ・e-Signage Pro WEB サーバー版を利用して著作権の対象となっている著作物を複製・編集等をすること は、著作権法上、個人的にまたは家庭内でその複製物や編集物を使用する場合に限って許されています。 利用者自身が複製対象物について著作権などを有しているか、あるいは複製等について著作者等から許 諾を受けているなどの事情がないにも関わらず、この範囲を越えて複製・編集した場合や、複製物・編 集物を使用した場合には、著作権等を侵害することとなり、著作権者等から損害賠償等を請求されるこ ととなりますので、そのような利用方法は厳重にお控えください。

また、e-Signage Pro WEB サーバー版において写真の画像データ、DVD 映像、TV 放映等を利用する場合は、上記著作権侵害にあたる利用方法は厳重にお控えいただくことはもちろん、他人の肖像を勝手に使用・改変などをすると肖像権を侵害することとなりますので、そのような利用方法も厳重にお控えください。

・TV、DVD など、著作権のある番組を上映する際は、著作者の許諾を取得してください。

- ・本取扱説明書および e-Signage Pro WEB サーバー版の内容の全部および一部を、当社に無断で転記、 あるいは複製することはお断りします。
- ·本取扱説明書および e-Signage Pro WEB サーバー版は、改良のため予告なく変更することがあります。

# 商標について

- Microsoft、Windows、Windows Vista、PowerPoint、Windows Media は、米国 Microsoft Corporationの、米国およびその他の国における登録商標または商標です。
- ・Microsoft Internet Explorer のロゴは、米国 Microsoft Corporation の、米国およびその他の国における 商標です。
- ·Flash、Flash Player は、Adobe Systems Incorporated (アドビシステムズ社)の米国ならびに他の国 における登録商標または商標です。
- ・インテル、Core、Celeron、Pentiumは、アメリカ合衆国およびその他の国における Intel Corporation またはその子会社の商標または登録商標です。
- ・Twitterは、Twitter,Inc.の商標または登録商標です。

その他、製品名などの固有名詞は、各社の商標または登録商標です。

# この取扱説明書の見かた

本書は、e-Signage Pro WEB サーバー版バージョン 4.7 について記載しています。

#### ●マークについて

参考情報や関連事項、制限事項などを記載しています。

13 関連する情報が記載されているページを示しています。

#### ●表記について

- ・キーを押す操作は、押すキーを「【】」で表記しています。
   例:【Shift】キー、【Ctrl】キーなど
- ・メニューやウィンドウ、ダイアログボックス、ボタン、タブなどを「[]]で表記しています。
   例:
- **1** [オプション] メニューから [グリッド設定] をクリックします。 [グリッドの設定] ダイアログボックスが表示されます。
- ・項目やチェックボックス、ラジオボタンなどを「「」」で表記しています。

例:「X座標」、「既存の画面サイズ」ラジオボタンなど

 ・本書では、e-Signage Pro WEB サーバー版 / Pro WEB クライアント版が次のフォルダに インストールされている場合を例に説明します。

異なる場合は、必要に応じて読み替えて操作してください。 C: ¥Program Files ¥SHARP ¥e-Signage (デフォルト)

#### ・本書に記載されている画面サンプルや操作手順は、1つの例です。

お使いの表示デバイスや画面の設定、お使いになる OS などのバージョンによって内容が異なる場合が あります。

また、本書に記載されているコンテンツファイルやフォントなどは、作成例です。すべて搭載されてい るものではありません。

- ・本書では、Windowsの基本的な操作については説明していません。
- ・本書では、「e-Signage Pro WEB サーバー版」と「e-Signage Pro WEB クライアント版」 に共通する内容を記載するときは、「e-Signage Pro WEB サーバー版」と表記しています。

# 用語解説

本書で使用されている用語について説明します。

| 用語              | 意味                                                                                     |  |
|-----------------|----------------------------------------------------------------------------------------|--|
| 管理用 PC          | 表示用端末へコンテンツを配信するサーバーです。配信するコンテンツの管理や、操作用 PC を使用するユーザーの管理も行います。<br>「サーバー PC」も同じ意味を示します。 |  |
| 操作用 PC          | 番組、タイムテーブル、スケジュールを作成してサーバー PC にアップロードし、配<br>信指示するパソコンです。                               |  |
| 表示用端末<br>表示用 PC | スケジュールに従ってコンテンツを表示する端末です。<br>また、「パネル」とは、このパソコンに接続された表示装置(インフォメーションディ<br>スプレイなど)を示します。  |  |
| コンテンツ(ファイル)     | 動画、静止画、音声など、パネルに再生する素材(ファイル)です。<br>通常は、ユーザー側で用意します。                                    |  |
| プレイリスト          | 複数のコンテンツを再生したい順序に並べたものです。<br>コンテンツ情報と再生順序、再生時間などの情報が登録されています。                          |  |
| 表示枠             | 1 つのパネルを複数に分割したときの表示単位となる子画面を示します。                                                     |  |
| テロップ            | スクロールメッセージです。<br>e-Signage では、テロップは 2 つまで表示できます。                                       |  |
| 番組              | 表示枠レイアウトと、複数の表示枠にそれぞれ割り当てられたプレイリストの情報、<br>テロップなどの情報を組み合わせたものです。                        |  |
| サイネージパーツ        | 背景または表示枠1~4に貼り付けて表示することができるパーツです。<br>アナログ時計、デジタル時計、RSS、SNSメッセージ、天気予報があります。             |  |
| RSS フィード        | WEB サイトの見出しや要約などが構造化されたデータです。                                                          |  |
| タイムテーブル         | 複数の番組の再生順序、再生時刻を1日の時間枠に割り当てたものです。                                                      |  |
| スケジュール          | 複数のタイムテーブルを、再生したい日付に割り当てたものです。                                                         |  |
| 添付ファイル          | HTMLファイルなどを表示するときに必要となる画像ファイルなどの総称を示します。                                               |  |
| 割り付け            | どの配信データ(スケジュール、臨時番組、緊急テロップ、アップデータ)をどのパ<br>ネルに配信するか設定することです。                            |  |
| 確定              | 割り付けた内容を決定することです。各データのパネルへの配信が始まります。                                                   |  |
| 運用グループ          | ユーザーやパネル、スケジュール、番組などを管理する単位です。                                                         |  |
| スーパーバイザー        | すぺての運用グループにまたがった操作を行うことができるユーザーです。                                                     |  |

# システム運用上の注意事項

#### コンテンツや番組を作成するときの留意点

システム運用前には、番組を実際に表示して、正しく表示されるかどうか確認してください。パソコンの処理能力が不足すると、コンテンツが正しく再生できない場合があります。

#### ・動画再生プレイヤーについて

同時に複数の動画を再生しないことを推奨します。

コンテンツ内容によって異なりますが、一般的には、Flash Player より Windows Media Player の方が、 CPU 負荷が高くなります。

・表示コンテンツによっては、コーデックやプレーヤーソフトのインストールが必要です。搭載 OS での動作が表明されていないコーデックやソフトについては導入前に確認してください。

#### ・Flash コンテンツについて

・テロップコンテンツについて

画像の透過処理(画像のフェードイン / フェードアウト)を多用したコンテンツを表示すると、CPU 負荷が非常に高くなる可能性がありますので、注意してください。

#### ・動画および静止画の拡大 / 縮小表示について

画像サイズや表示サイズが大きくなるほど、CPU 負荷が高くなります。また、画像を拡大 / 縮小して表示すると、CPU 負荷が高くなります。できる限り、コンテンツ表示領域のサイズ(表示枠サイズ)を小さくしてください。また、コンテンツは表示サイズと同じ画像サイズで作成してください。

・静止画切換について 静止画切換を使用すると、CPU 負荷が高くなります。また効果は、ビデオカードの性能に依存します。

テロップの表示には、高い CPU 処理能力を必要とします。テロップ使用の際には、運用前に番組を実際に表示してテストすることをお勧めします。

·背景色を透過させると、負荷が大きくなります。

- ・テロップの表示領域が大きくなるほど負荷が大きくなります。必要以上に大きくしないでください。
- ・テロップ1行の文字数が多くなると、表示が乱れる場合があります。その場合は途中で改行してくだ さい。(1列全角100文字程度を推奨)

#### ·PowerPoint について

PowerPoint のデータは、自動的に画面切り替え(自動スライドショー)するように設定し、繰り返し 再生するように設定してください。

PowerPoint Viewer は、同時に複数表示することはできません。1 つの番組内では、複数の表示枠に PowerPoint 形式のファイルを割り付けないでください。

PowerPoint コンテンツを表示中は、他の表示枠部分をマウス等でクリックすることができません。

e-Signage には、PowerPoint Viewer 2007/2010 が必要です。お使いのパソコンに Microsoft PowerPoint 2007/2010 がインストールされていても、別途 PowerPoint Viewer 2007/2010 をインストールする必要があります。お使いのパソコンに 64 ビット版の Office がインストールされている場合、PowerPoint Viewer はインストールできません。

PowerPoint Viewer 2010 は、再生開始までに時間がかかります。特に、パソコンの起動後、1回目の再 生時には、時間がかかります。再生時間は、余裕をもたせるようにしてください。

拡張子が(\*.pptx、\*.ppsx)のファイルを、PowerPoint Viewer 2007 で再生することは可能ですが、再 生開始までに時間がかかります。

PowerPoint Viewer 2007 で再生する場合は、拡張子が(\*.ppt、\*.pps)のファイルを使用することを推奨します。

・RSS フィードについて

RSS フィードコンテンツを表示中は、他の表示枠部分をマウス等でクリックすることができません。

・配信データについて

配信データが 2GB を超える場合は、管理用 PC および表示用端末をバージョン 4.3 以降にする必要があります。

#### ブラウザの操作

ブラウザを起動して管理用 PC にログインして配信などの操作を行う際は、ブラウザの [ 戻る ] キーは使用しないようにしてください。

操作が正常に行われなくなる可能性があります。

#### 表示用端末の連続運転

表示用端末は、24 時間連続使用を想定しておりません。必ず毎日、表示用端末の電源を OFF するような 運用をしてください。(125 ページの電源管理を参照してください。)

#### 管理用 PC の連続運転

管理用 PC の連続運転は、最長1週間となるよう運用してください。

#### パソコンの内部時計

e-Signage Pro WEB サーバー版は、パソコンの内部時計を元にスケジュールなどを実行します。インターネット時刻サーバーと同期するなどの方法で、パソコンの内部時計を常に正確な状態に保ってください。

#### 番組表示時間の精度

番組の表示は、毎分0秒に起動するタイマーによって制御しています。1分より短い時間での番組切り替 えや、1分途中(秒単位)での番組切り替えはできません。

また、コンテンツを表示するアプリケーションの起動時間やコンテンツファイルの読み込み時間などに よって、実際の表示時間と多少の誤差が発生することがあることを、あらかじめご了承ください。

#### バックアップについて

e-Signage Pro WEB サーバー版には、データのバックアップ機能はありません。運用中は、運用グルー プデータ格納フォルダ(C:\ProgramData\SHARP\e-Signage以下) を定期的にバックアップしてください。

#### 複数台のパネル接続(デイジーチェーン接続の場合)

e-Signage Pro WEB サーバー版では、数珠つなぎに接続したインフォメーションディスプレイ (PN シリー ズ)に対して、異なるパネル制御コマンド(パネル電源 ON/OFF やパネル入力コマンド)を送信するこ とができません。(123 ページのパネル管理を参照してください。)

#### 静止画について

背景や表示枠に静止画を設定する場合、長時間同じ場所に表示すると、ディスプレイに残像現象が起こ る場合があります。一定時間ごとに静止画を変更したり、レイアウトを変更するなどの配慮をした番組 やタイムテーブルを作成してください。

#### サイネージパーツについて

- ・SNS メッセージ、天気予報サイネージパーツを表示する場合、または RSS サイネージパーツを用いてインターネット上の RSS フィードを表示する場合は、管理用 PC に加えて表示用端末にインターネット接続環境が必要です。
- ・サイネージパーツ表示中は、他の表示枠部分をマウス等でクリックすることができません。

#### SNS メッセージサイネージパーツについて

・SNS メッセージサイネージパーツは Twitter, Inc. より提供される情報を表示しています。

・SNS メッセージサイネージパーツに表示される一切の情報についての著作権および、その他知的財産権 は、シャープ株式会社およびその関係会社にその利用を許諾した権利者、またはその権利者にその利用 を許諾した権利者等に帰属し、無断で複製、譲渡、貸与、翻訳、改変、転載、公衆送信(送信可能化を 含みます)、伝送、配布、出版、または営業使用等をしてはならないものとします。

- ・Twitter サービスのメンテナンス、停止、変更等により、提供情報に遅延が発生したり、SNS メッセージサイネージパーツの提供が行えない場合があります。あらかじめご了承ください。
- ・シャープ株式会社およびその関係会社は、SNS メッセージサイネージパーツのコンテンツの内容について、正確性、有用性、確実性、安全性その他いかなる保証もいたしません。万一、SNS メッセージサイネージパーツのご利用、もしくはご利用になれないことにより何らかの損害が発生した場合も、シャープ株式会社およびその関係会社は、何ら責任を負うものではありません。

#### 天気予報サイネージパーツについて

- ・天気予報サイネージパーツは、OpenWeatherMap, Inc. より提供される気象予測データを表示しています。
   ・天気予報サイネージパーツは、OpenWeatherMap, Inc. より提供される Free, Startup 契約でサポート される機能を用い、テンプレートに応じて現在の天気 / 気温、3 時間ごとの天気 / 気温を表示します。
   上記以外の表示や、それ以外の契約(Developer, Professional, Enterprise)によって追加サポートされ る機能には対応していません。
- ・実際の気象状況と予報の差異が現れる場合があります。あくまでも参考としてご利用ください。
- ・サービスや観測機器のメンテナンス、停止、変更等により、提供情報に遅延が発生したり、天気予報サ イネージパーツの提供が行えない場合があります。あらかじめご了承ください。
- ・シャープ株式会社およびその関係会社は、天気予報サイネージパーツのコンテンツの内容について、正 確性、有用性、確実性、安全性その他いかなる保証もいたしません。万一、天気予報サイネージパーツ のご利用、もしくはご利用になれないことにより何らかの損害が発生した場合も、シャープ株式会社お よびその関係会社は、何ら責任を負うものではありません。

# e-Signage Pro WEB サーバー版の特長

「e-Signage Pro WEB サーバー版」は、シャープオリジナルのコンテンツ配信・表示ソフトです。

#### 優しいユーザーインタフェース

新聞のテレビ欄のようなタイムスケジュール、カレンダーのような月間スケジュールに番組を配置でき、 編集できます。

#### 多彩な表示とテロップ機能

レイアウトフリーの表示枠(4表示枠)、背景やテロップ(2本)が利用できます。縦型テロップにも対応しており効果的な表現と情報提供ができます。

#### 配信予約機能

インフォメーションディスプレイシステムにネットワークで予約配信することができます。

#### ディスプレイコントロールや臨時配信などの機能をサポート

電源 ON/OFF の管理や緊急時の臨時配信など、ディスプレイのコントロールがスムーズに行えます。

#### 複数の PC/ 複数の拠点から、複数のディスプレイを分担管理

WEB サーバー上のデータベースで配信データを管理。

本部からの集中配信とは別に、各支店や各店舗から個別にカスタマイズして配信・表示できるなど、より自由度の高いサイネージ活用を実現します。

#### WEB ブラウザを利用して操作可能

WEB ブラウザを利用して操作できるため、さまざまな PC 環境からアクセス可能となり、より複雑で大 規模なシステムでも、大人数で効率よく運営できます。

# 番組配信までの流れ

番組作成からパネルに番組を表示するまでの流れについて説明します。

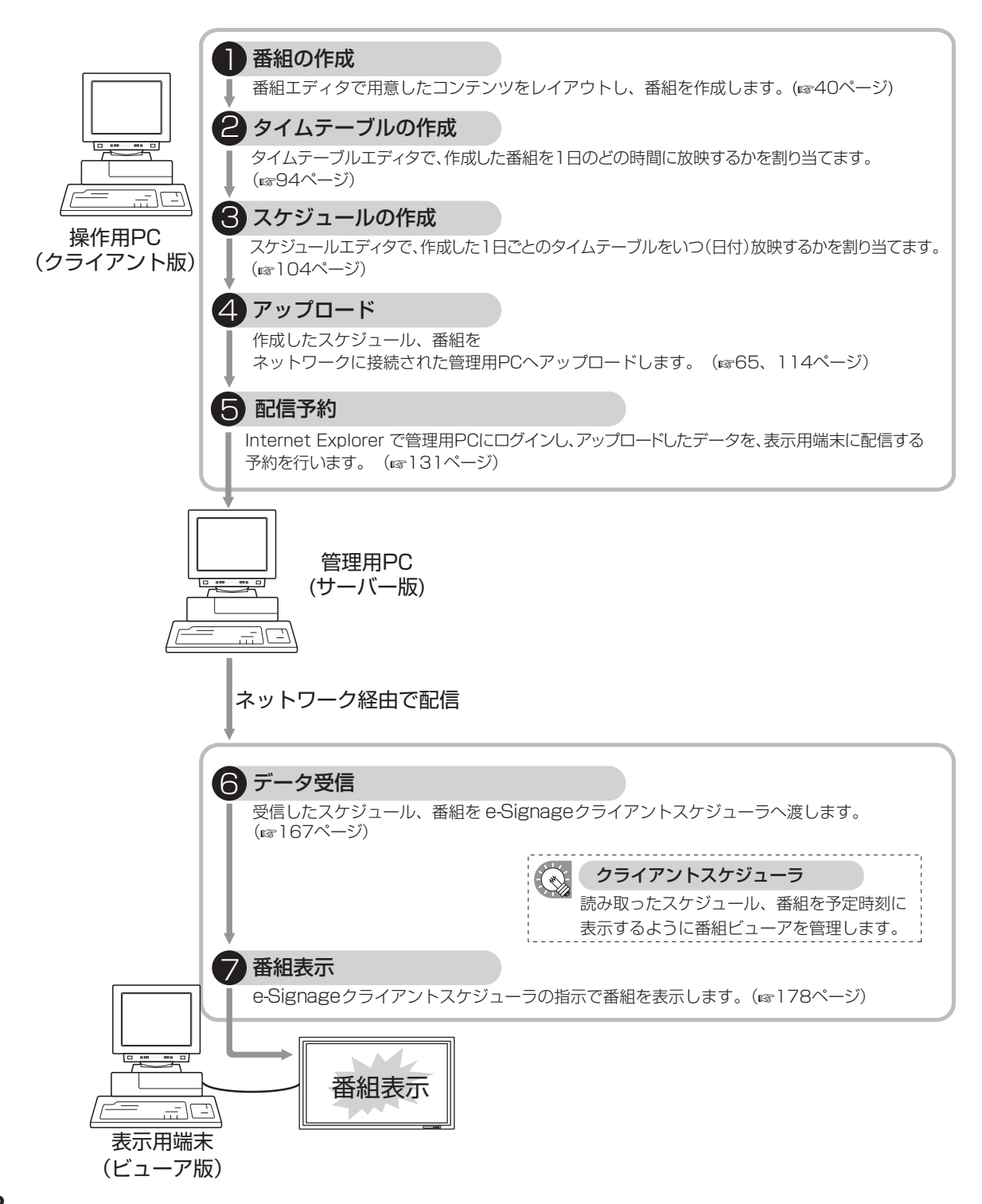

# インストール

e-Signage Pro WEB サーバー版をご使用いただくために必要な環境やインストール方法などについて説明します。ご使用の前に必ずお読みください。

# 動作に必要なシステム環境

# ●サーバー版(管理用 PC)

| 項目       | 内容                                                       |  |
|----------|----------------------------------------------------------|--|
| CPU      | Core 2 Duo プロセッサ 2.26GHz 以上                              |  |
| 05       | Microsoft Windows 7/8/8.1/10 <sup>*</sup> (日本語版)         |  |
| 03       | Microsoft Windows Server 2008/2008 R2/2012/2012 R2(日本語版) |  |
| メモリ      | 2GB 以上                                                   |  |
| ハードディスク  | 空き容量 80MB 以上(別途データ保存のための空き容量が必要)                         |  |
| ディスプレイ   |                                                          |  |
| インターフェイス | LAN ポート(TCP/IP 通信が動作すること)                                |  |
| ブラウザ     | Microsoft Internet Explorer 7.0 以上                       |  |

※ デスクトップモードで使用してください。

# ●クライアント版(操作用 PC)、ビューア版(表示用端末)

| 項目                 | 内容                                                                                                    |  |
|--------------------|----------------------------------------------------------------------------------------------------|--|
| CPU                | CPU: Celeron M 1.3 GHz 以上<br>番組に動画コンテンツを多く使用する場合は、Pentium 4 プロセッサ<br>2GHz 以上の CPU を必要とします。                                                              |  |
| OS                 | Microsoft Windows Vista, Windows 7, Windows 8, Windows 8.1, Windows 10 <sup>*1</sup> (日本語版)<br>Microsoft Windows Server 2008/2008 R2/2012/2012 R2(日本語版) |  |
| メモリ                | 512MB 以上                                                                                                    |  |
| ハードディスク            | 空き容量 20MB 以上(別途データ保存のための空き容量が必要)                                                                                                    |  |
| ディスプレイ(操作用 PC 用)*2 | 解像度 1024 × 768 以上のフルカラーディスプレイ                                                                                                    |  |
| パネル(表示用端末用)*3      | インフォメーションディスプレイ (PN シリーズ)<br>LB-46GX35、LB-52GX35、LB-1085 <sup>*4</sup> 、LB-T401、LB-T461、LB-T601、<br>タッチディスプレイ (LL-P202V、LL-S242A)、LED ディスプレイ (VF-S601)  |  |
| インターフェイス           | LAN ポート(TCP/IP 通信が動作すること)                                                                                                    |  |
| ブラウザ               | Microsoft Internet Explorer 7.0以上 *5                                                                                                    |  |
| その他                | PowerPoint Viewer 2007/2010<br>Windows Media Player 9 以上<br>Adobe Flash Player                                                                          |  |

上記以外にも、OS が動作する環境を満たす必要があります。

#### 表示用端末の OS が Windows Vista/Windows 7/Windows 8/Windows 8.1/Windows 10 の場合、 表示用端末のユーザーアカウント制御を無効にしてください。<sup>※6</sup>

※1 デスクトップモードで使用してください。

※2 番組やスケジュールの作成・編集・アップロード・配信指示に使用するディスプレイ。

※3 番組の表示に使用するパネル。 パネルを制御することができます。パネルを制御するためには、表示用端末とパネルを RS-232C ケーブルで 接続するまたは、パネルを LAN に接続する必要があります。 タッチディスプレイの場合は、ディスプレイに付属の USB ケーブルでタッチパネルと表示用端末を接続し、「設 定」メニューの「その他」の「サイネージ」を「ON」にしてください。 パネルの仕様や接続方法、設定については、ご使用のパネルの取扱説明書をご覧ください。

※4 LB-1085 でパネルを制御する場合は、最初に e-Signage クライアントスケジューラで「接続確認」を1度行ってください。詳しくはビューア編をご覧ください。

- ※ 5 SNS メッセージを使用する場合は、Microsoft Internet Explorer 10 以上が必要です。
- ※6 表示用端末でユーザーアカウントを無効にする方法について

#### Windows Vista の場合

①[コントロールパネル]で[ユーザーアカウントと家族のための安全設定]を選択する

- ② [ユーザー アカウント]を選択する
- ③[ユーザーアカウント制御の有効化または無効化]を選択する
- ④ [ ユーザー アカウント制御 (UAC) を使ってコンピュータの保護に役立たせる ] のチェックをはずす

#### Windows 7 の場合

①[コントロールパネル]で[ユーザーアカウントと家族のための安全設定]を選択する
 ②[ユーザーアカウント]を選択する
 ③[ユーザーアカウント制御設定の変更]を選択する
 ④スライダーを一番下にする

#### Windows 8/8.1/10 の場合

#### (ご注意)

#### この設定を行うと Windows ストアアプリが動作しなくなりますのでご注意ください。

e-Signage ビューア版をインストールしたあとで、クライアントスケジューラからユーザーアカウ ント制御を無効にできます。

①番組ビューアの e-Signage クライアントスケジューラのアイコンを右クリックし、表示されたメニューから
 [設定]をクリックして、[クライアントスケジューラの設定]ダイアログボックスを表示する
 ② [UAC 設定] タブをクリックし、[ユーザーアカウント制御を無効にする]をクリックする
 ③確認メッセージが表示されるので、[OK]をクリックする

④ [ユーザーアカウント制御] ダイアログボックスが表示されるので、[はい] をクリックする

⑤ユーザーアカウント制御を無効にした旨のメッセージが表示されるので、[OK]をクリックし、PCを再起動する

 ・表示用端末を手動制御(電源 ON)する場合は、表示用端末のマジックパケットによる WakeOnLAN 機能が有効になっている必要があります。
 表示用端末が、同一セグメントLANの外にある場合、使用しているルータの仕様や設定によっては、
 マジックパケットが通過できない場合があります。詳しくは、ネットワーク管理者に相談してく

ださい。

- ・操作用 PC と表示用端末には、「Flash Player」、「Windows Media Player」および
   「PowerPoint Viewer 2007/2010」がインストールされている必要があります。
   プログラムをインストールしていない場合やバージョンが異なる場合など、インストールを促す
   メッセージが表示されたときは、プログラムを提供しているホームページからダウンロードし、
   インストールしてください。
- ·表示コンテンツによっては、コーデックやプレーヤーソフトのインストールが必要です。搭載 OS での動作が表明されていないコーデックやソフトについては導入前に確認してください。

# 配信方法について

本ソフトウェアでは、以下の配信方法を選ぶことができます。

| 配信方法                     | 通信プロトコル     | 管理用 PC                  | 表示用端末       |
|--------------------------|-------------|-------------------------|-------------|
| PUSH 型配信<br>(固定 IP アドレス) | FTP         | FTP クライアント              | FTP サーバー    |
| PUSH 型配信<br>(動的 IP アドレス) | FTP<br>HTTP | FTP クライアント<br>HTTP サーバー | FTP サーバー    |
| PULL 型配信                 | HTTP        | HTTP サーバー               | HTTP クライアント |

#### PUSH 型配信(固定 IP アドレス)

管理用 PC 側から FTP で配信データを提供します。表示用端末に固定 IP アドレスが必要です。 表示用端末がファイアウォールの中にあるときは、配信データが通信できるように、ファイアウォール の設定が必要です。

#### PUSH 型配信(動的 IP アドレス)

管理用 PC 側から FTP で配信データを提供します。表示用端末側が HTTP プロトコルを使って、定期的に IP アドレスを通知するため、固定 IP アドレスは、不要です。

表示用端末がファイアウォールの中にあるときは、配信データが通信できるように、ファイアウォールの設定が必要です。

#### PULL 型配信

表示用端末側が管理用 PC 側から HTTP プロトコルを使って、定期的に配信データを取得します。表示用端末がファイアウォールの中にあるときでも、ファイアウォール側の設定を変更しないで、配信データを取得できます。

# e-Signage Pro WEB サーバー版をインストールする

- ·管理者権限で操作してください。
- ・サーバー版とビューア版のインストールには、ライセンスコードが必要です。
- ・e-Signage ネットワーク版、または e-Signage Pro がインストールされている場合は、先にアンインストールしてください。
- 1 パソコンを起動します。
- **2** すべてのアプリケーションソフトを終了します。
- **3** e-Signage セットアッププログラム(Setup.exe)を起動します。

・Setup.exe をダブルクリックすると、セットアッププログラムが起動されます。

- ・インストール中、セキュリティの警告画面(発行元は確認できませんでした。)が表示された場合は、 [実行]をクリックしてください。
- ユーザーアカウント制御画面が表示されたときは、
- 「許可」(Windows Vista の場合) または

「はい」(Windows 7/8/8.1/10 の場合)をクリックします。

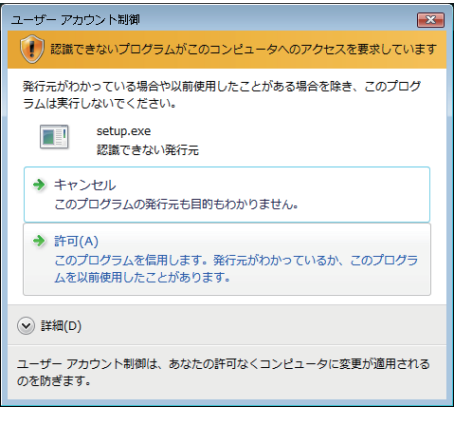

**4** [e-Signage の InstallShield Wizard へようこそ]の 画面で、[次へ]をクリックします。

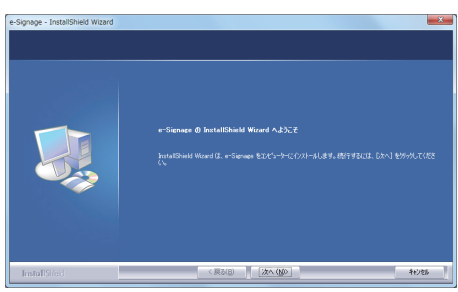

- 5 ソフトウェア使用許諾契約書が表示されます。 ソフトウェア使用許諾契約書をすべてお読みください。
- 6 ご同意頂けた場合は、「使用許諾契約の全条項に同意します」 ラジオボタンを選択し、[次へ]をクリックします。
- 7 セットアップタイブ選択画面で、インストールするタイ プを選択し、[次へ]をクリックします。
  - ・サーバー版の場合:
     「e-Signage Pro WEB サーバー版」を選択します。
     ・クライアント版の場合:
     「e-Signage Pro WEB クライアント版」を 選択します。
     ・ビューア版の場合:
    - 「e-Signage ビューア版」を選択します。

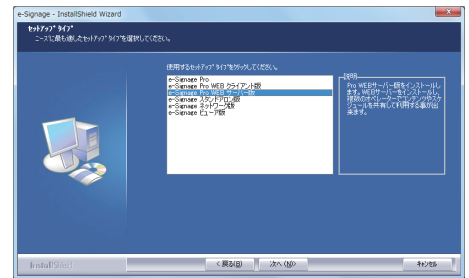

- 8 インストールするセットアップタイプにあったライセンスコードを入力し、[次へ]をクリックします。(サーバー版、ビューア版のみ) ライセンスコードは、本製品に同梱されているライセンス証書に記載されている手順に従って入手してください。
- 9 以降、画面の指示に従って操作します。
- 10 インストール終了後、再起動ダイアログが表示された場合は、[はい]をクリックします。
- ・サーバー版とビューア版のインストール時に、仮のライセンスコードを入力した場合は、2ヶ月 間の試用となります。
   試用期間が終わるまでにライセンスコードを入手し、登録してください。
   「Pro WEB サーバー管理ツール」の[ヘルプ]-[バージョン情報]から登録します。

#### インストール完了後、以下の設定を行います。

- ・ビューア版:表示用端末の環境を設定する(18ページ)
- ・サーバー版:サーバー設定(11330ページ)

#### 設定後の操作については以下をご覧ください。

- ・サーバー版:WEB サーバー編 (IIF117~165ページ)
- ・クライアント版:WEB クライアント編 (116ページ)
- ・ビューア版:ビューア編(☞166~181ページ)

# ●表示用端末の環境を設定する

インストールが完了したら、e-Signage Pro WEB サーバー版をご使用になる前に、表示用端末の設定を 変更してください。

#### 自動ログインの設定

表示用端末が無人運転を前提としている場合、Windows 起動時に自動ログインされるように設定します。 Windows Vista の場合を例として説明します。

- Windows タスクバーの [スタート] ボタンから [すべてのプログラム] [アクセサリ] [コ マンド プロンプト] の順にクリックします。
   Windows8/8.1/10 の場合は [Windows] キー + [X] キーを押し、コンテキストメニューより [コ マンドプロンプト] をクリックします。
   「コマンド プロンプト] 画面が表示されます。
- 2 [control userpasswords2] と入力し、[Enter] キー を押します。

| 3 | ユーザーアカウント制御画面が表示されるときは    | [紆 |
|---|---------------------------|----|
|   | 行]をクリックします。               |    |
|   | [ユーザーアカウント] ダイアログが表示されます。 |    |

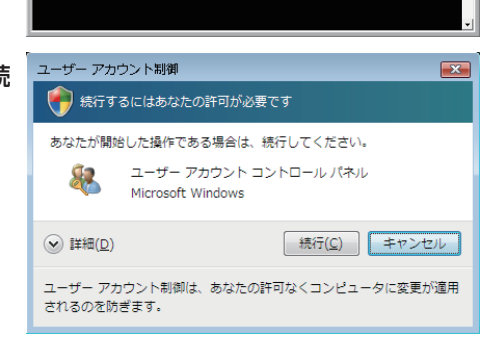

crosoft Windows [Version 6.0.6000] pyright (c) 2006 Microsoft Corporation. All rights reserved

:¥Users¥SHARP>control userpasswords2\_

- 4 「ユーザーがこのコンピュータを使うには、ユーザー名 とパスワードの入力が必要」チェックボックスのチェッ クをはずします。
- **5** [OK] をクリックします。
- 6 自動ログオン画面で「ユーザー名」と「パスワード」 を入力し、[OK] をクリックします。
- **7** 「exit」と入力し、[Enter] キーを押します。

| ユーザー アカウント                                                                                                    |                       | × |
|----------------------------------------------------------------------------------------------------|-----------------------|---|
| ユーザー 詳細設定                                                                                                    |                       |   |
| <ul> <li>▲ アの一覧を使って、ほかのユーザーのこのコンピュータへのアクセ<br/>下の一覧を使って、ほかのユーザーのこのコンピュータへのアクセ<br/>など和可または拒否することができます。また、パスワードやその<br/>他の設定を変更できます。</li> <li>■ ユーザーがこのコンピュータを使うには、ユーザー名とパスワードの入力<br/>が必要(E)</li> </ul>                                                                                                    |                       |   |
| このコンピュータのユーサー(U):                                                                                                    |                       | _ |
| ユーザー名                                                                                                    | グループ                  |   |
| Real Action of the Action of the Action of t | Administrators        |   |
| NXXXXX                                                                                                    | Users                 |   |
| SXXXXXX SXXXX                                                                                                    | Users; Administrators |   |
| 適加(2)                                                                                                    |                       |   |
| でんしょう (A) 通用(A) 通用(A)                                                                                                    |                       |   |

#### ウェルカム センターの設定(Windows Vista のみ)

初期設定では、Windows Vista を起動すると「ウェルカム センター」が表示されます。

ビューアで番組を表示中に、「ウェルカム センター」が表示 されないよう、「起動時に実行します」チェックボックスの チェックをはずします。次回起動時より「ウェルカム セン ター」が表示されなくなります。

- [ウェルカム センター]を閉じている場合は、次の方 法で表示することができます。
  - ・Windows タスクバーの [スタート] ボタンから [コ ントロールパネル] – [システムとメンテナンス] – 「ウェルカム センター] の順にクリックします。

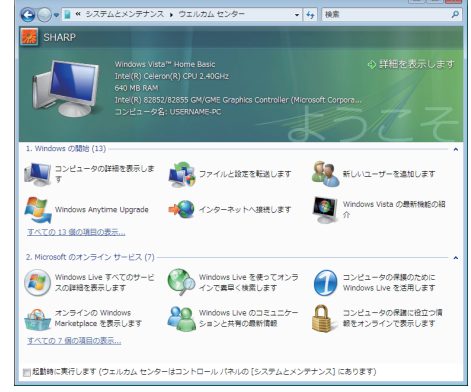

・Windows タスクバーの [スタート] ボタンから [すべてのプログラム] – [アクセサリ] – [ウェ ルカム センター] の順にクリックします。

#### スクリーンセーバーの設定

ビューアで番組を表示中に、パネルにスクリーンセーバーが表示されないように、スクリーンセーバー が起動しないように設定します。

#### •Windows Vista/7/8/8.1 の場合

- 7 デスクトップのなにもない場所を右クリックし、表示されたメニューから【個人設定】- 【スクリーンセーバー】の順にクリックします。
  「スクリーンセーバーの設定】ダイアログボックスが表示されます。
- 2 「スクリーンセーバー」のメニューから「(なし)」を 選択します。
- **3** [OK] をクリックします。

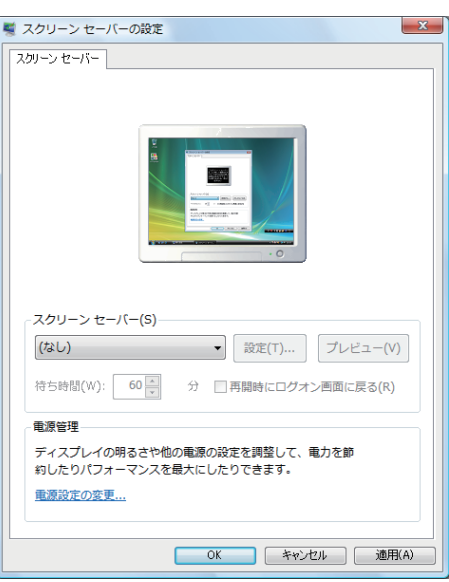

•Windows 10 の場合

- デスクトップのなにもない場所を右クリックし、表示されたメニューから [個人設定] [ロック 画面] – [スクリーンセーバー設定] の順にクリックします。
   [スクリーンセーバーの設定] ダイアログボックスが表示されます。
- 2 「スクリーンセーバー」のメニューから「(なし)」を 選択します。
  スクリーンセーバーの数定
- **3** [OK] をクリックします。

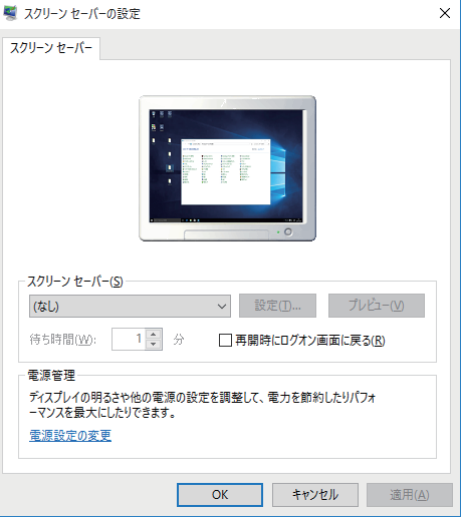

#### 電源管理

ビューアで番組を表示中に、パネルやハードディスクの電源が切れたり、システムスタンバイに移行したりしないように設定します。

#### •Windows Vista の場合

- Windows タスクバーの[スタート]ボタンから[コントロールパネル] [システムとメンテナンス]
   [電源オプション] の順にクリックします。
   [電源オプション] ダイアログボックスが表示されます。
- 2 「高パフォーマンス」を選択して、[プラン設定の変更] をクリックします。
- 3 「ディスプレイの電源を切る」、「コンピュータをスリー プ状態にする」をそれぞれのプルダウンメニューから 「なし」を選択します。
- **4** [変更の保存] をクリックします。 [電源オプション] ダイアログボックスに戻ります。

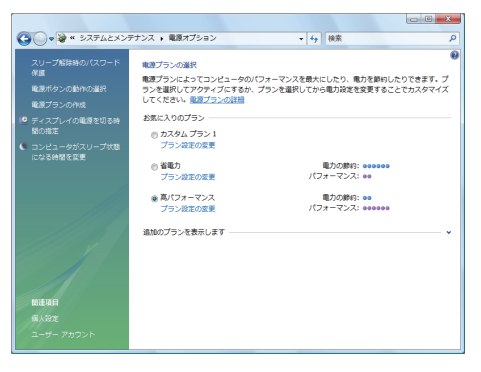

5 右上の ボタンをクリックして、 [電源オプション] ダイアログボックスを閉じます。

•Windows 7 の場合

- Windows タスクバーの[スタート]ボタンから[コントロールパネル] [システムとセキュリティ]
   [電源オプション] の順にクリックします。
   「電源オプション] ダイアログボックスが表示されます。
- 2 「追加のプランを表示します」をクリックして、「高パ フォーマンス」を選択し、[プラン設定の変更]をクリッ クします。
- 3 「ディスプレイの電源を切る」、「コンピューターをス リープ状態にする」をそれぞれのプルダウンメニュー から「なし」を選択します。
- **4** [変更の保存] をクリックします。 [電源オプション] ダイアログボックスに戻ります。

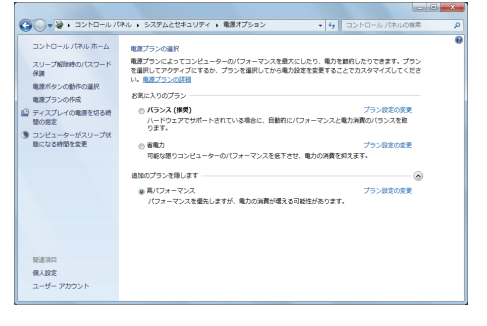

**5** 右上の <u>スポー</u> ボタンをクリックして、 [電源オプション] ダイアログボックスを閉じます。

•Windows 8/8.1 の場合

- 【Windows】キー+【C】キーを押し、「設定」-「コントロールパネル」-「システムとセキュリ ティ」-「電源オプション」の順にクリックします。
   [電源オプション]ダイアログボックスが表示されます。
- 2 「高パフォーマンス」を選択し、「プラン設定の変更」 をクリックします。
- 3 「ディスプレイの電源を切る」、「コンピューターをス リープ状態にする」をそれぞれのプルダウンメニュー から「適用しない」を選択します。
- **4** [変更の保存] をクリックします。 [電源オプション] ダイアログボックスに戻ります。
- **5** 右上の <u>※</u> ボタンをクリックして、 [電源オプション] ダイアログボックスを閉じます。

#### ●Windows10の場合

- 【Windows】キー+【X】キーを押し、コンテキストメニューより【コントロールパネル】 [システムとセキュリティ】- 【電源オプション】の順にクリックします。
   [電源オプション】ダイアログボックスが表示されます。
- 2 「追加プランの表示」をクリックして、「高パフォーマ ンス」を選択し、「プラン設定の変更」をクリックします。
- 3 「ディスプレイの電源を切る」、「コンピューターをス リープ状態にする」をそれぞれのプルダウンメニュー から「適用しない」を選択します。
- **4** [変更の保存] をクリックします。 [電源オプション] のダイアログボックスに戻ります。
- 5 右上の×ボタンをクリックして、[電源オプション] ダ イアログボックスを閉じます。

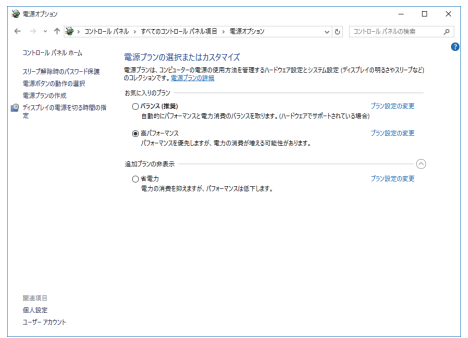

#### Windows サイドバー(ガジェット)の設定(Windows Vista のみ)

Windows サイドバー(ガジェット)が表示されないように設定します。

- Windows サイドバー上のなにもない場所を右クリックし、表示されたメニューから[プロパティ]をクリックします。
   [Windows サイドバーのプロパティ]ダイアログボックスが表示されます。
- 2 [Windows 起動時にサイドバーを開始します] チェッ クボックスのチェックをはずします。
- **3** [OK] をクリックします。
- 4 パソコンを再起動します。

次回 Windows Vista 起動時より「Windows サイドバー(ガ ジェット)」が表示されなくなります。

|                               | + •   |
|-------------------------------|-------|
| ガジェットを手前に移動(B)<br>ガジェットの追加(A) | 11 12 |
| プロパティ(P)<br>ヘルプ(H)            |       |
| サイドバーを閉じる(C)                  | 7 6 5 |

| 📑 Windows サイドバーのプロパティ             |
|-----------------------------------|
| サイドバー                             |
| ■ Windows 起動時にサイドバーを開始します(T)      |
| 配置                                |
| □ サイドバーを常に他のウィンドウより上にします(S)       |
| サイドバーの画面表示の場所:                    |
| ● 右(R)                            |
| ◎ 左(L)                            |
| このモニタでサイドバーを開始します(M): 1 •         |
| メンテナンス                            |
| 東行中のガジェットの一覧を表示する(G)              |
| Windows でインストールされたガジェットを復元する(W)   |
| Windows サイドバーをどのようにカスタマイズしますか?(H) |
| OK キャンセル 適用(A)                    |

#### IME ツールバー設定

ビューアで番組を表示しているとき、IME ツールバーが表示されないよう、IME ツールバーをタスクバー内に移動します。

1 IME ツールバーを右クリックして表示されたメニューから [最小化] をクリックします。 または - をクリックします。

#### タスクバー設定(Windows Vista のみ)

ビューアで番組を表示しているとき、タスクバーが表示されないよう、タスクバーを設定します。

- タスクバーのなにもない場所を右クリックし、表示されたメニューから [プロパティ] をクリックします。
   「タスクバーと「スタート] メニューのプロパティ] ダイアログボックスが表示されます。
- 2 [タスクバー] タブの 「タスクバーのデザイン」の「タスクバーを自動的に隠す」および「タスクバー をほかのウィンドウの手前に表示する」チェックボックスのチェックをはずします。
- **3** [OK] をクリックします。

#### 通知設定(Windows 10 のみ)

ビューアで番組を表示しているとき、アプリケーションによる通知が表示されないように設定します。

#### 1 【Windows】キー+【A】キーを押し、アクションセンターの「通知オフ」を有効にします。

| 곦          | Â                                       | D,   | ŝ      |
|------------|-----------------------------------------|------|--------|
| タブレット モード  | 回転ロック                                   | ノート  | すべての設定 |
| т <u>е</u> | ~~~~~~~~~~~~~~~~~~~~~~~~~~~~~~~~~~~~~~~ | C    |        |
| 接続         | VPN                                     | 通知オフ | 場所     |

#### Windows Update の設定

ビューアで番組を表示中に Windows Update の自動更新が起動し、パネルにポップアップメッセージ (ダイアログボックス)などが表示されないように、Windows Update が自動更新されないように設定します。

Windows Update 自動更新を無効に設定した場合は、定期的に Windows Update の WEB サイト (http://windowsupdate.microsoft.com/) に接続して、手動でダウンロードおよびインストール してください。最新の更新プログラムをインストールしないと、セキュリティの危険性が高まっ たり、パフォーマンスに問題が発生したりする場合があります。

#### •Windows Vista の場合

- Windows タスクバーの [スタート] ボタンから [コントロールパネル] [セキュリティ] [自動更新の有効化または無効化] の順にクリックします。
   [設定の変更] ダイアログボックスが表示されます。
- 2 「更新プログラムを確認しない」ラジオボタンを選択します。
- **3** [OK] をクリックします。

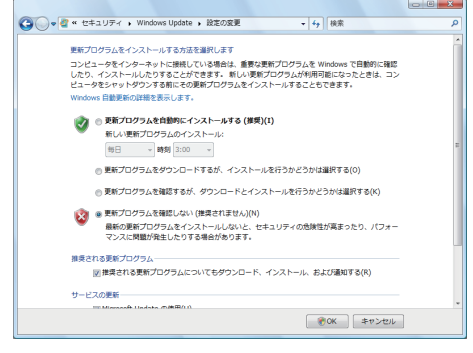

**4** ユーザーアカウント制御画面が表示されるときは [続行] をクリックします。 [設定の変更] ダイアログが終了します。

•Windows 7/8/8.1 の場合

- Windows 7 の場合は、Windows タスクバーの [スタート] ボタンから [コントロールパネ ル] - [システムとセキュリティ] - [自動更新の有効化または無効化] の順にクリックします。 Windows 8/8.1 の場合は、[Windows] キー+ [C] キーを押し、[設定]- [コントロールパネル] - [システムとセキュリティ] - [自動更新の有効化または無効化] の順にクリックします。 [設定の変更] ダイアログボックスが表示されます。
- 2 「重要な更新プログラム」のメニューから「更新プログ ラムを確認しない(推奨されません)」を選択します。
- **3** [OK] をクリックします。

| <ul> <li>         ・ 49 コントロールパネルの検索         ・         ・         ・</li></ul>                                                                                                    |
|----------------------------------------------------------------------------------------------------|
| 東京プログラムをインストールキネの加速を通知します  コンピューッチーズインターホットに確認している場合は、単常で東京プログラムを Windows で登録的に当  おしたり、インストールになりできるとされるます。 A Windows で登録のに当  おしたり、インストールになりできる。  東京で加速なのであります。  「「「「「」」」」  「「」」」  「「」」」  「」」  「」」  「 |
| 第第二クジラムをインストールでをきューザーーの要素ゴングラムのインストールを封守する(U)<br>図下へてのユーザーにごのコンピューターの要素ゴングラムのインストールを封守する(U)<br>注意 包含素プレブラスと発展するとと、毎日に Windows Lipedia 自由が自動的に要用されることが<br>ゆうます。オンラインのプラスイムーーの実するAmile を成めっくたさい。       |
| ● CK キャンセル                                                                                                    |

**4** ユーザーアカウント制御画面が表示されるときは [はい] をクリックします。 [設定の変更] ダイアログが終了します。 •Windows 10 の場合

- 【Windows】キー+【X】キーを押し、コンテキストメニューより【コマンドプロンプト】をクリックします。
- 2 「gpedit.msc」と入力し、【Enter】キーを押します。
- 3 ユーザーアカウント制御画面が表示されるときは [続行] をクリックします。
- 4 [ローカルグループポリシーエディター] 左側のツリー より [コンピューターの構成] - [管理用テンプレー ト] - [Windows コンポーネント] - [Windows Update] の順にクリックします。
- 5 [ローカルグループポリシーエディター] 右側の画面よ り [自動更新を構成する] をダブルクリックします。 [自動更新を構成する] ダイアログボックスが表示され ます。

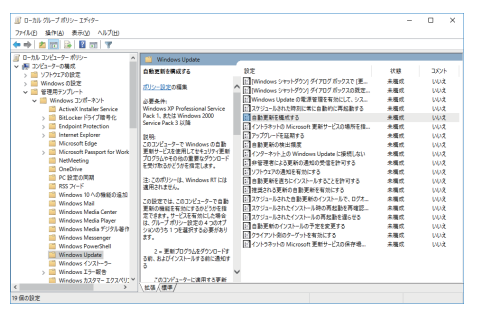

- 6 「無効」のラジオボタンを選択して [OK] をクリックします。
- 7 右上の×ボタンをクリックして、[ローカルグループポリシーエディター] ダイアログボックスを 閉じます。
- 8 [コマンドプロンプト] に「gpupdate」と入力し、【Enter】キーを押します。
- 9 「ユーザー ポリシーの更新が正常に完了しました。」「コンピューター ポリシーの更新が正常に完了しました。」の表示を確認し、右上の×ボタンをクリックして、「コマンドプロンプト」ダイアログボックスを閉じます。

#### 常駐アプリケーションソフトの設定

ビューアで番組を表示中に、常駐アプリケーションソフト(例えば、ウイルススキャン)のポップアッ プメッセージ(ダイアログボックス)などが表示されないように、常駐アプリケーションソフトを設定 してください。

#### パーソナルファイアウォールの設定

ネットワーク経由で配信する場合で、使用するポートにパーソナルファイアウォールを設定しているときは、e-Signage ビューア版が使用する TCP/IP ポートを開放しておいてください。

 サーバー版では、独自の WEB サーバがインストールされます。デフォルトの TCP/IP ポート番号 は80 になっています。ポート番号を変更する場合は、管理用 PC の HTTP 通信設定(☞34ページ)と、 表示用端末の e-Signage クライアントスケジューラの HTTP 通信設定(☞172ページ)を同じポー ト番号に設定しておく必要があります。

#### 状態監視ツールのファイアウォール設定

- **1** Windows Vista の場合は、Windows タスクバーの [スタート] ボタンから [コントロールパネル] – [システムとメンテナンス] – [管理ツール] の順にクリックします。 Windows 7 の場合は、Windows タスクバーの [スタート] ボタンから [コントロールパネル] – [システムとセキュリティ] – [管理ツール] の順にクリックします。 Windows 8/8.1 の場合は、[Windows] キー + [C] キーを押し、[設定] – [コントロールパネル] – [システムとセキュリティ] – [管理ツール] の順にクリックします。 Windows 10 の場合は、[Windows] キー + [X] キーを押し、コンテキストメニューより [コントロールパネル] – [システムとセキュリティ] – [管理ツール] の順にクリックします。
- 2 「セキュリティが強化された Windows ファイアウォー ル」をダブルクリックします。

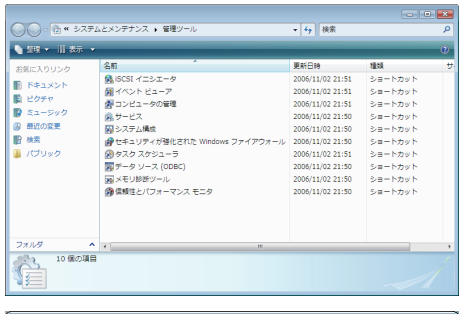

×

続行(C) キャンセル

ユーザー アカウント制御

✓ 詳細(D)

されるのを防ぎます。

🕐 続行するにはあなたの許可が必要です

あなたが開始した操作である場合は、続行してください。

Microsoft 管理コンソール

Microsoft Windows

3 ユーザーアカウント制御画面が表示されるときは [続行] (Windows Vista) または [はい] (Windows 7/8/8.1/10) をクリックします。 [セキュリティが強化された Windows ファイアウォー ル] ダイアログが表示されます。

 
 4 画面左側の [受信の規則] をクリックし、画面右側の 「操作」から [新規の規則] (Windows Vista の場合) または [新しい規則] (Windows 7/8/8.1/10 の場合) をクリックします。

 [新規の受信の規則ウイザード] ダイアログボックスが 表示されます。

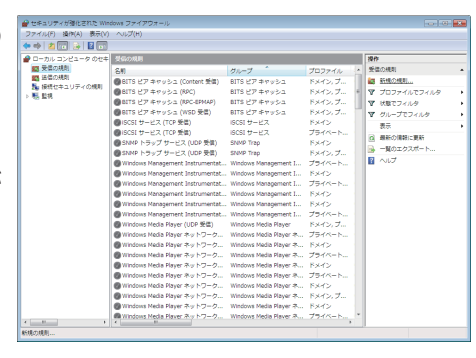

ユーザー アカウント制御は、あなたの許可なくコンピュータに変更が適用

| 5 | 「カスタム」 | ラジオボタンを選択して、 | [次へ] | をクリッ |
|---|--------|--------------|------|------|
|   | クします。  |              |      |      |

| ● 新規の受信の規則ウイザード 📧                                                                                                    |                                                                                                    |  |  |
|----------------------------------------------------------------------------------------------------|----------------------------------------------------------------------------------------------------|--|--|
| 規則の種類<br>作成するファイアウォールの規則の                                                                                                    |                                                                                                    |  |  |
| 10 - 2017 (1) 中国(1)<br>■ 原制(防衛)<br>= 7057ム<br>= 7057ム<br>= 7057<br>= 7057 | 20個後的時間では以ますか?<br>- <b>7055との</b><br>プロ55との時間を特別する時間です。<br>- <b>3-100</b><br>TOTAL SUL OUT - 1-56時後を特別する時間です。<br>- <b>345</b><br>- <b>35</b><br>- <b>36</b><br>- <b>36</b><br>- <b>36</b> |  |  |
|                                                                                                    | < 戻る(B) 次へ(M) キャンセル                                                                                                    |  |  |

6 「すべてのプログラム」 ラジオボタンを選択して、[次へ] をクリックします。

| すべてのプログラム(A)<br>他の細胞のプロパティン・教育者、マッピュータ上のすべての経営ご細胞はを適用                   |
|-------------------------------------------------------------------------|
| 9 すべてのプログラム(A)<br>他の規模的プロパティビー教する。コンピュータ上のすべての接続に規模は適用                  |
| 物の細史のコンロバエル・一致する。 ロビュータエのすべての報告に細則を取用                                   |
| U##.                                                                    |
| ©                                                                       |
| 参照(R).                                                                  |
| (%) c:#pathVprogramexe<br>%ProgramFiles%/Internet Explorer#lexplore.exe |
| サービス<br>- へい回回す ホローナス は、 パコードの云り 由→                                     |
| この時間が気間がするサービスを指定します。                                                   |
|                                                                         |
|                                                                         |
| プログラムの指定の詳細を表示します                                                       |
|                                                                         |
| < 戻る(B) (次へ(N) > キャンセル                                                  |
|                                                                         |
|                                                                         |
|                                                                         |

すべてのプログラムと特定のプログラムのどちらにこの規則を適用しますか?

プログラム この規制が一致するプログラムの完全なプログラムのパスと実行可能ファイル名を指定してください。

● 新規の受信の

ステップ:

- 7 「プロトコルの種類」のメニューから「ICMPv4」を選 択します。
- 8 「プロトコルおよびポート」、「スコープ」、「操作」、 「プロファイル」の順に必要に応じて設定します。 [次へ]をクリックすると、次の項目の設定画面に進み ます。

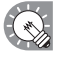

これらの項目については、ネットワーク管理者 に確認の上、設定するようにしてください。

- 9 「名前」として"e-Signage 状態監視ツール用"と入 カし、[完了]をクリックします。
- 10 右上の エー ボタンをクリックして、ダイアログボッ クスを順に閉じます。

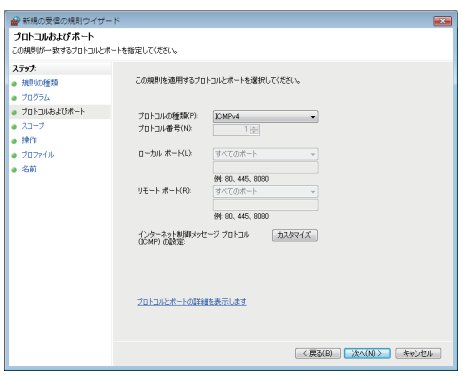

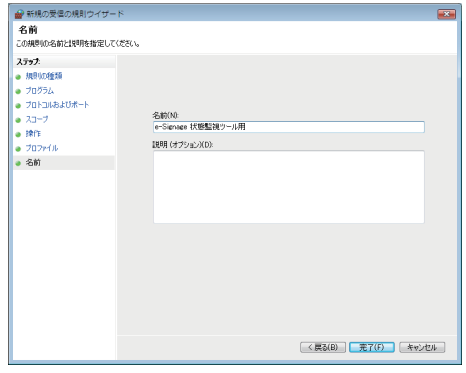

# e-Signage Pro WEB サーバー版をアンインストールする

- ・サーバー版とビューア版を再インストールする場合、ライセンスコードを再度入手する必要があります。
- ・サーバー版をアンインストールしても、作成した運用グループやユーザーおよびサーバーにアップロー ドしたデータは削除されません。サーバー版をインストールすると再び利用できます。
- ・クライアント版をアンインストールしても、作成した番組やスケジュール、コンテンツファイルは削除 されません。クライアント版をインストールすると再び利用できます。なお、サーバーにアップロード した番組は、サーバー上に保存されているため、削除されません。
- ・ 再インストールにはライセンスコードが必要です。本製品に同梱されているライセンス証書に記載されている手順に従って再入手してください。
- 1 パソコンを起動します。
- **2** すべてのアプリケーションソフトを終了します。

# 3 e-Signage セットアッププログラム(Setup.exe)を起動します。

・Setup.exe をダブルクリックすると、セットアッププログラムが起動されます。

・インストール中、セキュリティの警告画面(発行元は確認できませんでした。)が表示された場合は、 [実行]をクリックしてください。

ユーザーアカウント制御画面が表示されたときは、

「許可」(Windows Vista の場合) または

「はい」(Windows 7/8/8.1/10 の場合)をクリックします。

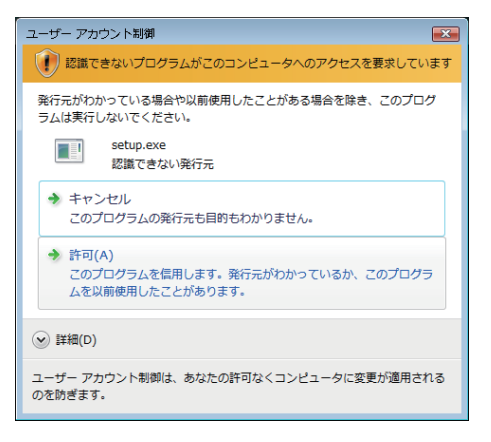

**4** 「削除」 ラジオボタンを選び、 [次へ] をクリックします。

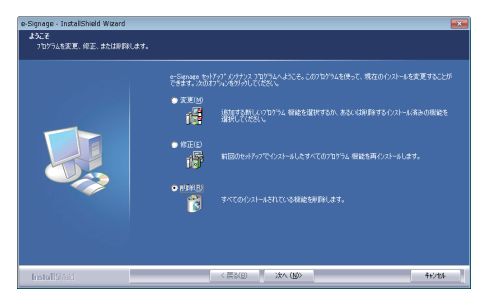

**5** [はい] をクリックします。 アンインストールが始まります。

| e-Signage - InstallShield Wizard | 8               |
|----------------------------------|-----------------|
| 選択したファ゙リッ→ョン、およびすべて              | この機能を完全に削除しますか? |
|                                  | (#U)) U)U)      |

- 配信スケジューラ、クライアントスケジューラ、簡易 WEB サーバーが起動している場合は、 メッセージが表示されます。その場合は、[はい]をクリックしてください。配信スケジュー ラ、クライアントスケジューラ、簡易 WEB サーバーを終了し、アンインストールを続けます。
- **6** [完了] をクリックします。 これで、アンインストールは完了です。

| e-Signage - InstallShield Wizard |                |
|----------------------------------|----------------|
|                                  |                |
|                                  |                |
| InstallShid                      | (高3回) 洗了 キャンセル |

# サーバー設定

管理用 PC を WEB サーバーとして設定する方法について説明します。 表示用 PC へのコンテンツ配信や、操作用 PC で作成されたコンテンツを管理用 PC へアップロードする ための環境設定を行います。

# WEB サーバーの設定(初回設定ウィザード)

- 管理用 PC の Windows タスクバーの [スタート] ボタンから [すべてのプログラム] [SHARP e-Signage] - [Pro WEB サーバー管理ツール] の順にクリックします。
   管理ツールが起動します。初回起動時は設定ウィザードに従って、WEB サーバーの設定を行います。
- 2 [次へ]をクリックします。

# 3 運用グループを作成します。 ユーザーやパネル、スケジュールデータを管理する単 位である運用グループを作成します。運用グループ名、 運用グループ ID (半角英数 30 文字以内)を入力します。

#### 「既定の運用グループデータ格納フォルダ」

ユーザーやパネル、スケジュールデータを格納するフォ ルダです。変更する場合は [ 参照 ] をクリックし、フォ ルダを指定してください。

入力後、[次へ]をクリックします。

#### 4 初期ユーザーを登録します。

はじめてサーバーにログインするためのユーザー情報 です。 ユーザー名、ログイン ID(半角英数 30 文字以内)、パ スワード(半角英数 30 文字以内)を入力します。 入力後、[次へ]をクリックします。

| 運用グループの作成 (1/5)                                                                                           |
|----------------------------------------------------------------------------------------------------|
| 複数の運用グループを作成し、運用グループ毎にユーザやパネル、スケジュールデータを管理することができます。                                                      |
| ここでは1つめの運用グループを作成します。                                                                                     |
| 運用グループ名 (N): 運用グループ1                                                                                      |
| 運用グループID (G): eroup 1                                                                                     |
| ※運用グループロは半角真数30次字はかで指定してください。複数の運用グループに同一の運用グループ<br>Dを設定することはできません。 既定の運用グループデーが絡行フォルダ                    |
| このフォルズの下に運用グループ毎のデータ格納フォルズを作成します。十分な空き容量のあるドライブ<br>のフォルズを指定してだざい。<br>運用グルトープを追加する解説、「感知にフォルズを指定することもできます。 |
| C米ProgramData¥SHARP¥e-Signage¥GroupData¥ 参照(S)                                                            |
| < 戻る(B) 次へ(N) > キャンセル                                                                                     |
|                                                                                                    |

| 運用グループの初期ユーザ登          | 绿 (2/5)                          | ×   |
|------------------------|----------------------------------|-----|
| 運用グループの初期ユーザを登録してください。 |                                  |     |
| このユーザでログインして、運用        | 用ヴルーブにパネルの登録やユーザの追加登録を行うことができます。 |     |
|                        |                                  |     |
| ユーザ名 (N):              | 運用グループ管理者                        |     |
| ログインID (L):            | admin                            |     |
| パスワード (P):             |                                  |     |
| ※ <b>5</b> 点への仕当会      | まま 20 チャート レート ストレート アノガン ハ      |     |
| ※0917004年月3            | それのスナルハビ指定してたという                 |     |
|                        |                                  |     |
|                        |                                  |     |
|                        | < 戻る( <u>B</u> ) 次へ(N) > キャンセ    | N ) |

5 複数の運用グループを運用するときは、スーパーバイ ザーを登録します。

> 1つの運用グループのみを運用するときは、スーパー バイザーの登録は、不要です。

 「スーパーバイザーを登録する」チェックボックス チェックして、ユーザー名、ログイン ID(半角英数 30 文字以内)、パスワード(半角英数 30 文字以内) を入力します。

設定後、[次へ]をクリックします。

#### 6 簡易 WEB サーバー設定を行います。

 「PC の起動時に自動的に簡易 WEB サーバーを起動 する」チェックボックス
 Pro WEB サーバー版では配信型に関係なく、簡易 WEB サーバーを起動する必要があります。

② HTTP 通信設定

- ポート番号を設定します。表示用 PC から接続できな いときは、ファイアウォールを管理しているネット ワーク管理者に設定内容を確認してください。
- ③ PULL 型配信用フォルダ設定 PULL 型配信時の配信データを格納するフォルダを設 定します。変更する場合は、[参照]をクリックし、フォ ルダを指定してください。

設定後、[次へ]をクリックします。

#### 7 設定内容の最終確認を行います。

設定内容が画面に表示されるので、確定する場合は[完 了]を、修正する場合は[戻る]をクリックしてください。 確定後も、Pro WEB サーバー管理ツールを起動して内 容を変更することができます。

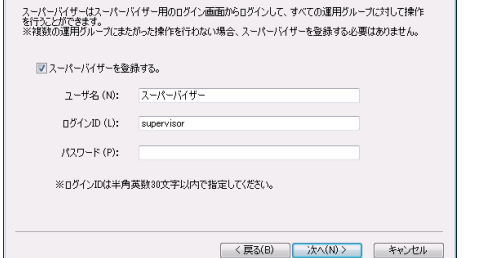

スーパーバイザーの登録(3/5) スーパーバイザーを登録してください。

| 簡易WEBサーバ設定 (4/5)                                                          |
|---------------------------------------------------------------------------|
| 簡易WEBサーバはWEBアプリケーションのアプリケーションサーバとしての他に表示用PCへのPULL型配信サー<br>バとしても利用されます。    |
| ■ PCの記動時に自動的に簡易WEBサーバを記動する(M)                                             |
| HTTP通信設定                                                                  |
| ボート番号(P): 80                                                              |
| PULL型配信用フォルダ設定                                                            |
| PULL型記録時の記信データは、以下のフォルダを介して表示用PCに配信されます。<br>十分な空き容量のあるドライブのフォルダを指定してください。 |
| C:¥ProgramData¥SHARP¥e-Signage¥www¥publish 参照(因)                          |
|                                                                           |
|                                                                           |
| < 戻る(B) 次へ(M)> キャンセル                                                      |

| 最終確認 (5/5)                                                                                                    | ×     |
|----------------------------------------------------------------------------------------------------|-------|
| 設定内容を確認してください。「完了」ボタンを押すとこの内容で初期設定を行います。                                                                             |       |
| 「運用グループ」<br>「運用グループ名 : 運用グループ1<br>運用グループD : group 1<br>データ格納フォルダ : C:¥ProgramData¥SHARP¥e-Signage¥GroupData¥group 1¥ | *     |
| は運用グループ3月期口~サ1<br>ユニーザ名・運用グループ管理者<br>ログインDE admin                                                                    |       |
| スーパーパイザー]<br>ユーザ名- スーパー/ ザー<br>ログインD : supervisor                                                                    |       |
| [19時月Webサー)[1]<br>日前記書): しない<br>木 - 本書 7:80<br>PULL型配信用フォルダ:C>ProgramData¥SHARP¥e-Signage¥www¥publish¥               | 4     |
|                                                                                                    |       |
| 〈 戻る(B) (売了) キャン                                                                                                    | ten 🗋 |

設定の確認後、[完了]をクリックします。 簡易WEBサーバー版 設定ツール画面が表示されます。 8 [はい] をクリックします。

| e-Signage Pro WEBサーバ版 設定ツール | 23         |
|-----------------------------|------------|
| ② 設定された内容で簡易WEBサーバを起動しますか?  |            |
| (まい(Y) いいえ(I                | <u>4</u> ) |

# **9** [OK] をクリックします。

簡易 WEB サーバーが起動します。

運用グループ登録後、運用グループに所属するパネルやユーザーの登録を行います。サーバー編 (☞117 ページ)をご覧ください。

#### パーソナルファイアウォールの設定

ネットワーク経由で配信する場合で、使用するポートにパーソナルファイアウォールを設定しているときは、e-Signage が使用する TCP/IP ポートを開放しておいてください。
 なお、Windowsのコントロールパネルの「Windowsファイアウォール」でこのポート番号を例外指定して接続を許可することもできますが、代わりに「Windowsファイアウォール」で実行ファイル "C:\Program files\sharp\e-Signage\www\w3d.exe"を例外プログラムに指定して接続を許可することも可能です。

# WEB サーバーの設定(管理ツール)

### ●運用グループを追加する

- 管理用 PC の Windows タスクバーの [スタート] ボタンから [すべてのプログラム] [SHARP e-Signage] – [Pro WEB サーバー管理ツール] の順にクリックします。
   管理ツールが起動し、e-Signage Pro WEB サーバー版 設定ツール画面が表示されます。
- 2 [運用グループ]タブをクリックし、「運用グループの 管理」の[追加]をクリックします。

|                                   | 101000 072              | 1 /// /08-1/           | accir ( carro                |
|-----------------------------------|-------------------------|------------------------|------------------------------|
| 運用グループ名 ジ                         | 重用グループID                | 説明                     | データ格納フォルダ                    |
| ALTE / 1 6                        | ToopT                   |                        | Over fogrambatakanen ret.    |
|                                   |                         |                        | <b>〕追加 (A)</b> 編集 (£) 前除 (₽) |
| 既定の運用グループデー                       | タ格納フォルダー                |                        |                              |
| このフォルダの下に運用<br>ください。              | ビルーブ毎のデー                | タ格納フォルダを作成             | Rします。十分な空き容量のあるドライブを指定して     |
| 連用クルーフを2回加す・<br>                  | SPRIC, 18059127         | オルタを指定することも            | 50889.                       |
| C:¥Program                        | 1Data¥SHARP¥            | e-Signage¥GroupDa      | ata¥ 参照(S)                   |
|                                   |                         |                        |                              |
|                                   |                         |                        | OK                           |
|                                   |                         |                        |                              |
| ヨグループの新規                          | (FER)                   |                        |                              |
|                                   |                         |                        |                              |
| 連用クルーク                            | 36 (N): [               |                        |                              |
| 運用グループ                            | /ID (G):                |                        |                              |
| 15                                | 胡(四):                   |                        |                              |
| 管理者ユーザ                            |                         |                        |                              |
| このユーザでログ<br>きます。                  | バンして、運用                 | 月グループにパネルく             | の登録やユーザの道加登録を行うことがで          |
| ユーザ                               | 佑(山:                    |                        |                              |
| ログイン                              | ) ID (L):               |                        |                              |
| 1820                              | -  5 (P):               |                        |                              |
|                                   | 500 (c).                |                        |                              |
|                                   | (ФН ( <u>с</u> ):       |                        |                              |
| I                                 |                         |                        |                              |
| - データ格納フォル                        | 4                       |                        | フォルダが作成されます。十分な空き容量          |
| データ格納フォル!<br>指定したフォル!<br>のあるドライブの | ダ<br>ダの下に運用グ<br>ロォルダを指定 | 「ルーブIDの名前で<br>Eしてください。 |                              |

設定(5)...

ОК **キャンセル** 

🖼 e-Signage Pro WEBサーバー版 設定ツー

#### 3 画面に従って登録を行います。

運用グループ名:運用グループの名称です。 運用グループID:運用グループのIDです。PUSH型配 信(固定IPアドレス)またはPULL型配信の表示用PC のネットワーク設定を行う際に設定するIDです。既に 同じIDが登録されている場合は、登録できません。 説明:運用グループの説明です。

#### 「管理者ユーザー」

ユーザー名:管理者ユーザーの名称です。 ログイン ID:管理者ユーザーの ID です。 パスワード:管理者ユーザーがログインするときのパ スワードです。 説明:管理者ユーザーの説明です。 「データ格納フォルダ」

ユーザーやパネル、スケジュールデータを格納するフォ ルダです。変更する場合は [ 参照 ] をクリックし、フォ ルダを指定してください。

「表示用 PC からの HTTP アクセスの制限(IP アドレスの通知 / PULL 型配信)」

表示用 PC から管理用 PC ヘアクセスする際のユーザー名とパスワードを設定します。 表示用 PC のネットワーク設定では、ここで設定したユーザー名とパスワードを設定してください。 変更する場合は[設定]をクリックし、設定してください。

#### **4** [OK] をクリックします。

・登録した運用グループを修正するときは、「運用グループの管理」の対象の運用グループをクリックして[編集]をクリックします。運用グループIDや管理者ユーザーIDを変更することはできません。
 ・登録した運用グループを削除するときは「運用グループの管理」の対象の運用グループをクリックして[削除]をクリックします。
 運用グループを削除すると、所属するユーザー、パネル、スケジュールの情報が全て削除されますので注意してください。

### ●簡易 WEB サーバーを設定する

- 1 設定ツール画面で[簡易 WEB サーバー]タブをクリックします。
- 2 「PC の起動時に自動的に簡易 WEB サーバーを起動する」にチェックします。
  管理用 PC を起動したときに、簡易 WEB サーバーも起動します。
- **3** 「HTTP 通信設定」の「ポート番号」を入力します。 初期設定では 80 に設定されています。
- **7PULL型配信用フォルダ設定」の[参照]をクリックし、 フォルダを指定します。** 

   PULL型配信時の配信データを格納するフォルダを設定

   します。
- **5** [手動で簡易 WEB サーバーを起動] をクリックします。 簡易 WEB サーバーが起動します。

| e-Signage P       | ro WEBサーバー版 設定ツール                                          |
|-------------------|------------------------------------------------------------|
| √ルプ(出)            |                                                            |
| 運用グループ            | 病易WEBサーバ その他                                               |
| 簡易Webサーバ<br>されます。 | まWebアプリケーションのアプリケーションサーノとしての他に表示用PCへのPULL型配信サーノとして利用       |
| PCの起動時            | (自動的)(III期易WEBサーバを起動する)(M)                                 |
| HTTP通信設定          | Ê                                                          |
|                   | 术                                                          |
| PULL型配信用          | 用フォルダ酸定                                                    |
| PULL型配信<br>十分な空き  | IP時の配信デーダは、以下のフォルダを介して表示用POに配信されます。<br>容量のあるドライブを指定してください。 |
|                   | CVProgramDataVSHARPVe-SignageVwwwVpublish                  |
|                   | 〔手動で物易₩E8サーバを起動(⑤)」                                        |
|                   | OK                                                         |
|                   | OK                                                         |

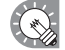

Pro WEB サーバーのサーバープログラムは、ユーザープロセスとして動作しますので、サービス としては動作できません。Administrator 権限を含むユーザーアカウントで Windows にログイン し、Pro WEB サーバープログラム(簡易 WEB サーバーや配信スケジューラ)がスタートアップ から起動されている状態で使用してください。

# ●自動ログアウト時間を設定する

ログイン後に一定時間操作が行われなかったときに自動ログアウトする時間を設定します。 デフォルトでは 30 分に設定されています。

- 1 設定ツール画面で[その他]タブをクリックします。
- 2 リストボックスより、タイムアウト時間を選択します。 自動ログアウトさせない場合は「なし」を選択します。
- **3** [OK] をクリックします。

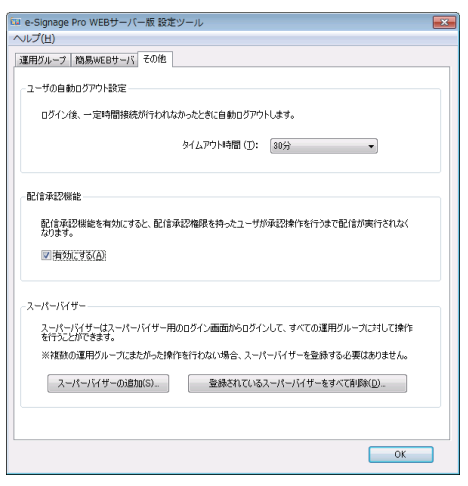

# ●ライセンス登録する

- 設定ツール画面で[ヘルプ]をクリックします。
   バージョン情報画面が表示されます。
- 2 [登録]をクリックします。 ライセンスコードの登録画面が表示されます。
- 3 入手したライセンスコードを入力し、[登録]をクリックします。

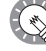

 ・インストール時に正式なライセンスコードを入 力している場合は、別途ライセンス登録を行う 必要はありません。

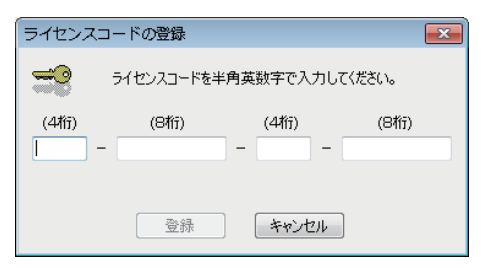

# ●配信スケジューラについて

配信スケジューラは、管理用 PC と表示用 PC との通信などを管理するためのツールです。 配信スケジュー ラは、 Windows ログイン時に「スタートアップ」より自動的に起動します。 起動すると、タスクトレイにアイコン( 🙀)が表示され、常駐します。

通常は、終了しないでください。

#### ●配信承認機能を有効にする

- **1** 設定ツール画面で[その他]タブをクリックします。
- 2「有効にする」にチェックします。 配信承認機能が有効になります。 配信承認機能を有効にすると、コンテンツを配信しても、配信の承認権限を持つユーザーが配信を承認するまでコンテンツは配信されません。

承認権限は、ユーザーグループ設定画面で設定します。

| 💷 e-Signage Pro WEBサーバー版 設定ツール 📃                                                                                                    |
|----------------------------------------------------------------------------------------------------|
| ~いプ(E)                                                                                                    |
| 運用グループ 簡易WEBサーバ その他                                                                                                    |
|                                                                                                    |
| ~ ユーザの自動ログアウト設定                                                                                                    |
| ログイン後、一定時間接続が行われなかったときに自動ログアウトします。                                                                                                    |
| タイムアウト特部 (D: 800分 🔹                                                                                                    |
| B2(含乎亚2%能能                                                                                                    |
| 記信連邦24株能を有効にすると、配信運営2権限を持ったユーザが運営2株作を行うまで配信が実行されなく<br>なります。                                                                                        |
| 図 指効にする(A)                                                                                                    |
| - スーパーパイザー<br>スーパーパイザー<br>スーパーパイザークスーパープバサー用のログイン画面からログインにて、すべての運用グループに対して操作<br>を行うことができます。<br>※1回ない市場にいープロジャルトの操作する行かけ、現金、ユーパーパイサーを登録するた単の本の目を40- |
| スーパーパイザーの追加(S) 登録されているスーパーパイザーをすべて削除(D)                                                                                                    |
|                                                                                                    |
| OK                                                                                                    |

#### ●スーパーバイザーを登録する

2 つ以上の運用グループを運用するときは、スーパーバイザーを登録します。 1 つの運用グループのみを運用するときは、スーパーバイザーの登録は、不要です。

- **1** 設定ツール画面で[その他]タブをクリックします。
- 2 [スーパーバイザーの追加]をクリックします。 スーパーバイザーの追加画面が表示されます。
- **3** スーパーバイザーを登録します。

ユーザー名: スーパーバイザーの名称です。 ログイン ID: スーパーバイザーの ID です。 パスワード: スーパーバイザーがログインするとき のパスワードです。 説明:スーパーバイザーの説明です。

**4** [OK] をクリックします。

## ●スーパーバイザーをすべて削除する

- 1 設定ツール画面で[その他]タブをクリックします。
- 2 [スーパーバイザーをすべて削除]をクリックします。
- **3** [はい] をクリックします。
- **4** [OK] をクリックします。

| スーパーバイザーの追加                                                                            |  |  |  |  |
|----------------------------------------------------------------------------------------|--|--|--|--|
| スーパーパイザーを追加登録します。<br>スーパーパイザーはスーパーパイザー用のログイン画面からログインして、すべて<br>の運用グループに対して操作を行うことができます。 |  |  |  |  |
| 그-ザ名 🔃                                                                                 |  |  |  |  |
| ログインID (L):                                                                            |  |  |  |  |
| パスワード (2):                                                                             |  |  |  |  |
| 説明 (D):                                                                                |  |  |  |  |
| OK キャンセル                                                                               |  |  |  |  |
# WEB クライアント編

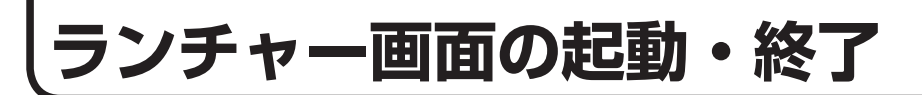

# ランチャー画面の起動と終了

ランチャー画面の起動と終了方法、およびランチャー画面の概要について説明します。

# ●ランチャー画面を起動する

**1** デスクトップの ジョートカットアイコンをダブルクリックします。 e-Signage のランチャー画面が起動します。

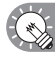

Windows タスクバーの[スタート]ボタンから[すべてのプログラム]-[SHARP e-Signage] -[e-Signage]の順にクリックしても、起動できます。

# ●ランチャー画面を終了する

**1 ランチャー画面の**をクリックします。 ランチャー画面が終了します。

# ●ランチャー画面について

ランチャー画面は、操作を始めるための画面です。 番組の作成や配信など、目的別に5種類のボタンが用意されています。

🕟 他のツールやダイアログボックスが既に起動している場合は、最前面に表示されます。

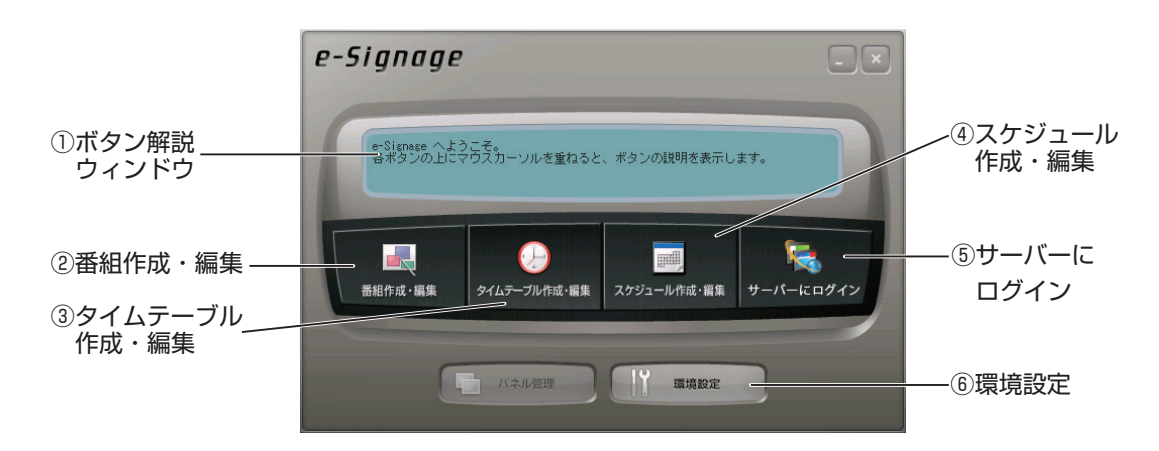

### ①ボタン解説ウィンドウ

各ボタンの上にマウスカーソルを重ねると、ボタンの説明を表示します。

### ②番組作成・編集(☞40 ページ)

「番組エディタ」が起動します。画面サイズや画面レイアウト、表示するコンテンツやテロップなどを設 定し、番組を作成します。

# ③タイムテーブル作成・編集(☞94ページ)

「タイムテーブルエディタ」が起動します。作成した番組を表示したい時間に割り当て、1日のタイムテー ブルを作成します。

# ④スケジュール作成・編集(104ページ)

「スケジュールエディタ」が起動します。作成したタイムテーブルを実行したい日に割り当て、スケジュー ルを作成します。

# ⑤サーバーにログイン (☞118 ページ)

Internet Explorer を起動して e-Signage Pro WEB サーバーにログインします。 あらかじめ、WEB サーバーの設定が必要となります。下記の[環境設定]をクリックして、「ProWEB サー バー」タブで、WEB サーバーを設定します。詳しくは、(☞129 ページ)を参照ください。

# ⑥環境設定(☞128ページ)

[環境設定] ダイアログボックスが起動します。ランチャーのバージョン情報の表示、ライセンスコード の登録、パネル追加時の設定、接続先サーバーの設定、番組プレビューの関連付けの設定などをします。

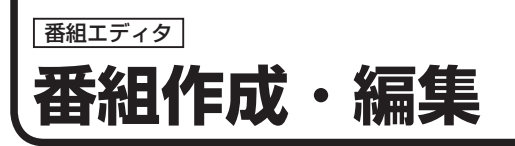

パネルに表示する番組(コンテンツ)を作成する方法について説明します。

# 番組エディタの基本画面について

# ●番組エディタを起動する

# 1 ランチャー画面で 見て をクリックします。

「番組エディタ」が起動します。

起動直後は、新しい番組を作成するためにあらかじめ用意された表示枠 1 ~ 4、テロップ 1、2 が配置されています。この画面を元に内容を設定し、番組を完成させます。

 ・Windows タスクバーの [スタート] ボタンから [すべてのプログラム] - [SHARP e-Signage] - [各 種ツール] - [番組エディタ]の順にクリックしても、起動できます。

・はじめて起動したときは、[コンテンツのプレビュー] ウィンドウも表示されます。(☞49ページ) ・PowerPoint Viewer がインストールされていない場合は、メッセージが表示されます。

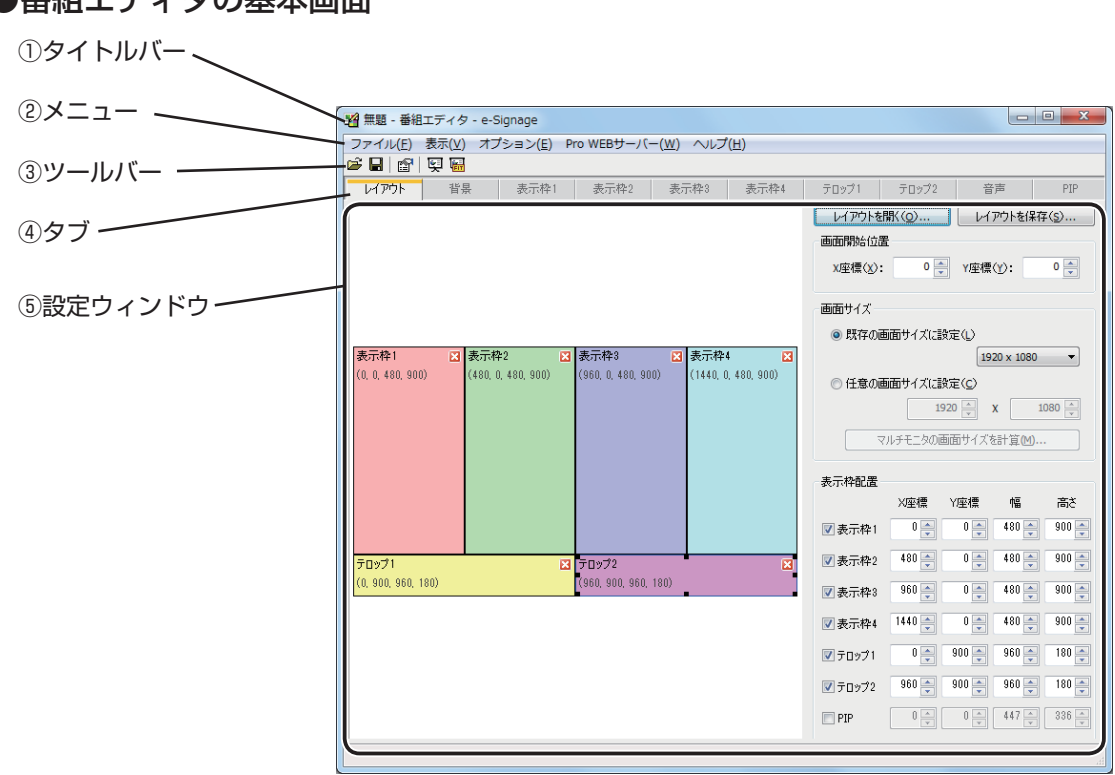

# ●番組エディタの基本画面

### ①タイトルバー

番組名が表示されます。起動直後は「無題」と表示され、番組を保存すると、その番組名に変わります。 開いた番組の内容が変更されると、番組名の後ろに「\*(アスタリスク)」が表示されます。

### 2メニュー

「ファイル」、「表示」、「オプション」、「Pro WEB サーバー」、「ヘルプ」の5種類のメニューがあります。 各メニューの内容は次の通りです。

| メニュー名           |                          | 内容                                                                                              | 参照ページ   |
|-----------------|--------------------------|-------------------------------------------------------------------------------------------------|---------|
|                 | 番組の新規作成                  | 新しい番組を開きます。                                                                                     | _       |
|                 | 番組を開く                    | 保存されている番組を読み込みます。                                                                               | ☞60 ページ |
|                 | 番組の上書き保存                 | 現在編集中の番組を保存します。                                                                                 | ☞58 ページ |
|                 | 番組に名前をつけて保存              | 現在編集中の番組に別の名前を付けて保存します。                                                                         | ☞59 ページ |
| ファイル            | 番組の削除                    | 保存されている番組の中から番組を指定して削除しま<br>す。                                                                  | ☞61 ページ |
|                 | 番組のプロパティ                 | 番組のプロパティを表示・変更します。                                                                              | ☞62 ページ |
|                 | 番組のインポート                 | 他のパソコンでエクスポートした番組を利用するため<br>に、読み込みます。                                                           | ☞63ページ  |
|                 | 番組のエクスポート                | 他のパソコンで利用するために、保存されている番組の<br>中から番組を書き出します。                                                      | ☞62 ページ |
|                 | 番組作成・編集の終了               | 番組エディタを終了します。                                                                                   | —       |
|                 | 番組のプレビュー<br>[オリジナルサイズ]   | 現在編集中の番組のプレビューをオリジナルサイズで表<br>示します。                                                              | ☞60 ページ |
|                 | 番組のプレビュー<br>[画面にフィット]    | 現在編集中の番組のプレビューを画面の大きさにフィッ<br>トさせて表示します。                                                         | ☞60 ページ |
| 表示              | 番組のプレビュー時に表<br>示条件の設定を行う | 番組のプレビューするときに、表示条件を設定する場合、<br>チェックします。                                                          | ☞61 ページ |
|                 | コンテンツのプレビュー              | [コンテンツのプレビュー] ウィンドウの表示 / 非表示を<br>切り替えます。                                                        | ☞49ページ  |
|                 | 最新の情報に更新                 | e-Signage を起動後、コンテンツフォルダ内のコンテン<br>ツファイルを追加・削除した場合に、コンテンツフォル<br>ダ内の内容を更新できます。                    | -       |
| オプション           | 設定                       | 表示枠やテロップをグリッド単位で操作するときに、<br>グリッドの詳細を設定します。<br>また、Pro WEB サーバー版を使用する場合、チェックし<br>ます。初期値はチェック有りです。 | ☞46 ページ |
|                 | 番組のダウンロード                | 番組データを管理用 PC からダウンロードします。                                                                       | ☞66 ページ |
|                 | 番組のアップロード                | 指定した番組を管理用 PC ヘアップロードします。                                                                       | ☞65 ページ |
|                 | サーバー上の番組を削除              | 管理用 PC から番組データを削除します。                                                                           | ☞67 ページ |
|                 | マイコンテンツのダウン<br>ロード       | コンテンツファイルを管理用 PC からダウンロードしま<br>す。                                                               | ☞66 ページ |
|                 | マイコンテンツのアップ<br>ロード       | コンテンツファイルを管理用 PC ヘアップロードします。                                                                    | ☞65 ページ |
| Pro WEB<br>サーバー | サーバー上のマイコンテ<br>ンツを削除     | 管理用 PC からコンテンツファイルを削除します。                                                                       | ☞67 ページ |
|                 | テロップのダウンロード              | テロップファイルを管理用 PC からダウンロードします。                                                                    | ☞66 ページ |
|                 | テロップのアップロード              | テロップファイルを管理用 PC ヘアップロードします。                                                                     | ☞65 ページ |
|                 | サーバー上のテロップを<br>削除        | 管理用 PC からテロップファイルを削除します。                                                                        | ☞67 ページ |
|                 | 運用グループ / ユーザー<br>の切り替え   | 管理用 PC にログインする際の、運用グループとユーザー<br>の切り替えを行います。                                                     | ☞64 ページ |
|                 | WEB サーバー / ログイ<br>ン情報設定  | 管理用 PC へのログイン設定を行います。                                                                           | ☞64 ページ |
| ヘルプ             | バージョン情報                  | バージョン情報を表示します。                                                                                  | _       |

③ツールバー

各ボタン(アイコン)の働きは、次の通りです。

| アイコン | メニュー名                  | 内容                                  | 参照ページ   |
|------|------------------------|-------------------------------------|---------|
| Ĩ    | 番組を開く                  | 保存されている番組を読み込みます。                   | ☞60 ページ |
|      | 番組の保存                  | 現在編集中の番組を保存します。                     | ☞58 ページ |
| P    | 番組のプロパティ               | 番組のプロパティを表示・変更します。                  | ☞62 ページ |
| ģ    | 番組のプレビュー<br>(オリジナルサイズ) | 現在編集中の番組のプレビューを表示します。               | ☞60ページ  |
| TI   | 番組のプレビュー<br>(画面にフィット)  | 現在編集中の番組のプレビューを画面の大きさにフィットさせて表示します。 | ☞60ページ  |

# ④タブ

「レイアウト」、「背景」、「表示枠 1」、「表示枠 2」、「表示枠 3」、「表示枠 4」、「テロップ 1」、「テロップ 2」、 「音声」、「PIP」の 10 種類のタブがあります。クリックすると、各項目の設定ウィンドウに切り替わります。

# ⑤設定ウィンドウ

選択したタブの詳細を設定します。

# 番組を作成する

# ●使用できるコンテンツファイル

コンテンツとして使用できるファイル形式は次の通りです。

| コンテンツの名前       | ファイル形式                                                                                                    |
|----------------|----------------------------------------------------------------------------------------------------|
| 背景、<br>表示枠1~4  | MPEG、MPEG1、MPEG2、<br>WMV (Windows Media Video (Windows Media Player で再生可能な形式))、<br>Flash (Flash Player で再生可能な形式)、背景・表示枠用条件付きコンテンツ (.dcv)、<br>MOV、MPEG4 (Windows Media Player で再生可能な形式)、<br>PowerPoint、HTML、JPEG、BMP、GIF、PNG<br>実行ファイル (.exe)<br>サイネージパーツコンテンツファイル:アナログ時計 (.anc)、デジタル時計 (.dgi)、RSS |
| ー<br>テロップ 1, 2 | テロップエディタで作成したテロップ、テロップ用条件付きコンテンツ(.dct)                                                                                                    |
| 音声             | WAVE、MP3、AU、AIFF、<br>WMA(Windows Media Audio(Windows Media Player で再生可能な形式))、<br>MOV、MPEG4(Windows Media Player で再生可能な形式)、<br>MIDI、音声用条件付きコンテンツ(.dca)                                                                                                    |

💽 ・音声ファイルはレイアウトで配置することはできません。番組の表示時に再生される音声および 音楽(BGM)として使用されます。

・MPEG ファイルの再生にはコーデックが必要です。

コンテンツファイルは拡張子によって、タイプを認識します。

タイプに応じて、各ソフトウェアをパソコンにインストールしておく必要があります。

|       |       | 拡張    | <del>了</del> |       | コンテンツタイプ          | 表示ソフトウェア             |
|-------|-------|-------|--------------|-------|-------------------|----------------------|
| .avi  | .mpeg | .mpg  | .wmv         | .asf  | 動画                | Mindows Madia Player |
| .mov* | .mp4* |       |              |       |                   |                      |
| .swf  |       |       |              |       | Flash             | Flash Player         |
| .ppt  | .pps  | .pptx | .ppsx        |       | PowerPoint        | PowerPoint Viewer    |
| htm   | html  |       |              |       |                   | Internet Explorer、   |
|       |       |       |              |       |                   | e-Signage WEB ブラウザ   |
| .tlp  |       |       |              |       | テロップ              | なし                   |
| .wav  | .mp3  | .au   | .aif         | .aiff |                   |                      |
| .wma  | .mid  | .midi |              |       | 音声                | Windows Media Player |
| .mov* | .mp4* |       |              |       |                   |                      |
| .exe  |       |       |              |       | 実行ファイル            | なし                   |
| .jpeg | .jpg  | .gif  | .png         | .bmp  | 静止画               | なし                   |
| .anc  | .dgi  | .erc  | .twt         | .whr  | サイネージパーツコンテンツファイル | なし                   |

※ Windows7 以降の場合は、Windows Media Player で再生することができます。

搭載 OS での動作が表明されていないコーデックやソフトについては導入前に確認してください。

💽 ・JPEG ファイルは RGB 形式に対応しています。CMYK 形式には対応していません。

また、JPEG2000 には対応していません。

- ・アニメーション GIF には対応していません。
- · PowerPoint のコンテンツを同時に2つ以上表示することはできません。

· PowerPoint のコンテンツでは、以下のことはできません。

マクロの実行、プログラムの実行、リンクオブジェクトの表示、埋め込みオブジェクトの表示 ·PowerPointのコンテンツでアニメーションを多用すると、文字がつぶれて表示されることがあります。

・コンテンツで使用するフォントは、表示用端末にもインストールされている必要があります。

・HTML ファイルや WEB ページを拡大・縮小して表示することはできません。

・再生音量の調整は、動画や音声に対応しています。FlashやPowerPointなどには対応していません。43

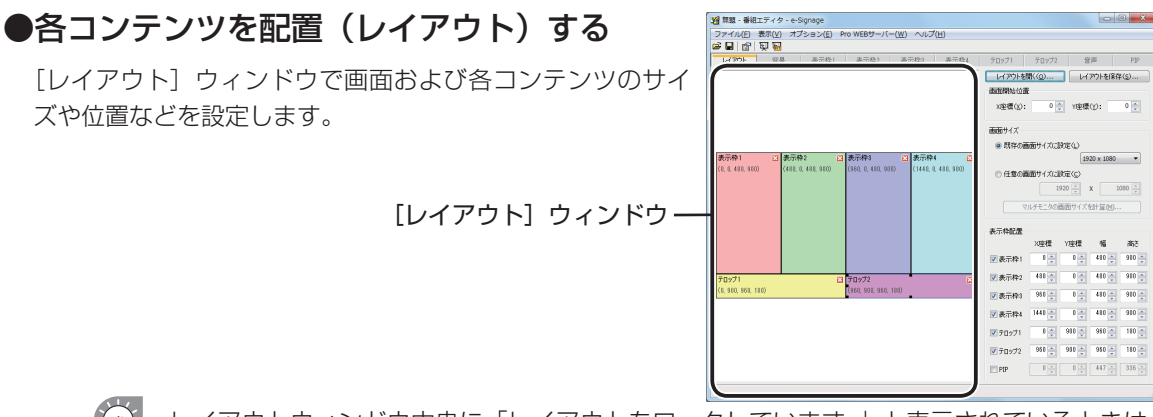

レイアウトウィンドウ中央に「レイアウトをロックしています。」と表示されているときは、 レイアウトを編集できません。

[番組のプロパティ] ダイアログボックス(11662ページ)の「レイアウトをロックし、編集 できないようにする」チェックボックスのチェックを外してください。

- [レイアウト] タブが選択されていることを確認します。
   選択されていない場合は、[レイアウト] タブをクリックします。
- 2 「画面開始位置」を設定します。 背景の左上座標をパネルのどの位置(座標:-9999~ 9999)にするかを設定します。 通常は、「X座標」、「Y座標」とも「0」を指定します。(デフォルト)
- 3 「画面サイズ」を設定します。 画面サイズが背景のサイズになります。 「既存の画面サイズに設定」ラジオボタンを選択し、プ ルダウンメニューからサイズを選択します。 通常は、パネルのサイズ(解像度)を設定してください。
  - ・プルダウンメニューに設定したいサイズがない 場合は、「任意の画面サイズに設定」ラジオボタ ンを選択し、サイズを入力します。

| 🛂 無題 - 番組:         | エディタ - e-9 | Signage          |             |
|--------------------|------------|------------------|-------------|
| ファイル( <u>E</u> )   | 表示(⊻) オフ   | プション( <u>E</u> ) | Pro WEBサーバー |
| 🖻 🔒 🚰              | Q 🖬        |                  |             |
| レイアウト              | 背景         | 表示枠1             | 表示枠2        |
| ←画面開始位置<br>×座標(⊻): | 0          | Y座標(Y):          | 0           |
| 画面サイズ              |            |                  |             |

| 画面サイズ              |  |
|--------------------|--|
| ◎ 既存の画面サイズに設定(L)   |  |
| 1920 x 1080 -      |  |
| ○ 任意の画面サイズに設定(C)   |  |
| 1920 🔺 X 1080 🔺    |  |
| マルチモニタの画面サイズを計算(M) |  |

・プリセットされているプルダウンメニューの画面サイズを変更するときは、e-Signage をインストールしたフォルダ(C: ¥Program Files ¥SHARP ¥e-Signage(デフォルト))にある「ScreenSize.dat」を編集し、

1280,1024

1920,1080

1366,768

のように各行に「"幅", "高さ"」を記述します。番組エディタを起動したときは、先頭行の画面サイズが選択されます。

- ・複数のパネルを組みあわせて、1つのパネルのように表示するときは、[マルチモニタの画面 サイズを計算]をクリックすると、機種名と設置方法を選ぶだけで画面サイズが設定できます。
- 「マルチモニタの画面サイズを計算」をクリック すると、モニタ設定画面が表示されます。モニ タの機種名、マルチモニタ構成、モニタ設置方 向をそれぞれ設定します。

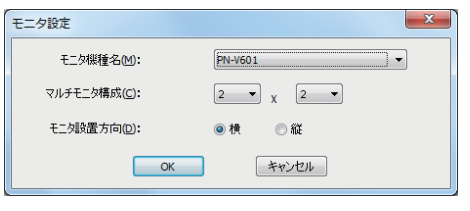

4 「表示枠配置」を設定します。

 表示する表示枠、テロップ、PIPのチェックボックス をチェックします。

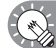

表示枠、PIP 枠およびテロップの右上にある をクリックしても非表示になります。

- ② 表示枠およびテロップの「X 座標」、「Y 座標」、「幅」、「高さ」をそれぞれ設定します。
- ・PIP 枠は「X 座標」、「Y 座標」のみ変更可能です。
   PIP 枠のサイズは、レイアウトウィンドウ上でマウスをドラッグすることで変更できます(下記)。
  - ・表示枠、PIP 枠およびテロップをクリックすると、
     周りに8箇所のグリップが表示され、選択状態になります。このグリップをマウスでドラッグすることで、表示枠、PIP 枠およびテロップのサイズ変更を視覚的に操作することができます。
     また、グリップ以外をマウスでドラッグすることで、
     表示枠、PIP 枠およびテロップを移動することができます。

表示枠配置

| SCOULDEDED. |        |       |        |       |
|-------------|--------|-------|--------|-------|
|             | X座標    | Y座標   | 幅      | 高さ    |
| ☑ 表示枠1      | 25 🍣   | 20 🍣  | 1338 🔶 | 835 🤤 |
| ☑表示枠2       | 1380 🤤 | 25 🤶  | 523 🤤  | 830 🤤 |
| □表示枠3       | 960 🍨  | 0     | 481 💂  | 900 🍨 |
| □表示枠4       | 1441 🔶 | 0     | 479    | 900 🔶 |
| 🗹 テロップ1     | 20 🤤   | 869 🤤 | 1883 🤤 | 194 🤤 |
| □ テロップ2     | 960 🤤  | 900 🔶 | 960 🔶  | 180 🤤 |
| PIP         | 576 😂  | 395 🤤 | 766 🔶  | 432 🤶 |

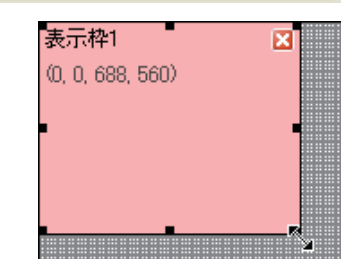

- ・【Shift】キーを押しながらドラッグすると、縦横比を保持したままサイズ変更ができます。
- ・【↑】【↓】【←】【→】キーを押しても、移動できます。
- ・【Shift】キーを押しながら【↑】【↓】【←】【→】キーを押しても、サイズ変更できます。
- ・PIP 枠のサイズは、[PIP] タブの「項目」の「サイズ」で「値」を選択して変更することも できます。

・グリッドを利用して、グリッド単位で正確に操作することができます。(11846ページ)

例えば、

表示枠1 :X座標=25、 Y座標=20、幅=1338、高さ=835

表示枠 2 :X 座標 =1380、Y 座標 =25、 幅 =523、 高さ =830

- テロップ1:X座標=20、 Y座標=869、幅=1883、高さ=194
- PIP : X 座標 =578、 Y 座標 =395

を配置した場合は、次のようになります。

·各表示枠、テロップの左上に、名前 - • × ■ 無題\* - 番組エディタ - e-Signage ファイル(E) 表示(Y) オブション(E) Pro WEBサーバー(W) ヘルブ(出) ☞ 🖬 🔄 🖼 および (左上の頂点の X 座標, 左上 表示枠2 表示枠3 の頂点のY座標、幅、高さ)が表示 レイアウトを開く(の)... レイアウトを保存(s)... 画面開始位置 されています。 0 🍨 Y座標(Y): X座標(X): 画面サイズ ◎ 既存の画面サイズに設定(↓) 表示枠2 1920 x 1080 🔻 ○ 任意の画面サイズに設定(C) PIP 枠は 1pt 単位での移動はできませ 1920 🔺 X 1080 🔺 ん。利用するインフォメーションディ マルチモニタの画面サイズを計算(M)... PIP - PN-L702B/PN-LE 578 394 576 432 スプレイにより配置可能な位置は異 表示枠配置 25 🔹 20 🔹 1338 🔹 835 🔹 なります。 ▼表示枠1 テロップ1 (20, 869, 1883, 194) ▼表示枠2 1380 ◆ 25 ◆ 523 ◆ 830 ◆ ■議示権3 960 ♀ 0 ♀ 480 ♀ 900 ♀ ■表示枠4 1440 → 0 → 480 → 900 → 20 🐳 869 🐳 1883 🐳 194 🐳 ▼ テロップ1 960 × 900 × 960 × 180 × 578 🔹 395 🔹 576 📮 432 🛬

### グリッドを利用する

グリッドを利用すると、マウスのドラッグ時にグリッド単位で移動でき、正確に位置を合わせることが できます。グリッドは次の方法で設定します。

- **1** [オプション] メニューから [設定] を選択します。 [設定] ダイアログボックスが表示されます。
- 2 「表示枠の位置合わせ」を設定します。 グリッド単位で操作する場合は、「各表示枠をグリッド に合わせる」チェックボックスのチェックを入れます。 1pt 単位で操作する場合は、チェックをはずします。
- **グリッドの「間隔」を設定します。** 2~100ptの範囲で入力します。(デフォルト 8pt)

| 定                      | ×    |
|------------------------|------|
| 表示枠の位置合わせ              |      |
| ✓ 各表示枠をグリッドに合わせる(G)    |      |
| グリッドの設定                |      |
| 間際碼(P): 8 pt. (2-100)  |      |
| ▼ グリッドを表示する①           |      |
| Pro WEB サーバー           |      |
| ■ Pro WEB サーバーを使用する(W) |      |
| ОК +                   | ッシセル |
|                        |      |

- ・「グリッドを表示する」チェックボックスでグリッドの表示/非表示を切り替えることができます。 グリッドを非表示にしても、「各表示枠をグリッドに合わせる」チェックボックスのチェックを入れている場合は、グリッド単位で移動、サイズ変更ができます。
  - ・「各表示枠をグリッドに合わせる」チェックボックスのチェックを入れているときでも、次の場合 はグリッドを無視して 1pt 単位で操作できます。
    - ・【Ctrl】キーを押しながらドラッグすると、グリッドを無視してサイズ変更ができます。
  - ・【Shift】キーと【Ctrl】キーを押しながらドラッグすると、縦横比を保持したままグリッドを無 視してサイズ変更ができます。
  - ·【Ctrl】キーを押しながら【↑】【↓】【←】【→】キーを押すと、1pt 単位で移動ができます。
  - ・【Shift】キーと【Ctrl】キーを押しながら【↑】【↓】【←】【→】キーを押すと、1pt 単位でサイ ズ変更ができます。

### 表示優先順位について

番組を表示したときに、各表示枠が重なっている場合は、次の順で前面から背面に表示されます。

「表示枠 4」→「表示枠 3」→「表示枠 2」→「表示枠 1」→「背景」

- ・表示の優先順位を設定することはできません。
  - ・表示枠や背景のコンテンツが PowerPoint や EXE ファ イル、サイネージパーツ、e-Signage WEB ブラウザの 場合、表示優先順位に関係なく前面に表示されます。
  - ·テロップは、背景、表示枠より前面に表示されます。
  - ・PIP 枠は、背景、表示枠、テロップより前面に表示されます。

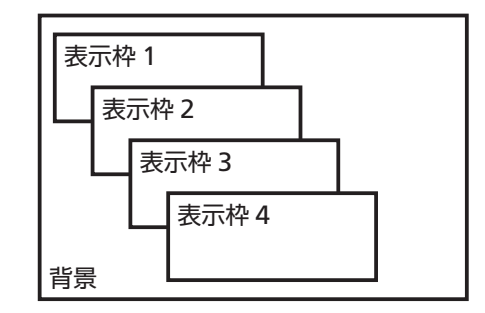

・背景に動画を表示させた場合、その動画が他の表示枠よりも前面に表示されることがあります。 動画は背景ではなく、表示枠1~4のいずれかに設定してください。

### 作成したレイアウトを利用する

[レイアウトを保存]をクリックして作成したレイアウトを保存しておくと、次回番組作成時に[レイア ウトを開く]をクリックしてレイアウトを開いて利用することができます。

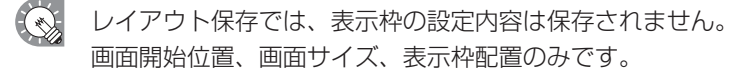

# ●背景 / 表示枠 1 ~ 4 を設定する

背景および配置した表示枠1~4にコンテンツの内容、再生順序や再生時間などを設定します。

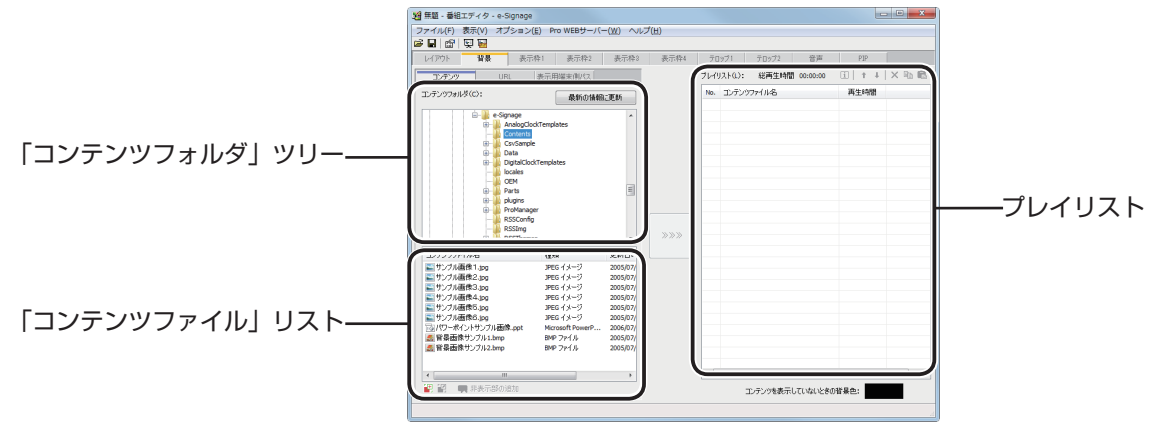

**1** [背景] タブまたは [表示枠 1] ~ [表示枠 4] タブをクリックします。

| 12 無題* - 番                                      | 組エディタ - | e-Signage        |             |  |
|-------------------------------------------------|---------|------------------|-------------|--|
| ファイル( <u>E</u> )                                | 表示(⊻) オ | プション( <u>E</u> ) | Pro WEBサーバー |  |
| 🖻 🔒 😭                                           | ज़ 🔚    |                  |             |  |
| レイアウト                                           | 背景      | 表示枠1             | 表示枠2        |  |
|                                                 |         |                  |             |  |
| コンテンツ                                           | URL     | 表示用端末側パス         |             |  |
| コンテンツフォルダ(C                                     | ):      |                  | 最新の情報に更新    |  |
| e-Signage     AnalogClockTemplates     Contents |         |                  |             |  |

2 「コンテンツフォルダ」ツリーから使用するコンテンツ ファイルが保存されているフォルダを選択します。 [コンテンツ] タブが選択されていることを確認し、選 択されていない場合は、[コンテンツ] タブをクリック

択されていない場合は、[コンテンツ] タブを? してください。

- - エクスプローラー画面から、使用するコンテン ツファイルをプレイリストにドラッグ&ドロッ プして登録することもできます。

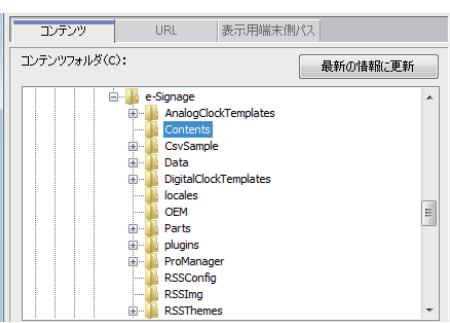

「URL」または [表示用端末側パス] を指定して表示することもできます。

# [URL] タブ

指定した「URL」の HTML をコンテンツとして表示し ます。

表示用端末から参照できる「URL」を入力してください。 ご使用のパソコンがインターネットに接続できる環境 であれば、[URLの確認]をクリックすると、入力した URLに接続されます。

| עלדעב       | URL | 表示用端末側パス |  |  |
|-------------|-----|----------|--|--|
| URL(U):     |     |          |  |  |
|             |     |          |  |  |
| URL の確認(G). |     |          |  |  |

正しく接続されるか、また正しく表示されるかを確認してください。

- ・ホームページには著作権がありますので、注意してください。
   ・表示するページにエラーがある場合は、正しく表示できません。
  - ・表示するページにプラグインなどが必要な場合は、対象のプラグインが表示用端末にインストールされている必要があります。

### [表示用端末側パス] タブ

「表示用端末側のファイルパス」で指定したコンテンツ ファイルを表示します。EXE ファイルを指定すること ができます。表示用端末から参照できるパスを入力し てください。EXE ファイルの場合、「実行ファイルの引 数」を付加することもできます。

| コンテンツ<br>表示用端末側のファイノ | URL       | 表示用端末側パス |  |  |  |
|----------------------|-----------|----------|--|--|--|
| 表示用端末側のファイノ          | 147 (0) - |          |  |  |  |
| 表示用端末側のファイルパス(P):    |           |          |  |  |  |
|                      |           |          |  |  |  |
| 実行ファイルの引数(A)         |           |          |  |  |  |

- ・頻繁に更新されないファイルサイズの大きなコンテンツファイルを表示する場合には、その ファイルをあらかじめ表示用端末に配置し、それぞれを参照するパスのみを送信することで 番組コンテンツ送信にかかる時間を短縮できます。
  - ・表示用端末の絶対パスまたは、マイコンテンツフォルダ (☞169 ページ) からの相対パスで 指定してください。
  - 次の引数が利用できます。
    - %L : 表示枠の左上 X
    - %T : 表示枠の左上 Y
    - %W: 表示枠の幅
    - %H : 表示枠の高さ
  - ・e-Signage では、指定された実行形式ファイルを指定時間に起動 / 終了するのみで、起動された実行形式ファイルの動作を保証するものではありません。
  - ・実行するプログラムの仕様によっては、正常に起動 / 終了できなかったり、正しい位置にウィンドウを表示できない場合があります。

3 「コンテンツファイル」リストから使用するコンテンツ ファイルを選択します。 背景および表示枠1~4で使用できるファイル形式は、

43ページを参照してください。

- 【Ctrl】キーや【Shift】キーを押しながらクリックすると、複数のコンテンツファイルを同時に 選択することができます。
  - 「コンテンツのプレビュー」ウィンドウで、コン テンツファイルのプレビューを確認することが できます。(10849ページ)

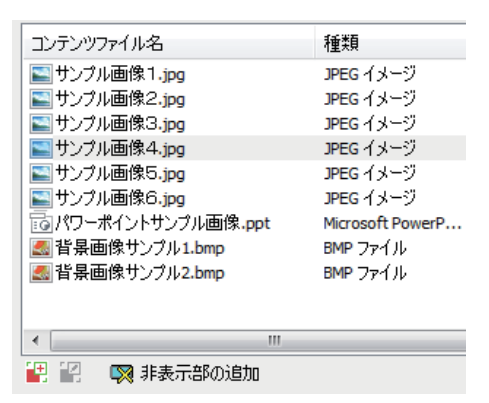

- ・HTML コンテンツを使用する場合、HTML 内部で使用している画像や動画などを、必ず対象の HTML ファイルと同じ位置か、下位のフォルダ位置に置いてください(添付ファイル)。 コンテンツファイルのプロパティから追加できます。(1550ページ) 添付ファイルは、すべて相対パスで記述するように HTML ファイルを作成する必要があります。
- Δ >>>> をクリックします。 プレイリスト(L): 総再生時間 00:00:30 🚺 🕇 🕹 🗙 🛍 💼 プレイリストの最後にコンテンツファイルが登録され 再生時間 No. コンテンツファイル名 1 サンブル画像1.jpg 00:00:10 ます。 サンブル画像2.jpg 00:00:10 2 プレイリストの詳細は、49ページを参照してください。 3 サンプル画像3.jpg 00.00.10 ・ 手順3 でコンテンツファイルをダブルクリック、
  - または「コンテンツファイル」リストのコンテンツファイルを「プレイリスト」にドラッグ しても、登録できます。
  - ・プレイリストのコンテンツファイルは、【Ctrl】キーを押しながらドラッグ&ドロップすると コピーすることができます。

**5** 必要に応じて手順1~4を繰り返し、その他の表示枠も設定します。

- ・[表示枠 1] ~ [表示枠 4] タブで、「コンテンツファイル」リストの下にあるボタン ( )「非 表示部の追加」をクリックするとプレイリストに非表示部を追加できます。非表示部も他のコン テンツファイルと同じように再生時間や再生順序を設定できます。 非表示部に設定した表示枠は、表示されません。
  - 「コンテンツファイル」リストの下にあるボタン(
     サイネージパーツの新規作成または編集を行うことができます。(

# コンテンツのプレビュー

[コンテンツのプレビュー] ウィンドウでコンテンツファイ ルのプレビューを確認することができます。 [表示] メニューから [コンテンツのプレビュー] をクリッ クして表示できます。 次のファイルは、プレビューがすぐに表示されません。[コ ンテンツのプレビュー] ウィンドウに表示されたアイコン (テ ロップの場合は文字列) をクリックすると、プレビューが表 示されます。 ・2MB 以上のファイル

- ・動画ファイル
- ·PowerPoint(全画面プレビューになります。)
- ・テロップ(全画面プレビューになります。)
- ・サイネージパーツ

# プレイリストについて

プレイリストの上から順にコンテンツファイルが再生されます。

再生時間は、コンテンツを再生する時間です。

総再生時間には、プレイリストに登録されているコンテンツの再生時間の合計が表示されます。

総再生時間は、実際の再生時間と異なる場合があります。

(再生設定で「次のコンテンツを再生する」に設定されている場合や条件付きコンテンツが使用されている場合など。)

| アイコン | メニュー名               | 内容                                                                |
|------|---------------------|-------------------------------------------------------------------|
| i    | 登録コンテンツの<br>プロパティ表示 | 選択されているコンテンツファイルのプロパティを表示します。詳細は、50ページを参照してください。                  |
| 1    | 登録コンテンツを上へ移動        | 選択されているコンテンツファイルの順番を1つ前(上)に移動します。<br>(複数のコンテンツファイルを移動することはできません。) |
| 1    | 登録コンテンツを下へ移動        | 選択されているコンテンツファイルの順番を1つ後(下)に移動します。<br>(複数のコンテンツファイルを移動することはできません。) |
| ×    | 登録コンテンツの削除          | 選択されているコンテンツファイルをプレイリストから削除します。<br>【Delete】キーを押しても削除できます。         |
|      | 登録コンテンツのコピー         | 選択されているコンテンツファイルをコピーします。                                          |
|      | 登録コンテンツの貼り付け        | コピーしたコンテンツファイルをプレイリストに貼り付けます。                                     |

プレイリストの右上にあるボタンをクリックすると、次のような操作ができます。

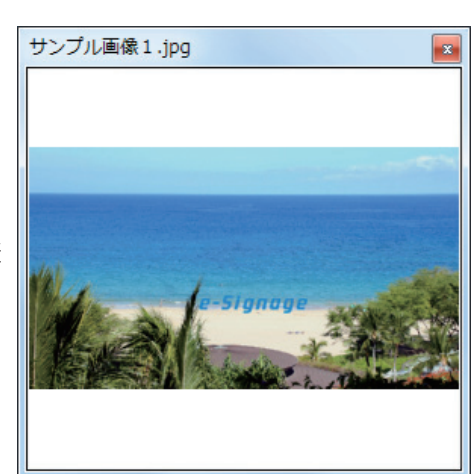

### コンテンツを表示していないときの背景色

コンテンツが再生されていないときに、表示枠の範囲を指定 した色で塗りつぶして表示します。 色が表示されている四角形をクリックすると表示される[色 の設定]ダイアログボックスで、背景色を変更できます。

# コンテンツのプロパティ

プレイリストのコンテンツファイルを選択し、 (1) をクリックすると、[コンテンツのプロパティ] ダ イアログボックスが表示されます。 次の内容の確認や設定ができます。

### ① コンテンツファイルのパス

コンテンツファイルのパスが表示されます。 ・[添付ファイル]をクリックして表示された [添付ファイ ル]ダイアログボックスでファイルを追加できます。

- ・[パス変更]をクリックして表示された[ファイルを開く] ダイアログボックスでファイルを変更できます。
- HTML コンテンツを使用する場合、HTML 内部で使用 している画像や動画などを、必ず対象の HTML ファ イルと同じ位置か、下位のフォルダ位置に置いてくだ さい。HTML ファイル内の添付ファイルの参照パスは、 すべて相対パスで記述してください。

| コンテンツのプロパティ                     |                      |
|---------------------------------|----------------------|
| コンテンツファイルのパス(D):                |                      |
| http://sharp.co.jp/             | パス変更( <u>c</u> )     |
|                                 | 添付ファイル(R)            |
| 再生時間(D)                         |                      |
| 0:00:10                         | 再生設定(L)              |
| ─ 再生時間が過ぎてもテロップを最後まで            | 表示する( <u>5</u> )     |
| 背景色                             | 再生音量                 |
| □ 透明にする(T)                      | 音量(V):               |
| レイアウト                           |                      |
| ◎ コンテンツの縦横比を保持する(6)             |                      |
| ◎ コンテンツの縦横比を保持しない(E)            | □ 一時的に表示枠の位置を変更する(M) |
| <ul> <li>原寸で並べて表示(G)</li> </ul> | 位置設定(0)              |
| 静止画切換                           |                      |
| Ⅰ                               | 時間(山): ▼ 秒           |
| 方向(1):                          | - 将星色を探由する(8)        |
|                                 |                      |
| HTMLコンテンツの表示                    |                      |
| ◎ Internet Explorerで表示する(X)     |                      |
| ◎ e-Signage WEBブラウザで表示する(H)     | ライセンス情報(1)           |
| 実行ファイルの引数(A):                   |                      |
|                                 |                      |
|                                 | OK ++>/12/1          |
|                                 |                      |

コンテンツを表示していないときの背景色:

### ②再生時間

再生時間を設定できます。

- ・コンテンツタイプが動画、音声、テロップのとき、設定した再生時間よりも前にコンテンツ再生が終 了した場合の動作を設定することができます。設定するときは、[再生設定]をクリックしてください。
- ・「再生時間が過ぎてもテロップを最後まで表示する」チェックボックスのチェックをはずした場合、 テロップの再生時間が過ぎると再生が途中でも強制的に終了します(コンテンツタイプがテロップの とき有効)。
- ・プレイリストに同じコンテンツファイルを連続で並べた場合、再生時間が過ぎるとコンテンツの先頭
   に戻って再生を再開します。

③背景色

コンテンツタイプが静止画で、「コンテンツの縦横比を保持する」ラジオボタンをチェックした場合に、 コンテンツの背景色を指定した色で塗りつぶして表示します。

色が表示されている四角形をクリックすると表示される [色の設定] ダイアログボックスで、背景色 を変更できます。

「透明にする」チェックボックスをチェックすると、背景色が透明になります。

背景の場合、背景色を透明にすることはできません。

### ④再生音量

再生音量を設定できます。

番組エディタ

⑤レイアウト

- ・「コンテンツの縦横比を保持する」/「コンテンツの縦横比を保持しない」/「原寸で並べて表示」ラジオボタン 「コンテンツの縦横比を保持しない」は、コンテンツタイプが静止画または Flash のとき選択できます。 「原寸で並べて表示」は、コンテンツタイプが静止画のとき選択できます。
- 「一時的に表示枠の位置を変更する」チェックボックス
   コンテンツの表示位置を一時的に変えたいときは、このチェックボックスをチェックし、[位置設定]
   をクリックしてください。コンテンツごとに表示枠の位置とサイズを指定することができます。表示
   位置は、背景表示枠を超えて設定できません。

⑥静止画切換

コンテンツタイプが静止画の場合、画面切換時の効果を設定できます。

それぞれのプルダウンメニューから選択します。

「時間」については、直接数値を入力することもできます。(0.1 ~ 999.9 秒)

「背景色を経由する」チェックボックスをチェックすると、画面切換時に背景色を表示する効果が加わります。

⑦ HTML コンテンツの表示

「Internet Explorer で表示する」/「e-Signage WEB ブラウザで表示する」ラジオボタン
 HTML コンテンツおよび「URL」で指定した HTML のコンテンツを表示するブラウザを選択します。
 e-Signage WEB ブラウザで表示を行う場合には、HTML が先読み設定されている場合でも先読み処理は行われません。また、表示枠に関わらず最前面に表示されます。
 「e-Signage WEB ブラウザについて」をクリックすると、ライセンス情報が表示されます。

⑧実行ファイルの引数

実行ファイルの引数を表示します。

⑨拡張コンテンツの実行コマンド

サイネージパーツの実行パラメータです。通常は編集しないでください。

# ●テロップを設定する

テロップの内容、再生順序や再生時間などを設定します。 あらかじめテロップで表示する文章を入力したテロップファイルが必要です。 テロップファイルの作成方法については、53ページを参照してください。

[テロップ 1] または [テロップ 2] タブをクリックします。

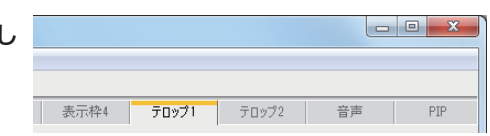

2 「コンテンツフォルダ」ツリーから使用するテロップ ファイルが保存されているフォルダを選択します。

[テロップ] タブが選択されていることを確認し、選択 されていない場合は、[テロップ] タブをクリックして ください。

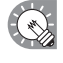

[表示用端末側パス] タブの [表示用端末側のファ イルパス」で指定したテロップファイルを表示 することもできます。表示用端末の絶対パスま たは、マイコンテンツフォルダ (☞169ページ) からの相対パスで指定してください。

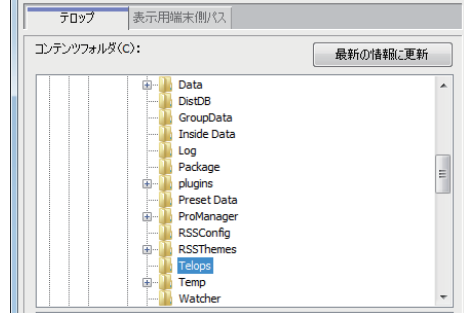

# 3 「コンテンツファイル」リストから使用するテロップ ファイルを選択します。

テロップ 1、2 で使用できるファイル形式は、テロップ ファイル(.tlp)とテロップ用条件付きコンテンツファ イル(.dct)のみです。

- ・【Ctrl】キーや【Shift】キーを押しながらクリックすると、複数のテロップファイルを同時に選択することができます。
  - ・テロップファイルのプレビューを確認すること
     ができます。ただし、全画面プレビューになり
     ます。(ms49 ページ)

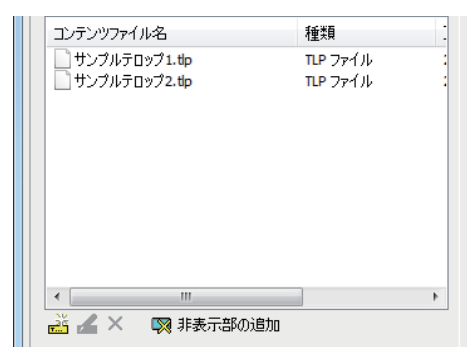

「コンテンツファイル」リストの下にあるボタンをクリックすると、次のような操作ができます。

| アイコン | メニュー名     | 内容                                                             |
|------|-----------|----------------------------------------------------------------|
|      | テロップの新規作成 | テロップエディタが起動し、テロップの新規作成ができます。                                   |
|      | テロップの編集   | テロップエディタが起動し、「コンテンツファイル」リストで選択<br>されているテロップの編集ができます。           |
| ×    | テロップの削除   | 「コンテンツファイル」リストで選択されているテロップの削除が<br>できます。                        |
|      | 非表示部の追加   | プレイリストに非表示部を追加できます。非表示部も他のコンテン<br>ツファイルと同じように再生時間や再生順序を設定できます。 |

テロップエディタの詳細は、53ページを参照してください。

# **4 \*\*\*** をクリックします。

プレイリストの最後にテロップファイルが登録されます。 プレイリストの詳細は、49ページを参照してください。

| プレイ! | Jスト(L): 総再生時間 00:00:10 | ] † ↓   X | Þa 🖪 |
|------|------------------------|-----------|------|
| No.  | コンテンツファイル名             | 再生時間      |      |
| 1    | サンブルテロップ1.tp           | 00:00:10  |      |
|      |                        |           |      |
|      |                        |           |      |

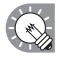

手順3でテロップファイルをダブルクリック、 または「コンテンツファイル」リストのテロッ プファイルを「プレイリスト」にドラッグしても、 登録できます。

5 必要に応じて手順1~4を繰り返し、その他のテロップも設定します。

# テロップファイルを作成する

テロップで流す文章を作成します。

Windows タスクバーの [スタート] ボタンから [すべてのプログラム] - [SHARP e-Signage]
 - [各種ツール] - [テロップエディタ] の順にクリックします。

「テロップエディタ」が起動します。

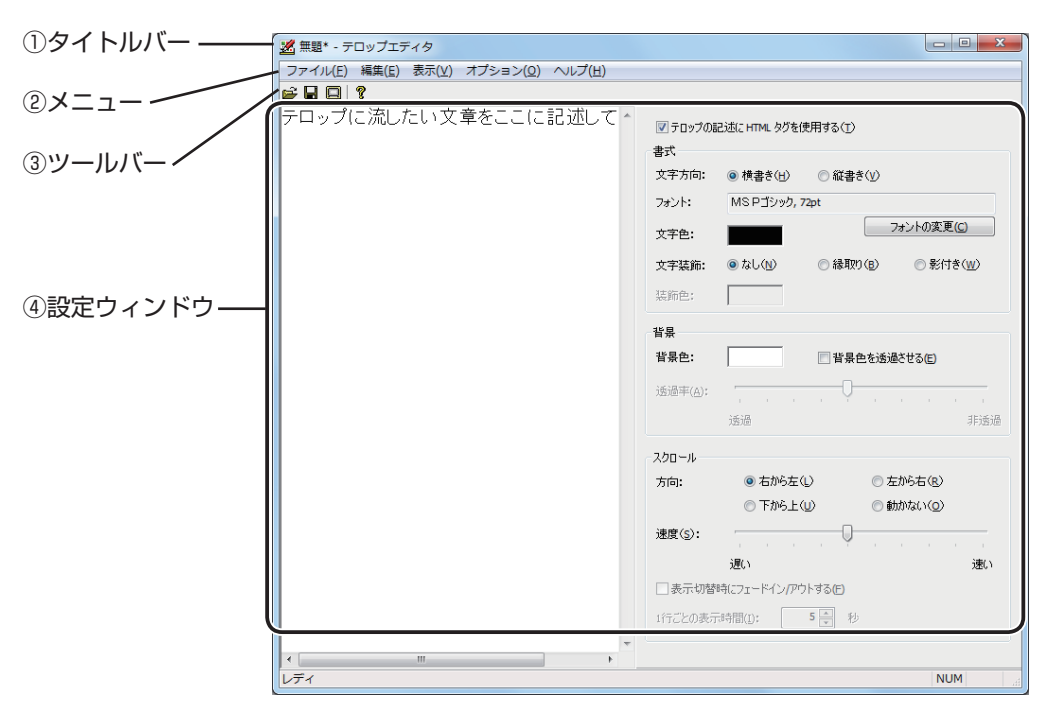

## ①タイトルバー

ファイル名が表示されます。起動直後は「無題」と表示され、ファイルを保存すると、そのファイ ル名に変わります。

開いたファイルの内容が変更されると、ファイル名の後ろに「\*(アスタリスク)」が表示されます。

**\_\_\_X** 

「ファイル」、「編集」、「表示」、「オプション」、「ヘルプ」の5種類のメニューがあります。各メニュー の内容は次の通りです。

|       | メニュー名             | 内容                                                                                                    |
|-------|-------------------|----------------------------------------------------------------------------------------------------|
|       | テロップファイルの新規<br>作成 | 新しいテロップファイルを開きます。                                                                                                    |
|       | テロップファイルを開く       | 保存されているテロップファイルを読み込みます。                                                                                                    |
| ノアイル  | テロップファイルを保存       | 現在編集中のテロップファイルを保存します。                                                                                                    |
|       | 別名で保存             | 現在編集中のテロップファイルに別の名前を付けて保存します。                                                                                                    |
|       | 終了                | テロップエディタを終了します。                                                                                                    |
|       | 切り取り              | 「テロップ編集エディットボックス」で選択されている文字列を切<br>り取ります。                                                                                                    |
| 編集    | コピー               | 「テロップ編集エディットボックス」で選択されている文字列をコ<br>ピーします。                                                                                                    |
|       | 貼り付け              | 「テロップ編集エディットボックス」のカーソルの位置に、[切り<br>取り]または[コピー]した文字列を貼り付けます。                                                                                               |
|       | 元に戻す              | 「テロップ編集エディットボックス」の直前の操作を元に戻します。                                                                                                    |
| 表示    | テロップのプレビュー        | 現在編集中のテロップファイルのプレビューを表示します。<br>プレビューを終了するときは、【Esc】キーを押します。<br>プレビュー中にテロップ以外のウィンドウをクリックすると、<br>【Esc】キーを押しても終了できません。いったんプレビューをク<br>リックしてから【Esc】キーを押してください。 |
| オプション | 設定                | テロップファイルの保存形式を設定します。(MBCS/UNICODE 形<br>式が選択できます。)                                                                                                    |
| ヘルプ   | バージョン情報           | バージョン情報を表示します。                                                                                                    |

③ツールバー

各ボタン(アイコン)の働きは次の通りです。

| アイコン | メニュー名      | 内容                                                                                                    |
|------|------------|----------------------------------------------------------------------------------------------------|
| È    | テロップを開く    | 保存されているテロップファイルを読み込みます。                                                                                                    |
|      | テロップの上書き保存 | 現在編集中のテロップファイルを保存します。                                                                                                    |
|      | テロップのプレビュー | 現在編集中のテロップファイルのプレビューを表示します。<br>プレビューを終了するときは、【Esc】キーを押します。<br>プレビュー中にテロップ以外のウィンドウをクリックすると、【Esc】<br>キーを押しても終了できません。いったんプレビューをクリックし<br>てから【Esc】キーを押してください。 |
| ?    | バージョン情報    | バージョン情報を表示します。                                                                                                    |

④設定ウィンドウ

詳細は手順2以降を参照してください。

# 2 「テロップ編集エディットボックス」にテロップに流したい文章を入力します。 テロップの1行の文字数が多いほど、メモリを消費します。文字列長が長くなり過ぎないように、適当な箇

所で改行することをお勧めします。

英語、日本語以外の言語の文字をテロップに含める場合は、[オプション]メニューから[設定]を選択して 表示される[オプション]ダイアログボックスで、「新 形式(UNICODE形式)で保存」ラジオボタンを選択し てください。

また、手順3の②でその言語に対応したフォントに変更してください。

「テロップの記述に HTML タグを使用する」チェック ボックスをチェックすると、「テロップ編集エディット ボックス」内で、次の HTML タグを使用して、フォン トの色や大きさなどを指定できます。

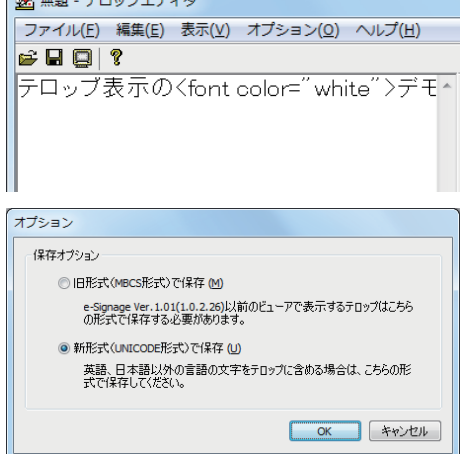

☑ テロップの記述に HTML タグを使用する(T)

| タグ              | 説明                                       |  |  |  |
|-----------------|------------------------------------------|--|--|--|
| <font></font>   | テキストの色(COLOR)、大きさ(SIZE)、種類(FACE)を指定できます。 |  |  |  |
| <b></b>         | テキストを太字にします。                             |  |  |  |
| < >             | テキストを斜体(イタリック)にします。                      |  |  |  |
| <u></u>         | テキストに下線(アンダーライン)を引きます。                   |  |  |  |
| <s></s>         | 打ち消し線を引きます。                              |  |  |  |
| <big></big>     | テキストのサイズをひとまわり大きくします。                    |  |  |  |
| <small></small> | テキストのサイズをひとまわり小さくします。                    |  |  |  |

# **3** 「書式」を設定します。

文字方向やフォント、文字装飾を設定します。 ①「文字方向」の「縦書き」または「横書き」ラジオボ タンを選択します。

- 書式 文字方向: ◎ 検書き(出) ◎ 縦書き(ソ) フォント: MS Pゴジック, 72pt 文字色: 274ントの変更(C) 文字装飾: ○ なし(N) ◎ 縁取り(B) ● 影付き(W) 装飾色:
- ② [フォントの変更]をクリックすると表示される[フォ ント]ダイアログボックスで、フォントを変更します。

🕟 ・表示用端末にも同じフォントがインストールされている必要があります。

- ・フォントの種類によっては、文字サイズを正確に取得できないものがあり、テロップが表示 途中で途切れる場合があります。
- ③「文字色」を設定します。 色が表示されている四角形をクリックすると表示される[色の設定]ダイアログボックスで、変更できます。
- ④「文字装飾」を「なし」、「縁取り」、「影付き」ラジオボタンから選択します。
   「縁取り」または「影付き」を選択した場合は、「装飾色」の四角形をクリックすると表示される
   〔色の設定〕ダイアログボックスで、装飾色を変更できます。

▲ 「背景」を設定します。

テロップの背景を設定します。

1)「背景色」を設定します。

| 皆景                     |    |   |   |      |     |     |     |     |   |
|------------------------|----|---|---|------|-----|-----|-----|-----|---|
| 背景色:                   |    |   |   | 「景色: | を透過 | はせる | (E) |     |   |
| 透過率 <mark>(A</mark> ): | 1  | 1 | 1 | Q-   |     | 1   |     |     |   |
|                        | 透過 |   |   |      |     |     |     | 非透過 | h |

- 色が表示されている四角形をクリックすると表示され る「色の設定」ダイアログボックスで、変更できます。
- ②「背景色を透過させる|チェックボックスをチェックすると、背景色を透過させることができます。 「透過率」のスライダーを左右にドラッグして、透過率(10 段階)を設定します。
- ・背景色を透過させない場合は、チェックしないでください。スライダーを右端の非透過にし ても、完全に非透過にはなりません。
  - ・チェックすると、背景色に設定されている色自体が透過されますので、「文字色」や「装飾色」 が「背景色」と同じ場合は、「文字色」や「装飾色」も透過されます。
  - ・動画の上に透過/半透過テロップを配置した場合は、効果が得られない場合があります。
- 5 「スクロール」を設定します。

テロップのスクロール方向と速度を設定します。

- ①「方向」を「右から左」、「左から右」、「下から上」ま たは「動かない」ラジオボタンから選択します。
- ·「書式」で「縦書き」ラジオボタンを選択した場 合は、「右から左」、「左から右」ラジオボタンを 選択することはできません。

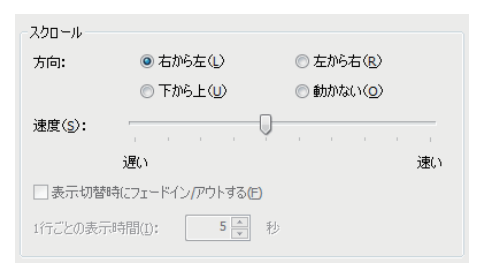

- ・「動かない」を選択した場合は、テロップが指定された範囲の中央に1行ずつ表示されます。 (はみ出した部分は表示されません。)
- ②「速度」のスライダーを左右にドラッグして、スクロール速度(10段階)を設定します。
- ・テロップの速度は、同じ設定でもパソコンの性能によって異なる場合があります。  $\bigcirc$ 
  - ・縦書きのテロップを使用する場合、すべての文字を全角にしてください。
    - 「背景色を透過させる」チェックボックスをチェックした場合、非透過のテロップと比較し てスクロール速度が遅くなる場合があります。運用前にテロップを表示してテストすること をお勧めします。

「動かない」ラジオボタンを選択した場合

ボックスをチェックしてください。

③ [1 行ごとの表示時間」を設定します。(0~9999秒)

テロップが1行ずつ表示されます。その表示時間を設定します。

- ④ フェードイン・フェードアウトするかどうか設定します。 テロップの表示が切り替わるとき、現在表示されているテロップが除々に消え、次のテロップが 除々に表示されるようにする場合は、「表示切替時にフェードイン/フェードアウト」チェック
- 動画の上にフェードイン / フェードアウトするテロップを配置した場合は、効果が得られな い場合があります。
- 6 [ファイル] メニューから [テロップファイルを保存] をクリックします。 または 🔚 をクリックします。 [名前を付けて保存] ダイアログボックスが表示されます。 「ファイル名」に名前を入力し、[保存]をクリックします。

| これでテロップファイルの作成は完了です。          |        |
|-------------------------------|--------|
| テロップファイルは、C: ¥Program Files ¥ | ≤SHARP |
| ¥e-Signage ¥Telops に保存されます。   |        |

| i 保存 50 年時の してい 10 日から 10 日から 10 日か | 名 名前を付けて保存            | Ŧ          |                     |           |        |
|----------------------------------------------------------------------------------------------------|-----------------------|------------|---------------------|-----------|--------|
| 名菜         更日時         更就<br>更以意気にた場響           シンピューター<br>コンピューター<br>マンピューター<br>マンパムの協士の<br>マイル名(1)2         1000000000000000000000000000000000000                                                                                                    | 保存する場所(1)             | 🎉 Telops   | -                   | G 🤣 📂 🛄 🕇 |        |
|                                                                                                    | (Re)                  | 名前         | *                   | 更新日時      | 種類     |
| テスクトップ<br>デスクトップ<br>デスクトップ<br>ディブラリ<br>コンピューター<br>アイル名(b)<br>358707718 ・ (存在の)<br>すな少ちーク アイル名(b)<br>「話祭707718 ・ (存在の)<br>下したの下作品(15月) ・ ・ 年代公式)                                                                                                    | 最近表示した場所              |            | 検索条件に一致する項目は        | ありません。    |        |
| ライブラリ<br>シンピューター<br>アイル名(型) (品類70万/16 ・ (経存(回))<br>キットワーク アイル名(型) (品類70万/16 ・ (経存(回))<br>キットワーク アイル名(型) (正確な下降(いた)) ・ キャンピル                                                                                                    | デスクトップ                |            |                     |           |        |
|                                                                                                    | <b>(</b><br>ライブラリ     |            |                     |           |        |
| ・     ・     ・     ・     ・     ・     ・     ・     ・     ・     ・     ・     ・     ・     ・     ・     ・     ・     ・     ・     ・     ・     ・     ・     ・     ・     ・     ・     ・     ・     ・     ・     ・     ・     ・     ・     ・     ・     ・     ・     ・     ・     ・     ・     ・     ・     ・     ・     ・     ・     ・     ・     ・     ・     ・     ・     ・     ・     ・     ・     ・     ・     ・     ・     ・     ・     ・     ・     ・     ・     ・     ・     ・     ・     ・     ・     ・     ・     ・     ・     ・     ・     ・     ・     ・     ・     ・     ・     ・     ・     ・     ・     ・     ・     ・     ・     ・     ・     ・     ・     ・     ・     ・     ・     ・     ・     ・     ・     ・     ・     ・     ・     ・     ・     ・     ・     ・     ・     ・     ・     ・     ・     ・     ・     ・     ・     ・     ・     ・     ・     ・     ・     ・     ・     ・     ・     ・     ・     ・     ・     ・     ・     ・     ・     ・     ・     ・     ・     ・     ・     ・     ・     ・     ・     ・      ・     ・     ・     ・      ・     ・      ・     ・      ・      ・      ・      ・      ・      ・      ・      ・      ・      ・      ・      ・      ・      ・      ・      ・      ・      ・      ・      ・      ・      ・      ・      ・      ・      ・      ・      ・      ・      ・      ・      ・      ・      ・      ・      ・      ・      ・      ・      ・      ・      ・      ・      ・      ・      ・      ・      ・      ・      ・      ・      ・      ・      ・      ・      ・      ・      ・      ・      ・      ・      ・      ・      ・      ・      ・      ・      ・      ・      ・      ・      ・      ・      ・      ・      ・      ・      ・      ・      ・      ・      ・      ・      ・      ・      ・      ・      ・      ・      ・      ・      ・      ・      ・      ・      ・      ・      ・      ・      ・      ・      ・      ・      ・      ・      ・     ・     ・     ・     ・     ・     ・     ・     ・     ・     ・     ・     ・     ・     ・     ・     ・     ・     ・     ・     ・     ・     ・     ・     ・     ・     ・     ・     ・     ・     ・     ・     ・     ・     ・     ・     ・     ・     ・     ・     ・     ・     ・     ・     ・     ・     ・     ・     ・     ・     ・     ・     ・     ・         | ( <u>)</u><br>コンピューター |            |                     |           |        |
| アテイル名(M): 原類テロップ1/p      ・ (保存②)     ネットワーク     アッパルの種類(①): Telop Files (*1/p)     ・・・・・・・・・・・・・・・・・・・・・・・・・・・・・・・・・                                                                                                    |                       | · (        |                     |           | ,      |
| ネットワーク ファイルの種類(I): Telop Files (*.ttp) ・ キャンセル                                                                                                    |                       | ファイル名(N):  | 店頭テロップ.tlp          |           | (果存(5) |
|                                                                                                    | ネットワーク                | ファイルの種類(1) | Telop Files (*.tlp) | •         | キャンセル  |

# ●音声および音楽を設定する

番組表示時の音声および音楽(BGM)を設定します。

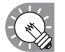

他の表示枠に音声付のコンテンツファイルを設定した場合は、両方が再生されます。

- 1 [音声] タブをクリックします。
- 2 「コンテンツフォルダ」ツリーから使用するコンテンツ ファイルが保存されているフォルダを選択します。 [音声] タブが選択されていることを確認し、選択され ていない場合は、[音声] タブをクリックしてください。

[表示用端末側パス] タブの [表示用端末側のファ イルパス] で指定したコンテンツファイルを再 生することもできます。表示用端末の絶対パス または、マイコンテンツフォルダ (☞169 ページ) からの相対パスで指定してください。

3 「コンテンツファイル」リストから使用するコンテンツ ファイルを選択します。

音声で使用できるファイル形式は、43ページを参照してください。

- 【Ctrl】キーや【Shift】キーを押しながらクリックすると、複数のコンテンツファイルを同時に 選択することができます。
  - ・音声はレイアウトで配置することはできません。
     音声として使用するコンテンツファイルに動画を選択した場合、[コンテンツのプレビュー]ウィンドウではプレビューが表示されますが、番組の表示時には、音声のみが使用されます。

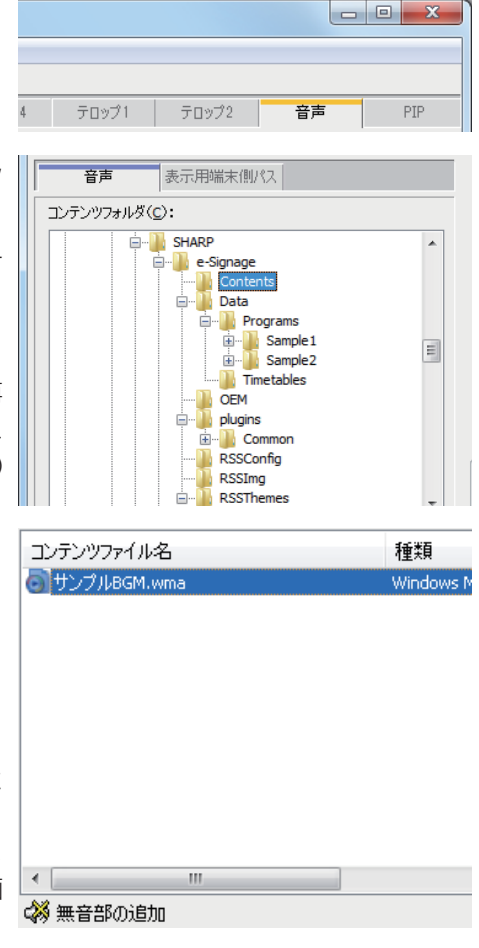

 ・「コンテンツファイル」リストの下にあるボタン(※))「無音部の追加」をクリックすると、 プレイリストに無音部を追加できます。無音部も他のコンテンツファイルと同じように再生 時間や再生順序を設定できます。

# **4** \*\*\* をクリックします。

プレイリストの最後にコンテンツファイルが登録されます。 プレイリストの詳細は、49ページを参照してください。

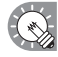

手順3でコンテンツファイルをダブルクリック、または「コンテンツファイル」リストのコ ンテンツファイルを「プレイリスト」にドラッグしても、登録できます。

# ● PIP を設定する

PIP(Picture In Picture)機能を使用するときに配置した PIP 枠のサイズ、画面比率、入力ソース、音声ソー ス等を設定します。インフォメーションディスプレイ(PN シリーズ)のみ使用できます。

**1** [PIP] タブをクリックします。

2 「モニタ機種名」を選択します。

# 3 各項目の値を設定します。

「値」のセルをクリックすると、プルダウンメニューが 表示されます。

- ※表示される項目、値は選択されている「モニタ機種名」 により異なります。
- ※ PIP の位置、サイズは、映像信号により多少ずれること があります。
- 「サイズ」を選択します。
   画面比率によってサイズが異なります。
- ②「画面比率」を選択します。※表示する映像に合わせて選択してください。
- ③「入力ソース」を選択します。
- ④「音声ソース」を選択します。
- ⑤「モニタ設置方向」を選択します。
   ※インフォメーションディスプレイ本体の設定を変更することはできません。ディスプレイの 設定に合わせて値を選択してください。

# ●番組を保存する

作成した番組は、2通りの方法で保存できます。

### 番組を上書き保存する

現在編集中の番組の名前を変えずに上書き保存します。

- 1 [ファイル] メニューから [番組の上書き保存] をクリックします。 または ■ をクリックします。 サムネイル作成の確認メッセージが表示されます。
  - 「番組エディタ」の起動直後は、タイトルバーに「無題」と表示されます。この場合上書き 保存をすると、「番組を保存する」ダイアログボックスが表示されます。以降の手順は次の「番 組に名前を付けて保存する」の手順2を参照してください。
- 2 サムネイルを作成する場合は [はい]、作成しない場合は [いいえ] をクリックします。
  [はい] をクリックすると、サムネイル作成のため、小さな番組プレビューが表示されます。このプレビュー
  画面が消えるまで操作しないでください。
  番組サムネイルの詳細は、59ページを参照してください。

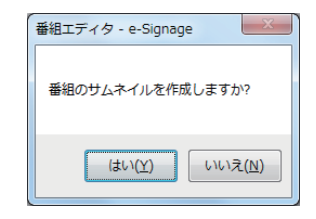

| 既にサムネイルを作成している場合は  | 、[いいえ] | をクリック | しても番組さ | ナムネイルは削除 |
|--------------------|--------|-------|--------|----------|
| されません。前のサムネイルが表示され | します。   |       |        |          |

| テロップ1            | テロップ2   | 音声       | PIP      |
|------------------|---------|----------|----------|
| モニタ機種名(10):      | PN-V601 |          |          |
| 項目               | 値       |          |          |
| サイズ              | 大       |          |          |
| 項目               | 値       |          | 備考       |
| サイズ              | (天      |          | - I      |
| 画面比率             | 4:3     |          | モニタの農業   |
| 入力ソース            | コンポジット  | (ビデオ))端子 |          |
| 首声ソー人<br>モニル設置方向 | PG<br>槽 |          | モニカの言語   |
|                  | 14      | _        | C_2008XA |
|                  |         |          |          |
|                  |         |          |          |
|                  |         |          |          |
| 項目               | 値       |          | 備考       |
| サイズ              | 大       |          | -        |
| 画面比率             |         |          | モニタの農業の  |
| 入力ソース            | 폱       |          |          |
| 音声ソース            | PC      |          | 43       |
| モニタ設置方向          | 横       |          | モニタの議会   |

療験サルネイル(1)

# 番組に名前を付けて保存する

現在編集中の番組に別の名前を付けて保存します。

- **1** [ファイル] メニューから [番組に名前をつけて保存] をクリックします。 [番組を別の名前で保存する] ダイアログボックスが表示されます。
- 2 番組を保存する番組格納フォルダを選びます。 番組格納フォルダの詳細は、下記を参照してください。
- **3** 「番組名」に名前を入力し、[保存]をクリックします。 サムネイル作成の確認メッセージが表示されます。
- 4 サムネイルを作成する場合は [はい]、作成しない場合は [いいえ]をクリックします。
  [はい]をクリックすると、サムネイル作成のため、小さな番組プレビューが表示されます。このプレビュー
  画面が消えるまで操作しないでください。
  番組サムネイルの詳細は、下記を参照してください。

既にサムネイルを作成している場合は、[いいえ]をクリックしても番組サムネイルは削除 されません。前のサムネイルが表示されます。

# 番組サムネイルについて

番組サムネイルを作成すると、番組を開く、保存、削除、イ ンポート、エクスポートの各ダイアログボックス、およびタ イムテーブルエディタの [番組] タブで、番組サムネイルが 表示されます。

- ・動画部分が表示されない場合があります。
  - ・PIP 機能を使用している場合、PIP 部分は表示されません。

# 番組格納フォルダについて

- ・番組の内容により、番組格納フォルダを区別して保存する
   ことができます。
- ・選択した番組格納フォルダ内の番組が「フォルダ内番組ー 覧」に表示されます。
- ・番組格納フォルダを右クリックすると表示されるメニューでは、次の操作ができます。
  - ・挿入 : 選択したフォルダの下に新しい番組格納フォルダ
     ルダを追加します。[番組格納フォルダ名]
     ダイアログボックスに名前を入力し、[OK]
     をクリックします。

| 店舗       |
|----------|
| ОК **>セル |
|          |

- ・削除 : 選択したフォルダを削除します。フォルダ内に番組がある場合は、削除できません。
- ・名前の変更:選択したフォルダの名前を変更します。[番組格納フォルダ名] ダイアログボックスに名前を入力し、[OK] をクリックします。

・第1階層の「Programs」フォルダは、削除や名前の変更はできません。
・フォルダ内に番組があるときは、削除できません。

・フォルダをドラッグ&ドロップして、フォルダの場所を変更できます。

「フォルダ内番組一覧」の番組を別のフォルダにドラッグ&ドロップして、番組を移動できます。

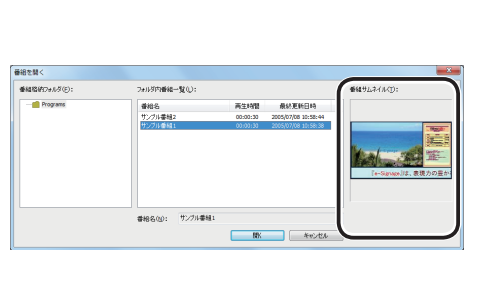

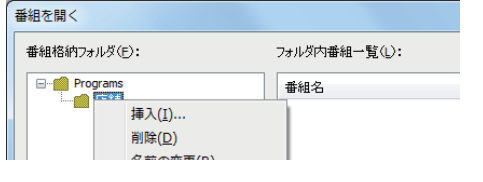

| <b>春</b> 相名(1) | : 7274#43<br>(477 #40/26 |
|----------------|--------------------------|
| ĺ              | 番組エディタ - e-Signage       |
|                | 番組のサムネイルを作成しますか?         |
|                | (まい(Y) いいえ(N)            |

兩生時間 最終更新日時 00:00:30 2005/07/08 30:58:44

番組名 サングル番組2

60

番組エディタ

# ●番組を開く

保存されている番組の中から番組を指定して読み込み、利用することができます。 変更箇所のみを編集し、別の名前で保存すると、効率よく番組を作成できます。

- 1 [ファイル] メニューから [番組を開く] をクリックします。 または 💕 をクリックします。 「番組を開く」ダイアログボックスが表示されます。
- 2 番組が保存されている番組格納フォルダを選びます。
- 3 「番組一覧」から番組を選択し、[開く]をクリックします。 選択した番組が番組エディタに読み込まれ、編集でき るようになります。
  - 開いた番組を編集した後、上書き保存をしてしまうと、編集した内容が元のファイルに反映 (\*)されますので、注意してください。

# ●作成した番組を確認する

作成した番組をプレビュー表示して、確認することができます。 2つのプレビューで共通の内容になります。

- 1 オリジナルサイズでプレビュー表示するときは、[表示] メニューから 「番組のプレビュー 「オリジナルサイズ]] をクリックします。 または 🖾 をクリックします。 現在編集中の番組のプレビューがオリジナルサイズで 表示されます。
  - ・「表示」メニューの「番組のプレビュー時に表示条件の設定を行う」にチェックすると、指定 した日・時刻の番組、指定したパネルで表示する番組など、番組の条件を指定してプレビュー を表示することができます。

画面にフィットさせてプレビュー表示するときは、「表示」メニューから「番組のプレビュー「画 面にフィット]]をクリックします。

または 🔚 をクリックします。

現在編集中の番組のプレビューが画面の大きさにフィットされて表示されます。

#### 2 プレビューを確認します。

コンテンツタイプが PowerPoint、テロップ、サイネージパーツ、e-Signage WEB ブラウザの場合は、表示 優先順位に関係なく、最前面に表示されます。

PowerPoint のデータは、自動的に画面切り替え(自動スライドショー)するように設定し、繰り 返し再生するように設定してください。

番組表示中は、マウスやキーボードで操作(ウィンドウをクリックするなど)を行わないでください。 ウィンドウの表示順序が変わったり、コンテンツ再生内容が変わる可能性があります。

・プレビューを終了するときは、プレビュー画面をクリックして【Esc】キーを押します。 ・作成した番組の画面サイズがパソコンのモニタの表示解像度より大きい場合は、プレビュー を全画面表示することができません。

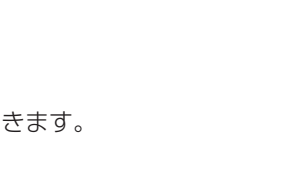

68483957+1.50

・レジンの単純一型(1)

###1.2.CI.CT

**条约更新日**4

18K 4+v>tt4

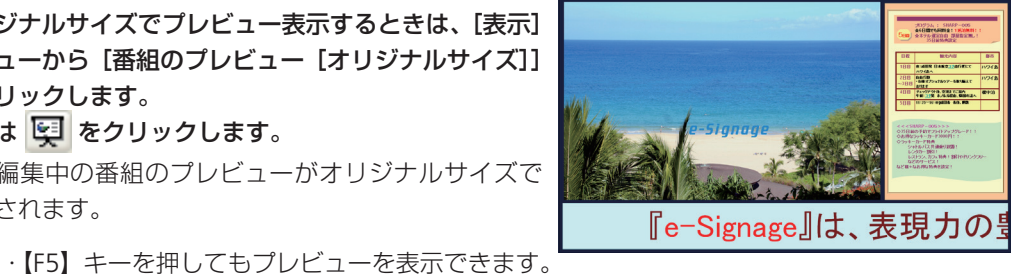

# 番組プレビューの表示設定について

[表示] メニューの「番組プレビュー時に表示条件の設定を 行う」にチェックすると、番組のプレビューをする時に、「番 組プレビューの表示設定」画面が表示され、条件の設定を行っ た後、[プレビュー]をクリックすると、設定した条件でプ レビューを行います。

・一定時間経過後の番組のプレビューを行う: 指定時間経過後の番組をプレビュー表示します。本機能を利用して番組プレビューを行った際、最初に表示されるコンテンツは必ずコンテンツの先頭から再生されるため、次のコンテンツへの切換タイミングは番組を先頭から再生する場合とは異なる可能性があります。

| 番組プレビューの表示設定                                              |
|-----------------------------------------------------------|
| ☑ 一定時間経過後の番組のプレビューを行う(L)                                  |
| ※ 指定時間のコンテンツを先頭から再生します。<br>※ 実際の表示と異なるコンテンツを再生する可能性があります。 |
| 0:00:00 崇 経過後                                             |
| ☑ 条件付きコンテンツが参照する条件を設定してブレビューを行う(_)                        |
| 再生条件を設定(5)                                                |
| ▼マルチモニタのベゼル位置を重ねて表示する(8)                                  |
| モニタ条件を設定し                                                 |
| ブルビュー キャンセル                                               |

・条件付きコンテンツが参照する条件を設定してプレビューを行う:
 [再生条件を設定]をクリックして条件を設定します。
 条件はたっこことになった。

条件付きコンテンツ再生時には[再生条件設定]で設定された条件に合うコンテンツが表示されます。

- ・「再生日」 : 再生する番組の日を設定します。
- ・「再生時刻」 : 再生する番組の時刻を設定します。
- ·「パネル名」 : 再生する番組のパネルを設定します。
- ・「グループ」 : 再生するグループ名を設定します。
- ·「コメント」 : 番組を再生するパネルのコメントを設定します。
- ・マルチモニタのベゼル位置を重ねて表示する:
   [モニタ条件を設定]をクリックして、条件を設定します。
   番組をマルチモニタで表示するときの、パネル間のベゼルの位置をプレビューで表示します。
   ※ベゼルの位置は、目安としてお考えください。
   ・「モニタ機種名」
   :モニタの機種名を選択します。

・「マルチモニタ構成」:マルチモニタの構成を選択します。

# ●番組を削除する

不要になった番組を削除することができます。

- **1** [ファイル] メニューから [番組の削除] をクリックします。 [番組の削除] ダイアログボックスが表示されます。
- 2 番組が保存されている番組格納フォルダを選びます。
- 3 「番組一覧」から番組を選択し、[削除] をクリックします。

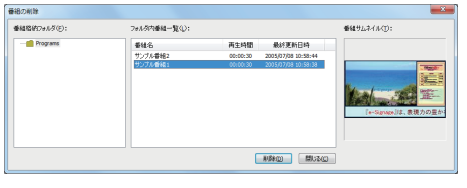

**4** [はい] をクリックします。 選択した番組が削除されます。  番組の削除
 ● 番組「サンプル番組1」を削除します。 よろしいですか?
 はい(Y)
 しいいえ(N)

5 [閉じる] をクリックします。

# ●番組のプロパティを表示する

番組名や番組色を変更することができます。

[ファイル] メニューから [番組のプロパティ] をクリックします。
 または (計)をクリックします。

[番組のプロパティ] ダイアログボックスが表示されます。

「番組名」「再生時間」「オプション」、「データ格納フォ ルダ」が確認できます。

- ・「番組名」を変更できます。
- ・ 色が表示されている四角形をクリックすると表示される[色の設定]ダイアログボックスで、番組色を変更できます。
- 「レイアウトをロックし、編集できないようにする」
   チェックボックスをチェックすると、レイアウトが 編集できなくなります。番組エディタ操作中の操作
   ミスによるレイアウトの変更を防ぐときにチェック してください。

| 番組のプロパティ                   | x                          |
|----------------------------|----------------------------|
| 番組名⟨ℕ⟩                     |                            |
| サンプル番組1                    |                            |
| 再生時間                       | 番組色                        |
| 00:00:30                   |                            |
| オプション(0)                   |                            |
| 🔲 レイアウトをロックし、編集でき          | ないようにする                    |
| データ格納フォルダ(P)               |                            |
| C:¥ProgramData¥SHARP¥e-Sig | nage¥Data¥Programs¥Sample1 |
|                            | ок <i><b>キャンセル</b></i>     |

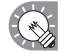

# 「番組色」はタイムテーブルエディタで番組を表 示する際の色です。

- **2** [OK] をクリックします。
- 再生時間は、番組に含まれるプレイリストが一通り再生される時間の目安です。コンテンツの再生 設定で「コンテンツの再生を終了した時に次のコンテンツを再生する」が指定されている場合や条 件付きコンテンツが含まれている場合には、表示されている再生時間と異なる場合があります。

# ●番組をインポート / エクスポートする

### 番組をエクスポートする

作成した番組を他のパソコンの e-Signage で利用するときは、エクスポート機能で番組を書き出します。

- **1** [ファイル] メニューから [番組のエクスポート] をクリックします。 [番組のエクスポート] ダイアログボックスが表示されます。
- 2 番組が保存されている番組格納フォルダを選びます。
- **3** 「番組一覧」から番組を選択し、[エクスポート] をクリックします。 [エクスポート先を指定してください] ダイアログボッ クスが表示されます。
- 4 保存場所を指定し、「ファイル名」を入力して、[保存] をクリックします。

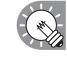

エクスポートを中止したいときは、エクスポー ト中に表示される画面で [中断] をクリックし てください。

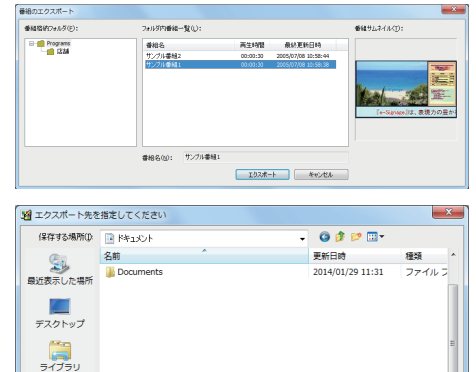

サンブル番組 1pre

Exported Program (\*prg:\*p

保存(S

牛虻七

ファイル名(N):

ファイルの種類(1):

בשעם

Aw bo

番組エディタ

5 [OK]をクリックします。 これで番組のエクスポートは完了です。
■組「サンプル番組」を C:¥Users¥PC 0519¥Desktop¥サンプル番組1.prg にエクスポートしました。

# 番組をインポートする

他のパソコンの e-Signage で作成した番組を利用するときは、エクスポートされた番組をインポート機能で読み込みます。

- **1** [ファイル] メニューから [番組のインポート] をクリックします。 [インポートする番組データを指定してください] ダイアログボックスが表示されます。
- インポートするファイル (.prg) または (.prgx) を選択し、[開く] をクリックします。
   「番組のインポート] ダイアログボックスが表示されます。
  - インポートを中止したいときは、インポートの 準備中に表示される画面で[中断]をクリック してください。
- 3 番組を保存する番組格納フォルダを選びます。
- **4** 「番組名」に名前を入力し、[インポート] をクリック します。
- 5 コンテンツのインポート先フォルダを選択し、[OK] を クリックします。
- 6 [はい]をクリックします。
   入力したファイル名で番組が保存されます。
   これで番組のインポートは完了です。

| つグボックスが表示されます。           |           |                               |                  |       |  |  |
|--------------------------|-----------|-------------------------------|------------------|-------|--|--|
| 2番 インボートする               | 番組データを指定し | てください                         |                  | ×     |  |  |
| ファイルの場所の                 | 📑 F#1X)+  | -                             | 0 🦸 📂 💷 🔹        |       |  |  |
| e.                       | 名前        | *                             | 更新日時             | 種類 ^  |  |  |
| 最近表示した場所                 | Documents |                               | 2014/01/29 11:31 | ファイルラ |  |  |
| デスクトップ                   |           |                               |                  |       |  |  |
| <b>()</b><br>ライブラリ       |           |                               |                  | н     |  |  |
| <b>וא</b> ן<br>דיאיר – א |           |                               |                  |       |  |  |
|                          | •         | 101                           |                  | Þ     |  |  |
|                          | ファイル名(N): | サンプル番組 1pre                   | •                | l∰K@) |  |  |
| ネットワーク                   | ファイルの種類(① | Exported Program (*prg:*prgx) | •                | キャンセル |  |  |

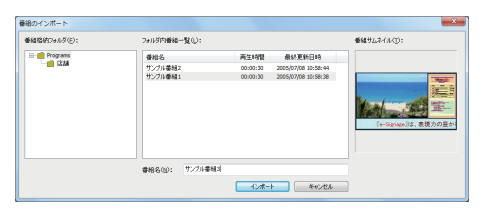

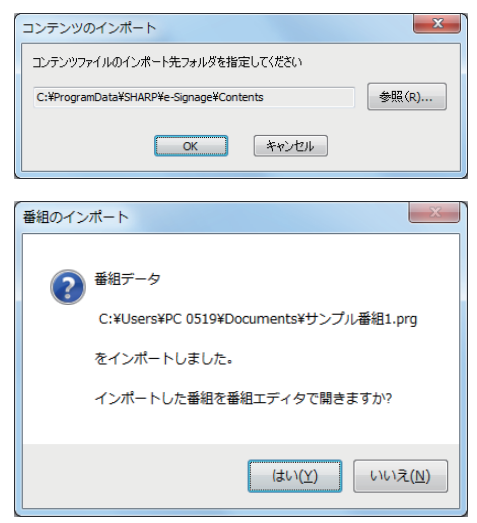

# 管理用 PC へのログイン情報を設定する

管理用 PC にログインするための設定を行います。

作成したデータを管理用 PC へアップロードやダウンロード、またサーバー上のデータを削除するときは、 管理用 PC にログインする必要があります。

**1** [Pro WEB サーバー]メニューから、[WEB サーバー / ログイン情報設定]をクリックします。 Pro WEB サーバー / ログイン情報設定画面が表示されます。

# 2 各項目を設定します。

①ホスト名または IP アドレス

管理用 PC のホスト名または IP アドレスを設定します。 ②ポート番号

ポート番号を設定します。デフォルトでは 80 に設定 されています。

①②の設定後、[WEB サーバとの接続テスト]をクリックして管理用 PC への接続確認を行ってください。

### ③運用グループ ID

ログイン時の運用グループを入力します。

[運用グループ名から取得]をクリックすると、 運用グループ選択画面が表示されます。リストボッ クスから運用グループを選択してください。

### ④ユーザー ID

ログイン時のユーザー ID を入力します。 ⑤**パスワード** 

ログイン時のパスワードを入力します。

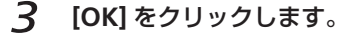

- ・「ログイン情報を記憶する」チェックボックスにチェックを入れると、入力したログイン情報が記憶されます。
   ・③~⑤は、ログイン情報を記憶するときに入力してください。
  - ・プロキシサーバーの設定は Internet Explorer の設定を引き継ぎます。

# ●ログイン情報を入力する

操作用 PC から管理用 PC ヘデータのアップロード・ダウンロード・サーバー上のデータ削除を行う場合、 ログイン情報を入力する必要があります。

- **1** [Pro WEB サーバー ] メニューから、[ 運用グループ / ユーザーの切り替え ] をクリックします。
  - ・ログイン可能なユーザーは、運用グループ作成時に作成した初期ユーザー (1330 ページ)、管理者 ユーザー (1333 ページ)、およびユーザー登録にて登録したユーザー (13156 ページ) です。
    - ・操作方法は、上記「管理用 PC へのログイン情報を設定する」 手順2の③~⑤と同じです。

「ログイン情報を記憶する」チェックボックスにチェックを入れると、入力したログイン情報が記憶され、エディタを終了するまでは記憶されたログイン情報で管理用 PC への接続を自動的に行います。

| WEBサーバーログイン           |              |
|-----------------------|--------------|
| ログイン情報                |              |
| 運用グループID( <u>A</u> ): | group 1      |
|                       | 運用グループ名から取得に |
| ユーザーID(U):            | user         |
| パスワード(P):             | ••••         |
| 図 ログイン情報を記憶する R       | ОК **/2//    |

| WEBサーバー           |                  |
|-------------------|------------------|
| ホスト名またはIPアドレス(H): | XXX.XXX.XXX      |
| 术−ト番号(№):         | 80               |
|                   | WEBサーバとの接続テスト(C) |
| ログイン情報            |                  |
| ☑ ログイン情報を記憶する(R)  |                  |
| 運用グループID(A):      | group1           |
|                   | 運用グループ名から取得(E)   |
| ユーザーID(U):        | user             |
| パスワード(P):         | ••••             |
|                   |                  |
|                   | OK キャンセル         |
| [                 | ~                |
| 運用グルーフ選           | R                |
| 運用グループ名(          | D: group1 -      |
|                   | OK キャンセル         |
|                   |                  |

N N

Des WERTH IS IN HIS IMPROVE

# 番組・コンテンツ・テロップをアップロード/ダウンロードする

## 番組をアップロードする

作成した番組を管理用 PC ヘアップロードします。

- **1** [Pro WEB サーバー] メニューから、[番組のアップロード]をクリックします。 ダイアログが表示されます。
- 2 アップロードする番組を選択し、[アップロード]をク リックします。 ログイン情報の入力画面が表示されます。

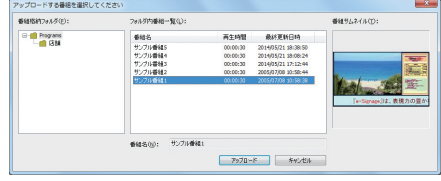

- 3 ログイン情報を入力します。 入力後、番組一覧が表示されます。 初回接続時に「ログイン情報を記録する」をチェックしている場合は、番組一覧が表示されます。 操作方法については、「ログイン情報を入力する」(18764ページ)を参照してください。
- 4 [新規アップロード]をクリックします。アップロード 済みの番組を上書きする場合は[上書きアップロード] をクリックします。
- 5 [OK] をクリックします。 これで番組のアップロードは完了です。

ファイルサイズの大きな番組をアップロードした場合、 サーバーへのアップロード完了後、データの展開に時 間が掛かります。そのため、サーバー上に番組の変更 が反映されるまで、数秒から1分程度の時間が掛かる ことがあります。

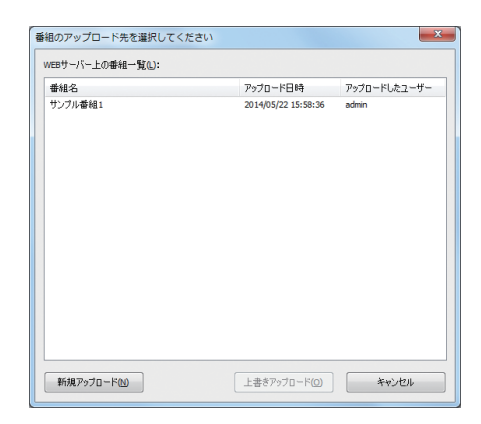

### コンテンツ・テロップをアップロードする

コンテンツ・テロップを管理用 PC ヘアップロードします。

- **1** [Pro WEB サーバー] メニューから、[マイコンテンツのアップロード]、または[テロップのアッ プロード]をクリックします。
- **2 アップロードするデータを選択し、[開く]をクリックします**。 ログイン情報の入力画面が表示されます。
- 3 ログイン情報を入力します。

入力後、番組一覧が表示されます。 初回接続時に「ログイン情報を記録する」をチェックしている場合は、番組一覧が表示されます。 操作方法については、「ログイン情報を入力する」(☞64 ページ)を参照してください。

- **4** アップロードするファイル名を指定し、[OK] をクリックします。 アップロードが完了したことを表すダイアログボックスが表示されます。
- **5** [OK] をクリックします。

これでコンテンツ・テロップのアップロードは完了です。

アップロードしたデータがサーバー上で反映されリストに表示されるまでに少し時間が掛かる場合があります。

## 番組をダウンロードする

管理用 PC に保存されている番組を操作用 PC にダウンロードします。

- **1** [Pro WEB サーバー] メニューから [番組のダウンロード] をクリックします。 ログイン情報の入力画面が表示されます。
- 2 ログイン情報を入力します。 入力後、番組一覧が表示されます。 初回接続時に「ログイン情報を記録する」をチェックしている場合は、番組一覧が表示されます。 操作方法については、「ログイン情報を入力する」(18764ページ)を参照してください。
- 3 「WEB サーバー上の番組一覧」から番組を選択し、「ダウンロード」をクリックします。

| 8サーバー上の番組一覧(1): |                     |             |
|-----------------|---------------------|-------------|
| 翻名              | アップロード日時            | アップロードしたユーザ |
| レブル番組1          | 2014/05/22 15:58:36 | admin       |
|                 |                     |             |
|                 | <u> </u>            | キャンセル       |

4 保存先のフォルダを選択し、【インポート】をクリックします。 「ダウンロードした番組を番組エディタで開きますか?」と表示されます。

- Participant
   Participant
   Participant
   Participant
   Participant
   Participant
   Participant
   Participant
   Participant
   Participant
   Participant
   Participant
   Participant
   Participant
   Participant
   Participant
   Participant
   Participant
   Participant
   Participant
   Participant
   Participant
   Participant
   Participant
   Participant
   Participant
   Participant
   Participant
   Participant
   Participant
   Participant
   Participant
   Participant
   Participant
   Participant
   Participant
   Participant
   Participant
   Participant
   Participant
   Participant
   Participant
   Participant
   Participant
   Participant
   Participant
   Participant
   Participant
   Participant
   Participant
   Participant
   Participant
   Participant
   Participant
   Participant
   Participant
   Participant
   Participant
   Participant
   Participant
   Participant
   Participant
   Participant
   Participant
   Participant
   Participant
   Participant
   Participant
   Participant
   Participant
- **5** [はい]、または [いいえ] をクリックします。 これで番組のダウンロードは完了です。

# コンテンツ・テロップをダウンロードする

管理用 PC に保存されているコンテンツ・テロップを操作用 PC ヘダウンロードします。

- **1** [Pro WEB サーバー]メニューから、[マイコンテンツのダウンロード]、または[テロップのダウンロード]をクリックします。
  ログイン情報の入力画面が表示されます。
- 2 ログイン情報を入力します。 入力後、データー覧が表示されます。 初回接続時に「ログイン情報を記録する」をチェックしている場合は、データー覧が表示されます。 操作方法については、「ログイン情報を入力する」(№64ページ)を参照してください。
- **3** データー覧からデータを選び、[OK] をクリックします。
- **4** 保存先を指定し、[保存]をクリックします。 ダウンロードが完了したことを表すダイアログボックスが表示されます。
- 5 [OK] をクリックします。 これでコンテンツ・テロップのダウンロードは完了です。

# サーバー上の番組・コンテンツ・テロップを削除する

### サーバー上の番組を削除する

管理用 PC に保存されている番組を削除します。

- **1** [Pro WEB サーバー] メニューから [サーバー上の番組を削除] をクリックします。 ログイン情報の入力画面が表示されます。
- 2 ログイン情報を入力します。 入力後、番組一覧が表示されます。 初回接続時に「ログイン情報を記録する」をチェックしている場合は、番組一覧が表示されます。 操作方法については、「ログイン情報を入力する」(☞64ページ)を参照してください。
- 3 「WEB サーバー上の番組一覧」から番組を選択し、 [削除]をクリックします。

| 番組名                           | アップロード日時                                                          | アップロードしたユーザー                        |
|-------------------------------|-------------------------------------------------------------------|-------------------------------------|
| わ270番組2<br>た270番組2<br>た270番組3 | 2012/05/15 16:20:00<br>2012/05/10 17:42:15<br>2012/05/14 15:46:09 | 運用ジループ管理者<br>運用ジループ管理者<br>運用ジループ管理者 |
|                               | žilžáros                                                          | 問:2.(^)                             |

**4** [はい] をクリックします。

選択した番組が削除されます。

# サーバー上のコンテンツ・テロップを削除する

管理用 PC に保存されているコンテンツ・テロップを削除します。

- [Pro WEB サーバー] メニューから [サーバー上のマイコンテンツを削除] または [サーバー上の テロップを削除] をクリックします。
   ログイン情報の入力画面が表示されます。
- 2 ログイン情報を入力します。 入力後、ファイル一覧が表示されます。 初回接続時に「ログイン情報を記録する」をチェックしている場合は、ファイル一覧が表示されます。 操作方法については、「ログイン情報を入力する」(いる4ページ)を参照してください。
- **3** ファイル一覧からファイルを選択し、[削除] をクリックします。

# **4** [はい] をクリックします。

選択したコンテンツまたはテロップが削除されます。

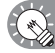

多数の番組やコンテンツ・テロップを管理用 PC にアップロードすると、管理用 PC のディスク容量が低下します。不要になった番組やコンテンツ・テロップは定期的に削除してください。

# サイネージパーツ

背景または表示枠1~4にサイネージパーツを貼り付けて表示できます。

サイネージパーツには、アナログ時計、デジタル時計、RSS、SNS メッセージ、天気予報があります。 ご利用前に、システム運用上の注意事項の「サイネージパーツについて」(☞10 ページ)を確認してく ださい。

他の表示枠に重ねて表示させる場合など、サイネージパーツの背景を透過させたい場合は、コンテンツ のプロパティ画面より、背景色を透明にする設定を行ってください。

# ●サイネージパーツランチャーの起動と終了

サイネージパーツランチャーの起動と終了方法、およびサイネージパーツランチャーの概要について説 明します。

### サイネージパーツランチャーを起動する

- **1** 番組エディタの [背景] タブまたは [表示枠 1] ~ [表示枠 4] タブで、 をクリックします。 サイネージパーツランチャーが起動します。
- ・条件付きコンテンツエディタで、
   ・Windows タスクバーの [スタート] ボタンから [すべてのプログラム] [SHARP e-Signage] [各 種ツール] - [サイネージパーツランチャー]の順にクリックしても、起動できます。

### サイネージパーツランチャーを終了する

**1 サイネージパーツランチャーの**をクリックします。 サイネージパーツランチャーが終了します。

### サイネージパーツランチャーについて

サイネージパーツランチャーは、サイネージパーツの新規作成を開始するための画面です。

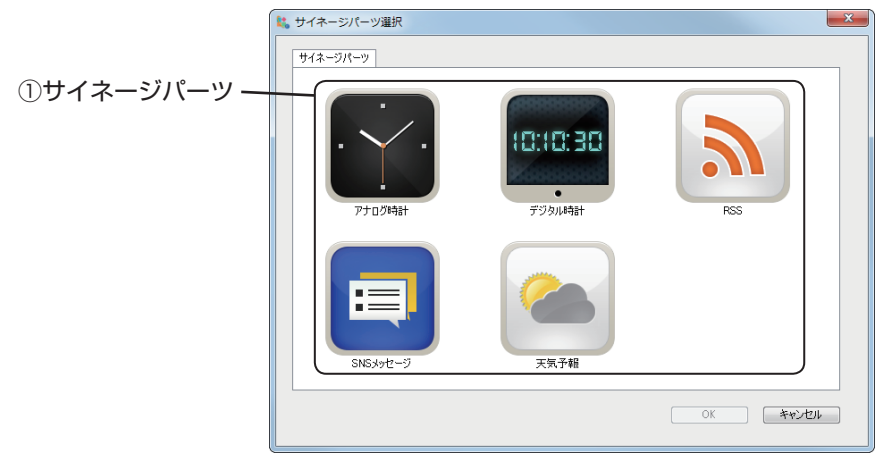

# ①サイネージパーツ

ダブルクリックすると、選択した種類のサイネージパーツのエディタが起動します。

# ●アナログ時計エディタ

アナログ時計を表示するサイネージパーツを作成または編集します。 作成されたコンテンツファイル(.anc ファイル)は、番組エディタでコンテンツとして利用できます。

# アナログ時計エディタを起動する

# 1 サイネージパーツランチャーで 🌄 をダブルクリックします。

「アナログ時計エディタ」が起動します。

# アナログ時計エディタの基本画面

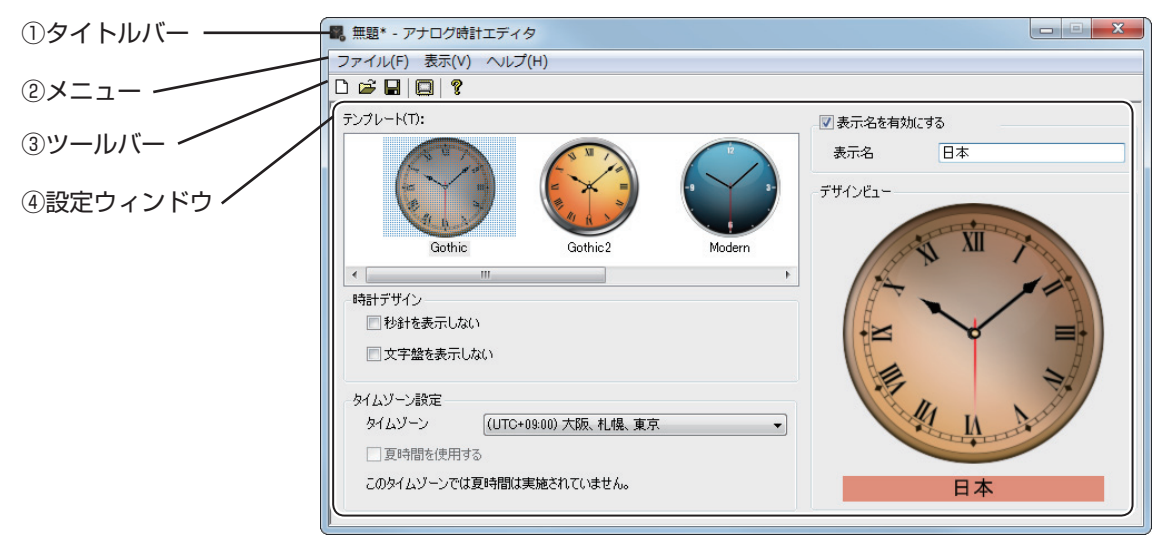

# ①タイトルバー

ファイル名が表示されます。起動直後は「無題」と表示され、ファイルを保存すると、そのファイル名 に変わります。開いたファイルの内容が変更されると、ファイル名の後ろに「\*(アスタリスク)」が表 示されます。

# 2×ニュー

「ファイル」、「表示」、「ヘルプ」のメニューがあります。各メニューの内容は次の通りです。

| メニュー名 |          | 内容                                                  |  |  |  |
|-------|----------|-----------------------------------------------------|--|--|--|
|       | 新規作成     | 新しいファイルを開きます。                                       |  |  |  |
| ファイル  | 開く       | 保存されているコンテンツファイルを読み込みます。                            |  |  |  |
|       | 上書き保存    | 現在編集中のコンテンツファイルを保存します。                              |  |  |  |
|       | 名前を付けて保存 | 現在編集中のコンテンツファイルに別の名前を付けて保存します。                      |  |  |  |
|       | 終了       | エディタを終了します。                                         |  |  |  |
| 表示    | プレビュー    | 現在編集中のコンテンツファイルのプレビューを表示します。<br>プレビュー設定のサイズで表示されます。 |  |  |  |
| ヘルプ   | バージョン情報  | バージョン情報を表示します。                                      |  |  |  |

③ツールバー

各ボタン(アイコン)の働きは次の通りです。

| アイコン     | メニュー名   | 内容                                                          |
|----------|---------|-------------------------------------------------------------|
|          | 新規作成    | コンテンツファイルを新規作成します。                                          |
| <b>D</b> | 開く      | 保存されているコンテンツファイルを読み込みます。                                    |
|          | 上書き保存   | 現在編集中のコンテンツファイルを保存します。                                      |
|          | プレビュー   | 現在編集中のコンテンツファイルのプレビューを表示します。プレ<br>ビューを終了するときは、【Esc】キーを押します。 |
| ?        | バージョン情報 | バージョン情報を表示します。                                              |

### ④設定ウィンドウ

詳細は手順2以降を参照してください。

2 「テンプレート」を選択します。

アナログ時計の画面表示のデザインを、用意されているテンプレートから選択します。

- 3 「時計デザイン」を設定します。
  - ①「秒針を表示しない」

秒針を表示しない場合は、「秒針を表示しない」チェックボックスのチェックを入れます。

- ②「**文字盤を表示しない」** 針のみを表示する場合は、「文字盤を表示しない」チェックボックスのチェックを入れます。
- 4 「タイムゾーン」を設定します。
  - ①**「タイムゾーン」** タイムゾーンをリストボックスから選択します。
  - ②「夏時間を使用する」 夏時間を使用する場合は、「夏時間を使用する」チェックボックスのチェックを入れます。
- 5 「表示名」を設定します。
  - ①「表示名を有効にする」

表示名を使用する場合は、「表示名を有効にする」チェックボックスにチェックを入れ、「表示名」 に名前を入力します。(全角/半角 50 文字以内)

# 6 [ファイル] メニューから [上書き保存] をクリックします。または 届 をクリックします。

[名前を付けて保存] ダイアログボックスが表示されますので[保存] をクリックします。 コンテンツファイルは、以下のフォルダに保存されます。

 $\cdot C: \label{eq:lockConfig} C: \label{eq:lockConfig} C: \label{eq:lock$ 

これでコンテンツファイルの作成は完了です。 保存したコンテンツファイルを削除する場合、エクスプローラー画面で削除してください。

# プレビューを表示する

- 1 [表示] メニューの [プレビュー] をクリック、または 🛄 をクリックします。

| プレビュー設 | 定      |             |      | x  |
|--------|--------|-------------|------|----|
| ×      | 100 px | Y           | 100  | рх |
| 幅      | 500 p× | 高さ          | 500  | рх |
|        | ОК     | <b>*</b> #2 | 1211 |    |

**3** プレビューウィンドウでプレビューを確認します。

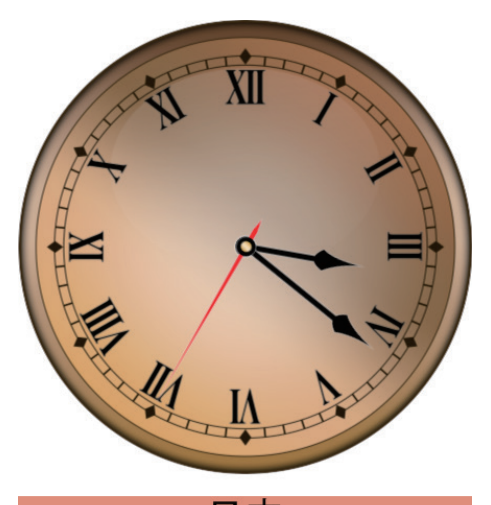

**4** 【ESC】キーを押してプレビューウィンドウを閉じます。

日本

- ・表示用端末の内部時計を元に設定されたタイムゾーン設定に従って表示が行われます。正確な時刻を表示するためには、インターネット時刻サーバと同期するなどの方法で、端末の内部時計を常に正確な状態に保ってください。
  - ・「夏時間を使用する」チェックボックスのチェックが入っている場合、管理用 PC に取得されてい る夏時間情報をコンテンツファイルに保存し、その情報に従って表示用端末側での切り換えを行 います。Windows Update 等によって夏時間情報が更新された場合は、再度コンテンツファイル の作成を行い、表示用端末への配信を行ってください。

# ●デジタル時計エディタ

デジタル時計を表示するサイネージパーツを作成または編集します。 作成されたコンテンツファイル(.dgiファイル)は、番組エディタでコンテンツとして利用できます。

### デジタル時計エディタを起動する

# 1 サイネージパーツランチャーで 🏧 をダブルクリックします。

「デジタル時計エディタ」が起動します。

# デジタル時計エディタの基本画面

| ①タイトルバー    | 🔩 無題* - デジタル時計エ | ディタ             |            |       |             | X   |
|------------|-----------------|-----------------|------------|-------|-------------|-----|
|            | ファイル(F) 表示(V) ^ | √レプ(H)          |            |       |             |     |
| 2×=1-      |                 |                 |            |       |             |     |
|            | 「テンプレード(T):     |                 |            |       | ☑ 表示名を有効(2) | :42 |
| ③ツールバー /   |                 |                 |            |       | 表示名         | 日本  |
|            | 12:34           | 12:34           | 12:34      | 12:34 |             |     |
| ④設定ウィンドウ / |                 |                 |            |       | デザインビュー     |     |
|            | Black           | Dark            | Stone      | White |             |     |
|            | •               |                 |            | 4     |             |     |
|            | 時計デザイン          |                 |            |       |             |     |
|            | ■ 秒を表示しない       |                 | AM・PM表示を行う |       | . —         |     |
|            | 🔄 背景を表示しない      |                 |            |       |             |     |
|            | 文字色             |                 |            |       |             |     |
|            |                 |                 |            |       |             |     |
|            | - タイムゾーン設定      | (               |            |       |             |     |
|            | タイムゾーン          | (UTC+09:00) 大阪、 | ,札幌、東京     | •     |             |     |
|            | 夏時間を使用する        |                 |            |       |             |     |
|            | このタイムゾーンでは夏時    | 間は実施されていませ、     | ho         |       |             |     |
|            |                 |                 |            |       |             | )   |

# ①タイトルバー

ファイル名が表示されます。起動直後は「無題」と表示され、ファイルを保存すると、そのファイル名 に変わります。開いたファイルの内容が変更されると、ファイル名の後ろに「\*(アスタリスク)」が表 示されます。

# 2×ニュー

「ファイル」、「表示」、「ヘルプ」のメニューがあります。各メニューの内容は次の通りです。

| メニュー名 |          | 内容                                                  |
|-------|----------|-----------------------------------------------------|
| ファイル  | 新規作成     | 新しいファイルを開きます。                                       |
|       | 開く       | 保存されているコンテンツファイルを読み込みます。                            |
|       | 上書き保存    | 現在編集中のコンテンツファイルを保存します。                              |
|       | 名前を付けて保存 | 現在編集中のコンテンツファイルに別の名前を付けて保存します。                      |
|       | 終了       | エディタを終了します。                                         |
| 表示    | プレビュー    | 現在編集中のコンテンツファイルのプレビューを表示します。<br>プレビュー設定のサイズで表示されます。 |
| ヘルプ   | バージョン情報  | バージョン情報を表示します。                                      |
③ツールバー

各ボタン(アイコン)の働きは次の通りです。

| アイコン     | メニュー名   | 内容                                                          |
|----------|---------|-------------------------------------------------------------|
|          | 新規作成    | コンテンツファイルを新規作成します。                                          |
| <b>M</b> | 開く      | 保存されているコンテンツファイルを読み込みます。                                    |
|          | 上書き保存   | 現在編集中のコンテンツファイルを保存します。                                      |
|          | プレビュー   | 現在編集中のコンテンツファイルのプレビューを表示します。プレ<br>ビューを終了するときは、【Esc】キーを押します。 |
| ?        | バージョン情報 | バージョン情報を表示します。                                              |

#### ④設定ウィンドウ

詳細は手順2以降を参照してください。

#### 2 「テンプレート」を選択します。

デジタル時計の画面表示のデザインを、用意されているテンプレートから選択します。

- 3 「時計デザイン」を設定します。
  - ①「秒を表示しない」

秒を表示しない場合は、「秒を表示しない」チェックボックスのチェックを入れます。

- ②「背景を表示しない」
   時刻のみを表示する場合は、「背景を表示しない」チェックボックスのチェックを入れます。
- ③「AM·PM 表示を行う」

12 時間表示する場合は、「AM・PM 表示を行う」チェックボックスのチェックを入れます。

④「文字色」

文字色を変更する場合は、色が表示されている四角形をクリックして表示される[色の設定]ダ イアログボックスで変更します。

#### 4 「タイムゾーン」を設定します。

①「タイムゾーン」

タイムゾーンをリストボックスから選択します。

②「夏時間を使用する」 夏時間を使用する場合は、「夏時間を使用する」チェックボックスのチェックを入れます。

# 5 「表示名」を設定します。

①「表示名を有効にする」

表示名を使用する場合は、「表示名を有効にする」チェックボックスにチェックを入れ、「表示名」 に名前を入力します。(全角 / 半角 50 文字以内)

## 6 [ファイル] メニューから [上書き保存] をクリックします。または ■ をクリックします。 [名前を付けて保存] ダイアログボックスが表示されますので [保存] をクリックします。 コンテンツファイルは、以下のフォルダに保存されます。

· C:\ProgramData\Sharp\e-Signage\DigitalClockConfig

これでコンテンツファイルの作成は完了です。 保存したコンテンツファイルを削除する場合、エクスプローラー画面で削除してください。 プレビューを表示する

- 1 [表示]メニューの[プレビュー]をクリック、または 🥅 をクリックします。
- 2 プレビューウィンドウの表示位置、表示サイズを入力 (フレビュー設定) します。

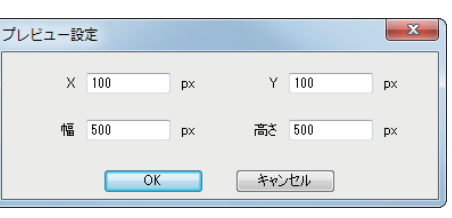

**3** プレビューウィンドウでプレビューを確認します。

| | :55:50

日本

- **4** 【ESC】キーを押してプレビューウィンドウを閉じます。
- ・表示用端末の内部時計を元に設定されたタイムゾーン設定に従って表示が行われます。正確な時刻を表示するためには、インターネット時刻サーバと同期するなどの方法で、端末の内部時計を常に正確な状態に保ってください。
  - ・「夏時間を使用する」チェックボックスのチェックが入っている場合、管理用 PC に取得されてい る夏時間情報をコンテンツファイルに保存し、その情報に従って表示用端末側での切り換えを行 います。Windows Update 等によって夏時間情報が更新された場合は、再度コンテンツファイル の作成を行い、表示用端末への配信を行ってください。

# ● RSS エディタ

イントラネットやインターネット上のサーバーから受信して RSS フィードを表示するサイネージパーツ を作成または編集します。

作成されたコンテンツファイル (.erc ファイル) は、番組エディタでコンテンツとして利用できます。

#### RSS エディタを起動する

# **1** サイネージパーツランチャーで **ふ** をダブルクリックします。

「RSS エディタ」が起動します。

#### RSS エディタの基本画面

| ①タイトルバー ―― | ● 無題* - RSSエディタ                                                      | X                                                      |
|------------|----------------------------------------------------------------------|--------------------------------------------------------|
|            | ファイル(F) 表示(V) ヘルプ(H)                                                 |                                                        |
| 2×=1-      |                                                                      |                                                        |
|            | 「テンプレート(T):                                                          | RSS7ィードサーバー                                            |
| ③ツールバー /   | Kis Fred Tale                                                        | URL(U) : http://www.sharp.co.jp/corporate/news/rss.xml |
|            | HIS Feel Devolgetein BIS Feel Devolgetein BIS Feel Devolgetein BIS F | 受信間隔(R): 15 🖕 (分)                                      |
| ④設定ウィンドウ/  | Autumn Leaves Ballerina Biplane Christ                               | デザインビュー                                                |
|            | ۰.<br>۲                                                              |                                                        |
|            | フォント                                                                 | RSSフィードのタイトル                                           |
|            | フィードタイトル: MS Pゴシック, 15pt, 太字 選択(S)                                   |                                                        |
|            | フィード記述: MS Pゴシック, 12pt, 太字 選択(B)                                     |                                                        |
|            | アイテム素子(周期・画面・加久設定                                                    |                                                        |
|            |                                                                      | RSSフィードの説明                                             |
|            | 10104(C37(1(96)/1) ZARX(W):                                          |                                                        |
|            | 画面切換間隔(D): 10 🚔 (秒)                                                  |                                                        |
|            | 切換時の効果(E): 扉 🔻                                                       |                                                        |
|            | 効果の長さ(L): 2 ▼ (秒)                                                    |                                                        |
|            |                                                                      | J                                                      |
|            |                                                                      |                                                        |

#### ①タイトルバー

ファイル名が表示されます。起動直後は「無題」と表示され、ファイルを保存すると、そのファイル名 に変わります。開いたファイルの内容が変更されると、ファイル名の後ろに「\*(アスタリスク)」が表 示されます。

#### 2メニュー

「ファイル」、「表示」、「ヘルプ」のメニューがあります。各メニューの内容は次の通りです。

| メニュー名 |          | 内容                             |
|-------|----------|--------------------------------|
| ファイル  | 新規作成     | 新しいファイルを開きます。                  |
|       | 開く       | 保存されているコンテンツファイルを読み込みます。       |
|       | 上書き保存    | 現在編集中のコンテンツファイルを保存します。         |
|       | 名前を付けて保存 | 現在編集中のコンテンツファイルに別の名前を付けて保存します。 |
|       | 終了       | エディタを終了します。                    |

|     | メニュー名   | 内容                             |
|-----|---------|--------------------------------|
|     | 基本      | テンプレートを利用してコンテンツファイルを編集します。    |
| 表示  |         | デザインをユーザー独自に指定してコンテンツファイルを編集しま |
|     | 拡張      | す。                             |
|     |         | CSS(スタイルシート)を利用することもできます。      |
|     | プレビュー   | 現在編集中のコンテンツファイルのプレビューを表示します。   |
|     |         | プレビュー設定のサイズで表示されます。            |
| ヘルプ | バージョン情報 | バージョン情報を表示します。                 |

#### ③ツールバー

各ボタン(アイコン)の働きは次の通りです。

| アイコン | メニュー名   | 内容                                                          |
|------|---------|-------------------------------------------------------------|
|      | 新規作成    | コンテンツファイルを新規作成します。                                          |
| M    | 開く      | 保存されているコンテンツファイルを読み込みます。                                    |
|      | 上書き保存   | 現在編集中のコンテンツファイルを保存します。                                      |
|      | プレビュー   | 現在編集中のコンテンツファイルのプレビューを表示します。プレ<br>ビューを終了するときは、【Esc】キーを押します。 |
| ?    | バージョン情報 | バージョン情報を表示します。                                              |

#### ④設定ウィンドウ

詳細は手順2以降を参照してください。

2 「テンプレート」を選択します。

RSS フィードの画面表示のデザインを、用意されているテンプレートから選択します。

- **3** 「RSS フィードサーバー」を設定します。
  - ① [URL]

RSS フィードを取得するサーバーの URL を入力します。

②「受信間隔」

RSS フィードを何分ごとに取得するかを指定します。(最大 60 分)

#### 4 「フォント」を指定します。

①「フィードタイトル」

RSS フィードのタイトル部分に表示されるフォントを設定します。[選択] をクリックしてフォントを指定します。

②「フィード記述」

RSS フィードの本文部分に表示されるフォントを選択します。[選択]をクリックしてフォントを指定します。

番組エディタ

- 5 「アイテム表示個数・画面切換設定」を指定します。
  - ①「同時に表示するアイテム数」
    - 画面上に表示されるアイテム個数をリストボックスより選択します。(最大 7 個)
  - ②「画面切換間隔」
  - 画面上に表示されるアイテムを何秒間隔で切り換えるかを指定します。
  - ③「切換時の効果」

 $\langle \mathbf{v} \rangle$ 

- アイテムを更新するときのスライドショーエフェクトを指定します。
- ④「効果の長さ」

スライドショーエフェクトの秒数を指定します。

6 [ファイル] メニューから [上書き保存] をクリックします。または 「名前を付けて保存] ダイアログボックスが表示されますので [保存] をクリックします。 コンテンツファイルは、以下のフォルダに保存されます。 · C:\ProgramData\SHARP\e-Signage\RSSConfig

これでコンテンツファイルの作成は完了です。 保存したコンテンツファイルを削除する場合、エクスプローラー画面で削除してください。

・RSS フィードの表示には、表示用端末の Internet Explorer が利用されます。 ・表示用端末にインストールされる Internet Explorer のバージョンによって表示内容が異なること があります。

[表示] メニューから [拡張] をクリックすると、画面デザインをより詳細に指定することができます。

| ふ 無題* - RSSエディタ                                                                                                 |                                                                                         |  |  |
|----------------------------------------------------------------------------------------------------|-----------------------------------------------------------------------------------------|--|--|
| ファイル(F) 表示(V) ヘルプ(H)                                                                                            |                                                                                         |  |  |
|                                                                                                    |                                                                                         |  |  |
| 画面デザイン<br>フォント:<br>タイトル<br>記述<br>認述                                                                             | RSSフィードサーバー<br>URL(U): http://www.sharp.co.jp/corporate/news/rss.xml<br>受信間隔(R): 15 (分) |  |  |
| 世                                                                                                    | RSSフィードのタイトル                                                                            |  |  |
| CSS<br>タグ       アイテム表示個数・画面切換設定       同時に表示するアイテム数(N):       3       画面切換間隔(D):       10 ★ (秒)       切換時の効果(E): | RSSフィードの説明                                                                              |  |  |
| 効果の長さ(1): 2 (秒)                                                                                                 |                                                                                         |  |  |

① 「タイトル」 「記述」 「背景」

クリックすると、それぞれの要素(フォント、位置、背景、CSS、タグ)を設定することができます。 ②要素

「フォント」

[選択]をクリックし、フォントの種類、スタイル、サイズを指定します。

パレットをクリックして表示される〔色の設定〕ダイアログでフォント色を指定します。

「位置」

RSS フィードの横位置と縦位置をリストボックスから選択します。

「背景」

背景画像または背景色をラジオボタンより選択します。

[CSS]

カスケード・スタイルシート(CSS)で指定したスタイルを記述します。

「タグ」

標準設定またはタグ設定をラジオボタンより選択します。

「タグ設定」を選択した場合は、1~100文字のタグ文字列を入力します。

💽 「画面デザイン」以外の項目は、基本モードの操作と同様です。

#### プレビューを表示する

- 1 [表示]メニューの[プレビュー]をクリック、または 🥅 をクリックします。
- 2 プレビューウィンドウの表示位置、表示サイズを入力 RSSプレビュー表示位置 します。
- **3** プレビューウィンドウでプレビューを確認します。

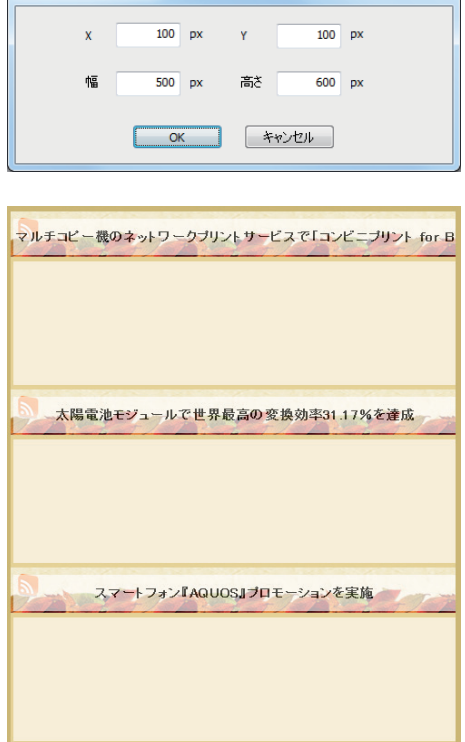

X

**4** 【ESC】キーを押してプレビューウィンドウを閉じます。

# ● SNS メッセージエディタ

Twitter のツイートを表示するサイネージパーツを作成または編集します。 ご利用前に、システム運用上の注意事項の「SNS メッセージサイネージパーツについて」(INF10 ページ) を確認してください。 作成されたコンテンツファイル(.twt ファイル)は、番組エディタでコンテンツとして利用できます。 表示用端末が Android 端末の場合は、SNS メッセージを配信できません。

#### Twitter 利用のための認証

SNS メッセージでは、ツイート取得のために Twitter API を使用します。Twitter API の利用には、認証 を行ってアクセスに必要なトークンを取得する必要があります。Application-user 認証(ユーザーアカウ ント認証)、Application-only 認証(アプリケーションアカウント認証)に対応しています。 通常は「ユーザーアカウント認証」でお使いください。

#### SNS メッセージエディタを起動する

# 1 サイネージパーツランチャーで 💷 をダブルクリックします。

「SNS メッセージエディタ」が起動します。

#### SNS メッセージエディタの基本画面

| ①タイトルバー ――  |                                                |                                |
|-------------|------------------------------------------------|--------------------------------|
|             | ファイル(E) 表示(⊻) ヘルプ( <u>H</u> )                  |                                |
| <b>◎</b> ×= |                                                |                                |
|             | (テンプレート 田:                                     | TwitterißiF                    |
|             |                                                | ③ ユーザーアカウント設定 未認証 Twitter認証PIN |
| ③ツールバー /    |                                                | の アプリケーションアカウント設定              |
|             |                                                |                                |
| ④設定ウィンドウ/   | Cyan Green Dark Theme Gold Dust Green Mate     | Twitter接続設定                    |
|             | ۲. III. ۲. ۲. ۲. ۲. ۲. ۲. ۲. ۲. ۲. ۲. ۲. ۲. ۲. | ツイート取得間隔 5 🛋 (分)               |
|             | 検索フィルター                                        | 推築値計算                          |
|             | ③ ユーザータイムライン □ミュートを有効 ミュートM…                   |                                |
|             | ◎ 検索 ☑ 画像を表示                                   | デザインビュー                        |
|             | リツイートを除外 URLを削除                                |                                |
|             |                                                | 名前 🌱 📕                         |
|             | □ 表示名を有効にする                                    | 🦾 @ユーザー名                       |
|             | 表示名                                            | ツイートされたテキスト                    |
|             | 7ォント MSPゴシック、24pt,太宇 選択 (S) 目横方向にスクロール表示       |                                |
|             |                                                |                                |
|             | 表示設定                                           |                                |
|             | 7ォント MS Pゴシック, 24pt, 太字 選択 (B)                 |                                |
|             | ツイート表示時間 5 (秒)                                 |                                |
|             |                                                |                                |
|             | 人201-ル速度                                       |                                |
|             | スクロール方法 上がら下にスクロール ・                           |                                |
|             |                                                |                                |
|             |                                                |                                |

#### ①タイトルバー

ファイル名が表示されます。起動直後は「無題」と表示され、ファイルを保存すると、そのファイル名 に変わります。開いたファイルの内容が変更されると、ファイル名の後ろに「\*(アスタリスク)」が表 示されます。

#### 2メニュー

「ファイル」、「表示」、「ヘルプ」のメニューがあります。各メニューの内容は次の通りです。

| メニュー名 |          | 内容                                                  |
|-------|----------|-----------------------------------------------------|
| ファイル  | 新規作成     | 新しいファイルを開きます。                                       |
|       | 開く       | 保存されているコンテンツファイルを読み込みます。                            |
|       | 上書き保存    | 現在編集中のコンテンツファイルを保存します。                              |
|       | 名前を付けて保存 | 現在編集中のコンテンツファイルに別の名前を付けて保存します。                      |
|       | 終了       | エディタを終了します。                                         |
| 表示    | プレビュー    | 現在編集中のコンテンツファイルのプレビューを表示します。<br>プレビュー設定のサイズで表示されます。 |
| ヘルプ   | バージョン情報  | バージョン情報を表示します。                                      |

#### ③ツールバー

各ボタン(アイコン)の働きは次の通りです。

| アイコン     | メニュー名   | 内容                                                          |
|----------|---------|-------------------------------------------------------------|
|          | 新規作成    | コンテンツファイルを新規作成します。                                          |
| <b>F</b> | 開く      | 保存されているコンテンツファイルを読み込みます。                                    |
|          | 上書き保存   | 現在編集中のコンテンツファイルを保存します。                                      |
|          | プレビュー   | 現在編集中のコンテンツファイルのプレビューを表示します。プレ<br>ビューを終了するときは、【Esc】キーを押します。 |
| ?        | バージョン情報 | バージョン情報を表示します。                                              |

#### ④設定ウィンドウ

詳細は手順2以降を参照してください。

# **2** 「Twitter 認証」を設定します。

#### 「ユーザーアカウント設定」

Twitter 認証方法にユーザーアカウントを使用する場合は、「ユーザーアカウント設定」ラジオボ タンを選択します。[Twitter 認証 PIN]をクリックして表示される画面で、Twitter の「アカウン ト名」と「パスワード」を入力し、[連携アプリを認証]をクリックします。表示された PIN コー ドを「PIN 番号」に入力し、[認証 PIN を登録]をクリックします。

アプリケーションアカウント設定」
 通常は使用しません。

## 3 「テンプレート」を選択します。

SNS メッセージの画面表示のデザインを、用意されているテンプレートから選択します。

#### ▲ 「検索フィルタ」を設定します。

① [ユーザータイムライン]

ユーザータイムラインを表示する場合、「ユーザータイムライン」ラジオボタンを選択します。 Application-User 認証使用時は、認証に使用したユーザーのツイートを表示します。

Application-only 認証使用時は、指定するユーザーを入力します。ツイートの取得件数は最大 200 件です。

(2) 「検索」

検索文字列を使ってツイートを検索する場合は、「検索」ラジオボタンを選択し、検索文字を入 カレます。ツイートの取得件数は最大100件です。

③「リツイートを除外」

取得したツイートからリツイートを削除して表示する場合は、「リツイートを除外」チェックボッ クスのチェックを入れます。

④ 「ミュートを有効」

ミュートを有効にする場合は、「ミュートを有効」チェックボックスのチェックを入れます。 非表示にするアカウント(半角 100 文字以内)やワード(全角 / 半角 100 文字以内)を指定で きます。","で区切ることで複数指定することができます。

⑤ [画像を表示]

ツイートに添付された画像を表示する場合は、「画像を表示」チェックボックスのチェックを入 れます。動画も表示することができます。

⑥ 「URL を削除」

ツイートに含まれる文字列のうち、「http://」または「https://」で始まる文字列を削除する場合は、 「URL を削除|チェックボックスのチェックを入れます。

#### 5 「表示名」を設定します。

①「表示名を有効にする」

表示名をツイートの上部に表示する場合は、「表示名を有効にする」チェックボックスのチェッ クを入れ、「表示名」に名前を入力します。(全角/半角100文字以内)。[選択] をクリックして 表示される「フォント」ダイアログボックスで、フォントを変更することができます。

#### 6 「表示設定」を設定します。

① [フォント]

ツイートを表示する文字のフォントを変更する場合は、「選択」をクリックし、フォントの種類、 スタイル、サイズを指定します。

(2) 「ツイート表示時間」

ツイート1件当たりの表示時間を設定します。

③ 【スクロール速度】

スライダーを左右にドラッグして、スクロール速度を設定します。

④「スクロール方法」

スクロール方式をリストボックスから選択します。

#### 「Twitter 接続設定」を設定します。 7

①「ツイートの取得間隔」

サーバにアクセスしてツイートを取得する間隔を設定します。

表示用端末の台数に従ったツイートの取得間隔推奨値を「推奨値計算|ボタンより設定してくださ い。配信を行う表示用端末の台数によっては、設定した間隔ではツイートを取得できない場合があ ります。ツイート取得間隔は、推奨ツイート取得間隔よりも短く設定しないでください。推奨ツイー ト取得間隔は、番組上で同時に表示される SNS メッセージが 1 つまでの場合で計算されます。 ツイート取得間隔によっては、取得されたツイートが全て表示される前にツイートが更新され、一部 が表示されない場合があります。そのような場合には、ツイート取得間隔を長めに設定してください。81 8 [ファイル] メニューから [上書き保存] をクリックします。または ・ をクリックします。
 [名前を付けて保存] ダイアログボックスが表示されますので [保存] をクリックします。
 コンテンツファイルは、以下のフォルダに保存されます。
 • C:\ProgramData\SHARP\e-Signage\SNSConfig

これでコンテンツファイルの作成は完了です。 保存したコンテンツファイルを削除する場合、エクスプローラー画面で削除してください。

#### プレビューを表示する

- 1 [表示]メニューの[プレビュー]をクリック、または 🛄 をクリックします。
- 2 プレビューウィンドウの表示位置、表示サイズを入力 <sub>プレビュー設定</sub>します。

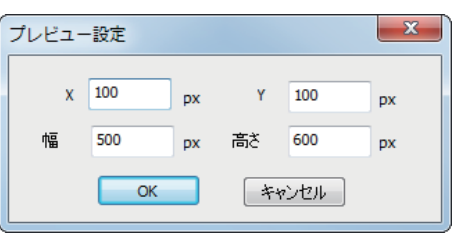

**3** プレビューウィンドウでプレビューを確認します。

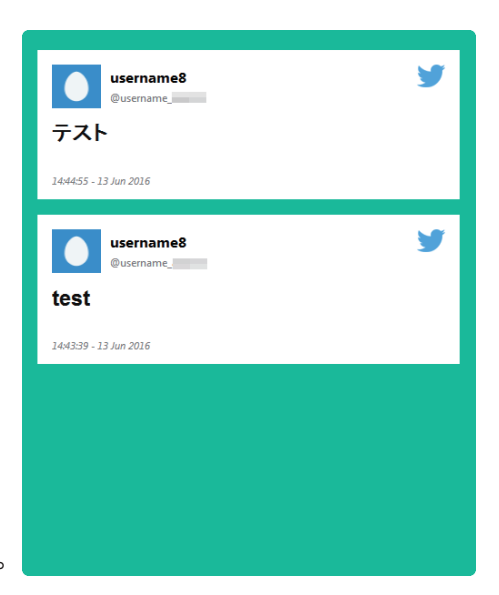

- **4** 【ESC】キーを押してプレビューウィンドウを閉じます。
- ・SNS メッセージの使用には Microsoft Internet Explorer 10 以上が必要です。Microsoft Windows Vista、Microsoft Windows Server 2008 では SNS メッセージを使用できません。
  - ・同時に表示される SNS メッセージが 1 つまでの場合、最大 100 台の表示用端末に配信することが できます。(101 台以上に配信した場合は表示されない可能性があります。)同時に複数の SNS メッ セージを表示する場合や、短時間に SNS メッセージの起動と終了を繰り返すような番組では配信 可能な表示用端末の数が減少することがあります。
  - ・「検索フィルタ」が「ユーザータイムライン」のときは画像を4枚まで、「検索」のときは画像を 1枚のみ表示可能です。動画、アニメーション GIF は、サムネイル画像のみ表示します。位置情報、 投票は表示されません。

# ●天気予報エディタ

天気予報を表示するサイネージパーツを作成または編集します。

ご利用前に、システム運用上の注意事項の「天気予報サイネージパーツについて」(10711ページ)を確認してください。

作成されたコンテンツファイル(.whr ファイル)は、番組エディタでコンテンツとして利用できます。

#### 天気予報利用のための認証

天気予報情報配信サイト OpenWeatherMap にアクセスして取得した天気予報情報を表示します。 OpenWeatherMap から API キーを取得しておく必要があります。https://home.openweathermap.org/ users/sign\_up にアクセスし、OpenWeatherMap アカウントを作成、登録、ログイン後、「API Keys」 タブの Key を確認してください。

#### 天気予報エディタを起動する

# 1 サイネージパーツランチャーで 🍉 をダブルクリックします。

「天気予報エディタ」が起動します。

#### 天気予報エディタの基本画面

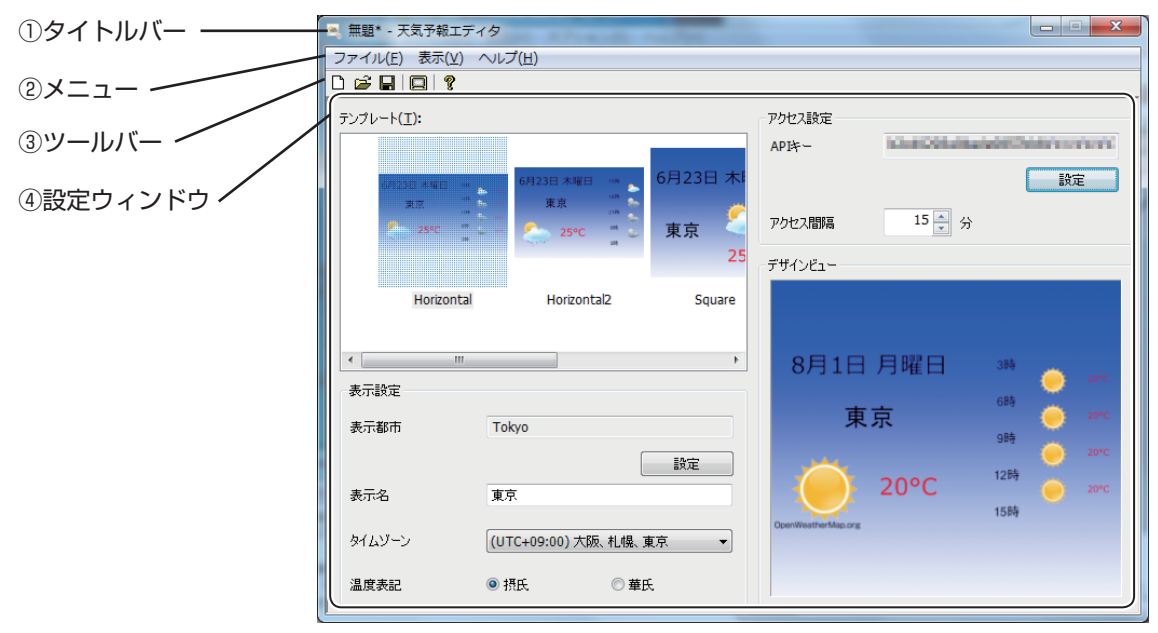

#### ①タイトルバー

ファイル名が表示されます。起動直後は「無題」と表示され、ファイルを保存すると、そのファイル名 に変わります。開いたファイルの内容が変更されると、ファイル名の後ろに「\*(アスタリスク)」が表 示されます。

#### 2メニュー

「ファイル」、「表示」、「ヘルプ」のメニューがあります。各メニューの内容は次の通りです。

| メニュー名 |          | 内容                             |
|-------|----------|--------------------------------|
|       | 新規作成     | 新しいファイルを開きます。                  |
| ファイル  | 開く       | 保存されているコンテンツファイルを読み込みます。       |
|       | 上書き保存    | 現在編集中のコンテンツファイルを保存します。         |
|       | 名前を付けて保存 | 現在編集中のコンテンツファイルに別の名前を付けて保存します。 |
|       | 終了       | エディタを終了します。                    |

| メニュー名 |         | 内容                                                  |
|-------|---------|-----------------------------------------------------|
| 表示    | プレビュー   | 現在編集中のコンテンツファイルのプレビューを表示します。<br>プレビュー設定のサイズで表示されます。 |
| ヘルプ   | バージョン情報 | バージョン情報を表示します。                                      |

#### ③ツールバー

各ボタン(アイコン)の働きは次の通りです。

| アイコン     | メニュー名   | 内容                                                          |
|----------|---------|-------------------------------------------------------------|
|          | 新規作成    | コンテンツファイルを新規作成します。                                          |
| <b>D</b> | 開く      | 保存されているコンテンツファイルを読み込みます。                                    |
|          | 上書き保存   | 現在編集中のコンテンツファイルを保存します。                                      |
|          | プレビュー   | 現在編集中のコンテンツファイルのプレビューを表示します。プレ<br>ビューを終了するときは、【Esc】キーを押します。 |
| ?        | バージョン情報 | バージョン情報を表示します。                                              |

#### ④設定ウィンドウ

詳細は手順2以降を参照してください。

#### 2 「アクセス設定」を設定します。

① [API ≠−]

[設定]をクリックして表示されるダイアログボックスで、OpenWeatherMapから情報を取得 するための API キーを入力します。[接続テスト]をクリックして接続テストを行ってください。 [OK]をクリックして終了します。

② 「アクセス間隔」

天気予報情報を取得する時間の間隔を設定します。

#### 3 「テンプレート」を選択します。

天気予報の画面表示のデザインを、用意されているテンプレートから選択します。

#### 4 「表示設定」を設定します。

①「表示都市」

[設定]をクリックして表示されるダイアログボックスで検索します。「都市名検索」に名前を入 力し(半角英数/半角記号 50 文字以内)、[検索]をクリックします。表示する都市を選択し、[OK] をクリックして決定します。

「都市名検索」の入力方法

- ・「,」による国指定
- 例)Tokyo,JP(東京 , 日本)/
- New York,USA または New York,US(ニューヨーク , 米国)
- ・「-」による市指定
- 例) Nagoya-shi, JP(名古屋市,日本)/ Newyork-city, USA(ニューヨーク,米国)

#### 検索結果の表示

- ・検索結果は「都市名(国名)-(緯度,経度)\*」が表示されます。※ 南緯、西経は "-"で表します。
  - 例)Tokyo(JP)-(35.68, 139.69) [北緯 35.68°、東経 139.69°] New York(US)-(40.71, -74.00) [北緯 40.71°、西経 74°]

番組エディタ

②「表示名」

表示名を使用する場合は、「表示名」に名前を入力します。(全角/半角25文字以内) ③「タイムゾーン」

タイムゾーンをリストボックスから選択します。

(④「温度表記」)
 温度表記をラジオボタンから選択します。

5 [ファイル] メニューから [上書き保存] をクリックします。または 🕞 をクリックします。 [名前を付けて保存] ダイアログボックスが表示されますので [保存] をクリックします。 コンテンツファイルは、以下のフォルダに保存されます。 · C:\ProgramData\Sharp\e-Signage\WeatherConfig

これでコンテンツファイルの作成は完了です。 保存したコンテンツファイルを削除する場合、エクスプローラー画面で削除してください。

プレビューを表示する

- 1 [表示]メニューの[プレビュー]をクリック、または 🛄 をクリックします。
- 2 プレビューウィンドウの表示位置、表示サイズを入力 します。

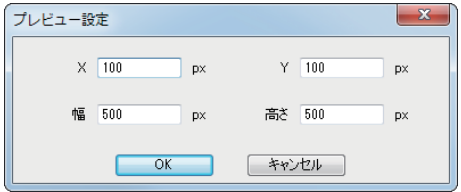

**3** プレビューウィンドウでプレビューを確認します。

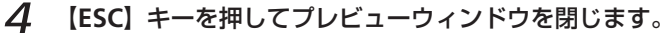

・同時に表示される天気予報が1つまでの場合、最大100台の表示用端末に配信することができます。
 (101台以上に配信した場合は表示されない可能性があります。)同時に複数の天気予報を表示する場合や、短時間に天気予報の起動と終了を繰り返すような番組では配信可能な表示用端末の数が減少することがあります。

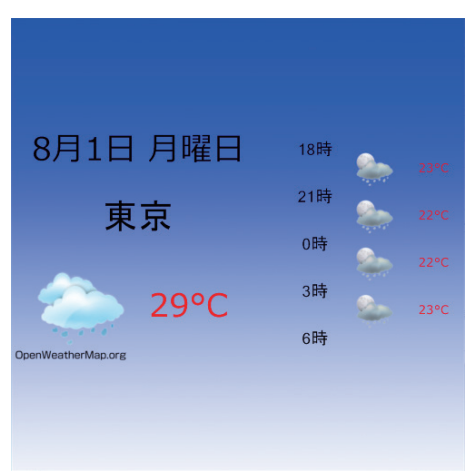

- ・表示用端末の内部時計を元に設定されたタイムゾーン設定に従って表示が行われます。正しく天気予報を表示するためには、インターネット時刻サーバと同期するなどの方法で、端末の内部時計を常に正確な状態に保ってください。
- ・管理用 PC に取得されている夏時間情報元にタイムゾーンの夏時間情報をコンテンツファイルに保存し、その情報に従って表示用端末側で表示を行います。Windows Update 等によって夏時間情報が更新された場合は、再度コンテンツファイルの作成を行い、表示用端末への配信を行ってください。

# 条件付きコンテンツエディタ 条件付きコンテンツ

番組エディタでプレイリストを作るときに、コンテンツの大部分が同じで、一部分のみ違うプレイリス トを複数作る場合があります。このようなときは、条件付きコンテンツを使用すれば、指定した条件に従っ て、異なる部分のみを変更するプレイリストを表示できます。

# 条件付きコンテンツエディタの基本画面について

# ●条件付きコンテンツエディタを起動する

 Windowsタスクバーの[スタート]ボタンから[すべてのプログラム] - [SHARP e-Signage] - [各 種ツール] - [条件付きコンテンツエディタ]の順にクリックします。

「条件付きコンテンツエディタ」が起動します。

※ 番組エディタのプレイリストから、「条件付きコンテンツに置き換える」を選択して、プレイリ ストに登録かつ編集することも可能です。

# ●条件付きコンテンツエディタの基本画面

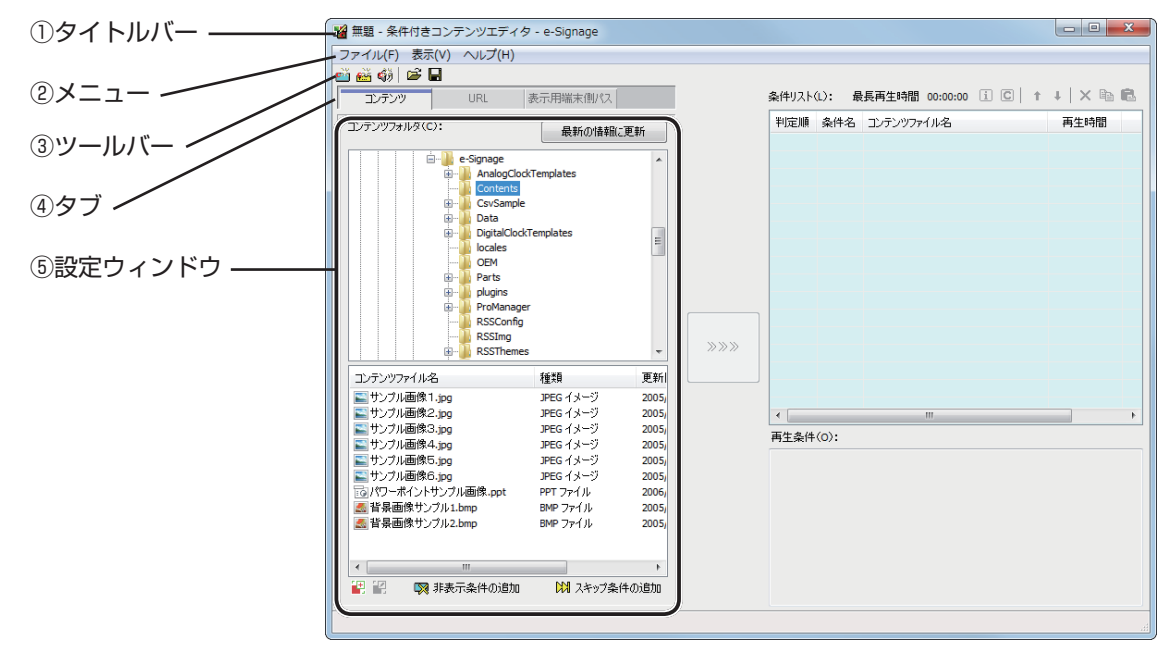

## ①タイトルバー

ファイル名が表示されます。起動直後は「無題」と表示され、ファイルを保存すると、そのファイル名 に変わります。

開いたファイルの内容が変更されると、ファイル名の後ろに「\*(アスタリスク)」が表示されます。

#### 

「ファイル」、「表示」、「ヘルプ」の3種類のメニューがあります。各メニューの内容は次の通りです。

|      | メニュー名                  | 内容                                                                               |  |  |  |
|------|------------------------|----------------------------------------------------------------------------------|--|--|--|
|      | 条件付きコンテンツの新規<br>作成     | 新しいファイルを開きます。                                                                    |  |  |  |
|      | 条件付きコンテンツを開く           | 保存されている条件付きコンテンツを読み込みます。                                                         |  |  |  |
| ファイル | 条件付きコンテンツの上書<br>き保存    | 現在編集中の条件付きコンテンツを保存します。                                                           |  |  |  |
|      | 条件付きコンテンツに名前を<br>つけて保存 | 現在編集中の条件付きコンテンツに別の名前を付けて保存します。                                                   |  |  |  |
|      | 条件付きコンテンツ作成・<br>編集の終了  | 条件付きコンテンツエディタを終了します。                                                             |  |  |  |
| 表示   | コンテンツのプレビュー            | 現在編集中の条件付きコンテンツのプレビューを表示します。<br>プレビューウィンドウのサイズで表示されます。                           |  |  |  |
|      | 最新の情報に更新               | e-Signage を起動後、条件付きコンテンツフォルダ内のコンテンツ<br>ファイルを追加・削除した場合に、コンテンツフォルダ内の内容を<br>更新できます。 |  |  |  |
| ヘルプ  | バージョン情報                |                                                                                  |  |  |  |

#### ③ツールバー

各ボタン(アイコン)の働きは次の通りです。

| アイコン     | メニュー名                     | 内容                         |
|----------|---------------------------|----------------------------|
| 2        | 背景・表示枠用条件付きコ<br>ンテンツの新規作成 | 背景・表示枠用の条件付きコンテンツを新規作成します。 |
| <b>8</b> | テロップ用条件付きコンテ<br>ンツの新規作成   | テロップ用の条件付きコンテンツを新規作成します。   |
| Śź       | 音声用条件付きコンテンツ<br>の新規作成     | 音声用の条件付きコンテンツを新規作成します。     |
| ۲.       | 条件付きコンテンツを開く              | 保存されている条件付きコンテンツを読み込みます。   |
|          | 条件付きコンテンツの保存              | 条件付きコンテンツを保存します。           |

#### ④タブ

「コンテンツ」、「URL」、「表示用端末側パス」の3種類のタブがあります。クリックすると、各項目の 設定ウィンドウに切り替わります。

#### ⑤設定ウィンドウ

選択したタブの詳細を設定します。

# 条件付きコンテンツを作成する

# ●使用できるコンテンツファイル

コンテンツとして使用できるファイル形式は次の通りです。

| 条件付きコンテンツの種類 | 使用できるファイルの拡張子                                                                                                    |
|--------------|----------------------------------------------------------------------------------------------------|
| 背景、表示枠       | .jpg, .jpeg, .gif, .png, .bmp, .avi, .mpeg, .mpg, .wmv, .asf, .mov, .mp4, .swf, .ppt, .pptx, .pps, .ppsx, .htm, .html, .exe, .anc, .dgi, .erc, .twt, .whr |
| テロップ         | .tlp                                                                                                    |
| 音声           | .wav, .mp3, .au, .aif, .aiff, .wma, .mid, .midi, .mov                                                                                                    |

# ●条件付きコンテンツを設定する

条件付きコンテンツの条件名、再生開始日時や表示用端末のパネル属性などを設定します。

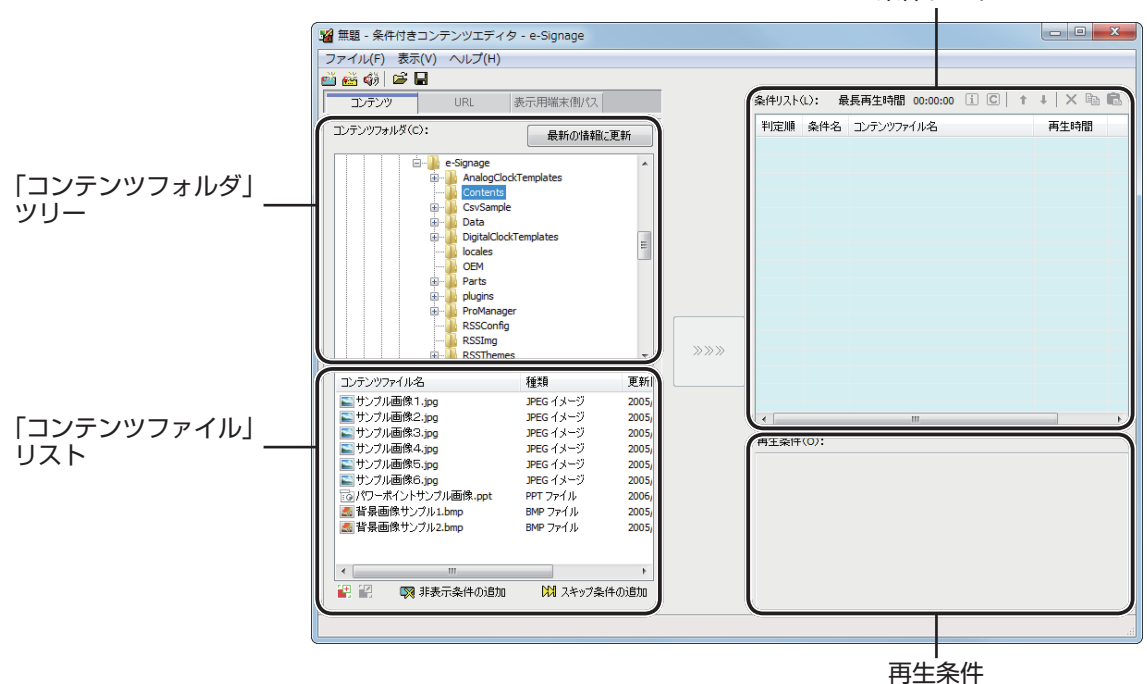

条件リスト

# 1 「コンテンツフォルダ」ツリーから使用するコンテンツファイルが保存されているフォルダを選択します。

「URL」または [表示用端末側パス] を指定して表示することもできます。

#### [URL] タブ

指定した「URL」の HTML をコンテンツとして表示します。

表示用端末から参照できる「URL」を入力してください。

ご使用のパソコンがインターネットに接続できる環境であれば、[URLの確認]をクリックすると、 入力した URL に接続されます。

正しく接続されるか、また正しく表示されるかを確認してください。

#### [表示用端末側パス] タブ

「表示用端末側のファイルパス」で指定したコンテンツファイルを表示します。EXE ファイルを 指定することができます。表示用端末から参照できるパスを入力してください。EXE ファイルの 場合、「実行ファイルの引数」を付加することもできます。

- ・頻繁に更新されないファイルサイズの大きなコンテンツファイルを表示する場合には、その ファイルをあらかじめ表示用端末に配置し、それぞれを参照するパスのみを送信することで 番組コンテンツ送信にかかる時間を短縮できます。
  - ・表示用端末の絶対パスまたは、マイコンテンツフォルダ (☞169 ページ) からの相対パスで指定してください。
  - 次の引数が利用できます。
    - %L : 表示枠の左上 X
    - %T : 表示枠の左上 Y
    - %W:表示枠の幅
    - %H : 表示枠の高さ
  - ・e-Signage では、指定された実行形式ファイルを指定時間に起動 / 終了するのみで、起動された実行形式ファイルの動作を保証するものではありません。
  - ・実行するプログラムの仕様によっては、正常に起動 / 終了できなかったり、正しい位置にウィンドウを表示できない場合があります。

# 2 「コンテンツファイル」リストから使用するコンテンツ ファイルを選択します。

背景および表示枠で使用できるファイル形式は、88ペー ジを参照してください。

- (S) · [
  - ・[コンテンツのプレビュー] ウィンドウで、コン テンツファイルのプレビューを確認することが できます。(☞90ページ)
    - ・HTML コンテンツを使用する場合、HTML 内部 で使用している画像や動画などを、必ず対象の HTML ファイルと同じ位置か、下位のフォルダ 位置に置いてください(添付ファイル)。

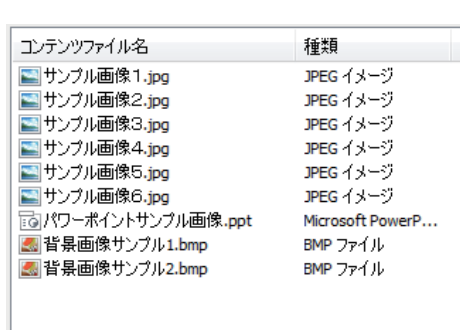

111

コンテンツファイルのプロパティから追加できます。(11891ページ)

添付ファイルは、すべて相対パスで記述するように HTML ファイルを作成する必要があります。

•

3 シンシンをクリックします。
 条件リストの最後にコンテンツファイルが登録されます。
 条件リストに対して再生条件を設定する詳細な方法は、
 93 ページを参照してください。

| を件リスト(L): 最 |       | 長再生時間 00:00:10 | i C | Ť | 1   X 🖻 🖻 |
|-------------|-------|----------------|-----|---|-----------|
| 判定順         | 条件名   | コンテンツファイル名     |     |   | 再生時間      |
| 1           | 【無条件】 | サンブル画像1.jpg    |     |   | 00:00:10  |
| 2           | 【無条件】 | サンブル画像2.jpg    |     |   | 00:00:10  |
|             |       |                |     |   |           |

、手順3でコンテンツファイルをダブルクリック、

または「コンテンツファイル」リストのコンテンツファイルを「条件リスト」にドラッグしても、 登録できます。

- ・画面左下の 😡 をクリックすると、コンテンツを非表示にする条件を設定することができます。
- ・画面左下の 🖓 をクリックすると、コンテンツの音声を流さない条件を設定することができます。
- ・画面左下の № をクリックすると、条件付きコンテンツをスキップして次のプレイリストを再生する条件を設定することができます。
- ・再生条件を設定すると条件リストの下の枠に、選択した条件リストの再生条件が表示されます。
- ·条件リストのコンテンツファイルは、【Ctrl】キーを押しながらドラッグ&ドロップするとコピー することができます。
- 「コンテンツファイル」リストの下にあるボタン(
   サイネージパーツの新規作成または編集を行うことができます。(

#### コンテンツのプレビュー

[コンテンツのプレビュー] ウィンドウでコンテンツファイ ルのプレビューを確認することができます。 [表示] メニューから [コンテンツのプレビュー] をクリッ

クして表示できます。

次のファイルは、プレビューがすぐに表示されません。[コ ンテンツのプレビュー] ウィンドウに表示されたアイコン (テ ロップの場合は文字列)をクリックすると、プレビューが表 示されます。

- ・2MB 以上のファイル
- ・動画ファイル
- · PowerPoint (全画面プレビューになります。)
- ・テロップ(全画面プレビューになります。)
- ・サイネージパーツ

#### 条件付きコンテンツについて

リストの再生時に上から順に、条件チェックを行い、条件にマッチした最初のコンテンツのみが表示されます。どの条件にもマッチしなかった場合は、スキップされます。

再生時間は、コンテンツを再生する時間です。

最長再生時間には、条件リストに登録されているコンテンツの中で最も再生時間が長いコンテンツの再 生時間が表示されます。

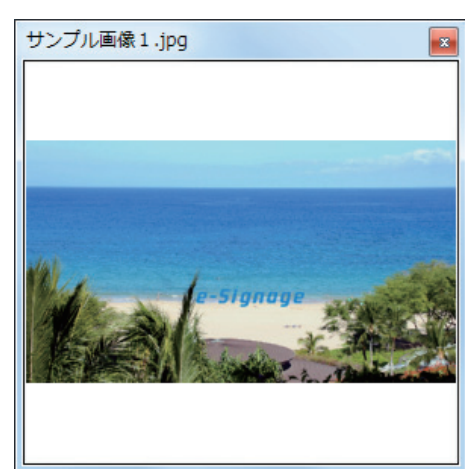

条件リストの右上にあるボタンをクリックすると、次のような操作ができます。

| アイコン | メニュー名               | 内容                                                                |
|------|---------------------|-------------------------------------------------------------------|
| i    | 登録コンテンツの<br>プロパティ表示 | 選択されているコンテンツファイルのプロパティを表示します。<br>詳細は、下記を参照してください。                 |
| C    | 登録コンテンツの再生条件<br>を設定 | 選択されているコンテンツの再生条件を設定します。<br>詳細は、93 ページを参照してください。                  |
| 1    | 登録コンテンツを上へ移動        | 選択されているコンテンツファイルの順番を1つ前(上)に移動します。<br>(複数のコンテンツファイルを移動することはできません。) |
| Ŧ    | 登録コンテンツを下へ移動        | 選択されているコンテンツファイルの順番を1つ後(下)に移動します。<br>(複数のコンテンツファイルを移動することはできません。) |
| ×    | 登録コンテンツの削除          | 選択されているコンテンツファイルを条件リストから削除します。<br>【Delete】キーを押しても削除できます。          |
| Ē    | 登録コンテンツのコピー         | 選択されているコンテンツファイルをコピーします。                                          |
|      | 登録コンテンツの貼り付け        | コピーしたコンテンツファイルを条件リストに貼り付けます。                                      |

#### コンテンツのプロパティ

条件リストのコンテンツファイルを選択し、 **〔**〕 をクリックすると、[コンテンツのプロパティ] ダイ アログボックスが表示されます。 次の内容の確認や設定ができます。

コンテンツファイルのパス(P):

再生時間(D)

#### ① コンテンツファイルのパス

コンテンツファイルのパスが表示されます。

- ・[添付ファイル]をクリックして表示された [添付ファイル] ダイアログボックスでファイルを追加できます。
- ・[パス変更]をクリックして表示された[ファイルを開く]
   ダイアログボックスでファイルを変更できます。
- HTML コンテンツを使用する場合、HTML 内部で使用 している画像や動画などを、必ず対象の HTML ファ イルと同じ位置か、下位のフォルダ位置に置いてくだ さい。HTML ファイル内の添付ファイルの参照パスは、 すべて相対パスで記述してください。

#### 0:00:10 再生設定(\_)... □ 再生時間が過ぎてもテロップを最後まで表示する(S) 背景色 再生音量 □ 透明にする(T) 音量(約): レイアウト ○コンテンツの縦横比を保持する(K) ○ コンテンツの縦横比を保持しない(E) 一時的に表示枠の位置を変更する(M) 原寸で並べて表示(G) 位置設定(0)... 静止画切換 HTMLコンテンツの表示 Internet Explorerで表示する(X) ◎ e-Signage WEBブラウザで表示する(H) ライヤンス情報の.... 実行ファイルの引掛(A): OK キャンセル

添付ファイル(R)...

パス変更(C)...

#### ②再生時間

再生時間を設定できます。

- ・コンテンツタイプが動画、音声、テロップのとき、設定した再生時間よりも前にコンテンツ再生が終 了した場合の動作を設定することができます。設定するときは、[再生設定] をクリックしてください。
- ・「再生時間が過ぎてもテロップを最後まで表示する」チェックボックスのチェックをはずした場合、 テロップの再生時間が過ぎると再生が途中でも強制的に終了します(コンテンツタイプがテロップの とき有効)。

③背景色

コンテンツタイプが静止画で、「コンテンツの縦横比を保持する」ラジオボタンをチェックした場合に、 コンテンツの背景色を指定した色で塗りつぶして表示します。

色が表示されている四角形をクリックすると表示される[色の設定]ダイアログボックスで、背景色 を変更できます。

「透明にする」チェックボックスをチェックすると、背景色が透明になります。

・
よ
、
背景表示枠で再生される場合、背景色を透明にすると黒で表示されます。

#### ④再生音量

再生音量を設定できます。

- ⑤レイアウト
  - ・「コンテンツの縦横比を保持する」/「コンテンツの縦横比を保持しない」/「原寸で並べて表示」ラジ オボタン

「コンテンツの縦横比を保持しない」は、コンテンツタイプが静止画または Flash のとき選択できます。 「原寸で並べて表示」は、コンテンツタイプが静止画のとき選択できます。

- ·「一時的に表示枠の位置を変更する」チェックボックス
  - コンテンツの表示位置を一時的に変えたいときは、このチェックボックスをチェックし、[位置設定] をクリックしてください。コンテンツごとに表示枠の位置とサイズを指定することができます。

#### ⑥静止画切換

コンテンツタイプが静止画の場合、画面切換時の効果を設定できます。

- それぞれのプルダウンメニューから選択します。
- 「時間」については、直接数値を入力することもできます。(0.1~999.9秒)

「背景色を経由する」チェックボックスをチェックすると、画面切換時に背景色を表示する効果が加わ ります。

#### ⑦ HTML コンテンツの表示

 「Internet Explorer で表示する」/「e-Signage WEB ブラウザで表示する」ラジオボタン HTML コンテンツおよび「URL」で指定した HTML のコンテンツを表示するブラウザを選択します。
 「e-Signage WEB ブラウザについて」をクリックすると、ライセンス情報が表示されます。
 e-Signage WEB ブラウザで表示を行う場合には、HTML が先読み設定されている場合でも先読み処 理は行われません。また、表示枠に関わらず最前面に表示されます。

⑧実行ファイルの引数

実行ファイルの引数を表示します。

⑨拡張コンテンツの実行コマンド

サイネージパーツの実行パラメータです。通常は編集しないでください。

ල දිති

ල දිනි

含む

含む

含む

\_ 日曜日 \_ 月曜日 \_ 火曜日 \_ 水曜日 \_ 木曜日 \_ 全曜日 \_ 土曜日

○第1週 第2週 第3週 第4週 第5週 第6週

1ei

0:00:00

(の)含まな(1)

@ 全まない

@ 含まな()

@ 含まな()

(の) 含まない

OK キャンセル

#### 再生条件設定

条件リストのコンテンツファイルを選択し、 💽 をクリックすると、 [再生条件設定] ダイアログボック スが表示されます。

リスト内のファイルを選択して右クリックし、「再生条件設定」を選択しても表示することができます。 次の内容の確認や設定ができます。

再生条件設定

再生即於日時

日付(D):

🕅 曜日 (A):

□ 週(₩):

表示田原ののパネル家性

| パネル名(2):

ガルーブ(G):

TRUM:

コメント2:

コメント3:

条件名[1]:

2014/05/21 🔍 0:00:00

ブリセット条件として保存(S) ブリセット条件の呼び出し(R)

0:00:00 141 ~

複数の条件を設定した場合、すべての条件に一致した時に再生を行います。

#### ①条件名

再生条件名を設定できます。

②期間

開始日と終了日を設定できます。

③時刻

開始時間と終了時間を設定できます。

④日付

再生する日を設定できます。

⑤曜日

再生する曜日を設定できます。

日曜日と月曜日のように複数の曜日を選択できます。

⑥週

毎月の何週目に再生するかを設定できます。第1週と第3週のように、複数の週を設定できます。

⑦パネル名

入力した文字を含むパネルで再生する、または含まれないパネルで再生するを設定できます。

⑧グループ

入力した文字を含むグループで再生する、または含まれないグループで再生する、を設定できます。 ③ **コメント** 

入力した文字を含むコメントが設定されたパネルで再生する、または含まれないパネルで再生するを 設定できます。

- ・再生条件設定のうち、パネル名、グループ、コメントの条件は、条件付きコンテンツの再生時に 表示用端末側のクライアントスケジューラで設定されているパネル属性情報が参照されます。
   ・あらかじめ表示用端末にパネル属性情報を設定しておくことで、複数の表示用端末に同一の条件
  - 付きコンテンツを配信して表示用端末毎にコンテンツを表示させることができます。
  - ·表示用端末にパネル属性情報を設定する方法は、169ページを参照ください。

#### 条件付きコンテンツと総再生時間の関係

無条件のコンテンツ

10 秒

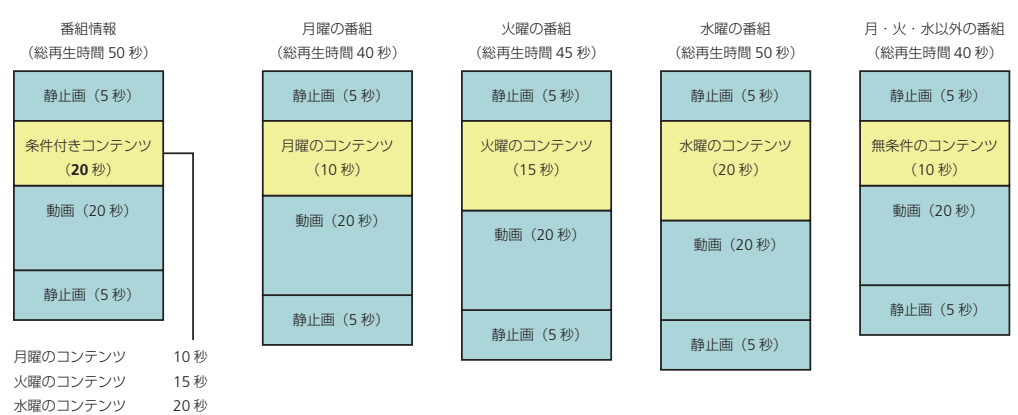

この中での最長時間が条件付きコンテンツエディタで終了した時点で、番組エディタに反映されます。

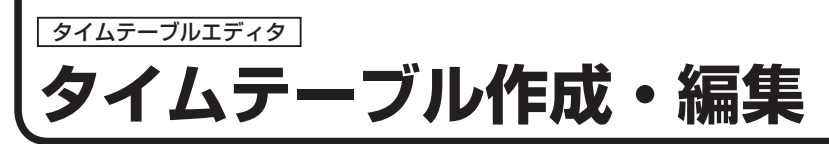

番組エディタで作成した番組を1日のどの時間に表示するかを設定する方法について説明します。

# タイムテーブルエディタの基本画面について

# タイムテーブルエディタを記動する

#### ランチャー画面で …… をクリックします。 1

「タイムテーブルエディタ」が起動します。

起動直後は、何も番組が配置されていない新しいタイムテーブルが表示されます。この画面を元に内容 を設定し、タイムテーブルを完成させます。

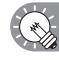

Windows タスクバーの [スタート] ボタンから [すべてのプログラム] – [SHARP e-Signage] – [各 種ツール]-「タイムテーブルエディタ]の順にクリックしても、起動できます。

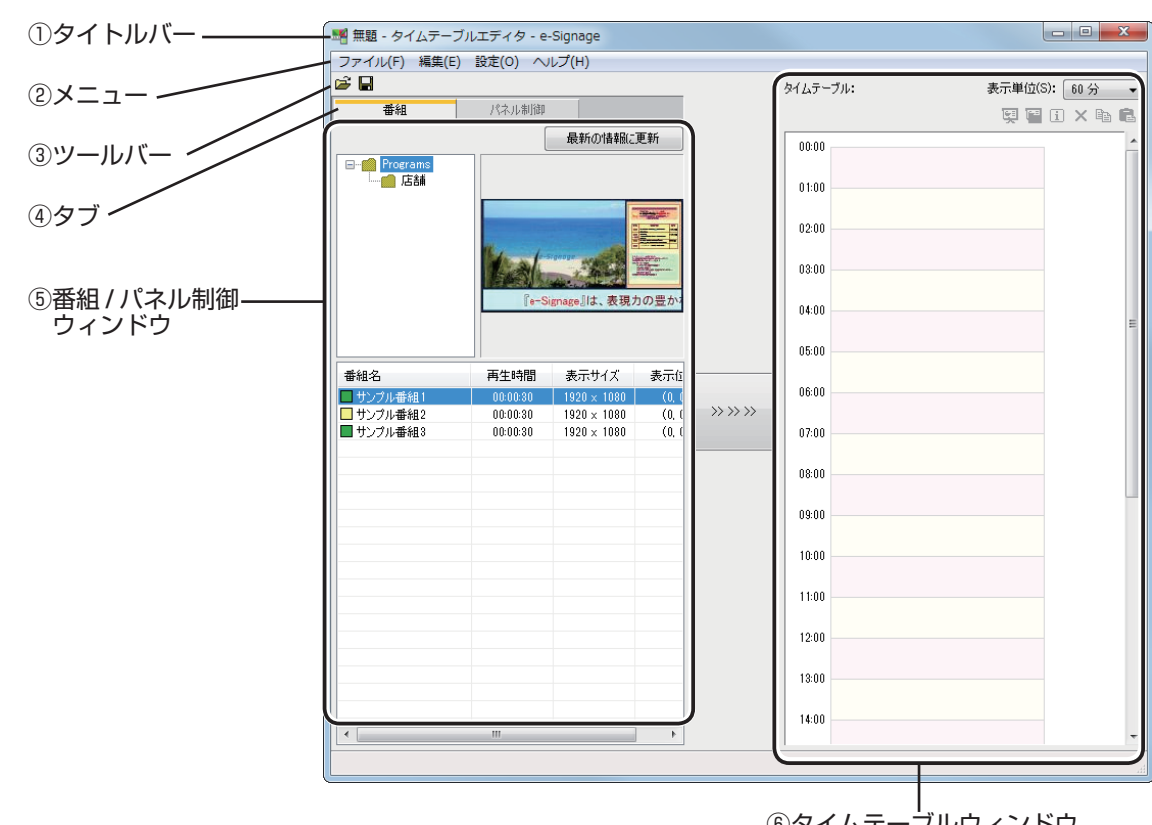

●タイムテーブルエディタの基本画面

⑥タイムテーブルウィンドウ

①タイトルバー

タイムテーブル名が表示されます。起動直後は「無題」と表示され、タイムテーブルを保存すると、そ のタイムテーブル名に変わります。

開いたタイムテーブルの内容が変更されると、タイムテーブル名の後ろに「\*(アスタリスク)」が表示 されます。

「ファイル」、「編集」、「設定」、「ヘルプ」の4種類のメニューがあります。各メニューの内容は次の通りです。

|                     | メニュー名                    | 内容                                                                                             | 参照ページ    |
|---------------------|--------------------------|------------------------------------------------------------------------------------------------|----------|
|                     | タイムテーブルの新規作成             | 新しいタイムテーブルを開きます。                                                                               | —        |
|                     | タイムテーブルを開く               | 保存されているタイムテーブルを読み込みます。                                                                         | ☞100ページ  |
|                     | タイムテーブルの保存               | 現在編集中のタイムテーブルを保存します。                                                                           | ☞99 ページ  |
|                     | タイムテーブルに名前を付けて保存         | 現在編集中のタイムテーブルに別の名前を付けて保存します。                                                                   | ☞100ページ  |
|                     | タイムテーブルの削除               | 保存されているタイムテーブルの中からタイムテーブ<br>ルを指定して削除します。                                                       | ☞101 ページ |
| ファイル                | タイムテーブルの実行テスト            | 現在編集中のタイムテーブルを実行テストします。                                                                        | ☞100ページ  |
|                     | タイムテーブルのプロパティ            | タイムテーブルのプロパティを表示します。                                                                           | ☞101ページ  |
|                     | タイムテーブルのインポート            | 他のパソコンでエクスポートしたタイムテーブルを利<br>用するために、読み込みます。                                                     | ☞103ページ  |
|                     | タイムテーブルのエクスポート           | 他のパソコンで利用するために、保存されているタイ<br>ムテーブルの中からタイムテーブルを書き出します。                                           | ☞102ページ  |
|                     | 終了                       | タイムテーブルエディタを終了します。                                                                             | —        |
|                     | すべてを選択                   | タイムテーブルに配置されている番組をすべて選択します。                                                                    | —        |
|                     | 削除                       | 選択されている番組をタイムテーブルから削除しま<br>す。【Delete】キーを押しても削除できます。                                            | _        |
| 編集                  | コピー                      | 選択されている番組をコピーします。                                                                              | _        |
| 褊集                  | 貼り付け                     | コピーした番組をタイムテーブルに配置します。<br>タイムテーブル上の番組を選択しているときは番組終<br>了時刻のすぐ後に、選択していないときは 00:00 に<br>貼り付けられます。 | _        |
| 設定                  | タイムテーブルの開始時刻と<br>終了時刻の設定 | タイムテーブルを目的の時間帯(開始時刻と終了時刻)<br>に設定します。営業時間などの時間帯を設定したいと<br>きに利用します。                              | ☞99 ページ  |
|                     | パネルの対応情報                 | パネル制御の機種別対応表を表示します。                                                                            | ☞97 ページ  |
| $\langle n \rangle$ | バージョン情報                  | バージョン情報を表示します。                                                                                 | _        |

※クライアント版では使用できません。

③ツールバー

各ボタン(アイコン)の働きは次の通りです。

| アイコン     | メニュー名      | 内容                     | 参照ページ    |
|----------|------------|------------------------|----------|
| <b>H</b> | タイムテーブルを開く | 保存されているタイムテーブルを読み込みます。 | ☞100 ページ |
|          | タイムテーブルの保存 | 現在編集中のタイムテーブルを保存します。   | ☞99 ページ  |

#### ④タブ

「番組」、「パネル制御」の2種類のタブがあります。クリックすると、各項目の設定ウィンドウに切り替わります。

#### ⑤番組 / パネル制御ウィンドウ

[番組] タブを選択している場合は、番組格納フォルダ、番組サムネイル、番組一覧が表示されます。 番組格納フォルダおよび番組サムネイルの詳細は、59 ページを参照してください。 [パネル制御] タブを選択している場合は、パネル制御コマンドの一覧が表示されます。

#### **⑥**タイムテーブルウィンドウ

タイムテーブルが表示されます。

# タイムテーブルを作成する

# ●作成した番組をタイムテーブルに登録する

【番組】タブが選択されていることを確認します。
 選択されていない場合は、[番組] タブをクリックします。
 番組格納フォルダ、番組サムネイル、番組一覧が表示されます。
 番組一覧には、「番組名」、「再生時間」、「表示サイズ」、「表示位置」の4項目があります。

| 🏼 揺題 - タイムテー     | ブルエディタ - e-Signage |
|------------------|--------------------|
| ファイル(F) 編集(E     | E) 設定(O) ヘルプ(H)    |
| 🖻 🖬              |                    |
| 番組               | パネル制御              |
|                  | 最新の情報に更新           |
| □ Programs<br>店舗 |                    |

アイコンの色は「番組色」を示します。「番組エディタ」の[ファイル]メニューから [番組のプロパティ]をクリックして変更できます。(12762ページ)

- 2 番組が保存されている番組格納フォルダを選びます。 番組格納フォルダ
- 3 「番組一覧」から使用する番組を選択し、 \*\*\* をクリッ

クします。 または番組をダブルクリックします。 [番組の配置] ダイアログボックスが表示されます。

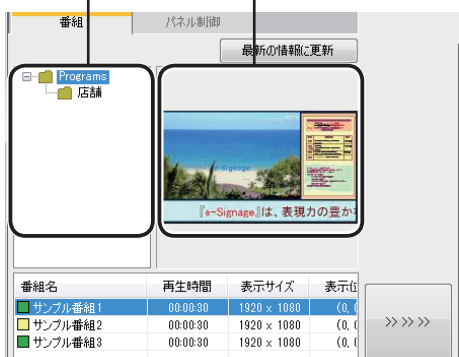

番組サムネイル

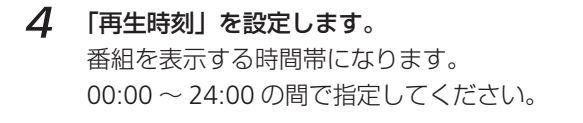

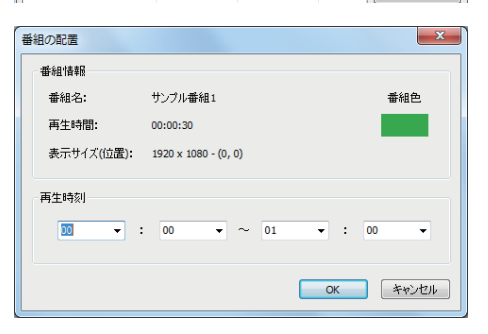

**5** [OK] をクリックします。

タイムテーブルに番組が登録されます。

- 「番組一覧」の番組を「タイムテーブル」にドラッグしても、登録できます。また、登録された番組はタイムテーブルで変更できます。(14598ページ)
- 6 必要に応じて手順2~5を繰り返し、1日に表示したい全ての番組を設定します。

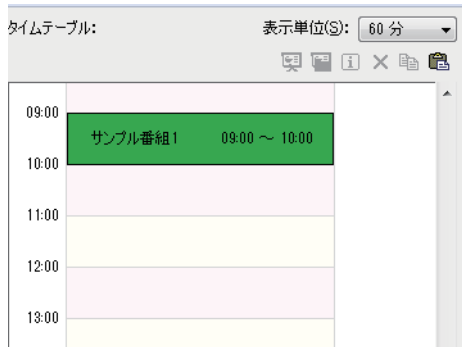

# ●パネル制御をタイムテーブルに登録する

[パネル制御] タブをクリックします。
 パネル制御コマンド一覧が表示されます。

「コマンド名」「入力信号」の2項目があります。 各コマンドの内容は次の通りです。

| 🏥 無題* - タイムテー                 | -ブルエディタ - e-Signage |  |
|-------------------------------|---------------------|--|
| ファイル( <u>E</u> ) 編集( <u>E</u> | ) 設定(Q) ヘルプ(日)      |  |
| 🖻 🖬                           |                     |  |
| 番組                            | パネル制御               |  |
| コマンド名                         | 入力信号                |  |
| 😵 パネル電源 ON                    |                     |  |

| コマンド名                    | 内容                                                                                              |
|--------------------------|-------------------------------------------------------------------------------------------------|
| パネル電源 ON <sup>** 1</sup> | パネル(ディスプレイ)の電源を ON にします。                                                                        |
| パネル電源 OFF                | パネル(ディスプレイ)をスタンバイ状態にします。                                                                        |
| パネル入力切換(入力"番号")          | パネル(ディスプレイ)の入力ソースを切り替えます。                                                                       |
| TV 切换*2                  | パネル(ディスプレイ)の入力ソースを「TV 入力」に切り替えます。<br>TV に切り替えたときのチャンネル指定はできません。TV で直前まで選択<br>されていたチャンネルが表示されます。 |

- ※1 LB-46GX35、LB-52GX35 では使用できません。
- ※2 インフォメーションディスプレイ (PN シリーズ)、LB-1085、LB-T401、LB-T461、LB-T601、タッチディスプレイでは、使用できません。
- ・パネル(ディスプレイ)が対応しているコマン ドは、「パネル制御の機種別対応表」で確認す ることができます。
  - 「パネル制御の機種別対応表」を表示するには、 パネル制御コマンド一覧の左下にあるボタン
     ( ?? )「パネルの対応情報」をクリックします。
     または [ヘルプ] メニューから [パネルの対応 情報]をクリックします。

|                      | PN-1621<br>PN-162251 | Pri 205<br>Pri 105<br>Pri 105<br>Pri 205<br>Pri 105 | 599-6060<br>999-6060<br>999-6060 | PAPER/1<br>PAPER/1<br>PAPER/ | 191-4600<br>191-602<br>191-620<br>191-620<br>191-6 | PN (400)<br>PN-4508<br>PN-4508<br>PN-6588<br>PN-6588 | Pr: 1250<br>Pr: 1250                         |                       | FN-LOUA<br>FN-LOUP<br>FN-LOUP<br>FN-LOUP<br>FN-LOUP | IN CRIX                                           | LL-PONEY<br>LL-GPREA | LD-T<br>LD-T |
|----------------------|----------------------|-----------------------------------------------------|----------------------------------|----------------------------------------------------------------------------------------------------|----------------------------------------------------------------------------------------------------|------------------------------------------------------|----------------------------------------------|-----------------------|-----------------------------------------------------|---------------------------------------------------|----------------------|--------------|
| HI-TOORIA<br>GALLAND | 23-1/                | 29-L-+<br>(98-54+)                                  | 23-(+<br>(1998)ga)               | 23-1<br>COEXtern /<br>HEXTERN /<br>HEXTERN /                                                                                                    | 23-12-3-<br>13030am/<br>10090am/<br>10090am/                                                                                                    | 20-1/b<br>CMORes /<br>TEDRAL /<br>INDORes /          | 23-(/5-<br>(-0008ge/<br>10200ge/<br>30008ge/ | HI-222CHAA<br>GANLAND |                                                     | 20-1/<br>1900km/<br>1909km/<br>1909km/<br>1900km/ |                      |              |
| LANESIS              |                      | 0                                                   | 0                                | 0**                                                                                                    | 0**                                                                                                    | 0                                                    | 0                                            | LANSIS                | 0                                                   | 0                                                 |                      |              |
| 102808-              | -                    |                                                     |                                  |                                                                                                    |                                                                                                    |                                                      |                                              | united and a second   |                                                     |                                                   | 0                    |              |
| THE ON               | 0                    | 0                                                   | 0                                | 0                                                                                                    | 0                                                                                                    | 0                                                    | 0                                            | THE CAL               | 0                                                   | 0                                                 | 0                    |              |
| 12.2 CO 2            | 0                    | 0                                                   | 0                                | 0                                                                                                    | 0                                                                                                    | 0                                                    | 0                                            | ICH CH                | 0                                                   | 0                                                 | 0                    |              |
| 105.053              | 0                    | 0**                                                 | 0                                | 0                                                                                                    | 0                                                                                                    | 0                                                    | 0                                            | 0.66573               | 0                                                   | 0                                                 | 0                    |              |
| HWRITERE             | 0                    | -                                                   |                                  | 0                                                                                                    | 0                                                                                                    | 0                                                    | 0                                            | HANDERFIEL            | 0                                                   | 0                                                 | 0                    |              |
| 비해승진성                | -                    | 0                                                   | 0                                | 0                                                                                                    | 0                                                                                                    | 0                                                    | 0                                            | 利益合わせ                 | 0                                                   | 0                                                 |                      |              |
| 3,251                | -                    | 014-0                                               | 6/A                              | PC04-0 <sup>4040</sup>                                                                                                    | PC 0/4-0****                                                                                                    | DVH                                                  | DA3H                                         | እ <i>ታ</i> ਸ          |                                                     |                                                   |                      |              |
| 2.512                |                      | D-SUB DADE 2**                                      | 0-648                            | PC D-308                                                                                                    | FC D-518**                                                                                                    | p-sue lagelan                                        | D-SUB DASE 241                               | 3,712                 | p-sum (Hos)**                                       | 0-8188 (AG87**                                    |                      | 10           |
| 3,250                | -                    | D-SLB<br>[CONFORMAT]**                              | CONFORENT                        | AVII-#2                                                                                                    | AN 21/8-87                                                                                                    | D-BUB                                                | CONFCRENT]**                                 | 3,750                 | CONFORMET                                           | D-SUE<br>CONFORMENT]**                            |                      | USD.         |
| 3,254                | -                    | D-618 (VE 60).                                      | MDED                             | ALCYS**                                                                                                    | AVEPt**                                                                                                    | o-ere fazoola                                        | p-ene fapitola                               | <b>λ</b> ,7н          | o-enel (vaceo)                                      | s-oner (no eo)                                    |                      |              |
| 3.24                 |                      |                                                     |                                  |                                                                                                    |                                                                                                    |                                                      |                                              | λtn .                 |                                                     |                                                   |                      |              |
| 2,254                |                      |                                                     |                                  | PC POB <sup>4545</sup>                                                                                                    | PC RS8 <sup>4040</sup>                                                                                                    |                                                      |                                              | 3,750                 |                                                     |                                                   |                      |              |
| 3,54                 |                      |                                                     |                                  | Al-256-0 <sup>2000</sup>                                                                                                    | AU DVS-O****                                                                                                    |                                                      |                                              | λhi                   |                                                     |                                                   |                      |              |
| 3,254                |                      |                                                     |                                  | AV 6275340                                                                                                    | AV 02.97                                                                                                    |                                                      |                                              | 入为市                   |                                                     |                                                   |                      |              |
| 3,370                | HOME (#J/PT          | HDAT (Av)**                                         | HCM                              | AV HOLD N                                                                                                    | AVICAN .                                                                                                    | HOME GAUGHE                                          | HEAT (Au) <sup>MI</sup>                      | 入力的                   | HEART (AV)**                                        | HOLE (2//HI                                       | 1045                 |              |
| 3,519                | HOME \$PC7**         | HEALD/COM                                           |                                  | FC HOM <sup>MI</sup>                                                                                                    | PO HEAR**                                                                                                    | HOME (HOME                                           | HEARDICOM                                    | 3,590                 | HEARI DICIT                                         | HOLE (PO)**                                       | +044                 |              |
| 37.0                 |                      | U03                                                 |                                  |                                                                                                    | -                                                                                                    |                                                      |                                              | 入力111                 |                                                     |                                                   |                      |              |

パネル制御の機種別対応表の内容は次の通りです。

| 項目名        | 内容                                                       |
|------------|----------------------------------------------------------|
| RS-232C 接続 | ストレートケーブルとクロスケーブルのどちらで接続するべきか表示します。<br>対応している通信速度を表示します。 |
| LAN 接続     | LAN 接続に対応しているか表示します。                                     |
| USB 接続     | USB 接続に対応しているか表示します。                                     |
| 電源 ON      | 「パネル電源 ON」のパネル制御コマンドに対応しているか表示します。                       |
| 電源 OFF     | 「パネル電源 OFF」のパネル制御コマンドに対応しているか表示します。                      |
| 状態取得       | 状態取得に対応しているか表示します。                                       |
| H/W 異常検出   | ハード異常の検出に対応しているかを表示します。                                  |
| 時計合わせ      | 時計合わせ(☞125 ページ)に対応しているか表示します。                            |
| 入力"番号"     | パネル(ディスプレイ)のどの入力に対応しているか表示します。                           |
| TV 切換      | TV 切換に対応しているか表示します。                                      |

#### 2 「パネル制御コマンド一覧」から使用するパネル制御コ マンドを選択し、 >>>> をクリックします。

[パネル制御コマンドの配置] ダイアログボックスが表示されます。

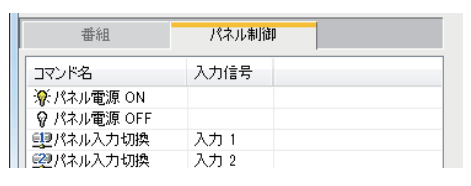

3 「実行時刻」を設定します。
 コマンドの実行をする時間になります。
 00:00 ~ 24:00 の間で指定してください。

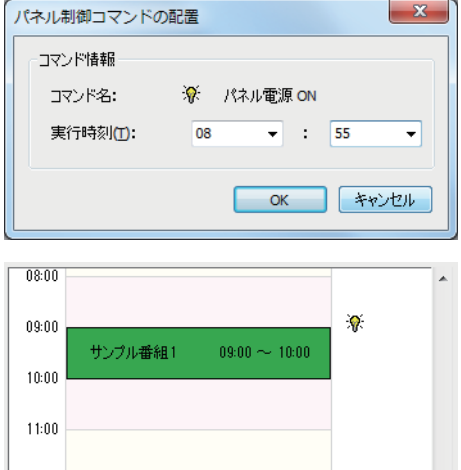

**4** [OK] をクリックします。

タイムテーブルにパネル制御コマンドが登録され、制御コマンドのアイコン(パネル電源 ON: 深、パネル 電源 OFF: ?、パネル入力切換: ?、TV 切換: ) がタイムテーブルの右側に表示されます。

○ 「パネル制御コマンド一覧」のコマンドを「タイムテーブル」にドラッグしても、登録できます。

5 必要に応じて手順2~4を繰り返し、1日に実行したい全てのパネル制御コマンドを設定します。

# ●タイムテーブルを調整する

タイムテーブルの右上にあるボタンをクリックすると、次のような操作ができます。

| アイコン | メニュー名                   | 内容                                                                                                   |
|------|-------------------------|----------------------------------------------------------------------------------------------------|
| Щ.   | 登録番組のプレビュー              | 選択されている番組のプレビューをオリジナルサイズで表示します。                                                                      |
|      | 登録番組のプレビュー<br>(画面にフィット) | 選択されている番組のプレビューを画面の大きさにフィットさせて表示します。                                                                 |
| i    | 登録番組 / コマンドの<br>プロパティ   | 選択されている番組/パネル制御コマンドのプロパティを表示します。                                                                     |
| ×    | 登録番組/コマンドの削除            | 選択されている番組/パネル制御コマンドをタイムテーブルから削除<br>します。【Delete】キーを押しても削除できます。                                        |
|      | 番組 / 制御コマンドの<br>コピー     | 選択されている番組/パネル制御コマンドをコピーします。                                                                          |
| Ē.   | 番組 / 制御コマンドの<br>貼り付け    | コピーした番組/パネル制御コマンドをタイムテーブルに配置します。<br>タイムテーブル上の番組を選択しているときは番組終了時刻のすぐ後<br>に、選択していないときは 00:00 に貼り付けられます。 |

タイムテーブルに配置された番組やパネル制御コマンドをク リックすると、選択状態になります。 グリップをマウスでドラッグすることで、番組およびパネル 制御コマンドの再生時刻、実行時刻の変更を視覚的に操作す ることができます。 また、グリップ以外をマウスでドラッグすることで、番組お よびパネル制御コマンドを移動することができます。

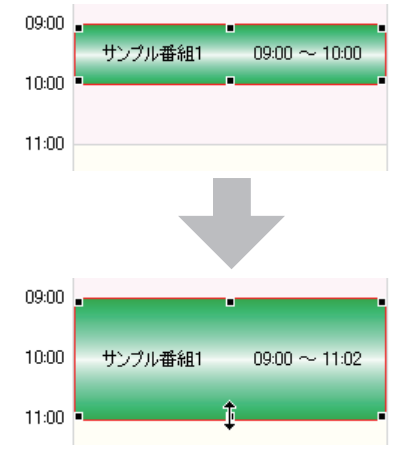

#### 開始時刻と終了時刻を変更する

- 1 [設定]メニューから[タイムテーブルの開始時刻と終了時刻の設定]をクリックします。 [開始時刻と終了時刻] ダイアログボックスが表示されます。
- 2 「開始時刻」と「終了時刻」をそれぞれ設定します。 00:00~24:00の間で指定してください。
- 3 [OK] をクリックします。 タイムテーブルに開始時刻と終了時刻が反映されます。

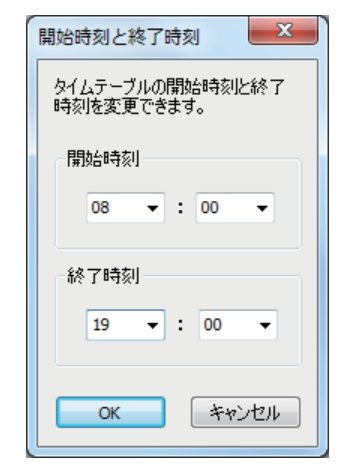

#### 表示単位を変更する

「表示単位| プルダウンメニューから「120分/60分/30分 タイムテーブル: /15分/10分/5分」から選択できます。

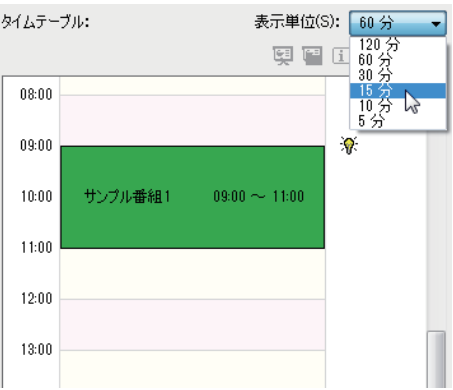

# ●タイムテーブルを保存する

作成したタイムテーブルは、2 通りの方法で保存できます。

#### タイムテーブルを上書き保存する

現在編集中のタイムテーブルの名前を変えずに上書き保存します。

1 [ファイル] メニューから [タイムテーブルの保存] をクリックします。 または 🔚 をクリックします。

同じファイル名で上書き保存されます。

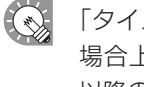

「タイムテーブルエディタ」の起動直後は、タイトルバーに「無題」と表示されます。この 場合上書き保存をすると、「タイムテーブルの保存」ダイアログボックスが表示されます。 以降の手順は次の「タイムテーブルに名前を付けて保存する」の手順2を参照してください。

#### タイムテーブルに名前を付けて保存する

現在編集中のタイムテーブルに別の名前を付けて保存します。

- [ファイル] メニューから [タイムテーブルに名前を付けて保存] をクリックします。 1 「別名で保存」ダイアログボックスが表示されます。
- 2 タイムテーブルを保存するタイムテーブル格納フォル ダを選びます。
- 3 「タイムテーブル名」に名前を入力し、[保存] をクリッ クします。

別のファイル名で保存されます。

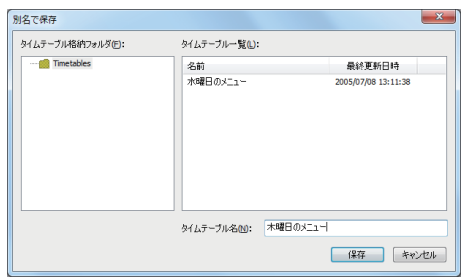

# ●タイムテーブルを開く

保存されているタイムテーブルの中からタイムテーブルを指定して読み込み、利用することができます。 変更箇所のみを編集し、別の名前で保存すると、効率よくタイムテーブルを作成できます。

[ファイル] メニューから [タイムテーブルを開く] をクリックします。 1 または 📂 をクリックします。 [タイムテーブルを開く] ダイアログボックスが表示されます。

タイムテーブルが保存されているタイムテーブル格納

- 2 フォルダを選びます。
- 3 「タイムテーブル一覧」からタイムテーブルを選択し、 [開く] をクリックします。 選択したタイムテーブルがタイムテーブルエディタに 読み込まれ、編集できるようになります。

| タイムテーブルを開く        |                    |                     |
|-------------------|--------------------|---------------------|
| タイムテーブル格納フォルダ(E): | タイムテーブル一覧(L):      |                     |
| metables          | 名前                 | 最終更新目時              |
|                   | 水曜日のメニュー           | 2005/07/08 13:11:38 |
|                   | 木曜日のメニュー           | 2014/05/21 17:43:03 |
|                   |                    |                     |
|                   |                    |                     |
|                   |                    |                     |
|                   |                    |                     |
|                   |                    |                     |
|                   | タイムテーブル名(1): 木曜日のメ | _a]                 |
|                   |                    | 開新 キャンセル            |

開いたタイムテーブルを編集した後、上書き保存をしてしまうと、編集した内容が元のファ イルに反映されますので、注意してください。

# ●作成したタイムテーブルを確認する

作成したタイムテーブルをプレビュー表示して、確認することができます。

- 1 [ファイル] メニューから [タイムテーブルの実行テスト] をクリックします。 プレビューが表示されます。
- 2 プレビューを確認します。

・クライアント版では使用できません。
 ・

- ・プレビューを終了するときは、プレビュー画面をクリックして【Esc】キーを押し、表示を 停止したあと、タスクトレイの e-Signage クライアントスケジューラより、スケジュール情 報を削除してください。(176ページ)
- ・作成した番組の画面サイズがパソコンのモニタの表示解像度より大きい場合は、プレビュー で番組の画面全体を表示することができません。

# ●タイムテーブルを削除する

不要になったタイムテーブルを削除することができます。

- **1** [ファイル] メニューから [タイムテーブルの削除] をクリックします。 [タイムテーブルの削除] ダイアログボックスが表示されます。
- 2 タイムテーブルが保存されているタイムテーブル格納 フォルダを選びます。
- 3 「タイムテーブル一覧」からタイムテーブルを選択し、 [削除]をクリックします。

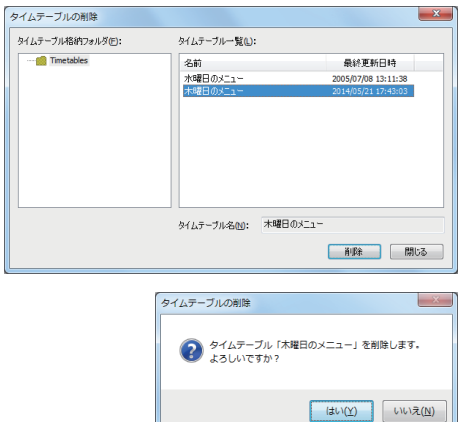

- **4** [はい] をクリックします。 選択したタイムテーブルが削除されます。
- 5 [閉じる] をクリックします。

### ●タイムテーブルの名前や色を変更する

**1** [ファイル] メニューから [タイムテーブルのプロパティ] をクリックします。 [タイムテーブルのプロパティ] ダイアログボックスが表示されます。

「タイムテーブル名」「タイムテーブル色」が確認でき ます。

- ・「タイムテーブル名」を変更できます。
- ・ 色が表示されている四角形をクリックすると表示される [色の設定] ダイアログボックスで、タイムテーブル色を変更できます。

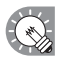

「タイムテーブル色」はスケジュールエディタで
 タイムテーブルを表示する際の色です。

| ОК | キャンセル |
|----|-------|
|    | OK    |

**2** [OK] をクリックします。

# ●タイムテーブルをインポート / エクスポートする

#### タイムテーブルをエクスポートする

作成したタイムテーブルを他のパソコンの e-Signage で利用するときは、エクスポート機能でタイムテー ブルを書き出します。エクスポートしたタイムテーブルデータには、タイムテーブルに登録されている 番組も含まれます。

- **1** [ファイル] メニューから [タイムテーブルのエクスポート] をクリックします。 [タイムテーブルのエクスポート] ダイアログボックスが表示されます。
- 2 タイムテーブルが保存されているタイムテーブル格納 フォルダを選びます。
- 3 「タイムテーブル一覧」からタイムテーブルを選択し、 [エクスポート]をクリックします。 [エクスポート先を指定してください]ダイアログボッ クスが表示されます。

| タイムテーブルのエクスポート    |                  |                     | x |
|-------------------|------------------|---------------------|---|
| タイムテーブル格納フォルダ(E): | タイムテーブル一覧(L):    |                     |   |
| interables        | 名前               | 最終更新日時              |   |
|                   | 水曜日のメニュー         | 2005/07/08 13:11:38 |   |
|                   | 木曜日のメニュー         | 2014/05/21 17:43:03 |   |
|                   |                  |                     |   |
|                   |                  |                     |   |
|                   |                  |                     |   |
|                   |                  |                     |   |
|                   |                  |                     |   |
|                   | タイムテーブル名(N): 木曜日 | 0%_1-               |   |
|                   |                  | エクスポート キャンセル        | ŀ |

- 4 保存場所を指定し、「ファイル名」を入力して、[保存] をクリックします。 [タイムテーブルのエクスポート] ダイアログボックス が表示されます。
  - - エクスポートを中止したいときは、エクスポー ト中に表示される画面で[中断]をクリックし てください。
- **5** [OK] をクリックします。 これでタイムテーブルのエクスポートは完了です。

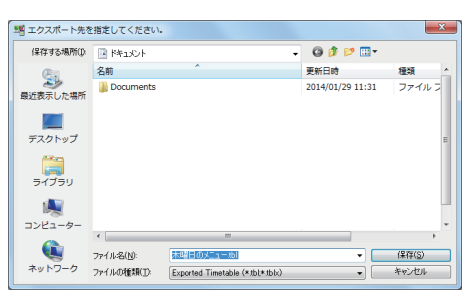

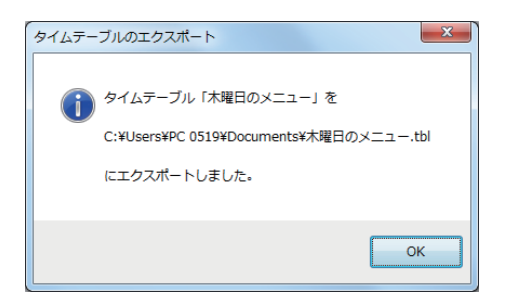

### タイムテーブルをインポートする

他のパソコンの e-Signage で作成したタイムテーブルを利用するときは、エクスポートされたタイムテーブルをインポート機能で読み込みます。

**1** [ファイル] メニューから [タイムテーブルのインポート] をクリックします。 [インポートするタイムテーブルを指定してください] ダイアログボックスが表示されます。

2 インポートするファイル(.tbl)または(.tblx)を選択し、 [開く]をクリックします。 [タイムテーブルのインポート]ダイアログボックスが 表示されます。

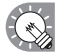

インポートを中止したいときは、インポートの 準備中に表示される画面で[中断]をクリック してください。

- **3** タイムテーブルを保存するタイムテーブル格納フォル ダを選びます。
- **4** 「タイムテーブル名」に名前を入力し、[インポート] をクリックします。

| 名インボートするタイムテーブルを指定してください |            |                                |                  |       |
|--------------------------|------------|--------------------------------|------------------|-------|
| ファイルの場所の                 | ۱/تلا14 🔝  | -                              | 0 🦸 📂 🖽 •        |       |
| (Also                    | 名前         | *                              | 更新日時             | 種類 ^  |
| 高い<br>最近表示した場所           | Documents  |                                | 2014/01/29 11:31 | ファイルコ |
| デスクトップ                   |            |                                |                  |       |
| <b>()</b><br>ライブラリ       |            |                                |                  | E     |
| 1                        |            |                                |                  |       |
| コンピューター                  | •          | ***                            |                  |       |
|                          | ファイル:名(N): | 木曜日のメニュールロ                     | •                | MK(Q) |
| ネットワーク                   | ファイルの種類(工) | Exported Timetable (*tbl*tblx) | •                | キャンセル |

| マイムテーブルのインボート     |                        |          |                                            | ×    |
|-------------------|------------------------|----------|--------------------------------------------|------|
| タイムテーブル格納フォルダ(E): | タイムテーブル一覧(L):          |          |                                            |      |
| 💼 Timetables      | 名前                     |          | 最終更新日時                                     |      |
|                   | 水6曜日のメニュー<br>木6曜日のメニュー |          | 2005/07/08 13:11:38<br>2014/05/21 17:43:03 |      |
|                   | タイムテーブル名他:             | 木曜日のメニュー |                                            |      |
|                   |                        |          | 1/2#-1 +*2                                 | 1211 |

フォルダ内番組一覧(L):

番組名(N): サンブル番組4

番組名 サンブル番組1 サンブル番組2 サンブル番組3 再生時間

00:00

最終更新日時

2005/07/08 10:58:38 2005/07/08 10:58:44 2014/05/21 17:12:44

インボート キャンセル

番組のインボート 番組格約フォルダ(F):

Programs

☑ 残りの番組をすべてこのフォルダにインボートする

| 5 | 「番組 | 名」 に名前を入力し [インポート] をクリックします。                                            |
|---|-----|-------------------------------------------------------------------------|
|   |     | インポート先のパソコンに既に同じ番組名があ<br>る場合、確認ダイアログボックスが表示されま<br>す。上書きするか、番組名を変更してインポー |
|   |     | トするか選択してください。                                                           |
|   |     | 複数の番組が含まれている場合は残りの番組も                                                   |
|   |     | 全て同じ格納フォルダにインポートすることが                                                   |
|   |     | できます。                                                                   |

6 コンテンツのインポート先のフォルダを選択し、[OK] をクリックします。

| 7 | [はい] をクリックします。            |
|---|---------------------------|
|   | 入力したファイル名でタイムテーブルが保存されます。 |
|   | これでタイムテーブルのインポートは完了です。    |

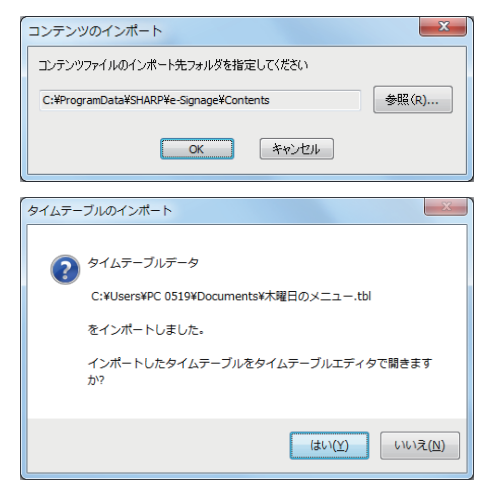

#### スケジュールエディタ

# スケジュール作成・編集

タイムテーブルエディタで作成したタイムテーブルをどの日に表示するかを設定する方法について説明 します。

# スケジュールエディタの基本画面について

# ●スケジュールエディタを起動する

# 1 ランチャー画面で 🧾 をクリックします。

「スケジュールエディタ」が起動します。

起動直後は、何もタイムテーブルが配置されていない新しいスケジュールが表示されます。この画面を 元に内容を設定し、スケジュールを完成させます。

Windows タスクバーの [スタート] ボタンから [すべてのプログラム] – [SHARP e-Signage] – [各 種ツール] – [スケジュールエディタ] の順にクリックしても、起動できます。

# ●スケジュールエディタの基本画面

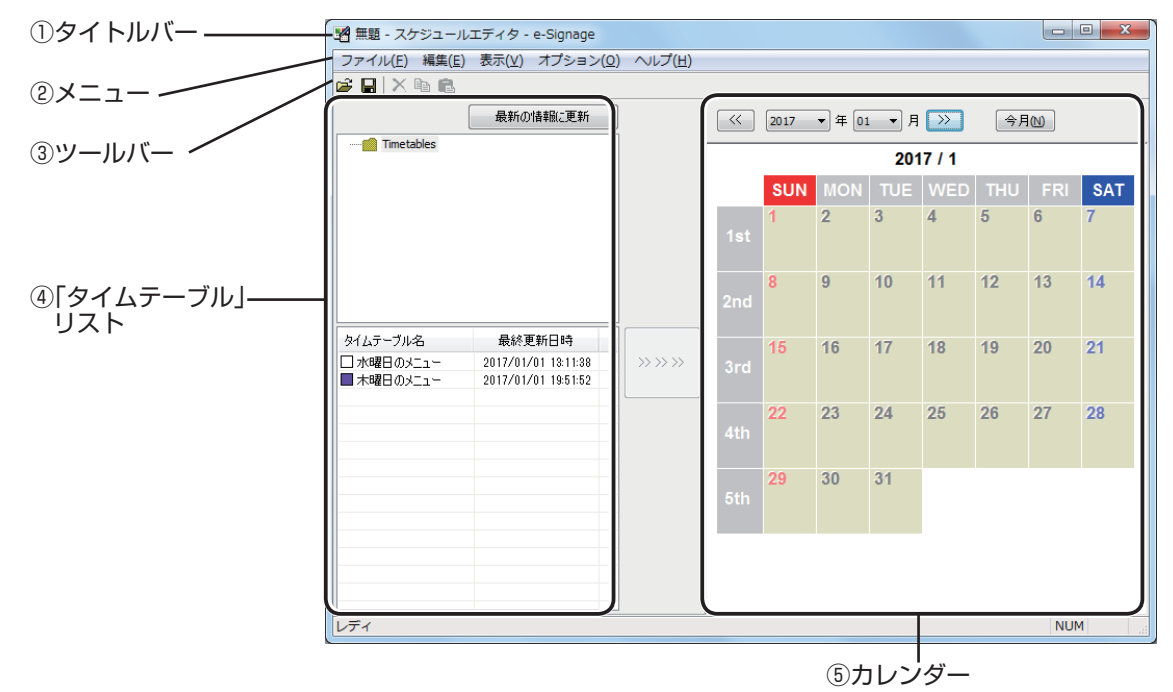

#### ①タイトルバー

スケジュール名が表示されます。起動直後は「無題」と表示され、スケジュールを保存すると、そのス ケジュール名に変わります。

開いたスケジュールの内容が変更されると、スケジュール名の後ろに「\*(アスタリスク)」が表示されます。

2×ニュー

「ファイル」、「編集」、「表示」、「オプション」、「Pro WEB サーバー」、「ヘルプ」の6 種類のメニューがあ ります。各メニューの内容は次の通りです。

| メニュー名           |                       | 内容                                                      | 参照ページ    |
|-----------------|-----------------------|---------------------------------------------------------|----------|
|                 | スケジュールの新規作成           | 新しいスケジュールを開きます。                                         | _        |
|                 | スケジュールを開く             | 保存されているスケジュールを読み込みます。                                   | ☞109ページ  |
|                 | スケジュールの上書き保存          | 現在編集中のスケジュールを保存します。                                     | ☞109ページ  |
|                 | スケジュールに名前を付けて保存       | 現在編集中のスケジュールに別の名前を付けて保存します。                             | ☞109ページ  |
|                 | スケジュールの削除             | 保存されているスケジュールの中からスケジュール<br>を指定して削除します。                  | ☞110ページ  |
|                 | スケジュールのプロパティ          | スケジュール名を表示、変更します。                                       | ☞110ページ  |
|                 | スケジュールのインポート          | 他のパソコンでエクスポートしたスケジュールを利<br>用するために、読み込みます。               | ☞112 ページ |
|                 | スケジュールのエクスポート         | 他のパソコンで利用するために、保存されているス<br>ケジュールの中からスケジュールを書き出します。      | ☞111 ページ |
|                 | 終了                    | スケジュールエディタを終了します。                                       | _        |
|                 | タイムテーブルの追加            | 「タイムテーブル」リストで選択されているタイム<br>テーブルをスケジュールに追加します。           | ☞107 ページ |
| line the        | タイムテーブルの削除            | 「カレンダー」で選択されているタイムテーブルを削<br>除します。【Delete】キーを押しても削除できます。 | ☞108ページ  |
| 編集              | タイムテーブルのコピー           | 選択されているタイムテーブルをコピーします。                                  | —        |
|                 | タイムテーブルの貼り付け          | コピーしたタイムテーブルをスケジュールに配置します。                              | _        |
|                 | すべてを選択                | スケジュールに配置されているタイムテーブルをす<br>べて選択します。                     | _        |
|                 | 前の月を表示                | カレンダーで現在表示されている月の前の月を表示します。                             | ☞108 ページ |
| 表示              | 次の月を表示                | カレンダーで現在表示されている月の次の月を表示します。                             |          |
| 10/11           | 今月を表示                 | カレンダーを今月の表示にします。                                        | ☞108 ページ |
|                 | 最新の情報に更新              | 「タイムテーブル」リストを最新の状態にします。                                 | _        |
| オプショ<br>ン       | 設定                    | Pro WEB サーバーを使用する場合はチェックします。<br>初期値はチェック有りです。           | _        |
|                 | スケジュールのダウンロード         | スケジュールデータを管理用 PC からダウンロードします。                           | ☞115ページ  |
| Pro WEB<br>サーバー | スケジュールのアップロード         | 指定したスケジュールを管理用 PC ヘアップロードします。                           | ☞114ページ  |
|                 | サーバー上のスケジュールを<br>削除   | 管理 PC 上のスケジュールを削除します。                                   | ☞116ページ  |
|                 | 運用グループ/ユーザーの切<br>り替え  | 管理用 PC にログインする際の、運用グループとユー<br>ザーの切り替えを行います。             | *        |
|                 | WEB サーバー/ログイン情<br>報設定 | 管理用 PC へのログイン設定を行います。                                   | *        |
| ヘルプ             | バージョン情報               | バージョン情報を表示します。                                          |          |

※ログイン情報の設定内容は、番組エディタと同じです。64ページをご覧ください。

③ツールバー

各ボタン(アイコン)の働きは次の通りです。

| アイコン     | メニュー名        | 内容                                                      | 参照ページ   |
|----------|--------------|---------------------------------------------------------|---------|
| Ĩ        | スケジュールを開く    | 保存されているスケジュールを読み込みます。                                   | ☞109ページ |
|          | スケジュールの上書き保存 | 現在編集中のスケジュールを保存します。                                     | ☞109ページ |
| ×        | タイムテーブルの削除   | 「カレンダー」で選択されているタイムテーブルを削<br>除します。【Delete】キーを押しても削除できます。 | ☞108ページ |
|          | タイムテーブルのコピー  | 選択されているタイムテーブルをコピーします。                                  | _       |
| <b>E</b> | タイムテーブルの貼り付け | コピーしたタイムテーブルをスケジュールに配置し<br>ます。                          | _       |

#### ④「タイムテーブル」リスト

タイムテーブル格納フォルダ、およびタイムテーブルエディタで作成したタイムテーブルの一覧が表示 されます。タイムテーブルの一覧には、「タイムテーブル名」「最終更新日時」の2項目があります。

アイコンの色は「タイムテーブルの色」を示します。「タイムテーブルエディタ」の[ファイル] メニューから[タイムテーブルのプロパティ]をクリックして変更できます。(☞101 ページ)

#### ⑤カレンダー

スケジュールをカレンダーで表示し、このカレンダーにタイムテーブルを配置します。

# スケジュールを作成する

# ●作成したタイムテーブルをスケジュールに登録する

- 1 タイムテーブルが保存されているタイムテーブル格納 フォルダを選びます。
- 2 「タイムテーブル」リストから使用するタイムテーブルを選択し、 をクリックします。 またはタイムテーブルをダブルクリックします。 または[編集]メニューから [タイムテーブルの追加] をクリックします。 [タイムテーブルの追加] ダイアログボックスが表示されます。
- **7 1 道加期間」を設定します。** 番組を表示する期間になります。
   「追加オプション」を設定しない場合は、「開始」から「終
   了」期間までの全ての日にタイムスケジュールが追加
   されます。
   「追加オプション」を利用すると、追加期間内の指定し
   た曜日または週のみにタイムテーブルを追加できます。
   ①「曜日指定」チェックボックスをチェックし、「日」
  - ~「土」チェックボックスをチェックすると、追加 期間中の指定した曜日だけにタイムテーブルを追加 します。
  - ②「週指定」チェックボックスをチェックし、「第1週」
     ~「第6週」チェックボックスをチェックすると、
     追加期間中の指定した週だけにタイムテーブルを追加します。
  - ③「曜日指定」と「週指定」をそれぞれ指定した場合は、 両方の条件を満たした日だけをタイムテーブルに追 加します。

例えば、「曜日指定」を「水」、「週指定」を「第2週」 と設定した場合は、毎月第2週の水曜日になります。

**4** [OK] をクリックします。

スケジュールにタイムテーブルが登録されます。

 「タイムテーブル」リストのタイムテーブルを 「カレンダー」にドラッグしても、登録できます。
 また、登録されたタイムテーブルはカレンダー で変更できます。

| タイムテーブル格納フォルダ      |                               |   |  |
|--------------------|-------------------------------|---|--|
|                    | 最新の情報に更新                      |   |  |
| ····· 💼 Timetables |                               |   |  |
|                    |                               |   |  |
|                    |                               |   |  |
|                    |                               |   |  |
|                    |                               |   |  |
|                    |                               |   |  |
| l                  |                               | J |  |
|                    | 县级百姓口味                        |   |  |
| タイムナーフル名           | 取於更新日時<br>0005/07/09 19:11:99 |   |  |
| ■ 木曜日のメニュー         | 2016/07/26 19:51:52           |   |  |
|                    |                               |   |  |

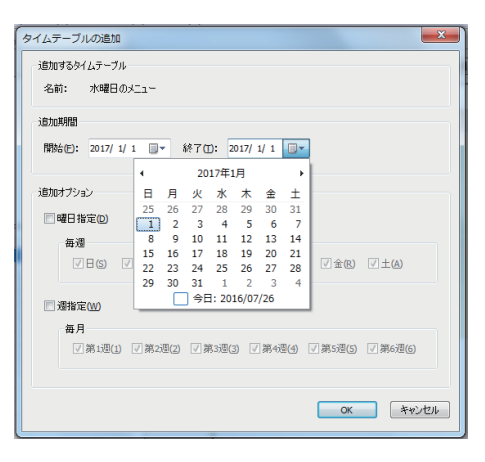

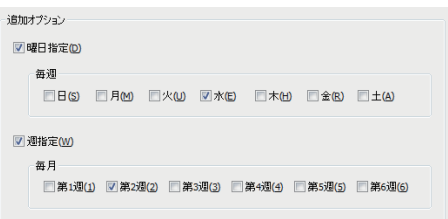

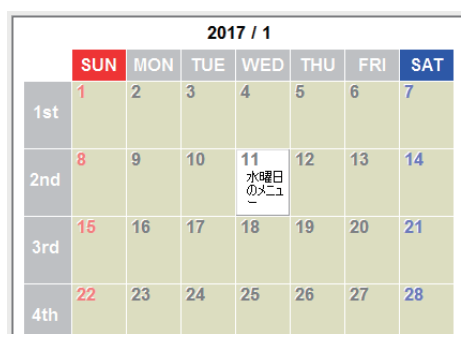

# 5 必要に応じて手順2~4を繰り返し、表示したい全てのタイムテーブルをスケジュールに設定します。

#### カレンダーについて

タイムテーブルが登録されている日は、「タイムテーブルの色」と「タイムテーブル名」が表示されます。

カレンダーの上にあるボタンとプルダウンメニューで、次の操作ができます。

| アイコン          | メニュー名  | 内容                      |
|---------------|--------|-------------------------|
|               | 前の月を表示 | 現在表示されている月の前の月を表示します。   |
| 2014 -        | 年を選択   | 現在表示されている月の選択した年を表示します。 |
| 05 🗸          | 月を選択   | 現在表示されている年の選択した月を表示します。 |
| $\rightarrow$ | 次の月を表示 | 現在表示されている月の次の月を表示します。   |
| 今月(N)         | 今月を表示  | 今月の表示にします。              |

・【Ctrl】キーや【Shift】キーを押しながらクリックすると、複数の日を同時に選択することができます。

・タイムテーブルを選択して【Delete】キーを押すと、カレンダーから削除できます。

タイムテーブルをドラッグする場所により、登録される日が変わります。 既にタイムテーブルが登録されている日には、上書きされません。

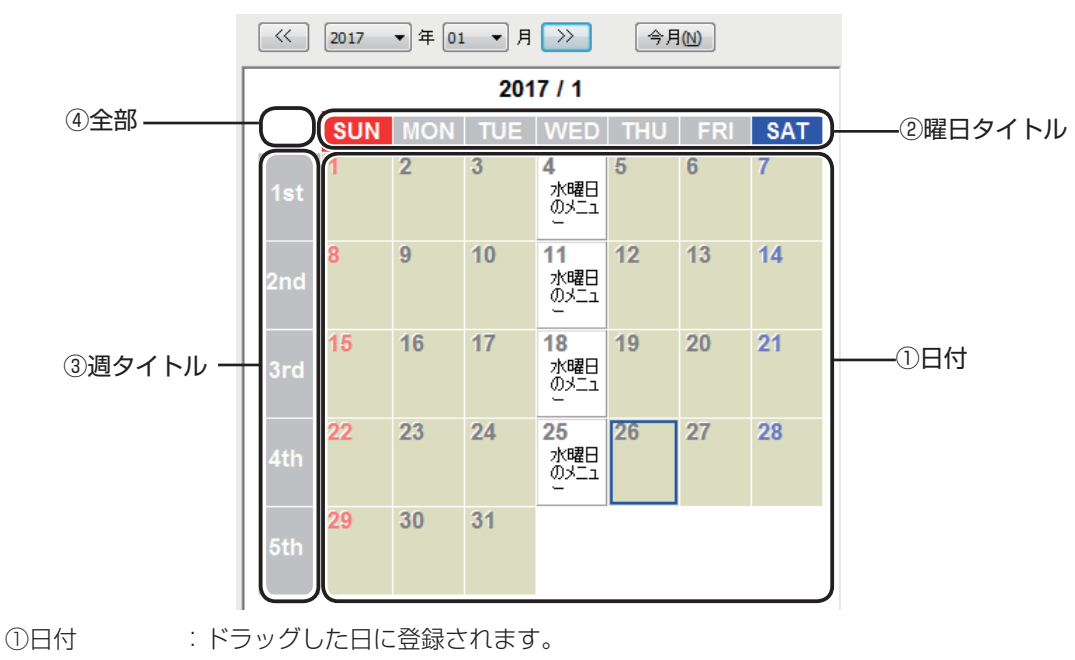

②曜日タイトル :表示されている月のドラッグした曜日に登録されます。

③週タイトル :表示されている月のドラッグした週に登録されます。

④全部 :表示されている月の全部の日に登録されます。
## ●スケジュールを保存する

作成したスケジュールは、2 通りの方法で保存できます。

#### スケジュールを上書き保存する

現在編集中のスケジュールの名前を変えずに上書き保存します。

1 「ファイル] メニューから「スケジュールの上書き保存] をクリックします。 または 🔚 をクリックします。 同じスケジュール名で上書き保存されます。

 $\bigcirc$ 「スケジュールエディタ」の起動直後は、タイトルバーに「無題」と表示されます。この場 合上書き保存をすると、「スケジュールに名前を付けて保存」ダイアログボックスが表示さ れます。以降の手順は次の「スケジュールに名前を付けて保存する」の手順2を参照してく ださい。

#### スケジュールに名前を付けて保存する

現在編集中のスケジュールに別の名前を付けて保存します。

- 1 [ファイル] メニューから [スケジュールに名前を付けて保存] をクリックします。 「スケジュールに名前を付けて保存」ダイアログボックスが表示されます。
- スケジュールを保存するスケジュール格納フォルダを 2 選びます。
- 3 「スケジュール名」に名前を入力し、[保存] をクリッ クします。 別のスケジュール名で保存されます。

## ●スケジュールを開く

保存されているスケジュールの中からスケジュールを指定して読み込み、利用することができます。 変更箇所のみを編集し、別の名前で保存すると、効率よくスケジュールを作成できます。

- 1 [ファイル] メニューから [スケジュールを開く] をクリックします。 または 彦 をクリックします。 「スケジュールを開く」ダイアログボックスが表示されます。
- 2 スケジュールが保存されているスケジュール格納フォ ルダを選びます。
- 3 「スケジュール一覧」からスケジュールを選択し、[開く] をクリックします。

選択したスケジュールがスケジュールエディタに読み 込まれ、編集できるようになります。

| スケジュールを聞く        |                      | ×                   |
|------------------|----------------------|---------------------|
| スケジュール格納フォルダ(E): | スケジュール <b>一覧(L):</b> |                     |
| 💼 Schedules      | スケジュール名              | 最終更新日時              |
|                  | 5月のスケジュール            | 2014/05/21 18:22:25 |
|                  |                      |                     |
|                  |                      |                     |
|                  |                      |                     |
|                  |                      |                     |
|                  | スケジュール名(10): 5月の     | スケジュール              |
|                  |                      | 開く キャンセル            |

開いたスケジュールを編集した後、上書き保存をしてしまうと、編集した内容が元のスケ ジュールに反映されますので、注意してください。

| スケジュール格納フォルダ(E): | スケジュール一覧(L):    | スケジュール一覧(1):        |  |  |
|------------------|-----------------|---------------------|--|--|
| 💼 Schedules      | 2592-142        | 最終更新日時              |  |  |
|                  | スケジュール名似: 5月のスク | rジュール <br> 保存 キャンセル |  |  |

## ●スケジュールを削除する

不要になったスケジュールを削除することができます。

- **1** [ファイル] メニューから [スケジュールの削除] をクリックします。 [スケジュールの削除] ダイアログボックスが表示されます。
- スケジュールが保存されているスケジュール格納フォ ルダを選びます。
- 3 「スケジュール一覧」からスケジュールを選択し、[削除] をクリックします。
- **4** [はい] をクリックします。 選択したスケジュールが削除されます。
- 5 [閉じる] をクリックします。

## ●スケジュール名を変更する

**1** [ファイル] メニューから [スケジュールのプロパティ] をクリックします。 [スケジュールのプロパティ] ダイアログボックスが表示されます。

「スケジュール名」の確認と変更ができます。

**2** [OK] をクリックします。

| スケジュール一覧(L): |                                      |
|--------------|--------------------------------------|
| スケジュール名      | 最終更新日時                               |
| 5月のスケジュール    | 2014/05/21 18:22:25                  |
|              |                                      |
|              |                                      |
|              | スタジュールー第60:<br>スケジュール-名<br>5月のスケジュール |

| スケジュールのプロパティ | ×                      |
|--------------|------------------------|
| スケジュール名(N):  |                        |
| 5月のスケジュール    |                        |
|              |                        |
|              | <b>ОК</b> <i>キャンセル</i> |
|              |                        |

## ●スケジュールをインポート / エクスポートする

## スケジュールをエクスポートする

作成したスケジュールを他のパソコンの e-Signage で利用するときは、エクスポート機能でスケジュー ルを書き出します。エクスポートしたスケジュールデータには、スケジュールに登録されている番組お よびタイムテーブルも含まれます。

- **1** [ファイル] メニューから [スケジュールのエクスポート] をクリックします。 [スケジュールのエクスポート] ダイアログボックスが表示されます。
- 2 スケジュールが保存されているスケジュール格納フォ ルダを選びます。
- 3 「スケジュール一覧」からスケジュールを選択し、[エ クスポート]をクリックします。 [エクスポート先を指定してください]ダイアログボッ クスが表示されます。
- 保存場所を指定し、「ファイル名」を入力して、[保存]
   をクリックします。
   [スケジュールのエクスポート] ダイアログボックスが 表示されます。
  - エクスポートを中止したいときは、エクスポート中に表示される画面で「中断」をクリックしてください。
- **5** [OK] をクリックします。 これでスケジュールのエクスポートは完了です。

| ジュール格納フォルダ(E): | スケジュール一覧(L):           |                     |
|----------------|------------------------|---------------------|
| Chedules       | スケジュール名                | 最終更新目時              |
|                | 5月のスケジュール              | 2014/05/21 18:22:25 |
|                |                        |                     |
|                |                        |                     |
|                |                        |                     |
|                |                        |                     |
|                |                        |                     |
|                |                        |                     |
|                | 2/531-16.2001: 5月07.27 | บีา-น               |

| 29 エクスポート先を         | 2指定してください  |                                  |                  | ×      |
|---------------------|------------|----------------------------------|------------------|--------|
| 保存する場所(1)           | 1.0x1#41   | -                                | G 🤣 📂 🛄 🕶        |        |
| C.                  | 名前         | *                                | 更新日時             | 種類     |
| 最近表示した場所            | Documents  |                                  | 2014/01/29 11:31 | ファイルコ  |
| デスクトップ              |            |                                  |                  | E      |
| <b>(</b> )<br>ライブラリ |            |                                  |                  |        |
| 1                   |            |                                  |                  |        |
| コンピューター             | 1          | ***                              |                  |        |
|                     | ファイル名(N):  | 5月のスケジュール-sch                    | •                | (呆存(S) |
| ネットワーク              | ファイルの種類(1) | Exported Schedule (*.sch(*.scho) | •                | **>セル  |

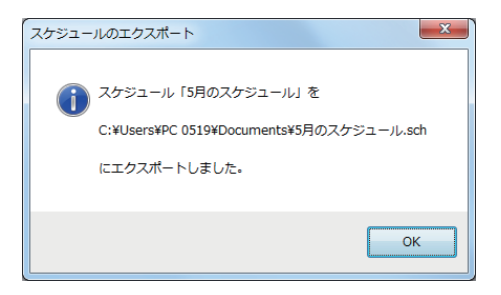

#### スケジュールをインポートする

他のパソコンの e-Signage で作成したスケジュールを利用するときは、エクスポートされたスケジュールをインポート機能で読み込みます。

**1** [ファイル] メニューから [スケジュールのインポート] をクリックします。 「インポートするスケジュールデータを指定してください] ダイアログボックスが表示されます。

2 インポートするファイル (.sch) または (.schx)を選択し、[開く] をクリックします。 [スケジュールのインポート] ダイアログボックスが表示されます。

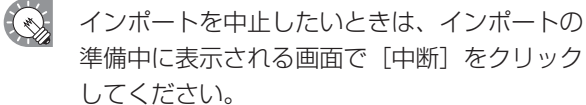

- **3** スケジュールを保存するスケジュール格納フォルダを 選びます。
- 4 「スケジュール名」に名前を入力し、【インポート】を クリックします。
- 第 インポートするスケジュールを指定してくださ つってルの場所(ひ) 📑 ドキュメント - 0 🕫 📂 🗔 -名前 更新日時 種類 9 ● Documents 最近表示した場所 7月のスケジュ 2014/05/21 18:25 SCH 771 デスクトップ コンピューター (1) ネットワーク ファイル:名(N): 7月のスケジュール.scl ▼ MKW THEFT Exported Schedule (\*.schr\*.se キャンセル

| スケジュールのインボート     |                    | ×                   |
|------------------|--------------------|---------------------|
| スケジュール格納フォルダ(E): | スケジュール一覧(L):       |                     |
| 💼 Schedules      | スケジュール名            | 最終更新日時              |
|                  | 5月のスケジュール          | 2014/05/21 18:22:25 |
|                  | スケジュール名(1): 7月のスケ: | ジュール<br>インポート キャンセル |

- 5 「タイムテーブル名」に名前を入力し [インポート] をク リックします。
  - インポート先のパソコンに既に同じタイムテーブ ル名がある場合、確認ダイアログボックスが表示 されます。上書きするか、タイムテーブル名を変 更してインポートするか選択してください。 複数のタイムテーブルが含まれている場合は残 りのタイムテーブル全て指定フォルダにイン ポートすることができます。

クイムテーブルのインボート

 クイムテーブルのインボート

 クイムテーブル能力をからでは
 シケムテーブルを

 クイムテーブルを

 シケムテーブルを

 シケムテーブルを

 シケムテーブルを

 シケムテーブルを

 シケムテーブルを

 シケムテーブルを

 シケムテーブルを

 シケムテーブルを

 シケムテーブルを

 シケムテーブルを

 シケムテーブルを

 シケムテーブルを

 シケムテーブルを

 シケムテーブルを

 シケムテーブルを

 シケムテーブルを

 シケムテーブルを

 シャム

 シャム

 シャム

 シャム

 シャム

 シャム

 シャム

 シャム

 シャム

 シャム

 シャム

 シャム

 シャム

 シャム

 シャム

 シャム

 シャム

 シャム

 シャム

 シャム

 シャム

 シャム

 シャム

 シャム

 シャム

 シャム

 シャム

 シャム

 シャム

 シャム

 シャム

 シャム

 シャム

 シャム

 シャム

 シャム

 シャム

 シャム

 シャム

 シャム

 シャム

 シャム

 シャム

 シャム

 シャム

 シャム

 シャム

 シャム

 シャム

 シャム

 シャム

 シャム

 シャム

 シャム

 シャム

 シャム

 シャム

 シャム

 シャム

 シャム

 シャム

 シャム

 シャム

 シャム

 シャム

 シャム

 シャム

 シャム

 シャム

 シャム

 シャム

 シャム

 シャム

 ・

 ・

 ・

 ・

 ・

 ・

 ・

 ・

 ・

 ・

 ・

 ・

 ・

 ・

 ・

 ・

 ・

 ・

 ・

 ・

 ・

 ・

 ・

 ・

 ・

 ・

 ・

 ・

 ・

 ・

 ・

 ・

 ・

 ・

 ・

 ・

 ・

 ・

 ・

 ・

 ・

 ・

 ・

 ・

 ・

 ・

 ・

 ・

 ・

 ・

 ・

 ・

 ・

 ・

 ・

 ・

 ・

 ・

 ・

 ・

 ・

 ・

 ・

 ・

 ・

 ・

 ・

 ・

 ・

 ・

 ・

 ・

 ・

 ・

 ・

 ・

 ・

 ・

 ・

 ・

 ・

 ・

 ・

 ・

 ・

 ・

 ・

 ・

 ・

 ・

 ・

 ・

 ・

 ・

 ・

 ・

 ・

 ・

 ・

 ・

 ・

 ・

 ・

 ・

 ・

 ・

 ・

 ・

 ・

 ・

 ・

 ・

 ・

 ・

 ・

 ・

 ・

 ・

 ・

 ・

 ・

 ・

 ・

 ・

 ・

 ・

 ・

 ・

 ・

 ・

 ・

 ・

 ・

 ・

 ・

 ・

 ・

 ・

 ・

 ・

 ・

 ・

 ・

 ・

 ・

 ・

 ・

 ・

 ・

 ・

 ・

 ・

6 「番組名」に名前を入力し [インポート] をクリックします。 インポート先のパソコンに既に同じ番組名があ

る場合、確認ダイアログボックスが表示されま す。上書きするか、番組名を変更してインポー トするか選択してください。 複数の番組が含まれている場合は残りの番組も

後数の番組が含まれている場合は残りの番組も 全て同じ格納フォルダにインポートすることが できます。

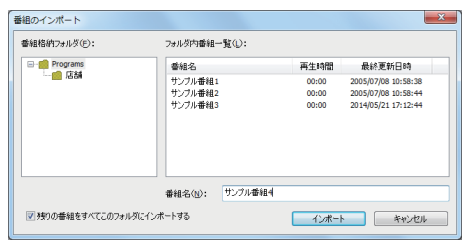

7 コンテンツのインポート先のフォルダを選択し、[OK] をクリックします。

| コンテンツのインポート                             | ×     |
|-----------------------------------------|-------|
| コンテンツファイルのインボート先フォルダを指定してください           |       |
| C:¥ProgramData¥SHARP¥e-Signage¥Contents | 参照(R) |
| ОК **>セル                                |       |

8 [はい]をクリックします。入力したファイル名でスケジュールが保存されます。これでスケジュールのインポートは完了です。

| スケジュールのインポート                             |
|------------------------------------------|
|                                          |
|                                          |
| C:¥Users¥PC 0519¥Documents¥7月のスケジュール.sch |
| をインボートしました。                              |
| インポートしたスケジュールをスケジュールエディタで開きますか?          |
|                                          |
| (まい(Y) いいえ( <u>N</u> )                   |
|                                          |

## ●スケジュールをアップロード / ダウンロードする

#### スケジュールをアップロードする

操作用 PC で作成したスケジュールを管理用 PC ヘアップロードします。

- **1** [Pro WEB サーバー]から [スケジュールのアップロード] をクリックします。 [アップするスケジュールを選択してください] ダイアログボックスが表示されます。
- 2 スケジュールが保存されている格納フォルダを選びます。
- 3 「スケジュール一覧」からスケジュールを選択し、「アッ プロード」をクリックします。 ログイン情報の入力画面が表示されます。

| rジュール格納フォルダ(E): | スケジュール一覧(L):    |                     |
|-----------------|-----------------|---------------------|
| - 🧰 Schedules   | スケジュール名         | 最終更新日時              |
|                 | 5月のスケジュール       | 2014/05/21 18:22:25 |
|                 | 7月のスケジュール       | 2014/05/21 18:38:50 |
|                 |                 |                     |
|                 | スケジュール名创: 7月のス? | 91-h                |

4 ログイン情報を入力します。

入力後、スケジュール一覧が表示されます。 初回接続時に「ログイン情報を記録する」をチェックしている場合は、番組一覧が表示されます。 操作方法については、「ログイン情報を入力する」(18764ページ)を参照してください

5 [新規アップロード] をクリックします。アップロード 済みのスケジュールを上書きする場合は[上書きアップ ロード]をクリックします。 これでスケジュールのアップロードは完了です。

ファイルサイズの大きな番組をアップロードした場合、

サーバーへのアップロード完了後、データの展開に時 間が掛かります。そのため、サーバー上に番組の変更 が反映されるまで、数秒から1分程度の時間が掛かる ことがあります。

| ケジュールのアップロード先を<br>WEBサーバー上のスケジュール一覧(                                    | 選択してください<br>D:                                                                                                    | ×                               |
|-------------------------------------------------------------------------|----------------------------------------------------------------------------------------------------|---------------------------------|
| スケジュール名                                                                 | アップロード日時                                                                                                    | アップロードしたユーザー                    |
| み(ゆーン)<br>ロ(ゆーン)<br>ロ(ゆーン)<br>ロ(ゆーン)<br>む(ゆーン)<br>さし(ゆーン)<br>サンプルスケジュール | 2012/05/09 15:01:41<br>2012/05/09 15:55:51<br>2012/05/09 15:55:61<br>2012/05/09 15:55:61<br>2012/05/09 15:56:21<br>2012/05/09 15:56:21<br>2012/05/01 15:66:21<br>2012/05/01 15:66:14 | A<br>8<br>0<br>0<br>E<br>E<br>E |
| 新規アップロード(1)                                                             | 上書きアップロード(0)                                                                                                    | キャンセル                           |

#### スケジュールをダウンロードする

管理用 PC に保存されているスケジュールを操作用 PC にダウンロードします。

**1** [Pro WEB サーバー] メニューから [スケジュールのダウンロード] をクリックします。 ログイン情報の入力画面が表示されます。

## 2 ログイン情報を入力します。

入力後、スケジュール一覧が表示されます。 初回接続時に「ログイン情報を記録する」をチェックしている場合は、番組一覧が表示されます。 操作方法については、「ログイン情報を入力する」(10%64ページ)を参照してください [ダウンロードするスケジュールを選択してください]ダイアログボックスが表示されます。

3 「スケジュール一覧」からスケジュールを選択し、「ダウンロードT&スケジュールを選択し、「ダウンロードT&スケジュールのもます。
[ダウンロードしたスケジュールのインポート先を選択してください]ダイアログボックスが表示されます。

| スケジュール名   | アップロード日時            | アップロードしたユーザー |
|-----------|---------------------|--------------|
| 7月のスケジュール | 2014/05/22 16:07:07 | admin        |
|           |                     |              |
|           |                     |              |
|           |                     |              |
|           |                     |              |
|           |                     |              |
|           |                     |              |
|           |                     |              |
|           |                     |              |
|           |                     |              |
|           |                     |              |
|           |                     |              |
|           |                     |              |
|           |                     |              |
|           |                     |              |
|           | Mite - land         |              |

**4** 保存先のフォルダを選択し、[インポート] をクリックします。

| ダウンロードしたスケジュールのイン | ポート先を選択してください          | ×                                          |
|-------------------|------------------------|--------------------------------------------|
| スケジュール格納フォルダ(E):  | スケジュール一覧(L):           |                                            |
| in Schedules      | スケジュール名                | 最終更新日時                                     |
|                   | 5月のスケジュール<br>7月のスケジュール | 2014/05/21 18:22:25<br>2014/05/21 18:38:50 |
|                   | スケジュール名(1): 7月のスク      | デジュール<br>インポート キャンセル                       |

- インポート先のパソコンに既に同じ番組名およびタイムテーブル名がある場合、確認ダイア ログボックスが表示されます。上書きするか、番組名およびタイムテーブル名を変更してイ ンポートするか選択してください。
- **5** [はい]をクリックします。

| スケジュールのダウンロード                                              | X             |
|------------------------------------------------------------|---------------|
| スケジュールデータのダウンロードが完了しました。<br>インボートしたスケジュールをスケジュールエディタで開きますか | 19            |
|                                                            | 2 <u>(N</u> ) |

これでスケジュールのダウンロードは完了です。

## ●サーバー上のスケジュールを削除する

管理用 PC に保存されているスケジュールを削除します。

- **1** [Pro WEB サーバー] メニューから [サーバー上のスケジュールを削除] をクリックします。 ログイン情報の入力画面が表示されます。
- 2 ログイン情報を入力します。 入力後、スケジュール一覧が表示されます。 初回接続時に「ログイン情報を記録する」をチェックしている場合は、スケジュール一覧が表示されます。操作方法については、「ログイン情報を入力する」(☞64 ページ)を参照してください。
- **3** 「スケジュール一覧」からスケジュールを選択し、[削除] をクリックします。
- **4** [はい] をクリックします。 選択したスケジュールが削除されます。
  - 多数のスケジュールを管理用 PC にアップロードすると、管理用 PC のディスク容量が低下します。不要になったスケジュールは定期的に削除してください。

| ペグジュール26  | アップロード日時            | アップロードしたユーザー |
|-----------|---------------------|--------------|
| 7月のスケジュール | 2014/05/22 16:07:07 | admin        |
|           |                     |              |
|           |                     |              |
|           |                     |              |
|           |                     |              |
|           |                     |              |
|           |                     |              |
|           |                     |              |
|           |                     |              |
|           |                     |              |
|           |                     |              |
|           |                     |              |
|           |                     |              |
|           |                     |              |
|           |                     |              |

# WEB サーバー編

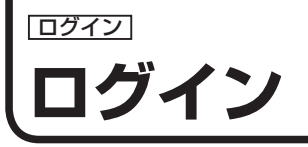

# WEB サーバーにログインする

## 1 ランチャー画面で をクリックします。

Internet Explorer が起動します。

- ○シチャー画面の環境設定の「Pro WEB サーバー」タブ(☞129ページ)で接続先のサーバー設定を行ってください。
   Internet Explorer を起動し、サーバーの URL を入力しても、ログインできます。サーバーの URL: http:// (サーバーの IP アドレス:ポート番号) /login/ 例えば、サーバーの IP アドレスが 192.168.1.1 でポート番号が 32000 の場合は、URL が次のようになります。
   http://192.168.1.1:32000/login/ (全て半角文字) ※ポート番号がデフォルトの 80 の場合は、次のようにポート番号を省略できます。 http://192.168.1.1/login/
- 2 運用グループ/ユーザーID /パスワードを入力します。 配信予約画面が表示されます。

|               | 運用グループ | sharp |
|---------------|--------|-------|
| J=            | ユーザーD  | user  |
| e-Signage Pro | パスワード  | ••••• |
|               |        | ログイン  |
|               |        |       |
|               |        |       |
|               |        |       |

- ・ログイン可能なユーザーは、運用グループ作成時に作成した初期ユーザー (☞30 ページ)、管理 者ユーザー (☞33 ページ)、およびユーザー登録にて登録したユーザー (☞156 ページ) です。
  - ・複数個所から同じユーザー ID でログインした場合、後からのログインが優先され、先にログインしていたユーザーのセッションは切断されます(ログアウトする)。ユーザー ID は複数ユーザーで共有せず 1 人に 1 つ付与するようにしてください。
  - ・Windows Server 2008/2008 R2/2012/2012 R2 にインストールされた Internet Explorer では、セキュリティを高めるため、ページリダイレクションなどの機能が制限されます。
  - ・うまく動作しないときには Internet Explorer の「インターネットオプション」-「セキュリティ」-「信頼済みサイト」に Pro WEB サーバーの URL http://(サーバーの IP アドレス : ポート番号 )/ を追加 してください。

# WEB サーバーにログインする (スーパーバイザーとしてログイン)

1 Internet Explorer を起動し、サーバーの URL を入力します。

サーバーの URL: http://(サーバーの IP アドレス: ポート番号) /supervisor/ 例えば、サーバーの IP アドレスが 192.168.1.1 でポート番号が 32000 の場合は、URL が次のよ うになります。 http://192.168.1.1:32000/supervisor/ (全て半角文字) ※ポート番号がデフォルトの 80 の場合は、次のようにポート番号を省略できます。 http://192.168.1.1/supervisor/

2 ユーザー ID /パスワードを入力します。 配信予約画面が表示されます。

|                    | スーパーパイザー       | 運用グループログイン |
|--------------------|----------------|------------|
| €<br>e-Signage Pro | ューザール<br>バスワード | super      |

○ ログイン可能なユーザーは、初回起動時に設定ウィザードで登録したスーパーバイザー(☞31 ページ)、Pro WEB サーバー管理ツールで登録したスーパーバイザー(☞36 ページ)、スーパーバイザー がユーザー管理画面(☞154 ページ)で登録したスーパーバイザーです。

# サーバー画面の見かた

|    | Ĩ                                                                                                    | )                                   |                        |                                                          |                     |                      |                      |                       |                       |                 |                      |                            |                     |                     | (                   | 3                   |                    |                    |                     |              | 4           |                       |
|----|----------------------------------------------------------------------------------------------------|-------------------------------------|------------------------|----------------------------------------------------------|---------------------|----------------------|----------------------|-----------------------|-----------------------|-----------------|----------------------|----------------------------|---------------------|---------------------|---------------------|---------------------|--------------------|--------------------|---------------------|--------------|-------------|-----------------------|
|    | ট e-Signage Pro                                                                                                    |                                     |                        |                                                          |                     |                      |                      |                       |                       |                 |                      |                            |                     |                     |                     |                     |                    | _                  |                     | 097          | ж           |                       |
| 2- | R2/E 7-10         R2/E 7-10         R2/E 7-10 <t< th=""><th>法論 () 基本情報 × 2.55<br/>1<br/>1<br/></th><th>24<br/></th><th></th><th>第刊:1</th><th>付け<br/>スパ</th><th>≫a=ı∪</th><th><b>2</b>07</th><th></th><th>權力</th><th>Co<br/>Catte<br/>R</th><th>NCE<br/>1</th><th></th><th>&gt;</th><th></th><th></th><th>-</th><th>-(®</th><th>信ユーザ</th><th>_</th><th></th><th></th></t<> | 法論 () 基本情報 × 2.55<br>1<br>1<br>     | 24<br>                 |                                                          | 第刊:1                | 付け<br>スパ             | ≫a=ı∪                | <b>2</b> 07           |                       | 權力              | Co<br>Catte<br>R     | NCE<br>1                   |                     | >                   |                     |                     | -                  | -(®                | 信ユーザ                | _            |             |                       |
|    | <ul> <li>□ ルート</li> <li>□ ルート</li> <li>□ 大阪府</li> <li>□ 単波</li> </ul>                                                                                                    | ハイルな **<br>ページ番号: 1 11<br>1号館店額/ 注ル | 3へにを加納<br>表示が守ル税: 10 💌 | 配信するスケジュール **<br>(サンブルスケジュール)<br>2012/04/21 - 2012/08/31 | 4/22<br>(SUN)<br>±8 | 4/23<br>(MON)<br>サンプ | 4/24<br>(TUE)<br>サンプ | 4/25<br>(WED)<br>サンプ. | 4/26<br>(THU)<br>サンプ, | 4/27<br>(FRI) ( | 4/28 4/2<br>SAT) (SU | 9 4/30<br>4) (MON)<br>1927 | 5/1<br>(TUE)<br>サンプ | 5/2<br>(WED)<br>サンプ | 5/3<br>(THU)<br>サンプ | 5/4<br>(FRI)<br>サンプ | 5/5<br>(SAT)<br>±8 | 506<br>(SUN)<br>±8 | 5/7<br>(MON)<br>サンプ | 5/8<br>(TUE) | 5/9<br>WED) | 5/10<br>(THU)<br>サンプ・ |
|    | - <del>10</del>                                                                                                    | 2号館活動 洋ル                            |                        | 割引付けねし                                                   | -                   |                      | -                    | -                     | -                     |                 | -                    |                            |                     | -                   |                     | -                   | -                  |                    | -                   |              | -           |                       |
| 5  |                                                                                                    | PRL<br>1-980/141                    |                        | 静府时起                                                     |                     |                      |                      |                       |                       |                 |                      |                            |                     |                     |                     |                     |                    |                    |                     |              |             |                       |
| 6  | 7/1.30 28R 💽 🕀 🛷 😵                                                                                                    | )                                   |                        |                                                          |                     |                      |                      |                       |                       |                 |                      |                            |                     |                     |                     |                     |                    |                    |                     |              |             |                       |
|    |                                                                                                    |                                     |                        |                                                          |                     |                      |                      |                       |                       |                 |                      |                            |                     |                     |                     |                     |                    |                    |                     |              |             |                       |
|    |                                                                                                    |                                     |                        |                                                          |                     |                      |                      |                       | 7                     |                 |                      |                            |                     |                     |                     |                     |                    |                    |                     |              |             |                       |

#### ①機能切換タブ

| タブ名       | 内容                                                                                                    | 参照ページ       |
|-----------|----------------------------------------------------------------------------------------------------|-------------|
| 配信予約      | スケジュールをパネルに割り付け、番組の配信を予約します。                                                                           | ☞131 ページ    |
| 配信状況      | スケジュールの配信状況を確認することができます。                                                                               | ☞137 ページ    |
| パネル側データ確認 | パネルに配信されたスケジュールを確認することができます。                                                                           | ☞139 ページ    |
| 状態監視·制御   | パネルの状態を表示したり、PC 電源などを制御します。                                                                            | ☞149 ページ    |
| 基本情報      | パネルの基本情報を表示します。                                                                                        | ☞153 ページ    |
| 臨時番組*     | 臨時に番組を配信することができます。                                                                                     | ☞141 ページ    |
| 緊急テロップ*   | 臨時にテロップを配信することができます。                                                                                   | ☞145 ページ    |
| システム更新*   | システム更新では、表示用 PC の e-Signage ビューア版のアッ<br>プデートや、表示用 PC の設定変更などを行うことができます。<br>(将来のアップデートをお約束するものではありません。) | ☞160 ページ    |
| システムログ*   | ユーザーの操作履歴情報を閲覧します。                                                                                     | ☞159 ページ    |
| システム設定    | ユーザーやパネルの登録を行います。                                                                                      | ☞123、154ページ |

※ 初期設定では表示されていません。メニューオプションで表示させることができます。(122ページ)

#### ②ツールバー

ディスプレイリストの表示や選んでいるパネルを操作するためのボタン(アイコン)です。

#### ③ユーザー

現在ログインしているユーザー名です。

#### ④ログアウトボタン

クリックするとサーバーからログアウトします。

ログイン

#### **⑤グループツリー**

登録されているパネルのグループが表示されます。

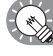

スーパーバイザーとしてログインした場合は、すべての運用グループが表示 されます。

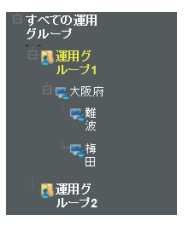

#### **⑥フィルタバー**

条件を指定して、その条件を満たしたパネルのみをディスプレイリストに表示することができます。あらかじめフィルタを作成する必要があります。

### ⑦ディスプレイリスト

パネルの情報を表示します。表示される内容は、機能切換タブにより異なります。 グループツリーやフィルタバーで表示されるパネルを絞り込むことができます。

#### サーバー画面に表示されるスクロールバーについて

配信画面の日付など、左右にスクロールさせるには、上下のスクロールバーで画面の最下段に移動し、 左右のスクロールバーを表示させてください。

## ●フィルタを設定する

ディスプレイリストに表示させるパネルの条件を設定します。

- **1 フィルタバーの** (1) をクリックします。 [フィルタの新規作成] 画面が表示されます。
- 2 「フィルタ名」を入力します。(全角 50 文字以内)

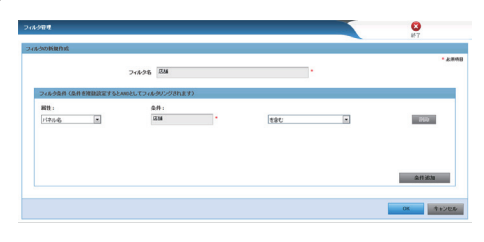

3 「属性」を選びます。

#### 4 「条件」を設定します。

- ・選んだ属性により設定できる条件が異なります。
- ・「属性」が「パネル名」「ホスト名」「コメント1~3」の場合は、条件を入力(25文字以内)し、 入力した文字を含むか含まないかを選びます。
- ・「属性」が「端末の種類」、「ネットワーク応答確認」、「配信状況(\*\*)」の場合(\*\*はスケジュール、番組、テロップ、システム更新)は、リストから条件を選びます。
- ・さらに条件を設定する場合は、[条件追加]をクリックし、手順3から操作します。 すべての条件を満たすパネルのみがディスプレイリストに表示されます。
- ・追加した条件を削除する場合は、[削除]をクリックします。
- **5** [OK] をクリックします。

フィルタがメニューに保存され、条件を満たしたパネルのみがディスプレイリストに表示されます。

## ●メニューオプション設定/パスワードの変更

タブメニューの表示有無やパスワードの変更を行います。

- 1 「システム設定」タブをクリックします。
- 2 [オプション設定]をクリックします。 メニューオプション設定画面が表示されます。

#### メニューオプション

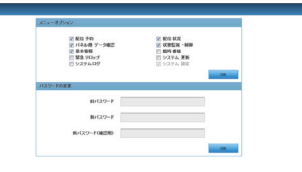

メニューの表示/非表示を切り換えます。チェックの入っている機能が画面上のタブに表示されま す。

| 項目名                        | 説明                           |  |  |  |  |  |
|----------------------------|------------------------------|--|--|--|--|--|
| 配信予約                       | スケジュールをパネルへ割り付け、配信を実行します。    |  |  |  |  |  |
| 配信状況                       | スケジュールの配信状況を確認します。           |  |  |  |  |  |
| パネル側データ確認                  | パネルに現在配信されているスケジュールを取得します    |  |  |  |  |  |
| 状能監視・制御                    | パネルの状態確認および、パネルに対してコマンドを送信しま |  |  |  |  |  |
|                            | す。                           |  |  |  |  |  |
| 基本情報                       | パネル一覧画面を閲覧します。               |  |  |  |  |  |
| 臨時番組                       | 臨時番組をパネルへ割り付け、配信を実行します。      |  |  |  |  |  |
|                            | 緊急テロップ緊急テロップをパネルへ割り付け、配信を実行し |  |  |  |  |  |
|                            | ます。                          |  |  |  |  |  |
| システム更新                     | 表示用 PC の設定変更を行います。           |  |  |  |  |  |
| システムログシステムログの操作履歴情報を閲覧します。 |                              |  |  |  |  |  |

#### パスワードの変更

ログイン中のユーザーのパスワードを変更します。旧パスワードを入力した後、新パスワードを入 れてください。

# パネル管理・環境設定

e-Signage Pro WEB サーバー版で、複数のパネルに番組を配信する場合は、管理するパネルをあらかじめ設定しておく必要があります。

## パネルを管理する

## ●パネル管理画面を開く

**1** 「システム設定」タブをクリックします。

2 [パネル]をクリックします。

パネル管理画面が表示されます。

## ●パネル管理の基本画面

|   | L           |                                 |                        |      | _                            | _                 | _      |
|---|-------------|---------------------------------|------------------------|------|------------------------------|-------------------|--------|
| 5 | <b>e</b> -9 | ignage Pro                      |                        |      |                              |                   |        |
|   | 配信子約        | ■ 配信状況 ■ バネル創 ● 状態監視 (i<br>・利潤) | 基本情報 🔀 议天子ム            |      |                              |                   | super  |
| - | 2<br>-4-    | ユーザーグループ パネル パネルグリ              |                        |      |                              |                   |        |
|   |             |                                 |                        |      |                              | - (一 運用ジルーナの選択 運用 | 1グループ1 |
| ſ | 登錄待         | パネル                             |                        |      |                              |                   |        |
|   | 登録待ち        | パネルはありません。                      |                        |      |                              |                   |        |
|   |             |                                 |                        |      |                              |                   |        |
|   | パネルも        | 92                              |                        |      | ページ番号: <mark>1 ・</mark> /1 ; | 表示パネル数: 10 💌      |        |
|   |             | パネル名▲▼                          | ビューアID<br>IPアドレスまたはホスト | 名 ▲▼ | MAC7ドレス                      | 配信方式▲▼            | 電源管理   |
|   |             | 2011号館店頭パネル                     | xx.xx.xx.xx            |      |                              | PUSH              | しない    |
|   |             |                                 |                        |      |                              |                   |        |

3

## ①登録待ちパネル

登録待ち状態のパネル一覧が表示されます。

## ②ツールバー

パネル管理画面、パネルグループ画面、FTP 設定画面に切り替えます。

#### ③登録パネル一覧

登録されているパネルの一覧が表示されます。

| 項目             | 内容                                |  |  |  |
|----------------|-----------------------------------|--|--|--|
| チェックボックス       | パネルを選択します。パネルの編集・削除に使用します。        |  |  |  |
| パネル名           | 登録されているパネル名です。                    |  |  |  |
| ビューアID、IPアドレスま | 表示田 PC のビューア ID、IP アドレスまたはホスト名です。 |  |  |  |
| たはホスト名         |                                   |  |  |  |
| MAC アドレス       | 表示用 PC の MAC アドレスです。              |  |  |  |
| 配信方式           | 配信方式(PUSH 型配信/ PULL 型配信)です。       |  |  |  |
| 電源管理           | 表示用 PC の電源管理をする/しないの設定です。         |  |  |  |

・管理できるパネルの数は、最大 1,000 台です。

・「ページ番号」リストボックスでページ番号を選ぶと、次ページ以降のパネル情報を表示できます。 ・「表示パネル数」リストボックスで、パネルの表示件数を10件、20件、30件から選択できます。

## ④ボタン

パネルの追加・編集・削除を行います。

## ⑤運用グループの選択ボタン

運用グループを選択します。

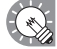

・スーパーバイザーとしてログインした場合は、「運用グループの選択」が表示されます。
 ・運用グループを選びます。

## ●パネルを追加・編集する

新しく管理するパネルを追加する場合は、
 既にあるパネルを編集する場合は、編集するパネルのチェックボックスにチェックを入れ(1つまで)、
 をクリックします。

[パネル(表示用 PC)の追加]または [パネル(表示用 PC)の編集] 画面が表示されます。

🐼 追加する操作と編集する操作の設定項目は同じです。追加後に編集し直すことができます。

### 2 各項目を設定します。

- パネル名(必須)
   パネルに識別しやすい名前を付けてください。
   (1~50文字)
- グループ
   登録されている

登録されているグループの中からパネルを追加する グループを選択します。 どのグループにも属さない場合は、「Root」を選択し

てください。どのグループにも属さないパネルは、「すべてのパネル」の下に追加されます。

126 ページの「パネルグループを追加・編集する」 を参照してください。

|             |          |              |                    |          |         |             |       |            | 終了      |
|-------------|----------|--------------|--------------------|----------|---------|-------------|-------|------------|---------|
| パネル         |          |              |                    |          |         |             |       |            |         |
|             |          |              |                    |          |         |             |       |            | • 4     |
|             | パネル名     |              |                    |          |         | •           |       |            |         |
|             | グループ     | (Root)       |                    |          |         |             |       |            |         |
| IPアドレ       | スまたはホスト名 |              |                    |          |         | •           |       |            |         |
|             | MAC7FUZ: | 。<br>(管理用PC加 | ら表示用P              | この電源を01  | (する場合   | ・<br>に必要です。 | )     |            |         |
| 信方式         |          |              |                    |          |         |             |       |            |         |
|             |          | ● PUSH型配     | f0                 | 🗏 表示用    | PCから通   | 知されたIPア     | シスに   | 配信する       |         |
|             |          | © PULLSYNC   | 8                  |          |         |             |       |            |         |
|             |          |              |                    | FTPI設定   |         |             |       |            |         |
| ユーザ         | - ftp    | В            | スワード               | •••      |         | ボート番号       | 21    |            |         |
| 派管理         |          |              |                    |          |         |             |       |            |         |
|             |          | 1 891.54     | 90. <del>6</del> # | 用prから表:  | THPC O  | anon/orr≉   | 指示す   | 5          |         |
|             |          | 82464050     | 00                 |          |         | \$8.715     | SAI . |            | 00      |
| <b>計会わせ</b> |          | 100-111      | [00                |          | -       |             | ~*    | 00 [2] • [ | 00 (11) |
|             |          | □ 指定した時      | शाः हम्            | 用PCと表示用  | PCONT   | を同期する       |       |            |         |
|             |          | ការផ្លាស់ទា  |                    | 00       | • [00 ] |             |       |            |         |
| **          |          |              |                    | 100 [14] | - [00 ] |             |       |            |         |
|             | a:OH     |              |                    |          |         |             |       |            |         |
|             |          |              |                    |          |         |             |       |            |         |
|             | -12/12   |              |                    |          |         |             |       |            |         |
|             | 73/13    |              |                    |          |         |             |       |            |         |
|             |          |              |                    |          |         |             |       |            |         |

③ IP アドレスまたはホスト名(PUSH 型配信) /ビューア ID(PULL 型配信)(必須)

- ・PUSH 型配信 [固定 IP アドレス] の場合、サーバーからアクセス可能な表示用 PC のホスト名 または IP アドレスを設定します。
- PUSH 型配信 [動的 IP アドレス]・PULL 型配信の場合、"@"で始まるビューア ID (半角英数 字 2 ~ 30 文字)を設定します。

同じホスト名、IPアドレスおよびビューア ID のパネルを2つ以上作成することはできません。

④ MAC アドレス

管理用 PC から表示用 PC の電源を ON する場合は、表示用 PC の MAC アドレスを入力します。

⑤ 配信方式

表示用 PC ヘデータを送る場合は「PUSH 型配信」ラジオボタンを選択します。 表示用 PC が、管理用 PC から定期的にデータを取得する場合は「PULL 型配信」ラジオボタンを 選択します。

PUSH 型配信で、表示用 PC が固定の IP アドレスを持たない場合は、「表示用 PC から通知された IP アドレスに配信する」をチェックしてください。

⑥ FTP 設定 (PUSH 型配信のみ)

表示用 PC の FTP サービスで設定した「ユーザー名(半角英数字 30 文字以内)」、「パスワード(半角英数字 30 文字以内)」、「ポート番号(1~65535)」を入力します。

 パネル追加時に設定する FTP 設定をあらかじめ設定しておくことができます。
 [FTP 設定]をクリックし、初期値の設定を行ってください。127 ページの「パネル追加時の FTP 設定初期値を登録する」を参照してください。

⑦電源管理

指定した時刻に表示用 PC の電源を ON/OFF したい場合は、「指定した時刻に管理用 PC から表示 用 PC の電源 ON/OFF を指示する」をチェックし、「起動時刻」と「終了時刻」を設定します。(5 分単位)

⑧時計合わせ

管理用 PC と表示用 PC の時刻を合わせたい場合は、「指定した時刻に管理用 PC と表示用 PC の時計を同期する」をチェックし、同期時刻を設定します。(5 分単位)

⑨ 属性

表示用 PC のコメントを入力します。

#### 3 [OK] をクリックします。

## ●承認待ちパネル(表示用 PC)を登録する

PUSH 型配信(動的 IP アドレス)、PULL 型配信のパネルでは、表示用 PC から送信された設定情報を元に パネルを登録(承認)することができます。

表示用 PC での設定情報の送信は、e-Signage クライアントスケジューラの設定ダイアログボックスの [ネットワーク] タブで行います。(171ページ)

1 パネル管理画面の「登録待ちパネル」に表示されているパネル一覧から、登録したいパネルのチェッ クボックスにチェックを入れ、 クボックします。

[パネル(表示用 PC)の追加] 画面が表示されます。

2 各項目を設定します。

設定項目は「パネルを追加・編集する」(☞124ページ)と同じです。

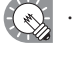

・パネルを一括登録したいときは、登録したいパネルのチェックボックスにチェックを入れ

 ・ののののでは、パネルグループをリストボックスから選択して「OK」をクリックします。

## ●パネルグループを追加・編集する

パネル管理の 幅 をクリックします。 1 パネルグループの一覧が表示されます。

・スーパーバイザーとしてログインしたときは、「運用グループの選択」が表示されます。
 ・運用グループを選びます。

2 パネルグループを追加する場合は、 🔜 をクリックします。 パネルグループを編集する場合は、編集するパネルグループのチェックボックスにチェックを入れ、 をクリックします。 [パネルグループの追加・編集] ダイアログボックスが表示されます。

パネルグループの下にパネルグループを作成することもできます。

- 3 親グループを選びます。
- 4 「グループ名」を入力します。
- **5** [OK] をクリックします。

| ネルグループの通知 |           |           |
|-----------|-----------|-----------|
| 718       |           |           |
|           | 親ジループ マーク | · 6.84    |
|           | グループち     |           |
|           |           |           |
|           |           |           |
|           |           |           |
|           |           |           |
|           |           |           |
|           |           | OK 9 HORE |

●パネル・パネルグループを削除する

1 パネル一覧またはパネルグループ一覧画面で、削除したいパネルまたはパネルグループのチェック ボックスにチェックを入れます。

パネルグループを選択した場合は、パネルグループに属している全てのパネルが削除されます。

- 2 (パネル) または (パネルグループ) をクリックします。 確認メッセージが表示されます。
- **3** [OK] をクリックします。

## ●パネル追加時の FTP 設定初期値を登録する

パネル追加時に設定する FTP 設定の内容をあらかじめ設定しておくことができます。

- **1** パネルまたはパネルグループ一覧画面で「FTP 設定」をクリックします。 「デフォルト FTP 設定」画面が表示されます。
  - ・スーパーバイザーとしてログインしたときは、
     「運用グループの選択」が表示されます。
     ・運用グループを選びます。

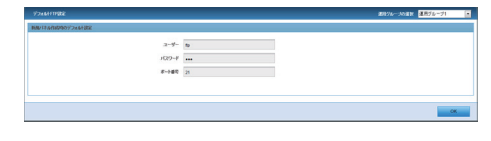

2 ユーザー名(半角英数字 30 文字以内)、パスワード(半 角英数字 30 文字以内)、ポート番号(1~65535)を 入力します。

初期設定では次の値に設定されています。
 ユーザー名:ftp、パスワード:ftp、ポート番号:21
 セキュリティ上の問題がある場合は、値を変更してください。

**3** [OK] をクリックします。

| 7748HIP88                        |                        |        |  |    |
|----------------------------------|------------------------|--------|--|----|
| いなながまあられました。<br>新聞ノジネ作成用のデフィネト設定 |                        |        |  |    |
|                                  | ユーザー<br>パスワード<br>8ート番号 | be<br> |  |    |
|                                  |                        |        |  |    |
|                                  |                        |        |  | СК |

## 環境設定

環境設定では、バージョン情報の確認とパネル追加時の設定値をあらかじめ設定しておくことができます。

#### ●環境設定を起動する

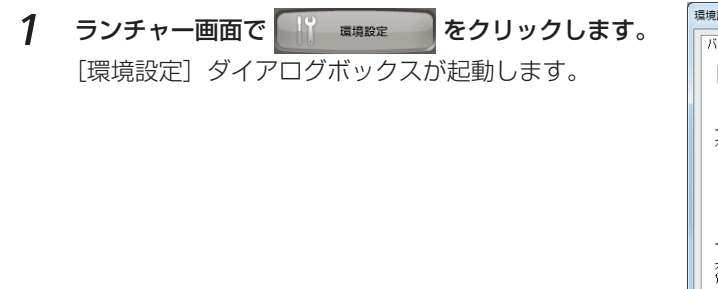

| 環境設定                                                                                                 |  |
|----------------------------------------------------------------------------------------------------|--|
| バージョン情報 FTP設定 Pro WEB サーバー フラグイン情報 その他                                                               |  |
| インフォメーションディスプレイマネージメントソフト e-Signage<br>ランチャー Version X. X. X. X<br>Copyright (c) 2005-3000, シャープ株式会社 |  |
| 本ソフトウェアは、以下の条件で使用を許可されています。                                                                          |  |
| 製品種別: e-Signage Pro WEB サーバー版                                                                        |  |
| ライセンス数: 1ライセンス (100台までのパネルを管理できます)                                                                   |  |
| 使用期限: なし                                                                                             |  |
| ライセンスコード: SW05-X00X00XX-X00X-X00XX00X 登録の                                                            |  |
| ホソフトウェアはシャープ株式会社の著作物であり、内容の全部または一部を、無断で転載、<br>貸与あるいは視製することは注信で素にられています。                              |  |
| OK ++75th                                                                                            |  |

〔プラグイン情報〕タブには、アドオンモジュールがインストールされている場合、その情報が表示されます。

## ●バージョン情報を確認する

[バージョン情報] タブでは、ご使用の e-Signage のバージョン情報が表示されています。 e-Signage で不具合などが発生し、当社にお問い合わせいただいた際には、このバージョン情報をご確認 させていただく場合がございます。

#### ライセンスコードを登録する

インストール時に仮のライセンスコードを入力してご使用の場合は、2ヶ月間の試用期限があります。 試用期限が過ぎる前に、本製品に同梱されているライセンス証書に記載されている手順に従って、ライ センスコードを入手し、ライセンスコードを登録してください。 ライセンスコードは次の方法で登録します。

#### 1 [登録] をクリックします。

[ライセンスコードの登録] ダイアログボックスが表示されます。

2 「ライセンスコード」を入力し、[登録] をクリックします。

| ライセンス         | コードの登録               |                   | X                 |
|---------------|----------------------|-------------------|-------------------|
| =             | ライセンスコードを半           | ∮勇英数字で入力し         | してください。           |
| (4桁ī)<br>xxxx | (8梢ī)<br>- xxxxxxxxx | (4梢ī)<br>- xxxx - | (8桁ī)<br>XXXXXXXX |
|               | 登録                   | <b>*</b> #>>t     | 216               |

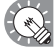

ユーザーアカウント制御画面が表示されたときは、「許可」(Windows Vista)または[はい] (Windows 7/8/8.1/10)をクリックしてください。

## ● WEB サーバーを設定する

WEB サーバーが設定されていないときは、WEB サーバーを設定します。

- **1** [Pro WEB サーバー] タブをクリックします。
- **2** 「WEB サーバー」を設定します。
  - ホスト名または IP アドレス(半角英数字 50 文字以内)
  - ・ポート番号(1~32000)

| 量境設定                              |                                |
|-----------------------------------|--------------------------------|
| バージョン情報 FTP設定 Pro WEB サ           | ーバー プラグイン情報 その他                |
| ☑ Pro WEB サーバーを使用する(」<br>WEB サーバー |                                |
| ホスト名またはIPアドレス(H):                 |                                |
| ポート番号( <u>N</u> ):                | 80 接続確認(C)                     |
| 番組プレビュー                           |                                |
| 番組のキャッシュ:                         | サイズ(S) 2048 MB                 |
|                                   | 保持期間(1) 10 🚔 日                 |
| 番組プレビューフ                          | ファイル(prev)の関連付けを行う( <u>B</u> ) |
|                                   |                                |
|                                   | OK ++>\t/                      |
|                                   |                                |

〔後、 [接続確認]をクリックすると、WEB サーバーと正しく通信できるかを確認できます。

## ●番組プレビューファイルを関連付ける

番組プレビューファイルの関連付けがされていないときは、ファイルの関連付けをします。

- **1** [Pro WEB サーバー] タブをクリックします。
- 2 [番組プレビューファイルの関連付けを行う] をクリックします。

| 環境設定                             |                       |
|----------------------------------|-----------------------|
| バージョン情報 FTP設定 Pro WEB *          | ナーバー プラグイン情報 その他      |
| ■ Pro WEB サーバーを使用する(<br>WEB サーバー | D                     |
| ホスト名またはIPアドレス(H):                | 2012.2022.2022.2022   |
| ポート番号(N):                        | 接続確認( <u>C</u> )      |
| 番組プレビュー                          |                       |
| 番組のキャッシュ:                        | サイズ(S) 2048 MB        |
|                                  | 保持期間(1) 10 🚔 日        |
| 番組プレビュー                          | ファイル(prev)の関連付けを行う(B) |
|                                  |                       |
|                                  | <u>ОК</u> ¥ү>tл       |

e-Signage をはじめて起動するとき、次の確認画面が表示されますので、[はい]をクリックしても、 関連付けができます。

ヒント - e-Signage

| *.prev*ファイルがe-Signageと関連付けされていません。<br>この関連付けを行われいと幸福のフレビューを行うことができません。<br>関連付けを行いますか? |           |
|---------------------------------------------------------------------------------------|-----------|
| 今後このメッセージを表示しない(D)                                                                    | (th) (NNE |

\_ X \_ )

## ●配信データのサイズが 2GB を超えるときに確認メッセージを表示する

配信データのサイズが 2GB を超えるときに、確認メッセージを表示する場合はチェックを入れてください。

- 1 [その他] タブをクリックします。
- 2 「配信サイズが 2GB を超えるときに確認メッセージを 表示する」チェックボックスのチェックを入れます。

| 環境設定                                     |
|------------------------------------------|
| バージョン情報 FTP設定 Pro WEB サーバー   プラグイン情報 その他 |
| 記信サイズが2GBを起こるときに確認メッセージを表示する。            |
|                                          |
|                                          |
|                                          |
|                                          |
|                                          |
| OK ATOCH                                 |

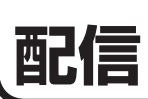

スケジュールエディタで作成したスケジュールを表示用 PC に配信する方法について説明します。

## 配信予約

スケジュールを各パネルに割り付けて、番組配信を予約します。

ディスプレイリストには、パネルとそのパネルに割り付けられているスケジュールが表示されます。 日単位に設定されているタイムテーブル名が表示されます。(日単位表示)

「タイムテーブル表示」アイコンにより、その日のタイムテーブルを表示させることができます。(時間単 位表示)

ヘッダ部に▲▼が表示されている項目は、▲▼をクリックすると昇順/降順で並び換えることができます。

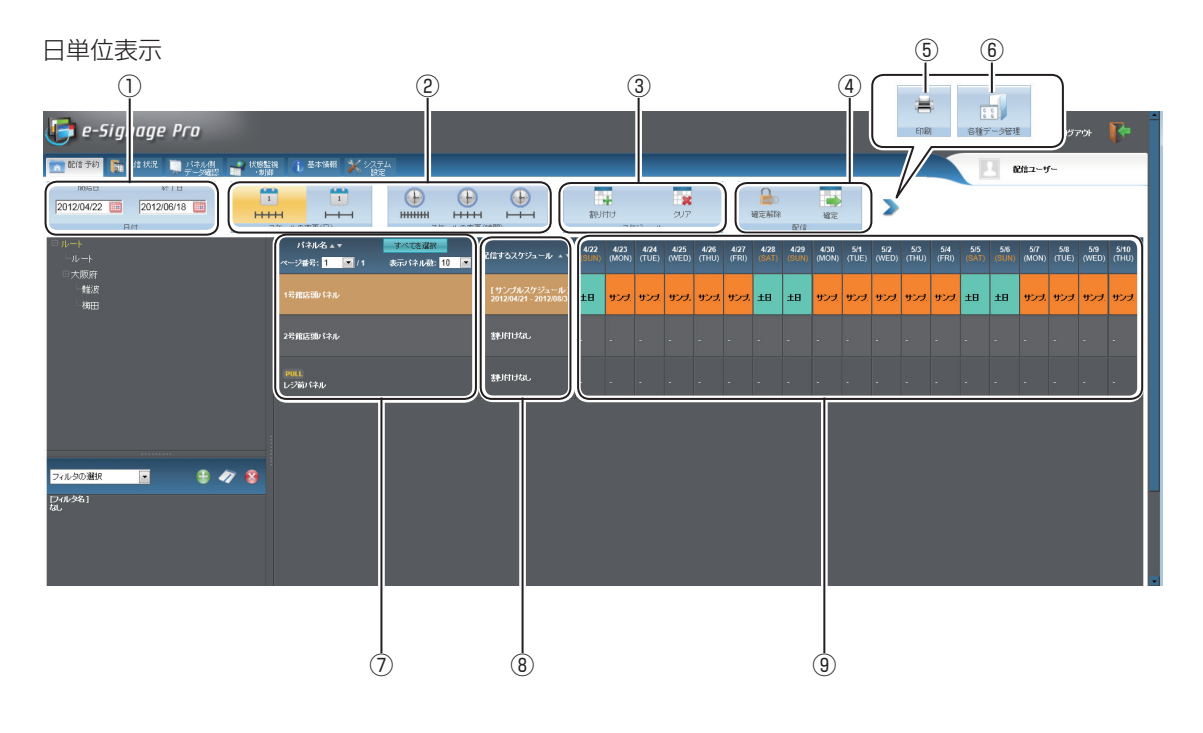

配信

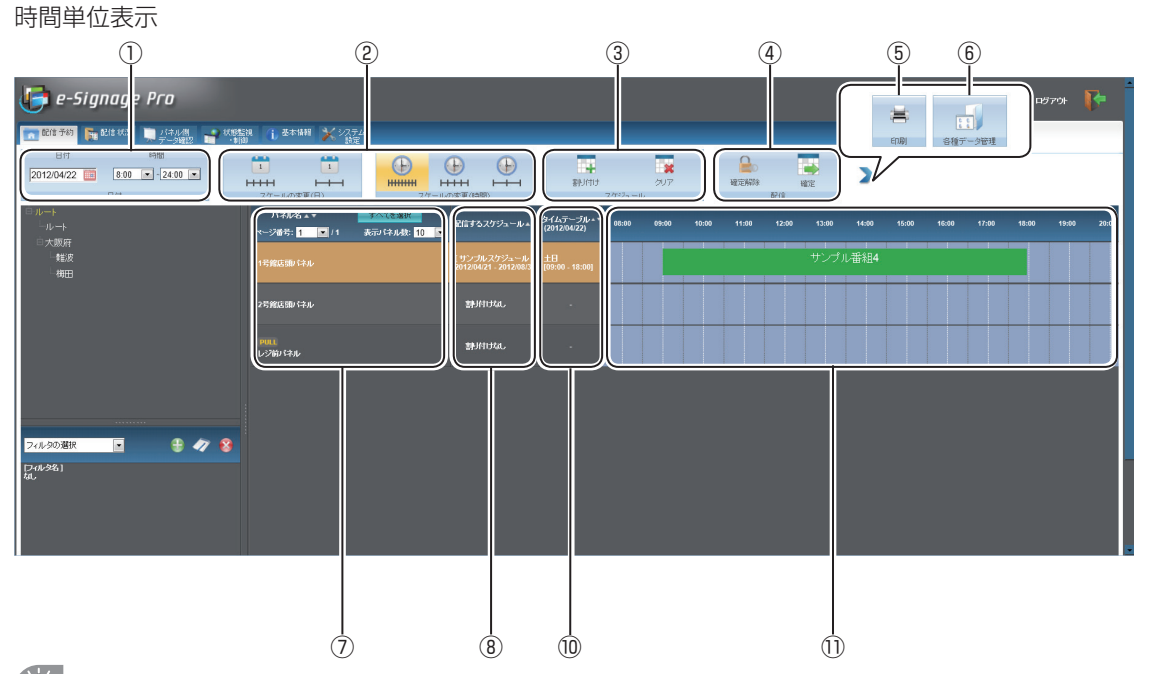

配信予約では、これから配信するスケジュールを設定します。確定の操作をするまで、スケジュールはパネルに配信されません。そのため、配信予約での表示は、現在のパネルのスケジュールとは異なります。現在のパネルのスケジュールは、[パネル側データ確認]で確認します。

## ①日付/時間

| 開始日 終了日<br>2012/04/22 111 2012/06/18 111 | 日単位で表示するとき、ディスプレイリストに表示する日(開始日と<br>終了日)を指定します。<br>クリックして表示されるダイアログボックスから開始日(終了日)を<br>クリックしてください。 |
|------------------------------------------|--------------------------------------------------------------------------------------------------|
|                                          | 最大 61 日間表示することができます。                                                                             |
| 日付    時間<br>2012/04/22                   | 時間単位で表示するとき、ディスプレイリストに表示する日時を指定します。<br>クリックして表示されるダイアログボックスから表示する日をクリッ                           |
|                                          | クし、開始時刻と終了時刻をリストボックスから選択してください。                                                                  |

## ②スケールの変更(日)/(時間)

|             | ディスプレイリストを日単位で表示します。<br>項目(1 日)の表示幅を変えることができます。 |
|-------------|-------------------------------------------------|
|             |                                                 |
|             |                                                 |
| HHHHH       |                                                 |
|             | ディスプレイリストを時間単位で表示します。                           |
| <b>▶₩₩₩</b> | 时间の衣小畑を変えることかできより。<br>                          |
|             |                                                 |
|             |                                                 |

#### ③スケジュール

| 割り付け        | パネルにスケジュールを割り付けます。<br>スケジュールを割り付けるパネルを選び、このアイコンをクリックします。 (☞134 ペー<br>ジ) |
|-------------|-------------------------------------------------------------------------|
| <b>ク</b> リア | スケジュールを割り付ける前の状態に戻します。<br>割り付け前の状態に戻したいパネルを選び、このアイコンをクリックします。           |

#### ④配信

| 確定解除 | パネルに割り付けられ確定したスケジュールの確定を解除します。<br>確定を解除するパネルを選び、このアイコンをクリックします。      |
|------|----------------------------------------------------------------------|
| 確定   | スケジュールを確定し、配信を予約します。<br>スケジュールを確定するパネルを選び、このアイコンをクリックします。(187135ページ) |

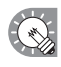

配信待ち・配信中のスケジュールを解除するときは、[配信状況]でキャンセルしてください。(137ページ)

#### ⑤印刷

|      | <br>  ディスプレイリストに表示されているスケジュールを印刷します。 |
|------|--------------------------------------|
| E口扇」 |                                      |

## ⑥各種データ管理

| 管理用 PC にアップロードされたデータの一覧表示・削除を行います。(☞148 ページ) |
|----------------------------------------------|
|----------------------------------------------|

## ⑦パネル名

パネル名が表示されます。

グループツリーやフィルタで表示するパネルを絞り込むことができます。

「ページ番号」リストボックスで、次ページ以降のパネル情報を表示できます。

「表示パネル数」リストボックスで、パネルの表示件数を10件、20件、30件から選択できます。

#### ⑧スケジュールリスト

パネルに割り付けられているスケジュールの情報が表示されます。

#### ⑨カレンダー(日単位表示)

日ごとに設定されているタイムテーブルの情報が表示されます。

#### ⑩タイムテーブルリスト(時間単位表示)

対象日に設定されているタイムテーブルの情報が表示されます。

#### 11タイムテーブル(時間単位表示)

対象日に設定されているタイムテーブルが表示されます。 番組をクリックすると番組のサムネイルを見ることができます。

### ●スケジュールを配信する

- 1 機能切換タブの[配信予約]タブをクリックします。
- 2 ディスプレイリストにスケジュールを割り付けるパネルを表示させます。 ・グループツリーでグループに登録されているパネルのみを表示させることができます。 ・フィルタを指定して、条件に合ったパネルのみを表示させることができます。(187121ページ)

#### 3 配信対象のパネルをすべてクリックし、選択状態にします。

- [すべてを選択] ボタンをクリックすると、現在表示されているページのパネルをすべて選択状態 にすることができます。
  - (注)同時に選択できるのは同一ページ内に表示されたパネルのみです。複数ページにわたってパネ ルを選択することはできません。

#### **4** スケジュールをパネルに割り付けます。

- スケジュールを割り付けるパネルを選びます。複数のパネルを選ぶこともできます。
- ② 

   まのす
   をクリックします。

   [スケジュールの割り付け] ダイアログボックスが表
   示されます。

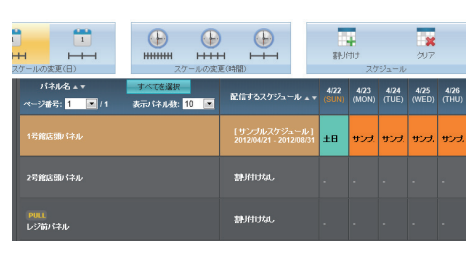

③スケジュールデータを選び、[割り付け] をクリックします。 スケジュールが割り付けられます。

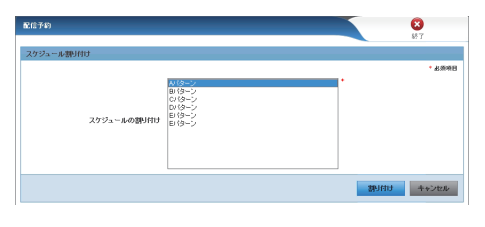

 ・スーパーバイザーとしてログインしたときは、「運用 グループの選択」が表示されます。
 ・運用グループを選びます。

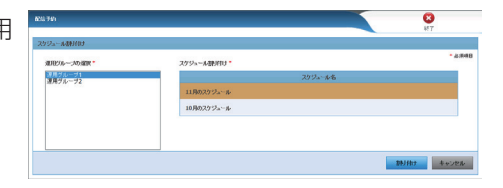

## 5 スケジュールを確定します。

スケジュールを確定するパネルを選びます。

② 🐺 をクリックします。

[配信日時とオプションの選択] 画面が表示されます。

 ③「配信日時」を選びます。

 「今すぐ配信する」ラジオボタン
 PUSH型配信のときは、⑤終了後、スケジュールを 配信します。PULL型配信では選択できません。
 「指定した日時に配信する」ラジオボタン
 設定した日時にスケジュールを配信します。
 PULL型配信では、指定日時以降に表示用 PC からのアクセスがあった時点で配信が開始されます。

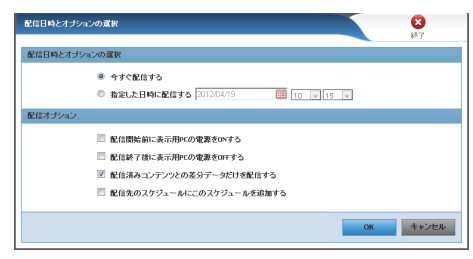

配信

- ④「配信オプション」を設定します。
  - ・「配信開始前に表示用 PC の電源を ON する」チェックボックス 表示用 PC が起動していないとき、表示用 PC の電源を入れた後でスケジュールを配信します。 PULL 型配信では選択できません。
  - ・「配信終了後に表示用 PC の電源を OFF する」チェックボックス
  - スケジュールの配信を終了した後で、表示用 PC の電源を切ります。

・「配信済みコンテンツとの差分データだけを配信する」チェックボックス
 未配信コンテンツ(ファイル名、ファイル作成日時、データサイズ等が異なるデータ)のみを配信し、
 配信済コンテンツは配信しません。

「配信先のスケジュールにこのスケジュールを追加する」チェックボックス
 配信先のパソコンのスケジュールに、新たに配信するスケジュールを追加します。
 チェックしていない場合は、配信先のパソコンのスケジュールは、配信するスケジュールに置き換わります。

⑤[OK]をクリックします。
 スケジュールが確定します。
 確定したスケジュールには確定マーク( 
 )が表示されます。

|                                         | للله الله الله الله الله الله الله الله |                                            | 84J           | 4<br>(1)<br>2) | *?=n          | 207           |               |
|-----------------------------------------|-----------------------------------------|--------------------------------------------|---------------|----------------|---------------|---------------|---------------|
| バネル名 💵 ×<br>ページ番号: <mark>1 💽</mark> / 1 | すべてを選択<br>表示2 はわル数: 10 ■                | 配信するスケジュール 🔺                               | 4/22<br>(SUN) | 4/23<br>(MON)  | 4/24<br>(TUE) | 4/25<br>(WED) | 4/26<br>(THU) |
| 1号館店館バネル                                |                                         | ■<br>[サンブルスケジュール<br>2012/04/21 - 2012/08/3 | ±θ            | मञ्ज           | サンプ           | サンプ.          | サンプ           |
| 2号館店頭バネル                                |                                         | 割けけねし                                      | -             | -              | -             | -             |               |

🕟 🛛 ・配信が正しく行われたかどうか、[配信状況]で確認してください。(☞ 137 ページ)

・WEB サーバー上でタイムテーブルおよび番組を編集することはできません。エディタで再度編集し、サーバーへアップロードしてください。

- ・スケジュールや番組の配信には時間がかかります。また、複数パネルに同時配信でも、実際は順 番に配信されます。そのため、スケジュールや番組の配信には、時間差が発生します。
- ・過去のスケジュールデータは配信されません。本日以降のスケジュールデータが配信されます。

## ●番組をダウンロードしてプレビューする

- **1** ランチャー画面で **をクリックします**。 [環境設定] ダイアログボックスが起動します。
- 2 [Pro WEB サーバー] タブをクリックします。
- **3** [番組プレビューファイルの関連付けを行う] をクリックします。

| 温境設定                                   |                    |                  |  |  |  |  |  |
|----------------------------------------|--------------------|------------------|--|--|--|--|--|
| バージョン情報 FTP設定 Pro WEB サーバー プラグイン情報 その他 |                    |                  |  |  |  |  |  |
| ☑ Pro WEB サーバーを使用する<br>WEB サーバー        | (D)                |                  |  |  |  |  |  |
| ホスト名またはIPアドレス(H):                      | XXXXXXXXXXXXXXXXXX |                  |  |  |  |  |  |
| ポート番号( <u>N</u> ):                     | 80                 | 接続確認( <u>C</u> ) |  |  |  |  |  |
| 番組プレビュー                                |                    |                  |  |  |  |  |  |
| 番組のキャッシュ:                              | サイズ( <u>S</u> )    | 2048 MB          |  |  |  |  |  |
|                                        | 保持期間( <u>K</u> )   | 10 🚔 🗄           |  |  |  |  |  |
| 番組ブレビューファイル(prev)の関連付けを行う(B)           |                    |                  |  |  |  |  |  |
|                                        |                    |                  |  |  |  |  |  |
| <u>ОК</u> <i>¥</i> +у/2/               |                    |                  |  |  |  |  |  |

 ・e-Signage をはじめて起動するとき、確認画面が表示 されますので、[はい]をクリックしても、関連付け ができます。

| ヒント - e-Signage                                                                      | ×        |
|--------------------------------------------------------------------------------------|----------|
| 、prev ファイルがe-Signageと関連付けされていません。<br>この間連付けを行わないと番組のフレビューを行うことができません。<br>関連付けを行いますか? |          |
| □ 今後このメッセージを表示しない(D)                                                                 | (はい) いいえ |

- 4 機能切換タブの [配信予約] タブをクリックします。
- 5 ダウンロードしたい番組をクリックします。 番組のサムネールが表示されます。

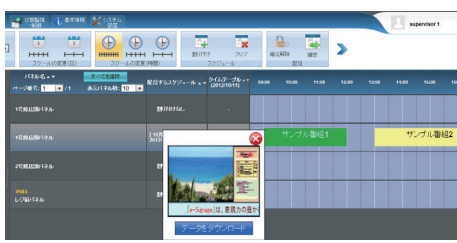

6 [データをダウンロード]をクリックします。
 次の条件でユーザーがログインした場合に「データダウンロード」ボタンが表示されます。
 1. ユーザーグループの追加・編集(☞158ページ)で「データダウンロード」にチェックを入れます。
 2. ユーザーグループに登録されていて、承認する権限を持ったユーザーがログインします。

パソコンによっては、セキュリティ警告のメッセージが表示されますが、「開く」を選びます。 番組のプレビュー画面が表示されます。

## 7 [再生 (オリジナルサイズ)]、または [再生 (画面に フィット)] をクリックします。 ・ [再生 (オリジナルサイズ)] ボタン 画面サイズをオリジナルサイズのままで プレビュー

- 画面サイズをオリジナルサイズのままで、プレビューします。

  「再生(画面にフィット)]ボタン
- 画面サイズをパソコンの画面サイズに合わせて、プ レビューします。

| 😽 番組のプレビュー   |               |                   |            | ×      |
|--------------|---------------|-------------------|------------|--------|
| スケジュールデータをサー | バからダウンロードして、番 | 組をブレビューします        | ŧ.         |        |
| 再生番組         |               |                   |            |        |
| 運用グループ名:     | 運用グループ1       | パネル名:             | 1号館店頭パネル   |        |
| 再生期間:        | 2012-10-11    | 09:00:00          | ~ 12:00:00 | I      |
| 番組名:         | サンブル番組1       |                   |            |        |
|              |               |                   |            |        |
| 西牛条件部字 \\    |               | (# <u>/</u> 3') = |            | BBI-7. |
| HIRE //      | HE(0)))/      |                   |            | 640.0  |

#### 再生条件設定について

「再生条件設定」をクリックすると、設定した条件でプレ ビューを行います。

·一定時間経過後の番組のプレビューを行う:

指定時間経過後の番組をプレビュー表示します。本機能を利 用して番組プレビューを行った際、最初に表示されるコンテ ンツは必ずコンテンツの先頭から再生されるため、次のコン テンツへの切換タイミングは番組を先頭から再生する場合と は異なる可能性があります。

 ・条件付きコンテンツが参照する条件を設定してプレビュー を行う:

[再生条件を設定]をクリックして条件を設定します。 条件付きコンテンツ再生時には[再生条件設定]で設定された条件に合うコンテンツが表示されます。

- ・「再生日」 : 再生する番組の日を設定します。
- ·「再生時刻」 : 再生する番組の時刻を設定します。
- ·「パネル名」 : 再生する番組のパネルを設定します。
- ・「グループ」 : 再生するグループ名を設定します。
- ·「コメント」 : 番組を再生するパネルのコメントを設定します。

・マルチモニタのベゼル位置を重ねて表示する:
 [モニタ条件を設定]をクリックして、条件を設定します。
 番組をマルチモニタで表示するときの、パネル間のベゼルの位置をプレビューで表示します。
 ※ベゼルの位置は、目安としてお考えください。
 ・「モニタ機種名」
 :モニタの機種名を選択します。

・「マルチモニタ構成」:マルチモニタの構成を選択します。

## 配信状況

スケジュールの配信状況を確認することができます。

ヘッダ部に▲▼が表示されている項目は、▲▼をクリックすると昇順/降順で並び換えることができます。

| 🥼 e-signage Pro                                       |                                       |                        |                                        |                       | FØ79F                         |
|-------------------------------------------------------|---------------------------------------|------------------------|----------------------------------------|-----------------------|-------------------------------|
| n 配信子約 n 配信状况 小牛儿!!!!!!!!!!!!!!!!!!!!!!!!!!!!!!!!!!!! | ▲ 状態監視 1 基本情報 ¥ システム<br>設定            |                        |                                        |                       | supervisor 1                  |
|                                                       | то<br>±лг                             |                        |                                        |                       |                               |
|                                                       | ・ ・・・・・・・・・・・・・・・・・・・・・・・・・・・・・・・・・・・ | 承認状態 🛓 🛪               | フェイズ1<br>配信確定▲▼                        | フェイズ2<br>配信予約 ▲ ▼     | フェイズ3<br>配信開始 - マ<br>配信完了 - マ |
| <b>Ç_1</b> #⊞                                         | 1号館店頭パネル                              |                        |                                        |                       |                               |
|                                                       | 1号館店頭 はネル                             | 经济资<br>012/10/11 17:46 | [10月のスケジュール ]<br>配信審定:2012/10/11 17:44 | 配信予定:2012/10/11 17:44 |                               |
|                                                       | 2号発店預/ はル                             |                        |                                        |                       |                               |
| フィルタの選択 ● ● ● ● ● ● ● ● ● ● ● ● ● ● ● ● ● ● ●         | <b>PULL</b><br>レジ前パネル                 |                        |                                        |                       |                               |
|                                                       |                                       |                        |                                        |                       |                               |
|                                                       |                                       |                        |                                        |                       |                               |

| 運用グループ名:               | 運用グループ1                          | パネル名: 1号                    | 館店頭パネル                       |                                                       |
|------------------------|----------------------------------|-----------------------------|------------------------------|-------------------------------------------------------|
| 再生期間:                  | 2012-10-11                       | 09:00:00                    | ~ 12                         | 00:00                                                 |
| 番組名:                   | サンプル番組1                          |                             |                              |                                                       |
| 再生条件設定                 |                                  |                             |                              |                                                       |
| 一一定時間経過                | 後の番組のプレビューを行う                    | (L)                         |                              |                                                       |
| ※ 指定時間の<br>※ 実際の表示と    | コンテンツを先頭から再生しま<br>2異なるコンテンツを再生する | ます。<br>5可能性があります。           |                              |                                                       |
|                        |                                  |                             |                              |                                                       |
|                        |                                  | 0.1                         | 00:00                        | 冒 経過後                                                 |
| ■ 条件付きコンデ              | ンツが参照する条件を設定                     | 01<br>してブレビューを行う(C)         | )0:00 🗄                      | 経過後                                                   |
| ■ 条件付きコンテ;             | ンツが参照する条件を設定                     | 0:1<br>してブレビューを行う(C)        | 00:00 岩<br>-<br>再生条件を調       | 2 経過後<br>設定(S)                                        |
| ■条件付きコンテ<br>■ ネルチモニタのパ | ンツが参照する条件を設定<br>1711位置を重ねて表示する   | (F)<br>してブレビューを行う(C)        | 00:00 岩                      | <ul> <li>経過後</li> <li>設定(S)</li> </ul>                |
| 条件付きコンデ                | ンツが参照する条件を設定<br>ゼル位置を重ねて表示する     | (6)<br>してナレビューを行う(C)<br>(B) | 00:00 目<br>両生条件を設<br>モニタ条件を記 | <ul> <li>経過後</li> <li>設定(S)</li> <li>設定(M)</li> </ul> |

🌆 番組のプレビュー

137

#### ①操作ツールバー

| キャンセル          | 配信が完了していないスケジュールの配信を中止し、確定を解除します。<br>配信を中止するパネルを選び、このアイコンをクリックします。                        |
|----------------|-------------------------------------------------------------------------------------------|
| <b>下</b><br>再送 | 配信エラーとなったスケジュールを送信し直します。<br>再送信するパネルを選び、このアイコンをクリックします。                                   |
| (*)<br>#42     | スケジュールを承認します。承認する権限を持ったユーザーのみが承認できます。<br>未承認の配信があるパネルを選び、このアイコンをクリックします。                  |
| <b>し</b> (※)   | スケジュールを却下します。承認する権限を持ったユーザーのみが却下できます。<br>却下すると配信されません。未承認の配信があるパネルを選び、このアイコンをクリッ<br>クします。 |

※ 次の条件でユーザーがログインした場合に表示されます。

- 1. Pro WEB サーバー管理ツールで配信承認機能を有効にします。
- 2. ユーザーグループの追加・編集(187ページ)で「配信承認」にチェックを入れます。
- 3. ユーザーグループに登録されていて、承認する権限を持ったユーザーがログインします。

#### ②パネル名

パネル名が表示されます。

グループツリーやフィルタで表示するパネルを絞り込むことができます。 「ページ番号」リストボックスで、パネル表示を 10 件ずつ切り換えることができます。 「表示パネル数」リストボックスで、パネルの表示件数を 10 件、20 件、30 件から選択できます。

#### ③承認状態

承認、または却下した日時が表示されます。未承認のときは、承認待ちと表示されます。 Pro WEB サーバー管理ツールで配信承認機能を有効にした場合に表示されます。

#### ④配信確定

割り付けられたスケジュール名と配信が確定した日時が表示されます。

#### ⑤配信予約

配信が予約されている日時が表示されます。

#### ⑥配信開始

配信を開始した日時が表示されます。

#### ⑦配信完了

配信が完了した日時が表示されます。 配信が正しく行われなかった場合は、その理由が表示されます。

配信

# パネル側データ確認

パネルに配信されたスケジュールを確認することができます。 配信予約と同様に、日単位 / 時間単位で表示することができます。 ヘッダ部に▲▼が表示されている項目は、▲▼をクリックすると昇順 / 降順で並び換えることができます。

日単位表示

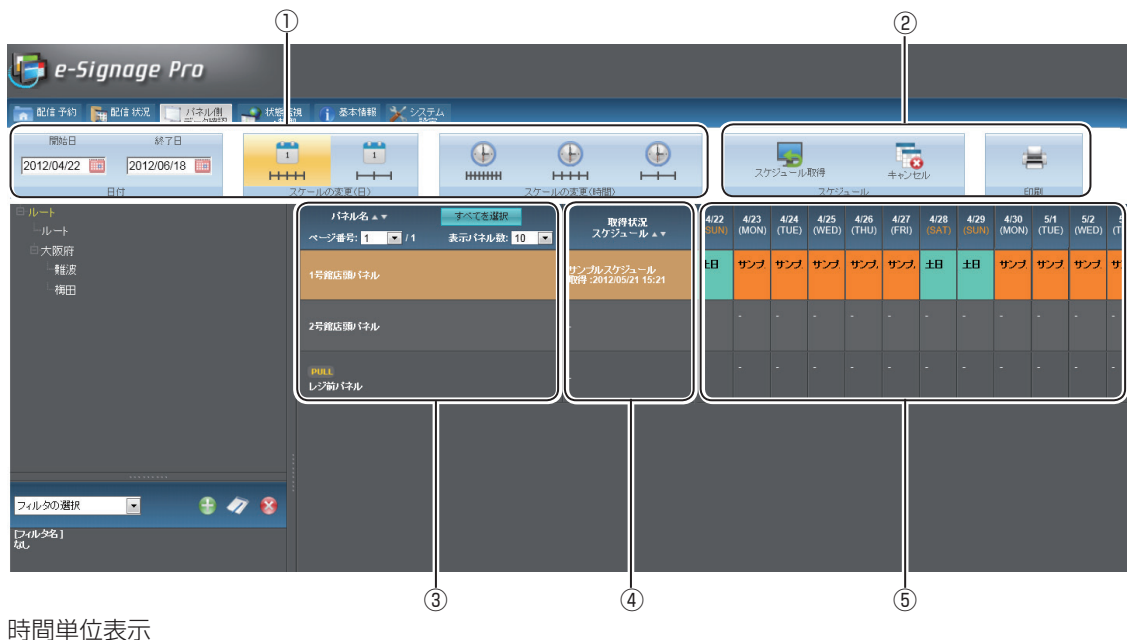

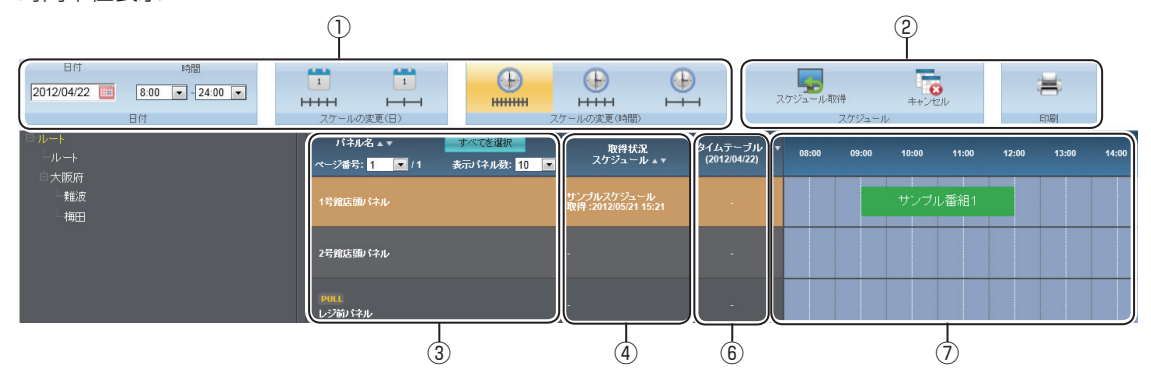

#### 表示ツールバー

詳細は 132 ページを参照してください。

#### ②操作ツールバー

| スケジュール取得          | パネルに配信されたスケジュールの情報を取得します。<br>情報を取得したいパネルを選び、このアイコンをクリックします。<br>PULL 型配信では、操作後に表示用 PC からアクセスがあったタイミングでデータ<br>の取得が行われます。 |
|-------------------|----------------------------------------------------------------------------------------------------|
| <b>し</b><br>キャンセル | パネルに配信されたスケジュールの情報取得をキャンセルします。情報取得をキャ<br>ンセルするパネルを選び、このアイコンをクリックします。                                                   |
| : <b>1</b>        | ディスプレイリストに表示されているスケジュールを印刷します。                                                                                         |

#### ③パネル名

パネル名が表示されます。

グループツリーやフィルタで表示するパネルを絞り込むことができます。 「ページ番号」リストボックスで、パネル表示を10件ずつ切り換えることができます。 「表示パネル数」リストボックスで、パネルの表示件数を10件、20件、30件から選択できます。

#### ④取得状況

取得したスケジュール名と取得が完了した日時が表示されます。

#### ⑤カレンダー(日単位表示)

日ごとにタイムテーブルの情報が表示されます。

#### ⑥タイムテーブルリスト(時間単位表示)

対象日に設定されているタイムテーブルの情報が表示されます。

#### ⑦タイムテーブル(時間単位表示)

対象日に設定されているタイムテーブルが表示されます。 番組にマウスポインタを合わせると番組のサムネイルを見ることができます。

配信

## 緊急配信

#### ●臨時番組

臨時に番組を配信することができます。

また、その配信状況を確認することができます。

番組停止コマンドを配信し、臨時番組を途中で止めることもできます。

ヘッダ部に▲▼が表示されている項目は、▲▼をクリックすると昇順/降順で並び換えることができます。

#### ※ メニューオプションで「臨時番組」タブが表示されるよう設定してください。(122ページ)

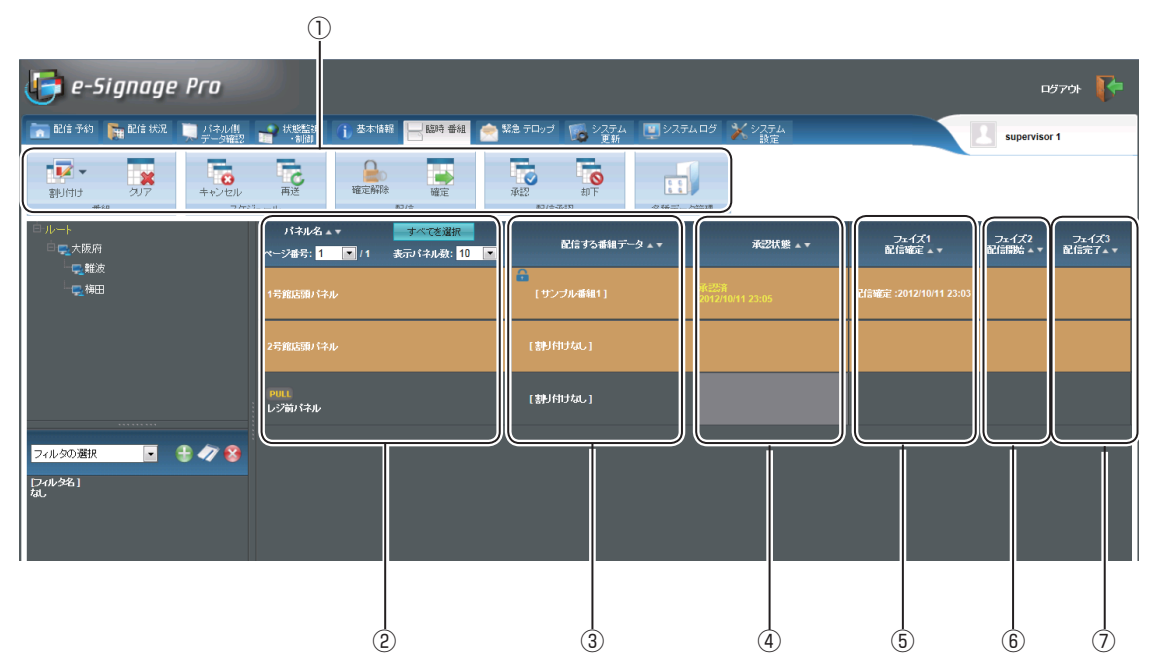

#### ①操作ツールバー

| 10日日日 10日日日日日日日日日日日日日日日日日日日日日日日日日日日日日日日 | パネルに臨時に配信する番組(番組停止コマンド)を割り付けます。<br>配信するパネルを選び、このアイコンをクリックします。(☞142 ページ)             |
|-----------------------------------------|-------------------------------------------------------------------------------------|
| <b>シ</b> レア                             | 番組(番組停止コマンド)を割り付ける前の状態に戻します。<br>割り付け前の状態に戻したいパネルを選び、このアイコンをクリックします。                 |
| <b>し</b><br>キャンセル                       | 配信が完了していない番組(番組停止コマンド)の配信を中止し、確定を解除します。<br>配信を中止するパネルを選び、このアイコンをクリックします。            |
| 再送                                      | 配信エラーとなった番組(番組停止コマンド)を送信し直します。<br>再送信するパネルを選び、このアイコンをクリックします。                       |
| 確定解除                                    | パネルに割り付けられ確定した番組(番組停止コマンド)の確定を解除します。<br>確定を解除するパネルを選び、このアイコンをクリックします。               |
| 確定                                      | 番組(番組停止コマンド)の割り付けを確定し、配信を予約します。<br>確定させるパネルを選び、このアイコンをクリックします。(13143ページ)            |
| <b>承認</b> ()                            | は<br>臨時番組を承認します。承認する権限を持ったユーザーのみが承認できます。<br>未承認の配信があるパネルを選び、このアイコンをクリックします。         |
| ()<br>却下                                | 協時番組を却下します。承認する権限を持ったユーザーのみが却下できます。<br>却下すると配信されません。未承認の配信があるパネルを選び、このアイコンをクリックします。 |

配信

| 2 2     | 管理用 PC にアップロードされたデータの一覧表示・削除を行います。(187148ページ) |
|---------|-----------------------------------------------|
| 各種データ管理 |                                               |

- ※ 次の条件でユーザーがログインした場合に表示されます。
- 1. Pro WEB サーバー管理ツールで配信承認機能を有効にします。
- 2. ユーザーグループの追加・編集(157ページ)で「臨時番組配信承認」にチェックを入れます。
- 3. ユーザーグループに登録されていて、承認する権限を持ったユーザーがログインします。

#### ②パネル名

パネル名が表示されます。

グループツリーやフィルタで表示するパネルを絞り込むことができます。 「ページ番号」リストボックスで、パネル表示を10件ずつ切り換えることができます。 「表示パネル数」リストボックスで、パネルの表示件数を10件、20件、30件から選択できます。

#### ③臨時番組リスト

パネルに割り付けられている番組名が表示されます。

#### ④承認状態

承認、または却下した日時が表示されます。未承認のときは、承認待ちと表示されます。 Pro WEB サーバー管理ツールで配信承認機能を有効にした場合に表示されます。

#### ⑤配信確定

配信を確定した日時が表示されます。

#### ⑥配信開始

配信を開始した日時が表示されます。

#### ⑦配信完了

配信が完了した日時が表示されます。 配信が正しく行われなかった場合は、その理由が表示されます。

## ▶臨時番組や番組停止コマンドを配信する

**1** 機能切換タブの「臨時番組」タブをクリックします。

「臨時番組」タブが表示されていない場合は、メニューオプションの設定を変更してください。(☞122ページ)

#### 2 ディスプレイリストに番組を割り付けるパネルを表示させます。

・グループツリーでグループに登録されているパネルのみを表示させることができます。 ・フィルタを指定して、条件に合ったパネルのみを表示させることができます。(18121ページ)

#### 3 番組(番組停止コマンド)をパネルに割り付けます。

- ①番組(番組停止コマンド)を割り付けるパネルをク リックします。
  - 複数のパネルを選ぶこともできます。
  - ② 🛄 にマウスポインタを合わせます。

#### 臨時番組の場合:

③ [臨時番組の割り付け] をクリックします。
 [臨時番組の割り付け] 画面が表示されます。

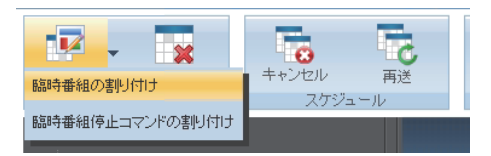

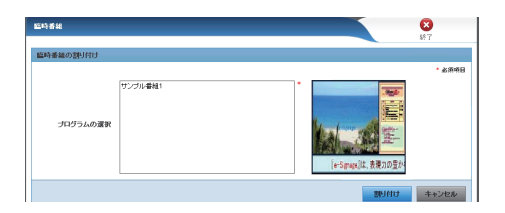

- ・スーパーバイザーとしてログインしたときは、「運用 グループの選択」が表示されます。
   ・運用グループを選びます。
  - ④番組データを選び、[割り付け]をクリックします。
     番組が割り付けられます。

番組停止コマンドの場合:

③ 臨時番組 [番組停止コマンドの割り付け]をクリックします。 番組停止コマンドが割り付けられます。

## 4 番組の配信を確定します。

- 配信を確定するパネルをクリックします。 複数のパネルを選ぶこともできます。
- ② 🐺 をクリックします。

[臨時番組の表示時刻と表示時間の指定] 画面が表示 されます。

- ・番組停止コマンドのみを配信する場合は、画面は表示されず、メッセージが表示されます。[OK]をクリックすると番組停止コマンドの配信が確定します。
- ・臨時番組と番組停止コマンドの配信が混在してい るときは、画面が表示されます。設定は臨時番組に 対して有効です。
- ③「臨時番組の表示時刻」を選びます。
  - ·「配信終了後、すぐに臨時番組の表示を開始する」ラジオボタン 配信終了後、すぐに番組を表示します。
  - ・「指定時刻に臨時番組の表示を開始する」 ラジオボタン 設定した時刻に番組を表示します。
- ④「表示時間」を設定します。
- ⑤配信済みのコンテンツを表示用 PC に配信するかどうか設定します。

「配信済コンテンツとの差分データだけを配信する」にチェックすると、未配信コンテンツ(ファ イル名、ファイル作成日時、データサイズ等が異なるデータ)のみを配信し、配信済コンテンツ は配信しません。

## 臨時番組の表示前後にパネル制御を行わない場合:

- ⑥「番組表示前後にパネル制御を行う」チェックボックスのチェックを外します。
- ⑦[OK] をクリックします。
   臨時番組が確定します。
   確定した番組(番組停止コマンド)には確定マーク( 
   ・)が表示されます。

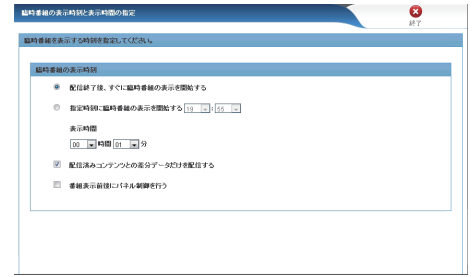

#### 臨時番組の表示前後にパネル制御を行う場合:

- ⑥「番組表示前後にパネル制御を行う」チェックボックスをチェックします。 [パネル制御コマンド設定」の項目が表示されます。
- ⑦パネル制御コマンドを指定します。
  - 「番組表示前にパネルの電源を ON する」チェック ボックス
  - パネルの電源を入れた後、臨時番組を表示します。 ・「番組表示前にパネルの入力を以下に切り換える」 チェックボックス
  - 指定の入力に変えた後で、臨時番組を表示します。
  - 「番組表示後にパネルの電源を OFF する」チェック ボックス
     臨時番組の表示が終了した後、パネルの電源を切ります。
  - ・「番組表示後にパネルの入力を以下に切り換える」 チェックボックス

臨時番組の表示が終了した後、指定の入力に変えます。

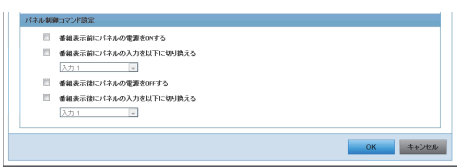

| バネル名 A マ すべてを選択<br>ページ番号: 1 (1) まつつ (ネル4): 10 (マ | 配信する番組データ ・・                   | ⊃*-1ズ1<br>配信報定: - *       |
|--------------------------------------------------|--------------------------------|---------------------------|
| 1 特別化は 田田 5 中ル                                   | <ul> <li>(リンジル語401)</li> </ul> | MMMMMSE :2012/05/21 15:35 |
| 2号発店間の「ネル                                        | 【割りわけなし】                       |                           |
| PULL<br>レジ約 (キル                                  | (サンプル御袖1)                      |                           |

- ・PULL 型配信では、配信確定後、表示用 PC からアクセスがあったタイミングで配信が開始されます。
  - ・パネル制御では下記の制限があります。

LB-46GX35、LB-52GX35では、パネルの電源を ON することができません。

PN シリーズ、LB-1085 では、入力を「TV」に変えることはできません。

- ・既に時刻が過ぎていた場合、臨時番組は表示されません。
- ・臨時番組の表示終了後、通常番組の表示に変わります。臨時番組が終了した時刻に本来表示され ているはずの番組が始めから表示されます。
- ・臨時番組の終了は、毎分丁度(00秒)に確認されます。臨時番組の表示が終わり本来の番組が始まるのは、臨時番組終了後の最初の00秒時点となります。
- ・臨時番組は、1パネルにつき1つしか割り付けできません。
# 緊急テロップ

 $\bigcirc$ 

臨時にテロップを配信することができます。 また、その配信状況を確認することができます。 ヘッダ部に▲▼が表示されている項目は、▲▼をクリックすると昇順 / 降順で並び換えることができます。

※ メニューオプションで「緊急テロップ」タブが表示されるよう設定してください。(122ページ)

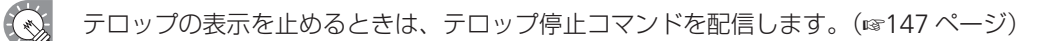

| Province Pro            |                                             |                                                   |          |                       |                            |
|-------------------------|---------------------------------------------|---------------------------------------------------|----------|-----------------------|----------------------------|
| 📷 配信予約 📭 配信状况 🐚 八字儿想。   | - 状態監視   基本情報 - 臨時 番組 - ● 臨時 番組 - ● ●       | 繁急 テロップ 🔰 システム                                    | _        |                       | supervisor 1               |
|                         | 西透     福定     福定     総信                     | 承認<br>旅信<br>定信<br>定信<br>定信<br>定信<br>定信<br>定信<br>定 | - FEE    |                       |                            |
|                         | バネル名▲▼ すべてを選択<br>マージ番号: 1 ▼ /1 表示パネル教: 10 ▼ | 配信するテロップデータ▲▼                                     | 承認状態 ▲ ▼ | フェイズ1<br>配信確定 ▲ ▼     | フェイズ2<br>配信開始 ▲ ▼ 配信完了 ▲ ▼ |
| <br>└─ 梅田               | 1号館店頭リネル                                    | sample01.ttp ]                                    | 承認待ち     | 配信確定 :2012/10/11 18:1 |                            |
|                         | 1号館店開/パネル                                   | sample01.tlp ]                                    | 承認待ち     | 配信確定 :2012/10/11 18:1 |                            |
|                         | 2号館店頭/ はル                                   | [割付けねし]                                           |          |                       |                            |
| フィルタの選択 💽 🕀 🋷 😵         | PULL<br>レジ前パネル                              | [割付けなし]                                           |          |                       |                            |
| [フ <i>ール/</i> タ名]<br>なし |                                             |                                                   |          |                       |                            |
|                         |                                             |                                                   |          |                       |                            |
|                         | 2                                           | 3                                                 | 4        | 5                     | <b>6 7</b>                 |

### ①操作ツールバー

| ■ ■ ■ ■ ■ ■ ■ ■ ■ ■ ■ ■ ■ ■ ■ ■ ■ ■ ■ | パネルに臨時に配信するテロップ(テロップ停止コマンド)を割り付けます。<br>配信するパネルを選び、このアイコンをクリックします。(☞147 ページ)           |
|---------------------------------------|---------------------------------------------------------------------------------------|
| シリア                                   | テロップ(テロップ停止コマンド)を割り付ける前の状態に戻します。<br>割り付け前の状態に戻したいパネルを選び、このアイコンをクリックします。               |
| <b>し</b><br>- + + ンセル                 | 配信が完了していないテロップ(テロップ停止コマンド)の配信を中止し、確定を解除します。<br>配信を中止するパネルを選び、このアイコンをクリックします。          |
| 雨送                                    | 配信エラーとなったテロップ(テロップ停止コマンド)を送信し直します。<br>再送信するパネルを選び、このアイコンをクリックします。                     |
| 確定解除                                  | パネルに割り付けられ確定したテロップ(テロップ停止コマンド)の確定を解除します。<br>確定を解除するパネルを選び、このアイコンをクリックします。             |
| 確定                                    | テロップ(テロップ停止コマンド)の割り付けを確定し、配信を予約します。<br>確定させるパネルを選び、このアイコンをクリックします。                    |
| (**)                                  | 緊急テロップを承認します。承認する権限を持ったユーザーのみが承認できます。<br>未承認の配信があるパネルを選び、このアイコンをクリックします。              |
| (※)                                   | 緊急テロップを却下します。承認する権限を持ったユーザーのみが却下できます。<br>却下すると配信されません。未承認の配信があるパネルを選び、このアイコンをクリックします。 |
| を発行し、少管理                              | 管理用 PC にアップロードされたデータの一覧表示・削除を行います。(188148ページ)                                         |

※ 次の条件でユーザーがログインした場合に表示されます。

- 1. Pro WEB サーバー管理ツールで配信承認機能を有効にします。
- 2. ユーザーグループの追加・編集(157ページ)で「緊急テロップ配信承認」にチェックを入れます。
- 3. ユーザーグループに登録されていて、承認する権限を持ったユーザーがログインします。

### ②パネル名

パネル名が表示されます。 グループツリーやフィルタで表示するパネルを絞り込むことができます。 「ページ番号」リストボックスで、パネル表示を 10 件ずつ切り換えることができます。 「表示パネル数」リストボックスで、パネルの表示件数を 10 件、20 件、30 件から選択できます。

### ③緊急テロップリスト

パネルに割り付けられているテロップの情報が表示されます。

### ④承認状態

承認、または却下した日時が表示されます。未承認のときは、承認待ちと表示されます。 Pro WEB サーバー管理ツールで配信承認機能を有効にした場合に表示されます。

### ⑤配信確定

配信を確定した日時が表示されます。

### ⑥配信開始

配信を開始した日時が表示されます。

### ⑦配信完了

配信が完了した日時が表示されます。 配信が正しく行われなかった場合は、その理由が表示されます。

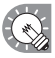

PULL 型配信では、配信確定後、表示用 PC からアクセスがあったタイミングで配信が開始されます。

# ●緊急テロップやテロップ停止コマンドを配信する

臨時にテロップを配信します。 緊急テロップの表示を止めるときは、テロップ停止コマンドを配信します。

- 1 機能切換タブの「緊急テロップ」タブをクリックします。 「緊急テロップ」タブが表示されていない場合は、メニューオプションの設定を変更してください。 (☞122 ページ)
- 2 ディスプレイリストにテロップ (テロップ停止コマンド)を割り付けるパネルを表示させます。 ・グループツリーでグループに登録されているパネルのみを表示させることができます。 ・フィルタを指定して、条件に合ったパネルのみを表示させることができます。(☞121ページ)

# 3 テロップ (テロップ停止コマンド)をパネルに割り付けます。 ① テロップ (テロップ停止コマンド)を割り付けるパネルをクリックします。 複数のパネルを選ぶこともできます。

(2) 1000 にマウスポインタを合わせます。

### 緊急テロップの場合:

- ③ [テロップの割り付け]をクリックします。
   [緊急テロップ] 画面が表示されます。
- テロップを選び、[割り付け] をクリックします。
   緊急テロップが割り付けられます。

### テロップ停止コマンドの場合:

- ③ [テロップ停止コマンドの割り付け] をクリックします。 テロップ停止コマンドが割り付けられます。
- ・スーパーバイザーとしてログインしたときは、「運用 グループの選択」が表示されます。
   ・運用グループを選びます。

## **4** 配信を確定します。

- 配信を確定するパネルをクリックします。 複数のパネルを選ぶこともできます。
- ② 🐺 をクリックします。
- ③ [OK] をクリックします。
   配信が確定します。
   確定したテロップ(テロップ停止コマンド)には確定マーク( ) か表示されます。

| ノベル名 A * まべてを選択<br>ページ番号: 1 (2) / 1 表示ノネル版: 10 (2) | 配信するテロップデータ 🛛 🛪 | ⊃±4次1<br>配信期定 + *           |
|----------------------------------------------------|-----------------|-----------------------------|
|                                                    | (認知7日ップル)       | A210 MISE :2012/05/21 15:31 |
| 2号推动面 (2.6-                                        | (新山山)           |                             |
| PML<br>レジ約 (キル                                     | [書時月1344.]      |                             |

・緊急テロップの表示位置は、表示用 PC の e-Signage クライアントスケジューラで指定します。
 ・緊急テロップ表示中は、もとの番組で表示されていたテロップは表示されません。

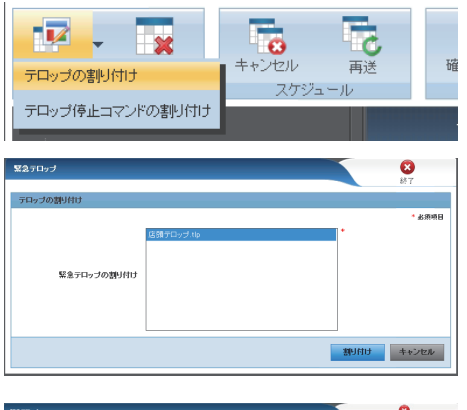

| 運用ビループの選択* | 発表テロップの動材は、  |  |
|------------|--------------|--|
| 連用ブループ2    | 7077%        |  |
|            | sample01.tlp |  |
|            | ALM テロップAIP  |  |
|            |              |  |

### ●アップロードされたデータを削除する

操作用 PC から管理用 PC にアップロードされたデータを削除します。

- 1 機能切換タブの「配信予約」タブをクリックします。
- 2 **をクリックし、** をクリックします。 「各種データ管理」画面が表示されます。

| 88 | 7-924   |        |    |      |         |        | 8       |
|----|---------|--------|----|------|---------|--------|---------|
|    | 2992-4  |        | 48 | 70xJ | 7977-9  | 227+(A | v(3)3>9 |
|    | 2572-6- | x      |    |      |         |        | -       |
|    |         |        |    |      | 2991-69 |        |         |
|    |         | A/19-> |    |      |         |        |         |
|    |         | 493~5  |    |      |         |        |         |
|    |         | 019-2  |    |      |         |        |         |
|    |         | 6/0->  |    |      |         |        |         |

# 3 削除するデータ種別のタブをクリックします。 アップロードされているデータの一覧が表示されます。 削除できるデータは下記の通りです。

・番組

- ・テロップ
- ・アップデータ
- ・設定ファイル
- ・マイコンテンツ
- **4** 削除したいデータのチェックボックスにチェックを入れ、「削除」をクリックします。 確認ダイアログが表示されます。
- **5** 「OK」をクリックします。

臨時番組、緊急テロップ、システム更新の画面からも操作することができます。

管理

# 状態監視・制御

パネルの状態を取得し、確認することができます。 また、PC やパネルの電源などを制御することができます。

ヘッダ部に▲▼が表示されている項目は、▲▼をクリックすると昇順/降順で並び換えることができます。

パネルの状態監視は、インフォメーションディスプレイ (PN シリーズ)、タッチディスプレイで
 利用できます。

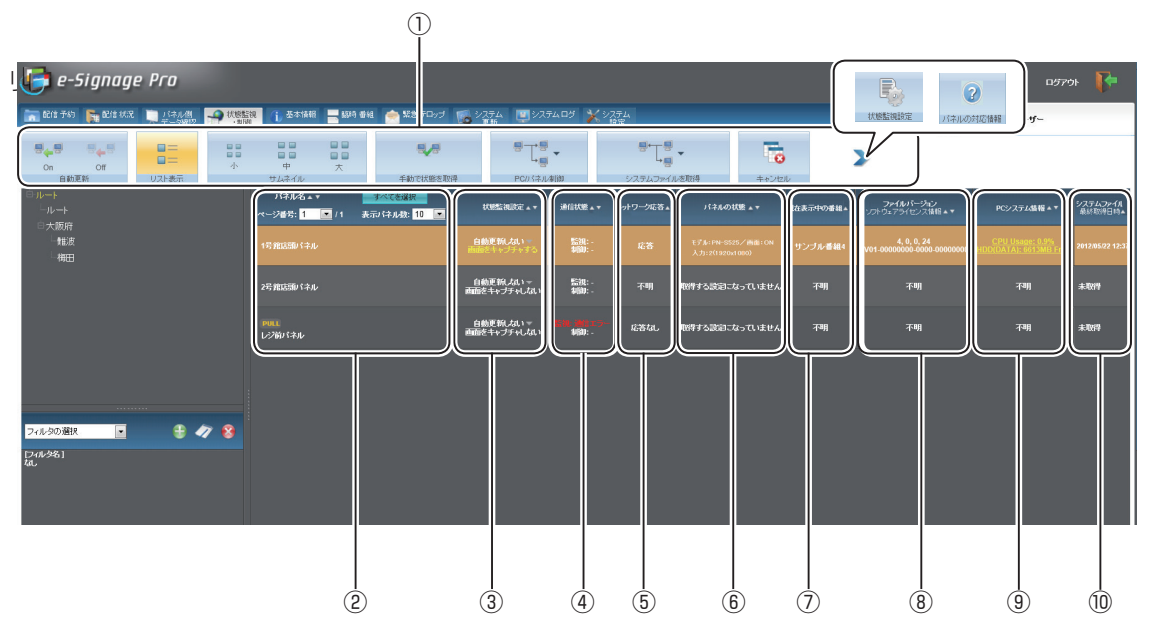

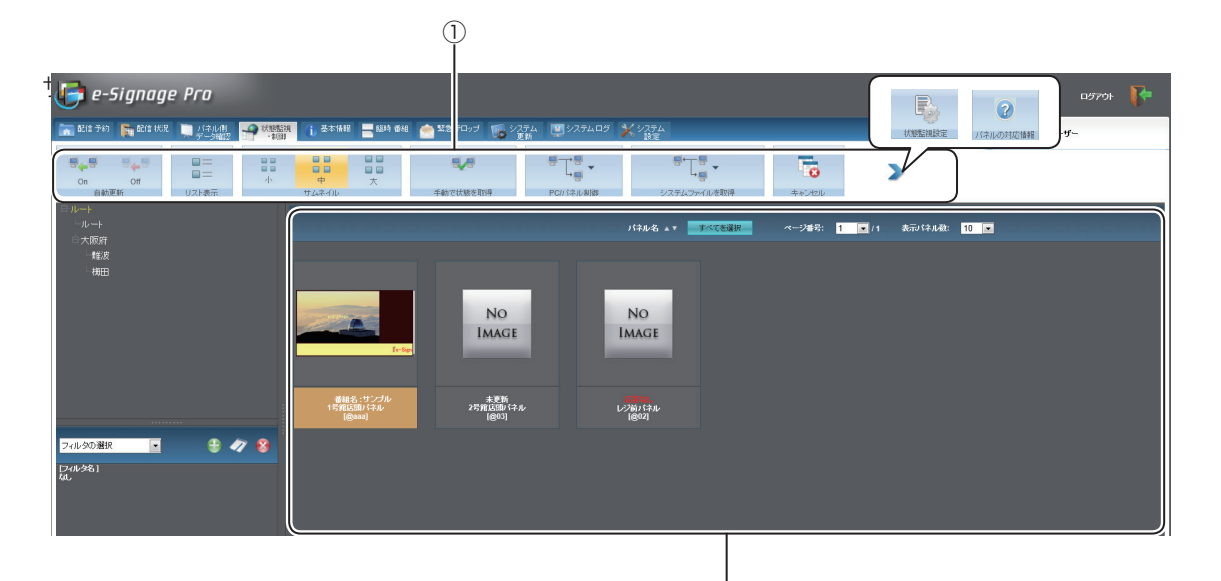

(İÌ)

管理

### ①操作ツールバー

| On                            | パネルの自動監視を行います。<br>[自動更新する] に設定されているパネルの情報を定期的に取得し、表示します。<br>情報を取得する間隔は、状態監視設定で変更することができます。(☞153 ページ) |  |
|-------------------------------|----------------------------------------------------------------------------------------------------|--|
| Off                           | パネルの自動監視を停止します。                                                                                      |  |
| □ 二<br>□ 二<br>リスト表示           | パネルの状態を一覧で表示します。                                                                                     |  |
|                               |                                                                                                    |  |
| н<br>Ф                        | パネルの状態をサムネイルで表示します。<br>サムネイルの大きさを変えることができます。                                                         |  |
|                               |                                                                                                    |  |
| 手動で状態を取得                      | パネルの状態を取得します。<br>状態を取得するパネルを選び、このアイコンをクリックします。                                                       |  |
| ● ↓ ● ▼ PC//ネル制御              | パネルや表示用 PC の電源 ON/OFF などの制御をすることができます。(☞152 ページ)                                                     |  |
| ■ 「 」 ■ ▼<br>・<br>システムファイルを取得 | 表示用 PC のシステムファイルを取得することができます。(1152 ページ)                                                              |  |
| キャンセル                         | パネルの状態取得をキャンセルします。                                                                                   |  |
| 状態熱調設定                        | 状態制御・監視に関する設定を行います。                                                                                  |  |
| マンパネルの対応情報                    | インフォメーションディスプレイの対応機種を表示します。<br>※新しいタブで表示します。<br>表示内容については 97 ページをご覧ください。                             |  |

### ②パネル名

パネル名が表示されます。

グループツリーやフィルタで表示するパネルを絞り込むことができます。 「ページ番号」リストボックスで、パネル表示を10件ずつ切り換えることができます。 「表示パネル数」リストボックスで、パネルの表示件数を10件、20件、30件から選択できます。

### ③状態監視設定リスト

パネルごとに状態監視設定の内容が表示されます。 設定の変更は、マウスオーバーで表示されるメニューで行います。

| 自動更新する          | パンルの白動陸坦を行う際、白動再新をするわしたいかを設定します。             |
|-----------------|----------------------------------------------|
| 自動更新しない         | ハイルの日勤血税で1」ファ、日勤史利でするかしないがで改たしよす。            |
| 画面キャプチャ機能を有効にする | パネルの状態を取得する際、表示用 PC が表示している内容を画像として取         |
| 画面キャプチャ機能を無効にする | 得するかしないかを設定します。<br> 取得した画像はサムネイル表示の際に表示されます。 |

### ④通信状態

状態監視と制御の通信状態が表示されます。

### ⑤ネットワーク応答

通信の結果、応答の有無が表示されます。

### ⑥パネルの状態

取得したパネルの状態が表示されます。

### ⑦現在表示している番組情報の取得

現在表示中の番組名が表示されます。

### ⑧ファイルバージョン、ソフトウェアライセンス情報

表示用 PC にインストールされている e-Signage ビューア版のバージョンおよびソフトウェアライセン ス情報が表示されます。

### ⑨ PC システム情報

表示用 PC のシステム情報が表示されます。この項目をマウスオーバーすると詳細な情報を表示します。

### ⑩システムファイル最終取得日時

表示用 PC からシステムファイルを取得した日時を表示します。

### ①パネルアイコン / サムネイル

取得したパネルの状態がアイコンやサムネイルで表示されます。

| パネルアイコン / サムネイル     | 状態                                                                                                    |
|---------------------|----------------------------------------------------------------------------------------------------|
| No<br>Image         | 表示用 PC が下記のいずれかの状態です。<br>・パネル / 表示用 PC の状態が取得できていない状態<br>・表示用 PC から応答がない状態<br>・表示用 PC から応答があり、表示している画面のキャプチャ画像が取得できて<br>いない状態 |
| e-Signage<br>(一例です) | 表示用 PC から応答があり、表示している画面のキャプチャ画像が取得できた<br>状態<br>※ 取得できたキャプチャ画像がサムネイル表示されます。(表示用 PC の表示<br>により異なります。)                           |

グループツリーやフィルタで表示するパネルを絞り込むことができます。

PULL 型配信では、表示用 PC からアクセスがあったタイミングで状態が取得されます。

4

### ●表示用 PC/ パネルを制御する

パネルや表示用 PC を制御することができます。

**1** 機能切換タブの「状態監視・制御」タブをクリックします。

### 2 ディスプレイリストに制御を行うパネルを表示させます。

・グループツリーでグループに登録されているパネルのみを表示させることができます。
 ・フィルタを指定して、条件に合ったパネルのみを表示させることができます。(131ページ)

**3** 制御を行うパネルをクリックします。

複数のパネルを選ぶこともできます。

### 『します』をにマウスポインタを合わせ、制御内容を選びます。

PC/パネル制御

| メニュー名           | 内容                                                                           |
|-----------------|------------------------------------------------------------------------------|
| 表示用 PC の電源を ON  | 選んだパネルの表示用 PC の電源を ON します。<br>PULL 型配信では行えません。                               |
| 表示用 PC の電源を OFF | 選んだパネルの表示用 PC の電源を OFF します。                                                  |
| 表示用 PC の再起動     | 選んだパネルの表示用 PC を再起動します。                                                       |
| 表示用 PC の時計合わせ   | 表示用 PC の時計を管理用 PC の時刻に合わせます。                                                 |
| パネルの電源を ON      | 選んだパネルの電源を ON します。<br>ただし、LB-46GX35、LB-52GX35 では、電源を ON することはできません。          |
| パネルの電源を OFF     | 選んだパネルの電源を OFF します。                                                          |
| 番組の表示を一時中断      | 番組の表示を一時中断します。                                                               |
| 番組の表示を再開        | 一時中断した番組の表示を再開します。                                                           |
| 入力 1 ~ 15<br>TV | 選んだパネルの入力を切り換えます。<br>ただし、PN シリーズ、LB-1085、タッチディスプレイでは入力を「TV」に変え<br>ることはできません。 |

確認メッセージが表示されます。

### **5** [OK] をクリックします。

処理が実行されます。

PULL 型配信では、表示用 PC からアクセスがあったタイミングで制御が行われます。

### ●システムファイルを取得する

表示用 PC のシステムファイルを取得することができます。(システムファイルはサービス技術者が使用します。)

- **1** 機能切換タブの「状態監視・制御」タブをクリックします。
- 2 ディスプレイリストにシステムファイルを取得するパネルを表示させます。 ・グループツリーでグループに登録されているパネルのみを表示させることができます。 ・フィルタを指定して、条件に合ったパネルのみを表示させることができます。(187121ページ)
- **3** システムファイルを取得するパネルをクリックします。 複数のパネルを選ぶこともできます。

### 4 『こ・ にマウスポインタを合わせ、取得するファイルを選びます。

PULL 型配信では、表示用 PC からアクセスがあったタイミングでシステムファイルが取得されます。

- ・最新のシステムファイルのみ取得することができます。
  - ・DirectX 情報を取得する場合、表示用 PC に DirectX バージョン 9.0 以降がインストールされて いる必要があります。
  - ・表示用 PC の状態、取得するファイルによっては、取得に時間がかかる場合があります。
  - ・システムファイル取得中は、パネルの状態を取得することはできません。
  - パネルの自動監視を行っている場合は、自動監視を停止してください。

### ●状態監視設定を行う

状態監視画面で をクリックすると、状態監視設定画面が表示されます。

①状態取得機能

- 「パネル(PN シリーズ)の状態取得」
   チェックすると、表示用 PC からパネルの情報を取得します。
- ・「現在表示している番組情報の取得」 チェックすると、表示用 PC から現在表示している番組 の情報を取得します。
- ・「ライセンス情報とファイルバージョンの取得」 チェックすると、ライセンスコードと e-Signage ビュー ア版のファイルバージョンを取得します。
- ・「PC システム情報の取得」
   チェックすると、表示用 PC からシステム情報を取得します。

自動更新時の状態取得間隔:

② 取得間隔

自動更新時に状態取得する間隔を選びます。PULL型配信では、この設定値は無視されます。自動更新時には表示用 PC からのアクセス毎に状態が通知されます。

③ 運用グループの選択 スーパーバイザーとしてログインしたときは、「運用グループの選択」が表示されます。

# 基本情報

各パネルの登録内容を確認することができます。

| <b>i</b> e-Signage Pro             |                                             |                                  |        |         |         | F770F 👎  |
|------------------------------------|---------------------------------------------|----------------------------------|--------|---------|---------|----------|
| 🔚 配信子約 🃭 配信状况 📜 バネル側               |                                             |                                  |        |         |         | 信ユーザー    |
|                                    |                                             |                                  |        |         |         |          |
| ■ ルート<br>ールート<br>ー + 1550年         | バネル名▲▼ すべてを選択<br>ページ番号: 1 ■ 11 表示1ネル税: 10 ■ | <b>ビューアID</b><br>IP7ドレスまたは本スト名▲▼ | 電源管理▲▼ | ⊐℃/1▲▼  | ⊐£/+2▲▼ | ⊐20+3 ▲▼ |
| □ 入版/m<br>□ 推波<br>□ 描田             | 1号館店園) 守ル                                   | @aaa                             |        | (なし)    | (おし )   | (tal.)   |
|                                    | 2号館店頭い谷ル                                    | @03                              | נגנו   | (tal. ) | (tat. ) | (tal. )  |
|                                    | PULL<br>レジ前パネル                              | @02                              | しねい    | (tal. ) | (tal. ) | (たむし )   |
|                                    |                                             |                                  |        |         |         |          |
|                                    |                                             |                                  |        |         |         |          |
| ンイルシ300選ば 💽 🍸 💞 🏅<br>[フィルウ名]<br>なし |                                             |                                  |        |         |         |          |

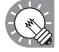

- ・グループツリーやフィルタで表示するパネルを絞り込むことができます。
  - ヘッダ部に▲▼が表示されている項目は、▲▼をクリックすると昇順/降順で並び換えることができます。
  - ・パネル名のヘッダ部の「ページ番号」リストボックスで、次ページ以降のパネル情報を表示できます。
  - ・パネル名のヘッダ部の「表示パネル数」リストボックスで、パネルの表示件数を 10 件、20 件、 30 件から選択できます。

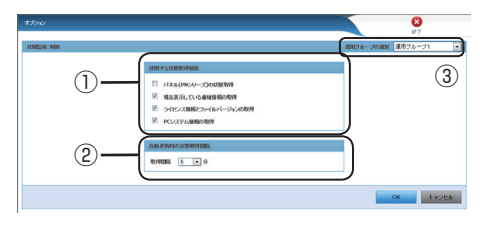

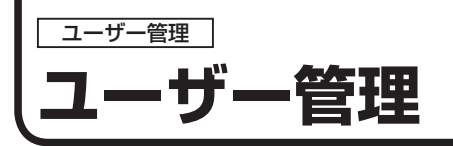

# ユーザー/ユーザーグループ管理の基本画面について

管理用 PC にログインするユーザー情報を管理します。

[システム設定]タブをクリックし、[ユーザー]をクリックすると、ユーザー管理画面が表示されます。

### ●ユーザー管理の基本画面

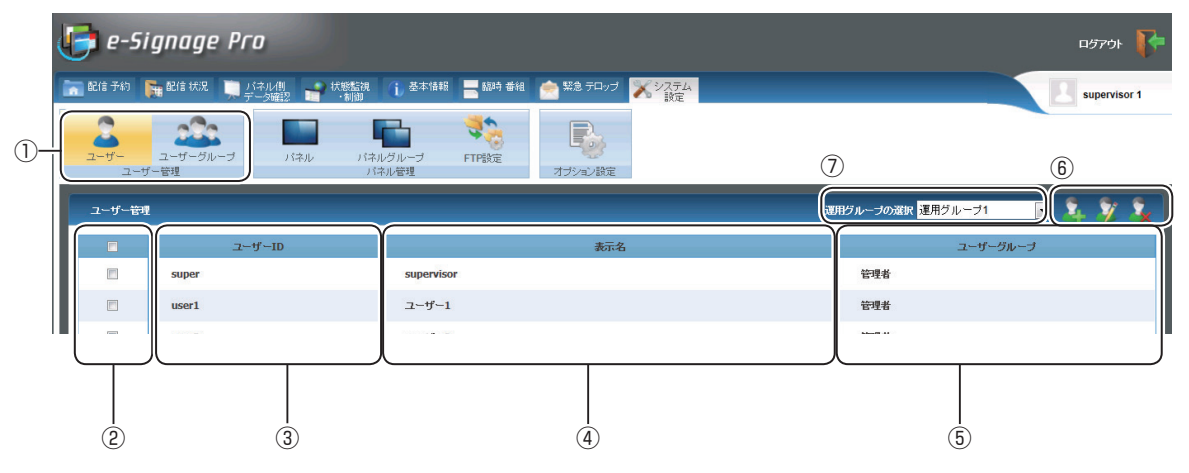

### **①ツールバー**

ユーザー/ユーザーグループの切り換えを行います。

### ②チェックボックス

ユーザーを選択します。ユーザーの編集・削除に使用します。

### ③ユーザー ID

ユーザー丨Dを表示します。

### ④表示名

ログイン時に表示されるユーザー名です。

### **⑤ユーザーグループ**

ユーザーが属するグループ名です。

### ⑥ボタン

ユーザーの追加・編集・削除を行います。

### ⑦運用グループ選択

スーパーバイザーとしてログインしたときに、「運用グループの選択」が表示されます。

[ユーザーグループ]をクリックすると、ユーザーグループ管理画面が表示されます。

ユーザーグループ単位に、配信、状態監視、臨時番組、緊急テロップなどの操作権限を設定することが できます。

## ●ユーザーグループ管理の基本画面

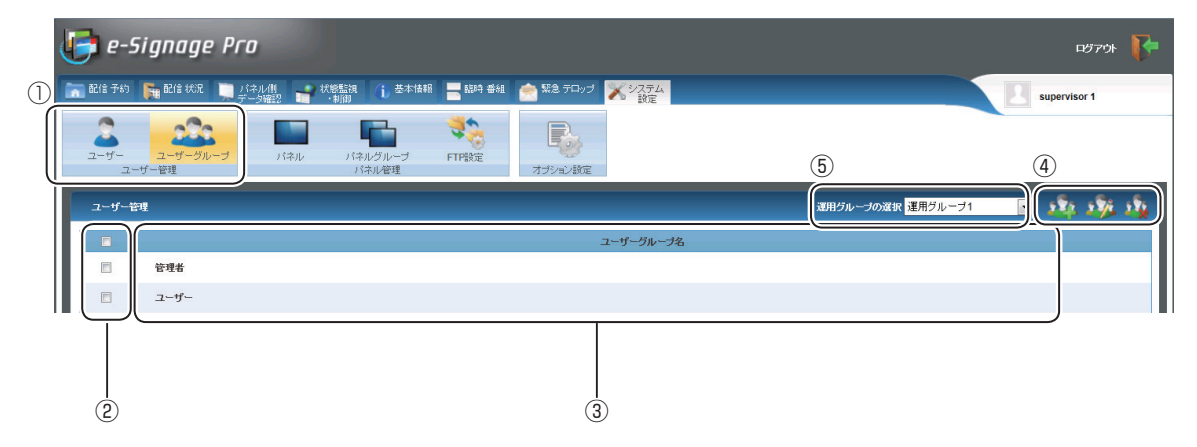

### ①ツールバー

ユーザー/ユーザーグループの切り換えを行います。

### ②チェックボックス

ユーザーグループを選択します。ユーザーグループの編集・削除に使用します。

### ③ユーザーグループ名

ユーザーグループの名称です。

④ボタン

ユーザーグループの追加・編集・削除を行います。

### ⑤運用グループ選択

スーパーバイザーとしてログインしたときは、「運用グループの選択」が表示されます。

# ユーザーを作成する

**1** ユーザー管理画面で 🚨 をクリックします。

ユーザー追加・編集画面が表示されます。

2 各項目を入力します。

| ユーザーの追加・編集 |        | 8                |
|------------|--------|------------------|
| - 10 4110  |        | 輕了               |
| ユーザー情報     |        | * 永須道日           |
| ユーザーID     | user99 | *                |
| パスワード      | •••••  | *                |
| 表示名        | ユーザー99 | ,<br>  ★         |
| ユーザーグループ   | 商品企画部  |                  |
| 說明         | 企画担当   | ]                |
|            |        |                  |
|            |        | OK         キャンセル |

| 項目名                       | 説明                                     |  |
|---------------------------|----------------------------------------|--|
| ユーザー ID(必須)               | ログイン時に入力する ID です。<br>(半角英数 1 ~ 30 文字)  |  |
| パスワード(必須)                 | ログイン時に入力するパスワードです。<br>(半角英数 1 ~ 30 文字) |  |
| 表示名(必須)                   | ログイン時に表示されるユーザー名です。<br>(1~50文字)        |  |
| ユーザーグループ(必須) 所属するグループ名です。 |                                        |  |
| 説明                        | ユーザーに関するコメントです。<br>(100 文字まで)          |  |

### **3** [OK] をクリックします。

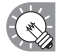

作成したユーザーを編集するときは、 🧪 をクリックし、編集してください。

- ・既に同じユーザー ID が存在している場合は、登録することができません。
- ・登録後はユーザー ID を変更することはできません。

# ユーザーグループを作成する

- **1** ユーザー管理画面で「ユーザーグループ」をクリックします。 ユーザーグループの一覧が表示されます。
- 2 🔹 をクリックします。

ユーザーグループの追加・編集画面が表示されます。

3 各項目を入力します。

| -5 <i>-510-5</i> mag |           |             |             | • A 90 |
|----------------------|-----------|-------------|-------------|--------|
|                      |           |             |             |        |
|                      | ユーザーグループ名 | サーバー管理者     |             |        |
|                      | 說明        | スーパーバイザー    |             |        |
|                      | 標能        | ▼ すべて       |             |        |
|                      |           | 基本機能        |             |        |
|                      |           | 配信予約        | ☑ 配信状況      |        |
|                      |           | ▼パネル側データ確認  | ☑ 状態監視      |        |
|                      |           | ☑ 沃熊市街      | ☑ 基本情報      |        |
|                      |           | ☑ 臨時番組      | 図 緊急テロップ    |        |
|                      |           | ☑ システム更新    | ■ システムログ    |        |
|                      |           | システム設定      |             |        |
|                      |           | ▼ ユーザー管理    | 図 パネル管理     |        |
|                      |           | 承認機能        |             |        |
|                      |           | ☑ 配信承認      | ☑ 臨時番組配信承認  |        |
|                      |           | ■緊急テロップ配信承認 | ☑ システム更新承認  |        |
|                      |           | データ管理機能     |             |        |
|                      |           | ☑ データアップロード | 🗹 データダウンロード |        |

| 項目名           | 説明                                           |
|---------------|----------------------------------------------|
| ユーザーグループ名(必須) | グループの名称です。(1~50文字)                           |
| 説明            | ユーザーグループに関するコメントです。(100 文字まで)                |
| 機能(必須)        | 配信、状態監視などのサーバーに接続して行う各操作に対して、操作可否<br>を設定します。 |

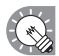

| 作成したユーザーグループを編集するときは、 🎎 をクリックし、編集してください。

以下の機能の操作権を設定することができます。

| 項目名        | 説明                        |
|------------|---------------------------|
| すべて        | すべての操作を許可します。             |
| 配信予約       | スケジュールをパネルへ割り付け、配信を実行します。 |
| 配信状況       | スケジュールの配信状況を確認します。        |
| パネル側データ確認  | パネルに現在配信されているスケジュールを取得します |
| 状態監視       | パネルの状態を確認します。             |
| 状態制御       | パネルに対し状態制御コマンドを送信します。     |
| 基本情報       | パネルー覧画面を閲覧します。            |
| 臨時番組       | 臨時番組をパネルへ割り付け、配信を実行します。   |
| 緊急テロップ     | 緊急テロップをパネルへ割り付け、配信を実行します。 |
| システム更新     | 表示用 PC の設定変更を行います。        |
| システムログ     | システムログの操作履歴情報を閲覧します。      |
| ユーザー管理     | ユーザーの追加・編集・削除を行います。       |
| パネル管理      | パネルの追加・編集・削除を行います。        |
| 配信承認       | 配信を承認する権限を与えます。           |
| 臨時番組配信承認   | 臨時番組の配信を承認する権限を与えます。      |
| 緊急テロップ配信承認 | 緊急テロップの配信を承認する権限を与えます。    |

| 項目名       | 説明                     |
|-----------|------------------------|
| システム更新承認  | システムの更新を承認する権限を与えます。   |
| データアップロード | 番組やスケジュールのアップロードを行います。 |
| データダウンロード | 番組やスケジュールのダウンロードを行います。 |

**4** [OK] をクリックします。

ユーザーグループが新規登録されます。

### ●ユーザー・ユーザーグループを削除する

- **1** ユーザー一覧またはユーザーグループ一覧画面で、削除したいユーザーまたはグループのチェック ボックスにチェックを入れます。
- 2 🗸 をクリックします。

確認メッセージが表示されます。

**3** [OK] をクリックします。

# 操作履歴を確認する

ユーザーが管理用 PC にアクセスした履歴を表示します。 過去 30 日分までの操作履歴情報が閲覧できます。

### **1** 「システムログ」タブをクリックします。

※ メニューオプションで「システムログ」タブが表示されるよう設定してください。(122ページ)

| 🥑 e-Signage Pro                   |                         |                     | <i>1979</i> р                                   |
|-----------------------------------|-------------------------|---------------------|-------------------------------------------------|
| 🚡 配信 予約 🛛 🏣 配信 状況 📜 パネル創<br>データ確認 | 📑 状態監視 👔 基本情報 🔤 臨時 番組   |                     | テムログ ¥ システム La supervisor 1                     |
| TXT形式でエクスポート                      |                         | (5)                 |                                                 |
| 運用グループログ                          |                         | 運用グループの選択 運用        | ヴルーブ1 🔹 ページ番号: 1 💌 / 11 表示ログ数: 10 💌             |
| ユーザーID                            | 名前                      | 日時                  | メッセージ                                           |
| [スーパーパイザー] super                  | [スーパーバイザー] supervisor 1 | 2012-10-11 18:18:18 | パネル a2 の状態取得を手動実行しました。                          |
| [スーパーバイザー] super                  | [スーパーバイザー] supervisor 1 | 2012-10-11 18:17:56 | パネル a2 のログ取得(設定ファイル取得)を実行しました。                  |
| [スーパーパイザー] super                  | [スーパーパイザー] supervisor 1 | 2012-10-11 18:17:06 | パネル a2 にテロップ店頭テロップを割り付けました。                     |
| admin                             | 運用グループ管理者               | 2012-10-11 18:10:28 | テロップファイルのインボートに成功しました。                          |
| admin                             | 運用グループ管理者               | 2012-10-11 18:10:28 | テロップファイル 'sample01.tlp' をアップロードしました。(153 bytes) |
|                                   | 2                       | 3                   | (4)                                             |

### ①ユーザー ID

ユーザー ID が表示されます。

### 2名前

ユーザー名表示されます。

### ③日時

操作日時が表示されます。

### ④メッセージ

操作結果が表示されます。

### ⑤運用グループの選択

スーパーバイザーとしてログインしたときに、「運用グループの選択」が表示されます。

### ●操作履歴をテキストファイルに出力する

操作履歴情報を、CSV 形式のテキストファイル (.txt) に出力します。

**1** 画面左上の 🔁 をクリックします。

「ファイルのダウンロード」ダイアログが表示されます。

### 2 [保存]をクリックし、保存先を指定して[保存]をクリックします。

# システム更新

# システムを更新する

システム更新では、表示用 PC の e-Signage ビューア版のアップデートや、表示用 PC の設定変更などを 行うことができます。

ヘッダ部に▲▼が表示されている項目は、▲▼をクリックすると昇順/降順で並び換えることができます。

※ メニューオプションで「システム更新」タブが表示されるよう設定してください。(☞122 ページ) ※ 将来のアップデートをお約束するものではありません。

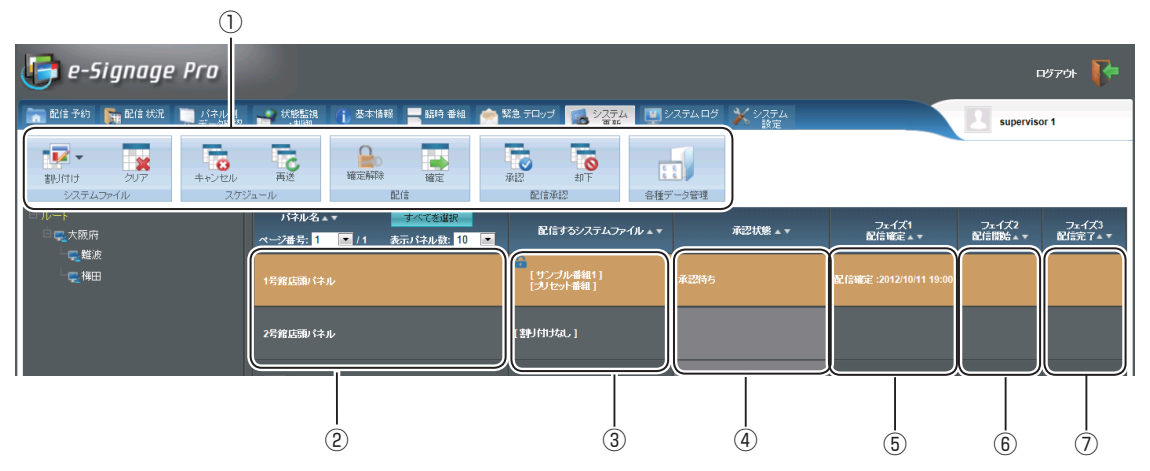

①操作ツールバー

| alu(th)                                     | パネル(に接続されている表示用 PC)に配信するシステムファイル(アップデータ<br>や設定など)を割り付けます。配信するパネルを選び、このアイコンをクリックしま<br>す。(☞161 ページ) |
|---------------------------------------------|---------------------------------------------------------------------------------------------------|
| <b>レン</b> ア                                 | システムファイルを割り付ける前の状態に戻します。<br>割り付け前の状態に戻したいパネルを選び、このアイコンをクリックします。                                   |
| キャンセル                                       | 配信が完了していないシステムファイルの配信を中止し、確定を解除します。<br>配信を中止するパネルを選び、このアイコンをクリックします。                              |
| <b>ГС</b><br>再送                             | 配信エラーとなったシステムファイルを送信し直します。<br>再送信するパネルを選び、このアイコンをクリックします。                                         |
| 確定解除                                        | パネル(に接続されている表示用 PC)に割り付けられ確定したシステムファイルの<br>確定を解除します。確定を解除するパネルを選び、このアイコンをクリックします。                 |
| 確定                                          | システムファイルの割り付けを確定し、配信を予約します。<br>確定させるパネルを選び、このアイコンをクリックします。(1187162 ページ)                           |
| ( <b>*</b> )                                | システムファイルを承認します。承認する権限を持ったユーザーのみが承認できます。<br>未承認の配信があるパネルを選び、このアイコンをクリックします。                        |
| ( <b>※</b> )                                | システムファイルを却下します。承認する権限を持ったユーザーのみが却下できます。<br>却下すると配信されません。却下するパネルを選び、このアイコンをクリックします。                |
| ここのでは、1000000000000000000000000000000000000 | 管理用 PC にアップロードされた番組やスケジュールの一覧表示・削除を行います。<br>(☞148 ページ)                                            |

※ 次の条件でユーザーがログインした場合に表示されます。

- 1. Pro WEB サーバー管理ツールで配信承認機能を有効にします。
- 2. ユーザーグループの追加・編集(158ページ)で「システム更新承認」にチェックを入れます。
- 3. ユーザーグループに登録されていて、承認する権限を持ったユーザーがログインします。

### ②パネル名

パネル名が表示されます。 グループツリーやフィルタで表示するパネルを絞り込むことができます。 「ページ番号」リストボックスで、パネル表示を 10 件ずつ切り換えることができます。 「表示パネル数」リストボックスで、パネルの表示件数を 10 件、20 件、30 件から選択できます。

### ③システムファイルリスト

パネルに割り付けられているシステムファイル(アップデータや設定など)のファイル名が表示されます。

#### ④承認状態

承認、または却下した日時が表示されます。未承認のときは、承認待ちと表示されます。 Pro WEB サーバー管理ツールで配信承認機能を有効にした場合に表示されます。

### ⑤配信確定

配信を確定した日時が表示されます。

### ⑥配信開始

配信を開始した日時が表示されます。

### ⑦配信完了

配信が完了した日時が表示されます。 配信が正しく行われなかった場合は、その理由が表示されます。

### ●アップデータを配信する

e-Signage ビューア版 (PN-SV01) のアップデータを配信し、アップデートを行います。

1 機能切換タブの「システム更新」タブをクリックします。

「システム更新」タブが表示されていない場合は、メニューオプションの設定を変更してください。 (☞122 ページ)

- 2 ディスプレイリストにアップデータを割り付けるパネルを表示させます。 ・グループツリーでグループに登録されているパネルのみを表示させることができます。
  - ・フィルタを指定して、条件に合ったパネルのみを表示させることができます。(1121ページ)

### 3 アップデータをパネルに割り付けます。

- アップデータを割り付けるパネルをクリックします。 複数のパネルを選ぶこともできます。
- ② いい にマウスポインタを合わせます。
- ③「アップデータの割り付け」をクリックします。
   「システム更新」画面が表示されます。
- ④アップデータを選び、[割り付け]をクリックします。
   アップデータが割り付けられます。

| システム更新          |             | 887      |
|-----------------|-------------|----------|
| アップデータの割り付け     |             |          |
| アップテータファイルの割り付け | veccess upd | * &\$##8 |
|                 | 制度          | キャンセル    |

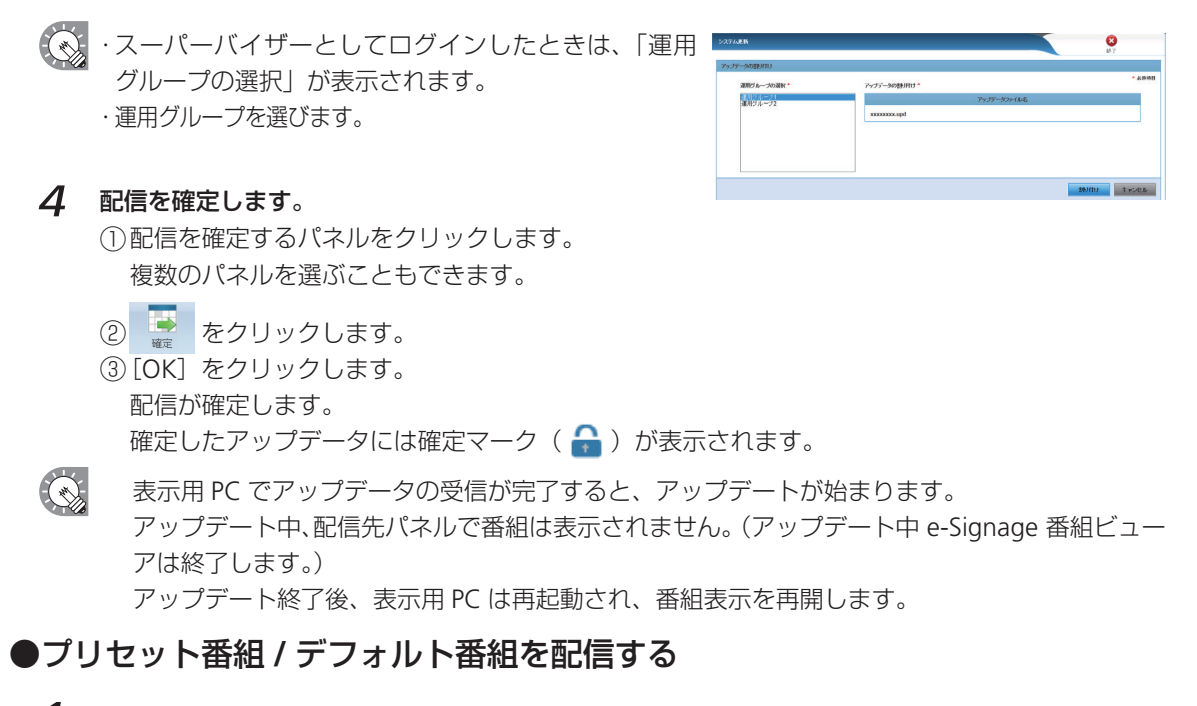

- 1 機能切換タブの「システム更新」タブをクリックします。 「システム更新」タブが表示されていない場合は、メニューオプションの設定を変更してください。 (☞122 ページ)
- 2 ディスプレイリストに番組を割り付けるパネルを表示させます。 ・グループツリーでグループに登録されているパネルのみを表示させることができます。 ・フィルタを指定して、条件に合ったパネルのみを表示させることができます。(18121ページ)
- 3 番組をパネルに割り付けます。

  - ③「プリセット番組の割り付け」をクリックします。「システム更新」画面が表示されます。
  - ・スーパーバイザーとしてログインしたときは、「運用グループの選択」が表示されます。
     ・運用グループを選びます。
  - ④プリセット番組とプリセット番号を選び、「割り付け」をクリックします。
     プリセット番組が割り付けられます。
- **4** 配信を確定します。
  - 配信を確定するパネルをクリックします。 複数のパネルを選ぶこともできます。
  - ② 📑 をクリックします。
  - ③ [OK] をクリックします。
     配信が確定します。
     確定したプリセット番組には確定マーク( 
     ・) が表示されます。

 ・プリセット番組は、e-Signage キー/マウス監視ツールで利用します。
 ・デフォルト番組は、e-Signage クライアントスケジューラの「表示する番組が無い時、番組 表示領域に対して次の動作を行う」の「以下の番組を表示する」で利用します。
 ・表示用 PC で表示中の番組を配信することはできません。
 「番組の表示を一時中断」で再生を中断してから番組を配信してください。配信完了後は、「番 組の表示を再開」を行ってください。(1971年152ページ)

### ●コンテンツを事前配信する

表示用 PC ヘコンテンツを事前に配信します。

- 1 機能切換タブの「システム更新」タブをクリックします。 「システム更新」タブが表示されていない場合は、メニューオプションの設定を変更してください。 (122 ページ)
- 2 ディスプレイリストにコンテンツを割り付けるパネルを表示させます。 ・グループツリーでグループに登録されているパネルのみを表示させることができます。 ・フィルタを指定して、条件に合ったパネルのみを表示させることができます。(☞121ページ)

### 3 コンテンツをパネルに割り付けます。

- コンテンツを割り付けるパネルをクリックします。 複数のパネルを選ぶこともできます。
- ② 📴 にマウスポインタを合わせます。
- ③「マイコンテンツの割り付け」をクリックします。「システム更新」画面が表示されます。
- ・スーパーバイザーとしてログインしたときは、「運用グループの選択」が表示されます。
   ・運用グループを選びます。
- ④ コンテンツを選び、[割り付け]をクリックします。コンテンツが割り付けられます。

### **4** 配信を確定します。

\*0.1611+

- 配信を確定するパネルをクリックします。 複数のパネルを選ぶこともできます。
- ② 📑 をクリックします。
- ・コンテンツは、表示用 PC のマイコンテンツフォルダに配信されます。
   同じファイル名がある場合、上書きされます。
   マイコンテンツフォルダは、e-Signage クライアントスケジューラで設定します。
   ・表示用 PC で使用中のコンテンツを配信することはできません。
   「番組の表示を一時中断」で再生を中断してからコンテンツを配信してください。配信完了後は、「番組の表示を再開」を行ってください。(152ページ)
   ・以下の方法で配信したコンテンツを表示用 PC から削除することができます。
   -削除したいデータの一覧を記載したテキストファイルを配信。
   マイコンテンツフォルダからの相対パスを各データ1行で記載してください。
   テキストファイルのファイル名は「Delete.lst」としてください。

### ●設定ファイルを配信する(サービス技術者用)

表示用 PC の設定を変更します。通常は使用しません。

- 1 機能切換タブの「システム更新」タブをクリックします。 「システム更新」タブが表示されていない場合は、メニューオプションの設定を変更してください。 (☞122 ページ)
- 2 ディスプレイリストに設定ファイルを割り付けるパネルを表示させます。 ・グループツリーでグループに登録されているパネルのみを表示させることができます。 ・フィルタを指定して、条件に合ったパネルのみを表示させることができます。(☞121ページ)
- 3 設定ファイルをパネルに割り付けます。
   ① 設定ファイルを割り付けるパネルをクリックします。
   複数のパネルを選ぶこともできます。
  - ② 💀 にマウスポインタを合わせます。
  - ③「設定ファイルの割り付け」をクリックします。「システム更新」画面が表示されます。

○ ・スーパーバイザーとしてログインしたときは、「運用グループの選択」が表示されます。 ・運用グループを選びます。

④設定ファイルを選び、[割り付け]をクリックします。
 設定ファイルが割り付けられます。

### **4** 配信を確定します。

 配信を確定するパネルをクリックします。 複数のパネルを選ぶこともできます。

- ② 📑 をクリックします。
- ③ [OK] をクリックします。 配信が確定します。確定した設定ファイルには確定マーク( 🎧 ) が表示されます。

### ●システムファイルをアップロードする

システムファイルを管理用 PC ヘアップロードします。

Windows タスクバーの [スタート] ボタンから [すべてのプログラム] - [SHARP e-Signage]
 - [各種ツール] - [システムファイルアップローダー] の順にクリックします。

「システムファイルアップローダー」が起動します。

| 💐 e-Signage System I | ile Uploader                             | ×   |
|----------------------|------------------------------------------|-----|
| アップロードするファイル:        |                                          | 参照  |
| 設定                   | <u></u> <i> <i> <i> <i> </i></i></i></i> | 閉じる |

- **2** [参照]をクリックし、ダイアログでシステムファイルを選択します。
- **3** [アップロード]をクリックします。 ログイン情報が表示されます。
- 4 ログイン情報を入力します。(操作方法は 64 ページと同じです)
- 5 [OK] をクリックします。

🕟 [設定]をクリックすると、ログイン情報を変更することができます。

### ●パネル属性を配信する

表示用 PC ヘパネル属性(パネル名・グループ名・コメント1・コメント2・コメント3)を配信します。 配信されたパネル属性は、表示用 PC で条件付きコンテンツを再生する際に判定条件として利用されます。

- 1 機能切換タブの「システム更新」タブをクリックします。 「システム更新」タブが表示されていない場合は、メニューオプションの設定を変更してください。 (122 ページ)
- 2 ディスプレイリストにパネル属性を割り付けるパネルを表示させます。 ・グループツリーでグループに登録されているパネルのみを表示させることができます。 ・フィルタを指定して、条件に合ったパネルのみを表示させることができます。(18-121ページ)
- パネル属性をパネルに割り付けます。
   ①パネル属性を割り付けるパネルをクリックします。
   複数のパネルを選ぶこともできます。
  - ② 「ジー」にマウスポインタを合わせます。
  - 『パネル属性の割り付け』をクリックします。
     パネル属性ファイルが割り付けられます。

4 配信を確定します。

- 配信を確定するパネルをクリックします。 複数のパネルを選ぶこともできます。
- ② 📑 をクリックします。
- ③ [OK] をクリックします。 配信が確定します。確定したパネル属性には確定マーク( 🎧 ) が表示されます。
- ・〔グループ〕は、グループの階層を/記号で区切った文字列となります。
   (例)/関東/東京/23区
  - ・パネル属性ファイルは、メニューから「パネル属性の割り付け」を選択したときに自動的に 作成され、パネルに配信されます。

ビューア編

FTP サーバ /e-Signage クライアントスケジューラ

# スケジュール受信・番組表示

管理用 PC からスケジュールや番組を配信したときの、表示用端末の設定について説明します。

# FTP サーバについて

FTP サーバは、管理用 PC から送信されたスケジュールや臨時番組を受信し、e-Signage クライアントス ケジューラへ渡す働きをします。表示用端末では、この FTP サーバのサービスが開始されている必要が あります。

### ● FTP サーバの起動

FTP サーバは、Windows 起動時に自動起動します。 FTP サーバのサービスが開始されているかどうかについては、次の方法で確認します。

•Windows Vista の場合

1 タスクバーのなにもない場所を右クリックし、表示されたメニューから[タスクマネージャ]をク リックします。

[Windows タスクマネージャ] ダイアログボックスが表示されます。

2 【プロセス】タブをクリックし、「FTPD.exe」が表示されていることを確認します。

•Windows 7 の場合

タスクバーのなにもない場所を右クリックし、表示されたメニューから [タスクマネージャーの起動] をクリックします。
 Mindows タフタフネージャー】 ダイアログボックフがまーされます

[Windows タスクマネージャー] ダイアログボックスが表示されます。

2 [プロセス] タブをクリックし、「FTPD.exe」が表示されていることを確認します。

•Windows 8/8.1/10 の場合

- タスクバーのなにもない場所を右クリックし、表示されたメニューから [タスクマネージャー] を クリックします [タスクマネージャー] ダイアログボックスが表示されます。
- 2 [プロセス] タブをクリックし、「e-Signage FTP Server」が表示されていることを確認します。

# e-Signage クライアントスケジューラについて

e-Signage クライアントスケジューラは表示用端末で使用します。

FTP サーバが受信したスケジュールや臨時番組を読み取り、指定した時刻に指定した番組を表示するよう に番組ビューアを管理します。

### ● e-Signage クライアントスケジューラの起動

e-Signage クライアントスケジューラは、Windows 起動時に「スタートアップ」より自動起動します。 e-Signage クライアントスケジューラが起動すると、タスクトレイにアイコン( 喝 )が表示され、常駐 します。

# ● e-Signage クライアントスケジューラのメニュー

タスクトレイのアイコンを右クリックすると表示されるメ ニューでは、次の操作ができます。

| 設定( <u>S</u> )              |
|-----------------------------|
| ログを表示( <u>L</u> )           |
| 番組表示を一時中断(P)                |
| スケジュール情報を削除( <u>D</u> )     |
| 臨時番組情報を削除( <u>I</u> )       |
| 緊急テロップ情報を削除( <u>E</u> )     |
| 管理用PCからデータを取得( <u>G</u> )   |
| バージョン情報( <u>A</u> )         |
| クライアントスケジューラの終了( <u>X</u> ) |
| ^ 📆 🏴 🖬 2014/05/27          |

### 設定

[設定] メニューをクリックすると、[クライアントスケジューラの設定] ダイアログボックスが表示されます。各タブで次の設定ができます。

### [番組ビューア] タブ

番組ビューアの詳細を設定します。

 「表示する番組が無い時でも表示を行う」チェック ボックス

チェックすると、表示する番組が無いときでも表示 することができます。表示する内容は、[表示内容設 定]をクリックして設定します。

- ・「紺色で領域を塗りつぶす」ラジオボタン [表示領域]の設定で指定されている領域を紺色で 表示します。
- ・「以下のコンテンツファイルを表示する」ラジオボタン
   [設定]をクリックして[コンテンツファイルの設定]ダイアログボックスで表示するコンテンツファ イルのパス、表示方式、背景色を設定します。
- [参照]をクリックして、コンテンツファイルを 選択します。e-Signageでサポートされている すべての表示可能なファイルが対象となります。
- ②「表示形式」を「コンテンツの縦横比を保持する」 /「コンテンツの縦横比を保持しない」/「原寸で 並べて表示する」ラジオボタンから選択します。

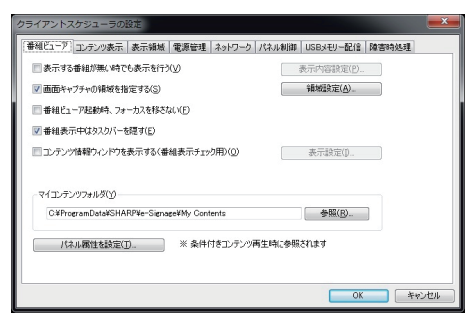

| コンテンツファイルの設定                      | ×     |
|-----------------------------------|-------|
| コンテンツファイルのパス(2):                  |       |
|                                   | 参照(R) |
| 表示方式                              | 背景色   |
| ◎ コンテンツの縦横比を保持する(K)               |       |
| ◎ コンテンツの縦横比を保持しない(№)              |       |
| <ul> <li>原寸で並べて表示する(G)</li> </ul> |       |
| 1                                 |       |
| ОК                                | キャンセル |
| L                                 |       |

③「背景色」を設定します。

- ・「以下の番組を表示する」ラジオボタン
- [インポート]をクリックして、既存の番組を選択します。番組エディタでエクスポートされた 番組が対象となります。
- ・「表示領域」で設定している領域が表示領域となります(番組を指定した場合を除きます)。
- 「画面キャプチャの領域を指定する」チェックボックス 表示用端末で、複数の画面を出力している場合に画 面キャプチャをすると、デスクトップ全体がキャプ チャされます。チェックすると、画面出力の一部分 だけをキャプチャできます。
   [領域設定]をクリックして、キャプチャする領域を 指定します。

| 領域設定           |        |          | ×      |
|----------------|--------|----------|--------|
| 左上×座標(L):      | 0      | 左上Y座標(①: | 0      |
| 幅( <u>w</u> ): | 1920 🚔 | 高さ出:     | 1080 🚖 |
|                | ОК     | キャンセル    |        |

- 「番組ビューア起動時、フォーカスを移さない」チェックボックス
   通常はチェックをはずした状態で使用します。
   番組ビューア起動時、番組ビューアにフォーカスを移動させたくないときはチェックします。
- 「番組表示中はタスクバーを隠す」チェックボックス
   チェックすると、番組ビューア開始時にタスクバーを非表示にし、番組ビューア終了時にタスク
   バーを再表示します。
- 「コンテンツ情報ウィンドウを表示する(番組表示チェック用)」チェックボックス チェックすると、番組再生時にコンテンツ情報(表示座標や再生時間などの)を表示します。コ ンテンツの再生確認をするときにチェックします。
   [表示設定]をクリックして、コンテンツ情報の表示位置とサイズ、再生時間で強制的にテロッ プを切り替えるかどうかの設定を行います。
- 「マイコンテンツフォルダ」:事前配信するコンテンツを保存するフォルダのパスを入力します。
   デフォルトでは次の値に設定されています。

・マイコンテンツフォルダ:C: ¥ProgramData ¥SHARP ¥e-Signage ¥My Contents

「パネル属性を設定]
 表示用端末のパネル属性を設定できます。「パネル名」と「グループ」、「コメント」を設定できます。
 条件付きコンテンツを再生するとき、パネルごとに異なるコンテンツを再生するために設定します。

### [コンテンツ表示] タブ

コンテンツ表示の詳細を設定します。

 「コンテンツの切り替えをスムーズにする」チェック ボックス

コンテンツの再生終了前に次のコンテンツ再生準備 を行い、コンテンツをスムーズに切り替えるときは、 チェックします。

表示枠間でコンテンツ表示の同期を取る必要がある ときもチェックしてください。

[先読み設定]をクリックすると、先読みするコンテンツを設定することができます。

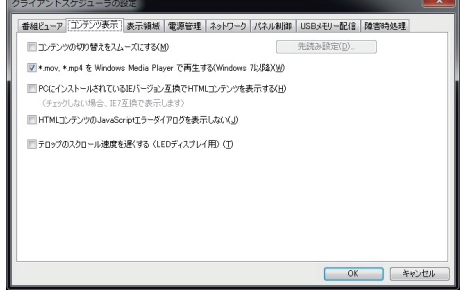

- ・コンテンツの切り替えをスムーズにすると、CPU 負荷やメモリ使用量が増えます。運用前に番組を 実際に表示してテストすることをお勧めします。
  - ・Windows Media Player で再生可能なコンテン ツを先読みすると、ビデオアクセラレータが無 効になります。お使いの PC が、ビデオアクセ ラレータ無しでコンテンツを表示するのに十分 な性能を持っていることを確認してください。
  - Internet Explorer で再生可能なコンテンツを先 読みすると、そのコンテンツに埋め込まれてい る Flash コンテンツやバナー等の再生が、途中 から始まることがあります。

| 先読み設定                                                                                                    |
|----------------------------------------------------------------------------------------------------|
| 先読みするコンテンツ                                                                                                    |
| ☑ 静止画コンテンツ[*.bmp, *.jpeg 他] (I)                                                                                                    |
| ✓ Flash Playerで再生可能なコンテンツ[*.swf] (E)                                                                                                    |
| ☑ QuickTime Playerで再生可能なコンテンツ[*.mov, *.mp4] (Q)                                                                                                    |
| 📃 Windows Media Playerで再生可能なコンテンツ[*.wmv, *.mpeg 他] (W)                                                                                                    |
| Windows Media Playerで再生可能なコンテンツを先読みすると、ビデオアクセ<br>ラレージが無効しなれます。おけていのにが、ビデオアクセラレーや無しでコンテン<br>ツを表示するのとージンは能を持っていたと確認していたとと確認していたい。<br>*mov, *.mp4をWindows Media Playerで再生する場合、本語定が適用され<br>ます。 |
| Internet Explorerで再生可能なコンテンツ[*.html 他] (E)                                                                                                    |
| Internet Explorerで再生可能なコンテンツを先読みすると、そのコンテンツに<br>埋め込まれているFileshコンテンツやバナー等の再生が、途中から始まることが<br>あります。                                                                                           |
| OK         キャンセル                                                                                                    |

- ・e-Signage WEB ブラウザでは先読み処理は行われません。
- 「\*.mov, \*.mp4 を Windows Media Player で再生する(Windows 7 以降)」チェックボックス Windows 7 以降でチェックできます。チェックすると、拡張子が(.mov / .mp4)のファイル を Windows Media Player で再生します。
- ・「PC にインストールされている IE バージョン互換で HTML コンテンツを表示する」チェックボックス HTML コンテンツを Internet Explorer で再生するときの互換モードを設定します。チェックす ると、PC にインストールされている Internet Explorer のバージョン互換で HTML を表示します。
- 「HTML コンテンツの JavaScript エラーダイアログを表示しない」チェックボックス チェックすると、HTML コンテンツの表示で JavaScript のエラー発生時にエラーダイアログを表 示しません。
- 「テロップのスクロール速度を遅くする(LED ディスプレイ用)」チェックボックス 低解像度の LED ディスプレイでテロップを表示する場合など、テロップの速度を最も遅くして もテロップが速すぎるときは、チェックします。

### [表示領域] タブ

- 「番組の表示領域」
   番組の表示領域とパネルの解像度が異なるときなど、
   番組に設定されている表示領域に関係なく番組を表示することができます。
   「配信された番組を常に以下の領域に表示する」
   チェックボックスをチェックし、番組を表示する領域を設定してください。
- 「緊急テロップの表示領域」
   緊急テロップ表示時の表示領域を設定します。

### [電源管理] タブ

現在設定を行っている表示用端末の電源を管理します。

- 「指定した時刻に電源 OFF (シャットダウン)を行う」
   チェックボックス
   チェックすると、指定した時刻に表示用端末の電源
   を OFF します。
- 「指定した時刻に再起動を行う」チェックボックス
   チェックすると、指定した時刻に表示用端末を再起
   動します。

| ユーア コンテンツ表示 表示領域              | 電源管理 ネットワーク パネル制作 | 御 USBメモリー配信 障害時 | 远理 |
|-------------------------------|-------------------|-----------------|----|
| 組の表示領域                        |                   |                 |    |
| ■配信された番組を常に以下の領域              | に表示する(E)          |                 |    |
| 左上>/座標(E): 0 🝚                | 左上Y座標(0): [       | 0               |    |
| 幅(D: 1920 🔄                   | 満さ(g): [          | 1200            |    |
| 急テロップの表示領域<br>左上X座標(L): 0 (手) | 左上Y座槽(T):         | 1050 ≑          |    |
| 幅()): 1920 会                  | 高き(出):            | 150 🔿           |    |
|                               |                   |                 |    |

| ● 番組ビューア コンテンツ表示 表示領域 電源管理 ネットワーク パネル制御 USBメモリー配信 障害時処理 |
|---------------------------------------------------------|
| ■ 指定した時刻に電源OFF(シャットダウン)を行う(S)                           |
| 17 v 時(日) 40 v 分(例)                                     |
| ■ 指定した時刻に再起動を行う(B)                                      |
| 12 - 時① 0 - 分①                                          |
|                                                         |
|                                                         |
|                                                         |
|                                                         |
|                                                         |
|                                                         |
|                                                         |
| OK +witzu                                               |

### [ネットワーク] タブ

- ネットワークからデータを取得する方法を設定します。
- ・「PUSH 型配信」ラジオボタン FTP プロトコルを使用して、管理用 PC 側で手動配信 操作が行われたタイミングで配信されるデータを受 信します。
- 「ホスト名または IP アドレスの代わりにビューア ID を使用」チェックボックス
   HTTP プロトコルを使用して、表示用端末側より管理
   用 PC に IP アドレスを通知します。
   表示用端末の IP アドレスが固定 IP アドレスではない ときにチェックします。

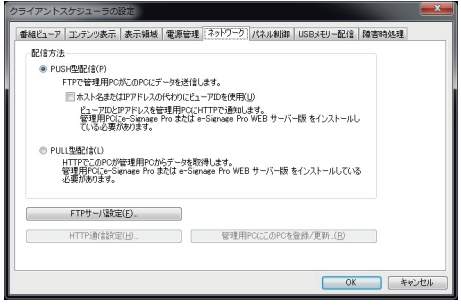

- 簡易 WEB サーバは、「e-Signage Pro WEB サーバー版 設定ツール」画面の「簡易 WEB サーバ 設定」タブの[手動で簡易 WEB サーバを起動]をクリックして起動します。
- ・「PULL 型配信」ラジオボタン HTTP プロトコルを使用して、表示用端末が、管理用 PC から定期的にデータを取得します。
- ・[FTP サーバ設定]
  - FTP サーバを設定します。
  - ・「ユーザ名」:半角英数字 30 文字以内で入力します。
  - ・「パスワード」:半角英数字 30 文字以内で入力します。
  - ・「ポート番号」:1~65535 で入力します。
  - デフォルトでは次の値に設定されています。
  - ・ユーザ名 :ftp
  - ・パスワード:ftp
  - ・ポート番号:21
- ・ e-Signageのビューア版をインストールした場合、独自のFTP サーバがインストールされサービスとして起動されます。デフォルトのTCP/IP ポート番号は20と21になっています。もし、他のサービスなどでこのポート番号が使用されている場合には、ポート番号を変更してください。また、管理用 PC の「パネル管理」で登録した各パネルのFTP 設定も同じポート番号に設定しておく必要があります。

- ・ [HTTP 通信設定]
  - 「e-Signage Pro」ラジオボタン
     HTTP サーバーを「e-Signage Pro」に設定します。
     ※通常は使用しません。
  - 「e-Signage Pro WEB サーバー版」ラジオボタン
     HTTP サーバーを「e-Signage Pro WEB サーバー版」
     に設定します。
  - ・サーバ (管理用 PC) のホスト名または IP アドレス: 管理用 PC のホスト名、または IP アドレスを入力 します。
  - ・ポート番号:1~65535で入力します。
     HTTP プロトコルで使用するポート番号を設定します。管理用 PC、またはネットワーク内にファイアウォールがある場合は、このポート番号の通信を許可するように設定してください。
  - ・ユーザ名:半角英数字 30 文字以内で入力します。
  - ・パスワード:半角英数字 30 文字以内で入力します。

| HTTP通信設定                                                                 |                          |                          | ×                               |
|--------------------------------------------------------------------------|--------------------------|--------------------------|---------------------------------|
| нттрサーバー                                                                 |                          |                          |                                 |
| サーバーの種類:                                                                 | e-Signage Pro(Q)         | e-Sig                    | gnage Pro WEB サーバー版( <u>W</u> ) |
| サーバ(も                                                                    | 管理用PC)のホスト名またはIF         | アドレス <mark>(1)</mark> :  | X000000X                        |
|                                                                          | 术~                       | -卜番号 <mark>(\\)</mark> : | 80                              |
|                                                                          | =                        | ኒ−ቻ名 <mark>(U</mark> :   | X000000X                        |
|                                                                          | 19                       | スワード(₽):                 | ••••                            |
| ※ プロキシ サーバーの                                                             | )設定は Internet Explorer ( | の設定を引き約                  | 世ぎます                            |
| Ľı−7ID                                                                   |                          |                          |                                 |
| 運用グループID(A):                                                             | group 1                  |                          | 運用グループ名から取得(E)                  |
| Ĕュ−7ID(V):                                                               | @01                      |                          | コンピュータ名から取得(G)                  |
| ※ビューアロは"@で開始し、半角英数2文字以上33文字以内で指定してください。<br>複数の表示用編末に同一のビューアロを設定しないでください。 |                          |                          |                                 |
| アクセス設定                                                                   |                          |                          |                                 |
| 定期アクセスの間隔:                                                               | 1 • 8寺間(日)               | 0                        | · 分M) ごと                        |
|                                                                          |                          |                          | 詳細設定(1)                         |
| 管理用きくへの接続確認                                                              | D                        |                          | OK キャンセル                        |

- ・「ユーザ名」と「パスワード」は、管理用 PC の Pro WEB サーバー管理ツールの「運用グループ」 タブの「表示用 PC からの HTTP アクセスの制限」に設定した内容と同じ内容を入力します。 33 ページを参照ください。
  - ・「ポート番号」は、管理用 PC の Pro WEB サーバー管理ツールの「簡易 WEB サーバー」タ ブに設定した内容と同じ内容を入力します。34 ページを参照ください。
  - ・プロキシサーバの設定が必要な場合は、Internet Exploer の接続設定画面でプロキシサーバ の設定を行ってください。Internet Exploer の設定に従って接続が行われます。
  - ・運用グループ ID

表示用端末に運用グループ ID を設定します。

運用グループ ID は、「e-Signage Pro WEB サーバー版」ラジオボタンを選んだときのみ有効になります。

- ・ビューア ID:表示用端末にビューア ID を設定します。
- ・定期アクセスの間隔:配信データを確認する時間の間隔を設定します。
  - ・[詳細設定]

定期アクセスの間隔を設定します。

- ・初回アクセス時刻:簡易WEBサーバにアクセス する最初の時刻を設定します。複数の表示用端 末によるアクセスタイミングを分散できます。
- ・リトライ回数:通信エラーが発生したときの再 接続の回数を設定します。
- ・リトライ間隔:通信エラーが発生したときの再 接続時間の間隔を設定します。
- 「定期アクセス時だけでなく、ネットワーク接続 直後にもデータを取得する」チェックボックス チェックすると、定期アクセス時に管理用 PC から配信されるデータを受信するだけではなく、 次の条件でも配信データを受信します。
   ・クライアントスケジューラ起動時

| ・クライアント人ケシューフ起 | 虭時 |
|----------------|----|
| ・ネットワークの設定変更時  |    |

| 詳細設定                                | ×                                                |
|-------------------------------------|--------------------------------------------------|
| 定期アクセス                              |                                                  |
| 初回アクセス時刻:                           | ▼ 時(H) 0 ▼ 分(M)                                  |
| ※ 以下の式で示される時刻に、簡<br>初回アクセス時刻を変更すること | i易WEBサーバへの定期的なアクセスを行います。<br>とで、サーバへのアクセスを分散できます。 |
| 初回アクセス時刻 +                          | ・定期アクセスの間隔*n (n:整数)                              |
| 通信エラー時のリトライ                         |                                                  |
| リトライ回数(C):                          |                                                  |
| リトライ間隔(江):                          | 1 分ごと                                            |
| PULL型配信                             |                                                  |
| □定期アクセス時だけでなく、                      | ネットワーク接続直後にもデータを取得する(E)                          |
| OK                                  | キャンセル                                            |

・ネットワーク環境変更を検知したとき (IP アドレス変更、LAN の接続など)

・ [管理用 PC にこの PC を登録/更新] クリックすると、管理用 PC に表示用端末の情報を送信します。管理用 PC に表示用端末の情報 を簡単に登録することができます。

🕟 ・以上の機能を利用するためには、次の条件が必要です。

- ・管理用 PC に e-Signage Pro WEB サーバー版がインストールされていること
- ・管理用 PC で簡易 WEB サーバが起動していること

※ PUSH 型配信でビューア ID が設定されていない場合は、上記の設定は不要です。 PULL 型配信では短期間に管理用 PC へのアクセスが集中すると、管理用 PC の性能や ネットワーク帯域によって全ての処理を正常に完了できない場合があります。 アクセスが分散するよう表示用端末の設定を調整し、事前に十分なテストを行ってくだ さい。

### [パネル制御] タブ

パネルを制御する方法(RS-232C/LAN/USB)を選びます。

- 「パネル制御を使用しない」以外に設定すると、 クライアントスケジューラの起動 / 終了時にパ ネルにアクセスするため、設定が適切でない場 合アクセスに時間がかかります。
- 「パネル制御を使用しない」ラジオボタン パネルを制御しません。
- 「1台のパネルを制御する」ラジオボタン
   [接続設定]をクリックし、パネルを制御する方法
   (RS-232C/LAN/USB)を選びます。

|                                                                                                    | フライアントスケジューラの設定                                                |                              |
|----------------------------------------------------------------------------------------------------|----------------------------------------------------------------|------------------------------|
|                                                                                                    | ● 新聞ビューア   コンテンツ表示   表示領域   電源管理<br>- 新聞台数<br>◎ パネル利用を使用しない(N) | ネットワーク(7年ル制度)USBメモリー配信 除害時処理 |
|                                                                                                    | ④ 1台のパネルを制御する(P)                                               | 接続額定( <u>C</u> )             |
|                                                                                                    | ○ 複数台のパネルを制御する(M)                                              | 报続設定(I)                      |
|                                                                                                    | 電源管理                                                           |                              |
| <ul> <li>▲シント林子特に、パネルの電源を0FF考5(E)</li> <li>特計会わせ</li> <li>▲シント総裁時間に、パネルの時計をPOの時間に会わせる(E)</li> <li>目時間設定。</li> </ul>                                                                                                    | 本ソフト起動時に、パネルの電源をONする(Q)                                        |                              |
| 1号計合わせ     ・     ・     ・     ・     ・     ・     ・     ・     ・     ・     ・     ・     ・     ・     ・     ・     ・     ・     ・     ・     ・     ・     ・     ・     ・     ・     ・     ・     ・     ・     ・     ・     ・     ・     ・     ・     ・     ・     ・     ・     ・     ・     ・     ・     ・     ・     ・     ・     ・     ・     ・     ・     ・     ・     ・     ・     ・     ・     ・     ・     ・     ・     ・     ・     ・     ・     ・     ・     ・     ・      ・     ・     ・     ・      ・     ・      ・     ・      ・      ・      ・      ・      ・      ・      ・      ・      ・      ・      ・      ・      ・      ・      ・      ・      ・      ・      ・      ・      ・      ・      ・      ・      ・      ・      ・      ・      ・      ・      ・      ・      ・      ・      ・      ・      ・      ・      ・      ・      ・      ・      ・      ・      ・      ・      ・      ・      ・      ・      ・      ・      ・      ・      ・      ・      ・      ・      ・      ・      ・      ・      ・      ・      ・      ・      ・      ・      ・      ・      ・      ・      ・      ・      ・      ・     ・      ・      ・      ・      ・      ・      ・      ・      ・      ・      ・      ・      ・      ・      ・      ・      ・      ・      ・      ・      ・      ・      ・      ・      ・      ・      ・      ・      ・      ・      ・      ・      ・      ・      ・      ・      ・      ・      ・      ・      ・      ・      ・      ・      ・      ・      ・      ・      ・      ・      ・      ・       ・       ・       ・        ・         ・ | ■本ソフト終了時に、パネルの電源をOFFする(E)                                      | )                            |
| 本ソフト記録の年に、パネルの時日をPCの時間に合わせお(2)           副の目的定。                                                                                                    | 時計合わせ                                                          |                              |
| IMINE.                                                                                                    | =本ソフト起動時に、パネルの時計をPCの時刻に                                        | こ合わせる(2)                     |
| OK キャンセル                                                                                                    | 群朝設定                                                           |                              |
|                                                                                                    |                                                                | OK キャンセル                     |

・[接続設定]

「接続インターフェース」のラジオボタンから「インフォメーションディスプレイ」の「RS-232C」、「LAN」、「USB」、または「LED ディスプレイ」の「RS-232C」、「LAN」のいずれかを選択して設定します。

「インフォメーションディスプレイ」

| 設定項目    |                    | 設定内容                                              | デフォルト |
|---------|--------------------|---------------------------------------------------|-------|
| DC 222C | COM ポート            | $COM1 \sim COM256$                                | COM1  |
| N3-232C | 通信速度               | 9600, 19200, 38400                                | 9600  |
|         | ホスト名または<br>IP アドレス | 制御するパネルのホスト名または IP アドレスを半角英数字の 32 文字以内で入力します。     | _     |
|         | データポート             | 制御するパネルのデータポート番号(1025 ~ 65535)<br>を入力します。         | 10008 |
| LAN     | ユーザー名              | 制御するパネルにユーザー名が設定されている場合は、<br>そのユーザー名を8文字以内で入力します。 | _     |
|         | パスワード              | 制御するパネルにパスワードが設定されている場合は、<br>そのパスワードを8文字以内で入力します。 | _     |
| USB     |                    | _                                                 | —     |

「LED ディスプレイ」

| 設定項目    |                    | 設定内容                                          | デフォルト |
|---------|--------------------|-----------------------------------------------|-------|
| 05 2220 | COM ポート            | $COM1 \sim COM256$                            | COM1  |
| N3-232C | 通信速度               | 設定不要です。                                       | —     |
|         | ホスト名または<br>IP アドレス | 制御するパネルのホスト名または IP アドレスを半角英数字の 32 文字以内で入力します。 | _     |
|         | データポート<br>番号       | 制御するパネルのデータポート番号(1025 ~ 65535)<br>を入力します。     | 5001  |

#### ·[接続確認]

パネルの制御が可能かどうか接続を確認します。 接続が成功すると、パネルの機種名を取得して表示します。 パネルの電源をONした状態で操作してください。 LB-1085 でパネルを制御する場合は、必ず接続確認を1度行ってください。 接続確認をしないと、制御できません。

・「複数台のパネルを制御する」ラジオボタン

25 台までのパネルを登録して制御することができます。

### ・[接続設定]

[接続設定]をクリックすると、接続されているパ ネルの一覧が表示されます。 初めて使用するときは、[追加]をクリックして、 パネルをリストに追加します。

| 数台設定                    |          |                        |            |
|-------------------------|----------|------------------------|------------|
| #                       | インターフェース | COMポート / ホスト名またはIPアドレス | パネルのID     |
| 1                       | RS-232C  | COM2                   | (数珠つなぎしない) |
| 2                       | LAN      | localhost              | (数珠つなぎしない) |
| 3                       | RS-232C  | COM1                   | 1          |
| 4                       | RS-232C  | COM1                   | 2          |
|                         |          |                        |            |
|                         |          |                        |            |
|                         |          |                        |            |
|                         |          |                        |            |
|                         |          |                        |            |
|                         |          |                        |            |
|                         |          |                        |            |
|                         |          |                        |            |
|                         |          |                        |            |
|                         |          |                        |            |
| j自hn(A) 編集(E) 削除(D) 開いる |          |                        |            |

「インフォメーションディスプレイ」

| 設定項目    |                    | 設定内容                                                      | デフォルト          |
|---------|--------------------|-----------------------------------------------------------|----------------|
| DC 222C | COM ポート            | $COM1 \sim COM256$                                        | COM1           |
| N3-252C | 通信速度               | 9600, 19200, 38400                                        | 9600           |
|         | ホスト名または<br>IP アドレス | 制御するパネルのホスト名または IP アドレスを半角英数字の 32 文字以内で入力します。             | _              |
|         | データポート             | 制御するパネルのデータポート番号(1025 ~ 65535)<br>を入力します。                 | 10008          |
| LAN     | ユーザー名              | 制御するパネルにユーザー名が設定されている場合は、<br>そのユーザー名を8文字以内で入力します。         | _              |
|         | パスワード              | 制御するパネルにパスワードが設定されている場合は、<br>そのパスワードを8文字以内で入力します。         | _              |
| USB     |                    | -                                                         | —              |
| パネルの ID |                    | 数珠つなぎ接続する場合は、パネルを識別するため、ID<br>を選択します。<br>(数珠つなぎしない)、1~255 | (数珠つなぎ<br>しない) |

「LED ディスプレイ」

| 設定項目    |                    | 設定内容                                          | デフォルト |
|---------|--------------------|-----------------------------------------------|-------|
| DC 222C | COM ポート            | $COM1 \sim COM256$                            | COM1  |
| N3-232C | 通信速度               | 設定不要です。                                       | —     |
|         | ホスト名または<br>IP アドレス | 制御するパネルのホスト名または IP アドレスを半角英数字の 32 文字以内で入力します。 | _     |
|         | データポート<br>番号       | 制御するパネルのデータポート番号(1025 ~ 65535)<br>を入力します。     | 5001  |

 「本ソフト起動時に、パネルの電源を ON する」チェックボックス チェックすると、e-Signage クライアントスケジューラの起動時に、パネルの電源を ON します。
 ※パネルの電源を "ON" する機能は、LB-46GX35、LB52GX35 では、使用できません。

- 「本ソフト終了時に、パネルの電源を OFF する」チェックボックス
   チェックすると、e-Signage クライアントスケジューラの終了時に、パネルの電源を OFF します。
- ・「本ソフト起動時に、パネルの時計を PC の時刻に合わせる」チェックボックス チェックすると、e-Signage クライアントスケジューラの起動時に、パネルの時計を表示用端末 の時刻に合わせます。
- · [詳細設定]
  - ・「起動時にパネルと接続できなかった場合は、それ以降の通信を行わない」チェックボックス 起動時にパネルと接続できなかった場合、以降の通信を行わないようにします。
  - ・「数珠つなぎ接続の先頭の1台のみLANで接続する」チェックボックス RS-232Cで数珠つなぎにしたパネルの先頭1台目のみをLANで接続する構成時のみチェック してください。数珠つなぎされた後続のパネルに対して、IDを指定して制御が行えるようにな ります。
  - ・「LED ディスプレイの電源制御を輝度制御で代替する」チェックボックス
  - LED ディスプレイでは電源の OFF/ON 制御ができないため、輝度制御で代替します。チェックし、電源 OFF 時 /ON 時の輝度を設定します。

### [USB メモリー配信] タブ

USB 配信の詳細を設定します。

「配信キャンセルダイアログの表示時間」
 1 秒以上に設定すると、USB メモリなどを挿入したときに配信キャンセルダイアログを表示します。
 配信キャンセルダイアログで[キャンセル]をクリックすると配信が中止されますので、USB メモリなどはタスクトレイの安全な取り外しアイコン(\*\*)から取り外してください。
 また、配信キャンセルダイアログで[すぐに配信する]をクリックすると、配信が再開されます。
 「通常モード」ラジオボタン

| クライアントスケジューラの設定                                    |                               |
|----------------------------------------------------|-------------------------------|
| 番組ビューア コンテンツ表示 表示領域 電源管理                           | (ネットワーク パネル制御 USBメモリー配信 障害時処理 |
| 配信キャンセルダイアログの表示時間(1):                              | 0 • to                        |
| <ul> <li>● 通常モード(Ŋ)</li> </ul>                     |                               |
| e-Signage で作成したスケジュールを、USBメモ                       | リーを利用して配信するモードです。             |
| ◎ コンテンツ直接配信モード(D)                                  |                               |
| USBメモリーに保存した静止面ファイルや動面ファ<br>再生時間と再生順序はファイル名で決定します。 | >イルを配信するモードです。<br>。           |
| 配信に使用するUSBメモリーのフォルダ(E):                            | ¥                             |
|                                                    |                               |
|                                                    |                               |
|                                                    |                               |
|                                                    |                               |
|                                                    | OK キャンセル                      |
|                                                    |                               |

- 「通常モード」ラジオボタン
   通常は使用しません。
- ・「コンテンツ直接配信モード」ラジオボタン 「コンテンツ直接配信モード」で USB 配信する場合(103178ページ)に選択します。
- ・「配信に使用する USB メモリのフォルダ」 「コンテンツ直接配信モード」で配信を行う場合、コンテンツが保存されている USB メモリのフォ ルダのパスを入力します。

### [障害時処理]タブ

サービス技術者専用です。通常は使用しません。

[UAC 設定] タブ Windows 8/8.1/10 の場合は、ユーザーアカウント制 御を無効にできます。 [ユーザーアカウント制御を無効にする] をクリックし、 画面の指示に従ってください。(☞14 ページ)

| 番組ビューア    | コンテンツ表示   | 表示領域        | 電源管理    | ネットワーク        | パネル刺繍   | USBメモリー配信    | 隨害時処理 | UACURCE |  |
|-----------|-----------|-------------|---------|---------------|---------|--------------|-------|---------|--|
|           |           | -           |         |               |         |              |       |         |  |
| windows00 | 1-9-2000  | Panapituaci | 民進加損加   | c/&o (),18:9. | ·       |              |       |         |  |
| · E1-70   | カリモートアップテ | 一卜根能        |         |               |         |              |       |         |  |
| ・リモート     | 16の時計合わせ  | 標能          |         |               |         |              |       |         |  |
| を使用する(    | こはユーザーアカウ | ワント制御を用     | 時加にしてくだ | 80%           |         |              |       |         |  |
|           |           |             |         |               |         |              |       |         |  |
|           |           |             |         |               |         |              |       |         |  |
|           |           |             |         |               |         |              |       |         |  |
|           |           |             |         |               |         |              |       |         |  |
|           |           |             |         |               |         |              |       |         |  |
|           |           |             |         |               |         |              | _     |         |  |
|           |           |             | l       | ユーザー          | アカウント制度 | 甲を開発してする(U)_ |       |         |  |
|           |           |             |         |               |         |              |       |         |  |
|           |           |             |         |               |         |              |       |         |  |
|           |           |             |         |               |         |              |       |         |  |
|           |           |             |         |               |         |              |       |         |  |
|           |           |             |         |               |         |              |       |         |  |
|           |           |             |         |               |         |              |       |         |  |
|           |           |             |         |               |         |              |       |         |  |

・この設定を行うと Windows ストアアプリが動作しなくなりますのでご注意ください。
 ・[UAC 設定] タブは、e-Signage ビューア版 (PN-SV01) でのみ設定できます。

### ログを表示する

[ログを表示] メニューをクリックすると、e-Signage クラ イアントスケジューラの動作ログを表示します。 ログのクリアや最新の状態に更新することができます。

| - あ e-Signage Client Scheduler                                                                                                    |                        |
|----------------------------------------------------------------------------------------------------|------------------------|
| ファイル(E) ログ(L) ヘルプ(H)                                                                                                    |                        |
| 2014/05/21 15:50:18 Trace: Client Scheduler (Ver.4. 4. 0. 1) Start., ************************************                                                      | *****                  |
| 2014/05/21 15:50:18: Trace: // OS ver. is 6.1 //                                                                                                    |                        |
| 2014/05/21 15:50:57: Trace: Not use to control panels.                                                                                                    |                        |
| 2014/05/21 18:51:59: Trace: On-line process start C.¥ProgramData¥SHARP¥e-Signage¥F                                                                             | ackage¥Package.ids     |
| 2014/05/21 18:52:00: Trace: The current package is changed.                                                                                                    |                        |
| 2014/05/21 18:52:00: Trace: Load schedule - C#ProgramData#SHARP¥e-Signage¥Inside Da                                                                            | ta¥00000000¥Schedule   |
| 2014/05/21 18:52:00: Trace: Today's time table is not found.                                                                                                   |                        |
| 2014/05/21 18:52:51: Trace: On-line process start C#ProgramData¥SHARP¥e-Signage¥F                                                                              | ackage¥Package.ids     |
| 2014/05/21 18:52:51: Trace: The current package is changed.                                                                                                    |                        |
| 2014/05/21 18:52:51: Trace: Load schedule - C:¥ProgramData¥SHARP¥e-Signage¥Inside Da                                                                           | ta¥00000001¥Schedule   |
| 2014/05/21 18:52:51: Trace: Today's time table is not found.                                                                                                   |                        |
| 2014/05/21 1853:54: Trace: On-line process start C#ProgramData#SHARP¥e-Signage#F                                                                               | Package¥Packageids     |
| 2014/05/21 1853:54: Trace: The current package is changed.                                                                                                    |                        |
| 2014/05/21 1853:54: Trace: Load schedule - C/#ProgramData#SHARP#e-Signage#Inside Da                                                                            | ta¥0000002¥Schedule    |
| 2014/05/21 18:53:54: Trace: Today's time table is not found.                                                                                                   |                        |
| 2014/05/21 19:07:45: Trace: On-line process start C#ProgramData#SHARP¥e-Signage¥F                                                                              | Package¥Interruptids   |
| 2014/05/21 19:07:45: Trace: The current package is changed.                                                                                                    |                        |
| 2014/05/21 19:0745: Trace: Load Interrupt - C#ProgramData¥SHARP¥e-Signage¥Inside Da                                                                            | ta¥00000003¥interrupt. |
| 2014/05/21 19:09:37. Trace: On-line process start C#ProgramData#SHARP#e-Signage#F                                                                              | 'ackage¥Package.ids    |
| 2014/05/21 19:09:37 Trace: The current package is changed.                                                                                                    |                        |
| 2014/05/21 19:09:37 Trace: Load schedule - C#ProgramData#SHARP#e-Signage#Inside Da                                                                             | ta#0000004#Schedule    |
| 2014/05/21 19:0937 Trace: Today's time table is not found.                                                                                                    |                        |
| 2014/05/22 00000000 Trace: Load schedule - C#ProgramData#SHARP#e-Signage#inside Da                                                                             | ta#0000004#Schedule    |
| 2014/05/22 08:bb:00: Trace: Panel power on is not executed because the setting of panel o                                                                      | ontrol is no use.      |
| 2014/05/22 USUUUUU Trace: Execute the program Viewer - U#Program Files (x85)#SHARP                                                                             | re-Signage#ProgramVi   |
| 2014/05/02 10:05:00: Trace: Execute the program Viewer = U#Program Files (X86)#SHARP<br>2014/05/02 15:10:10: Trace: Official Calendation Strength              | ≉e-oignage\$ProgramVi  |
| 2019/00/22 11:13:46: Trace-Olient Scheduler Stopped.<br>2018 (05 (00 15:00:07) Trace-Olient Calenduler () (c. 1, 1, 0, 1) Start, approximates approximates and | *******                |
| 2014/06/22 11:29:07: Trace: Cilent Scheduler (Ver.4. 4. 0. 1) Start.                                                                                           |                        |

### 番組表示を一時中断

[番組表示を一時中断] メニューをクリックすると、表示中の番組を一時中断します。 このとき、メニューの左側にチェックマークが入ります。再度 [番組表示を一時中断] メニューをクリッ クすると、番組表示を再開します。

### スケジュール情報を削除

[スケジュール情報を削除] メニューをクリックすると、確 認メッセージが表示されます。[はい] をクリックすると、 現在 e-Signage クライアントスケジューラ内に保存されてい るスケジュール情報を削除します。

| e-Signage Client Scheduler     | x               |
|--------------------------------|-----------------|
| ? 現在登録しているスケジュール情報<br>よろしいですか? | を削除します。         |
| (\$U)( <u>Y</u> )              | しいえ( <u>N</u> ) |

### 臨時番組情報を削除

[臨時番組情報を削除] メニューをクリックすると、確認メッセージが表示されます。[はい] をクリッ クすると、現在 e-Signage クライアントスケジューラ内に保存されている臨時番組表示の情報を削除し ます。

### 緊急テロップ情報を削除

[緊急テロップ情報を削除] メニューをクリックすると、確認メッセージが表示されます。[はい] をクリックすると、現在 e-Signage クライアントスケジューラ内に保存されている緊急テロップ情報を削除します。

### 管理用 PC からデータを取得

[管理用 PC からデータを取得] メニューをクリックすると、管理用 PC より配信データを受信します。 この機能は PULL 型配信のみ利用することができます。

### バージョン情報

[バージョン情報] メニューをクリックすると、e-Signage クライアントスケジューラの [バージョン情報] ダイアログボックスを表示します。

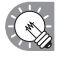

e-Signage で不具合などが発生し、当社にお問い合わせいただいた際には、このバージョン情報 をご確認させていただく場合がございます。

また、インストール時に仮のライセンスコードを入力してご使用の場合は、2ヶ月間の試用期限があります。試用期限が過ぎる前に、本製品に同梱されているライセンス証書に記載されている手順に従って、 ライセンスコードを入手し、ライセンスコードを登録してください。

### e-Signage クライアントスケジューラの終了

[クライアントスケジューラの終了] メニューをクリックすると、e-Signage クライアントスケジューラ を終了します。

ただし、通常は終了しないでください。

# USB メモリなどの外部記憶装置を利用してコンテンツを直接配信する

コンテンツをコピーした USB メモリなどを表示用端末に挿入するだけで、コンテンツを表示することができます。

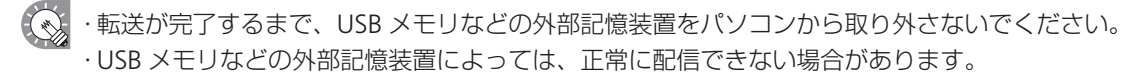

- **1** 表示用端末を「コンテンツ直接配信モード」に設定します。
  - ① 表示用端末で、タスクトレイのアイコン( 30)をクリックし、[設定] メニューをクリックします。
  - ② [USB メモリー配信]タブをクリックし、「コンテンツ直接配信モード」ラジオボタンを選択します。 (☞175 ページ)
  - ③ 必要に応じて「配信に使用する USB メモリのフォルダ」を設定します。
  - ④ [OK] をクリックします。

### **2** 配信するコンテンツを USB メモリなどにコピーします。

手順1の③で設定したフォルダにコンテンツをコピーしてください。 設定したフォルダの、下位のフォルダ位置に置かれたコンテンツは表示されません。

💫 ・コンテンツ直接配信モードでは、HTML ファイルを表示できません。

・コンテンツの表示はファイル名の昇順で実行されます。

ファイル名の先頭に「001」、「002」のように通し番号を付けることで、再生順序を設定することができます。

・コンテンツの再生時間は通常10秒です。動画は再生が終わるまでの時間です。

コンテンツのファイル名の後ろに「\_ [数値] m」(分)または「\_ [数値] s」(秒)を付けることで、 コンテンツの再生時間を設定することができます。(最大 24 時間) [例]

image\_30s.jpg とすると 30 秒間表示します。

・指定したフォルダに Telop.txt(テキストファイル)を置くことで、その内容をテロップとして表示することができます。

### 3 USBメモリなどの外部記憶装置をパソコンから取り外します。 タスクトレイの安全な取り外しアイコン(№)から取り外してください。

4 表示用端末に USB メモリなどの外部記憶装置を挿入します。 自動的にコンテンツが配信され、完了すると USB メモリなどの外部記憶装置は自動的に停止します。 メッセージを確認し、取り外してください。

### 番組ビューア

番組ビューアは、表示用端末で使用します。 e-Signage クライアントスケジューラが読み取ったスケジュールや臨時番組をもとに、番組を表示します。

・番組を一時中断するときは、e-Signage クライアントスケジューラのアイコンを右クリックし、 表示されたメニューから「番組表示を一時中断」をクリックします。 ・番組ビューアの詳細は、e-Signage クライアントスケジューラのアイコンを右クリックし、表示 されたメニューから「設定」をクリックし、表示された「クライアントスケジューラの設定」ダ イアログボックスで変更できます。(1168ページ) ・新しいスケジュールを配信すると、古いスケジュールは不要になります。不要になったスケジュー ルやそれに付随するコンテンツは、e-Signage クライアントスケジューラが次回起動するときに 自動的に削除されます。

# キー/マウス監視

キーボードやマウスの操作で、表示する番組を切り替える機能について説明します。

# キー/マウス監視ツールの画面について

### ●キー/マウス監視ツールを起動する

Windows タスクバーの [スタート] ボタンから [すべてのプログラム] - [SHARP e-Signage]
 - [各種ツール] - [キー/マウス監視ツール] の順にクリックします。

キー/マウス監視ツールが起動し、タスクトレイにアイコン( 🕺 )が表示され、常駐します。

### ●キー/マウス監視ツールのメニュー

タスクトレイのアイコンを右クリックしすると表示されるメ ニューでは、次の操作ができます

### 設定

キー/マウス監視ツールの動作モードを設定します。

「無効」ラジオボタン
 キー/マウス監視ツールの働きを無効にします。

「スクリーンセーバーモード」ラジオボタン
 キーボードやマウスの操作があると、番組の表示を一時中断します。
 キーボードやマウスの操作が一定時間ないと、配信された番組を表示します。
 [詳細設定]をクリックして、以下の設定ができます。
 番組表示再開までの時間
 【Ctrl】+【Alt】+【V】キーで番組表示を再開する

### ・「番組切り替えモード」ラジオボタン

キーの組み合わせに動作を割り当て、キー操作で動作を実 施することができます。

20 個まで割り当てることができます。

[詳細設定]をクリックして、キーの割り当てと動作を設定 してください。

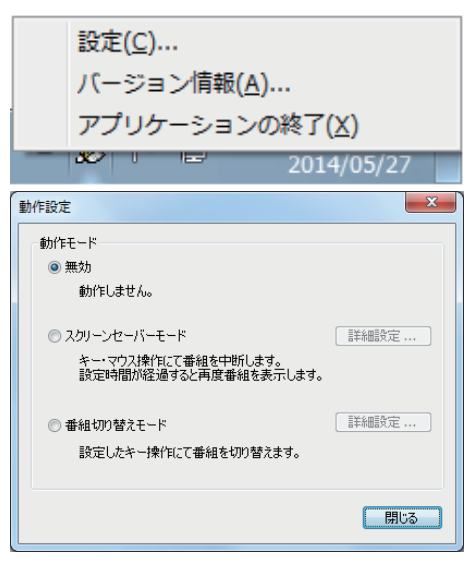

| D    | 裏り当てキー     | 動作             | 備考     | *   | 編集     |
|------|------------|----------------|--------|-----|--------|
| 1    | Ctrl + F1  | 番組表示の一時停止      |        |     | - MUTT |
| 2    | Shift + F1 | 番組表示の再開        |        |     | 207    |
| 3    | Alt + F3   | ブリセット番組の表示     | ID = 1 |     |        |
| 4    | 未設定        | 未設定            |        |     |        |
| 5    | 未設定        | 未設定            |        |     |        |
| 6    | 未設定        | 未設定            |        |     |        |
| 7    | 未設定        | 未設定            |        | -   |        |
| в    | 未設定        | 未設定            |        |     |        |
| 9    | 未設定        | 未設定            |        |     |        |
| 10   | 未設定        | 未設定            |        |     |        |
| 11   | 未設定        | 未設定            |        |     |        |
| 12   | 未設定        | 未設定            |        |     |        |
| 13   | 未設定        | 未設定            |        |     |        |
| 14   | 未設定        | 未設定            |        |     |        |
| 15   | 未設定        | 未設定            |        |     |        |
| 16   | 未設定        | 未設定            |        | -   |        |
| <    |            |                |        | - F |        |
|      |            |                |        |     |        |
| n im | 業番組表示中のマウス | 操作で 希紹の切り替えを行う |        |     | EX44   |
|      |            |                |        |     |        |
| 1-   | 定時間入力がなければ | 、通常番組表示を再開する   |        |     | B#¥E   |

- ①編集する項目をクリックし、[編集]をクリックします。
   「キーの割り当て設定」ダイアログボックスが表示されます。
- ②各項目を設定します。
  - ・「キー設定」

登録するキーの組み合わせを設定します。

- ・「動作」
  - 登録したキーの動作を設定します。
- ・「プリセット番組の表示」を選んだ場合、「プリセット番 組ID」に表示するプリセット番組のID番号を指定します。 プリセット番組をインポートしていない場合は、ID番 号を指定し、番組をインポートします。
  - 1)「プリセット番号 ID」に ID 番号を入力します。
  - 2) [インポート] をクリックします。
  - 3) エクスポートした番組データを指定し、[開く] をクリックします。 指定したプリセット番号 ID に番組がインポートされます。
- 「アプリケーションの実行」を選んだ場合は、実行するアプリケーションのパスを「パス」に入力します。「引数」を入力することもできます。
- ③ [OK] をクリックします。
- ・異なる ID に同じキーを割り当てた場合、ID の小さい順に割り当てられた動作が行われます。
   ・PowerPoint Viewer 起動時に【Ctrl】キーが押されていると、PowerPoint コンテンツが正しい位置に表示されません。PowerPoint コンテンツを含む番組を表示する場合は、ご注意ください。

·「通常番組表示中のマウス操作で、番組の切り替えを行う」チェックボックス

チェックすると、マウス操作に動作を割り当て、マウス操作で動作を実施することができます。

- ① [詳細] をクリックします。
- 「マウス入力時の設定」ダイアログボックスが表示されます。 ②各項目を設定します。
  - ・「動作」 登録したマウス操作の動作を設定します。
  - ・「プリセット番組の表示」を選んだ場合、「プリセット番 組ID」に表示するプリセット番組のID番号を指定します。 プリセット番組をインポートしていない場合は、ID番 号を指定し、番組をインポートします。
    - 1)「プリセット番号 ID」に ID 番号を入力します。
    - 2) [インポート] をクリックします。

| ŝ | もと、PowerPoint コンテンツか止しし | 11 |
|---|-------------------------|----|
|   | を表示する提合け で注音ください        |    |
|   |                         |    |
|   |                         |    |
| Ŧ | チェックボックス                |    |
|   |                         |    |
|   | で動作を実施することかできます。        |    |
| ? | ?ウス入力時の設定               | x  |
|   | - キー設定:                 |    |
|   |                         |    |
|   |                         |    |
|   | 組み合わせ: Ctrl Shift Alt   |    |
|   |                         |    |
|   | 動作:                     |    |
|   | 動作選択: 番組表示の一時停止 🔻       |    |
|   | ブリセット番組ID: 1 インポート      |    |
|   | 182.                    |    |
|   |                         |    |

OK キャンセル

引数:

- 3) エクスポートした番組データを指定し、[開く]をクリックします。 指定したプリセット番号 ID に番組がインポートされます。
- 「アプリケーションの実行」を選んだ場合は、実行するアプリケーションのパスを「パス」に入力します。「引数」を入力することもできます。
- ③ [OK] をクリックします。
- ・「通常番組」とは、スケジュールされた番組もしくは臨時番組を指します。プリセット番組表示中は、 割り当てられた動作は実行できません。

| キーの割り当て設定 | (ID = 1)       |
|-----------|----------------|
| キー設定:     |                |
| *-:       | F1 -           |
| 組み合わせ:    | Ctrl Shift Alt |
| 動作:       |                |
| 動作選択:     | 番組表示の一時停止 ▼    |
| プリセット番組   | 组D: 1 インボート    |
| パス:       |                |
| 弓   長欠:   |                |
|           |                |
|           | OK ++>1211     |
- 「一定時間入力がなければ、通常番組表示を再開する」チェックボックス
  チェックすると、キーまたはマウスが指定された時間操作されなければ、通常番組の表示が再開します。
- [詳細]をクリックします。「番組表示再開の設定」ダイ アログボックスが表示されます。

## ②各項目を設定します。

·「番組表示再開までの時間」 番組表示再開までの時間を設定します。

 「通常番組再生中でも、入力がなければ番組を先頭から 再生する」チェックボックス
 チェックすると、指定した時間、キーまたはマウス入 力が無い場合に、番組の先頭から再生します。また、
 スケジュールどおりに番組を再生している場合でも、
 番組の先頭から再生します。

| 番組表示再開の設定                      |               |
|--------------------------------|---------------|
| 番組表示再開                         | までの時間:        |
| 0                              | ▼時間 5 ▼分 0 ▼秒 |
| □ 通常番組再生中でも、入力がなければ番組を先頭から再生する |               |
| ■番組再開時にアプリケーションを実行する           |               |
| パス:                            |               |
| 弓 薮:                           |               |
|                                | ОК ++>セル      |

- 「番組再開時にアプリケーションを実行する」チェックボックス
  チェックした場合は、実行するアプリケーションのパスを「パス」に入力します。「引数」を入力 することもできます。
- ③ [OK] をクリックします。

## バージョン情報

キー/マウス監視ツールのバージョンを表示します。

## アプリケーションの終了

キー/マウス監視ツールを終了します。

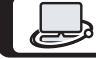

「よくあるご質問」などは ホームページをご活用ください。 シャープサポートページ http://www.sharp.co.jp/business/lcd-display/support/

シャープ株式会社

本 社 〒590-8522 大阪府堺市堺区匠町1番地 ビジネスソリューション事業本部 〒639-1186 奈良県大和郡山市美濃庄町492番地